آموزش تصویری برنامه ی تحلیلی

Etabs, Ver 7.4.

بهار ۱۳۹۷

دانشگاه قم تهیه کنندگان: همکاری مهندسان زینب فروزنده و أقای محمدرضا غلامی

زیر نظر دکتر مهدی شریفی

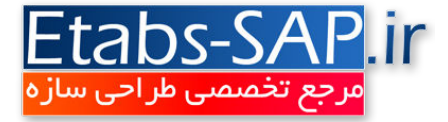

# Table of Contents

| ٣                                                  | هدف    |      | ١ |
|----------------------------------------------------|--------|------|---|
| ٣                                                  | مقدما  |      | ۲ |
| شرح مسئله                                          |        |      | ٣ |
| مدلسازی ساختمان در برنامه:۹                        |        |      | ۴ |
| ه ی باز نمودن و اجرای برنامه:                      | نحوه   | 1-14 |   |
| م محورها و تراز ها:                                | تنظي   | 7-4  |   |
| ف مشخصات مکانیک مصالح:                             | تعريف  | ۳-۴  |   |
| ف مقاطع اعضای قابی شکل:                            | تعريف  | ۴-۴  |   |
| ف مقطع المانهای صفحه ای:                           | تعرية  | ۵-۴  |   |
| بم ستون ها:                                        | ترسب   | ۶-۴  |   |
| ف ستون یا تیر ها در تراز میان طبقات:               | تعريف  | γ-۴  |   |
| بم تیر ها:                                         | ترسب   | ۸-۴  |   |
| بم دالها و المان های صفحه ای:                      | ترسب   | ۹-۴  |   |
| بم ديوار برشي:                                     | ۲ ترسب | ۴-+  |   |
| اختصاص دادن:                                       |        |      | ۵ |
| ار کردن تکیه گاه:                                  | گیرد   | ۵–۱  |   |
| ساص دادن دیافراگم:                                 | اختص   | ۵–۲  |   |
| ساص مقاطع                                          | اختص   | ۳-۵  |   |
| اختصاص مقاطع ستون ها:٩                             | 5-3-   | 1    |   |
| اختصاص دادن تیر ها:                                | 5-3-   | 2    |   |
| اختصاص دادن مقاطع المانهای صفحه ای:                | 5-3-   | 3    |   |
| بندی ( تقسیم بندی دال و دیوار برشی )               | مش     | ۴-۵  |   |
| مش بندی دال                                        | 1-19-  | ۵    |   |
| مش بندی دیوار برشی:                                | 7-4-   | ۵    |   |
| های داخلی دیوارهای برشی                            | نيروه  | 5-5  |   |
| بم دیوارهای همبند (کوپله) و اختصاص برچسب های طراحی | ترسب   | 5-6  |   |
| ساص و مفصل کردن تیر یا ستون                        | اختص   | 5-7  |   |

| بار گذاری:                                               |        |     | ۶ |
|----------------------------------------------------------|--------|-----|---|
| ۷٥                                                       | مقده   | ۶–۱ |   |
| ف منابع بار                                              | تعرية  | ۲-۶ |   |
| ببات بار گذاری                                           | تركي   | ۳-۶ |   |
| محاسبه بارهای ثقلی                                       | 1-٣-   | ۶   |   |
| بارهای زنده                                              | ۲-۳-   | ۶   |   |
| ساص دادن بار محاسبه شده یه المان های تیری شکل            | اختص   | ۴-۶ |   |
| وضیح عمومی در خصوص نحوه ی اعمال بار به المانهای تیری شکل | -4-6تر | 1   |   |
| اختصاص بارگذاری دیوارها بر روی تیرها                     | ۲-۴-   | ۶   |   |
| بارگذاری راه پله                                         | 6-4-3  | 3   |   |
| ساص دادن بار محاسبه شده یه المان های صفحه ای (کف ها) ۹ ٤ | اختص   | ۵-۶ |   |
| ف جرم موثر زلزله                                         | تعرية  | 9-9 |   |
| تحلیل سازه:                                              |        |     | ۷ |
| ۹۹                                                       | مقده   | ۱-۷ |   |
| بمات و انجام تحليل:                                      | تنظي   | ۲-۲ |   |
| جی گرفتن از سازه                                         | خرو.   | ۳-۷ |   |
| بررسی نتایج تحلیل مودال                                  | ۱-۳-   | ٧   |   |
| خروجي تغيير مكان                                         | ۲-۳-   | ٧   |   |
| نمایش نیروها (تلاش های داخلی):                           | ٣-٣-   | ٧   |   |
| طراحی سازه                                               |        |     | ٨ |
| في آيين نامه، انجام تحليل و بررسي اوليه نتايج طراحي      | معرف   | ۸–۱ |   |
| حی دیوار برشی                                            | طرام   | ۲-۸ |   |
| افزودن تحلیل طیفی                                        |        |     | ٩ |

#### ۱ هدف

هدف اصلی در این جزوه ی آموزشی، ارائه مباحث اولیه مربوط به مدلسازی ، بارگذاری، تحلیل و طراحی یک ساختمان کوچک در برنامه Etabs می باشد. مهم ترین دغدغه این مدرک شرح سامانه وار برخورد با مدلسازی یک سازه است. در این جزوه یک ساختمان سه طبقه ی بتنی مدلسازی و مسایل مرتبط با آن ارائه شده است و سعی شده است در خلال مسئله نکات مهم نیز آورده شود. از خواننده تقاضا می شود درصورتی که مسئله و یا نکته ای در آن مشاهده نمودند برای ارتقا واصلاح به نگارنده این مجموعه اطلاع دهند.

#### ۲ مقدمه

بطور کلی برای طراحی یک سازه مراحل زیر دنبال می شود:

در این مثال بخش اول و دوم به عنوان فرضیات مسئله داده می شود و مراحل بعدی آن با توضیح بیشتر ارائه می گردد.

#### ۳ شرح مسئله

مسئلهی مورد نظر شامل یک ساختمان سه طبقه ی بتن آرمه می باشد. اطلاعات کلی از پلان معماری این ساختمان در شکل زیر نمایش داده شده است. در پیوست نیز فایل معماری این مجموعه ارائه شده است.

شکل ۲-۲- پلان معماری طبقه دوم

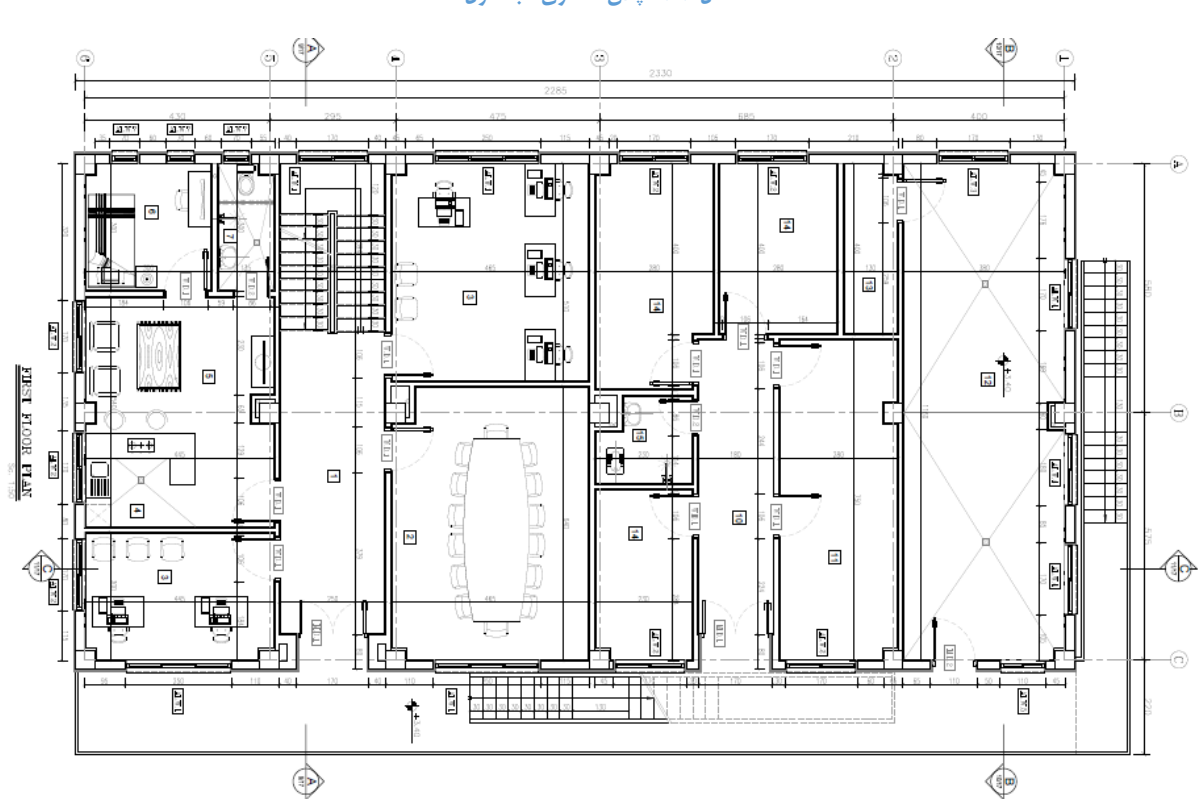

شکل ۳-۱- پلان معماری طبقه اول

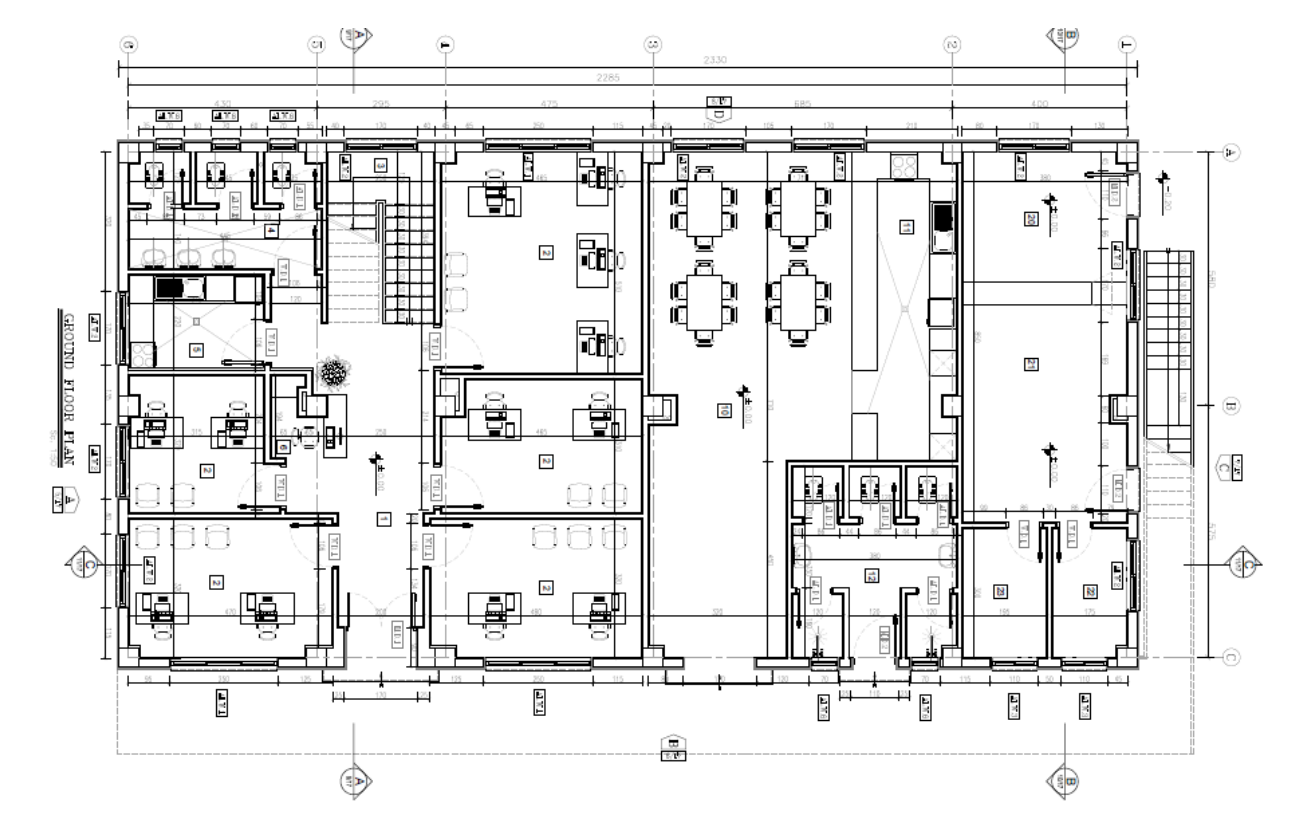

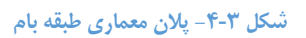

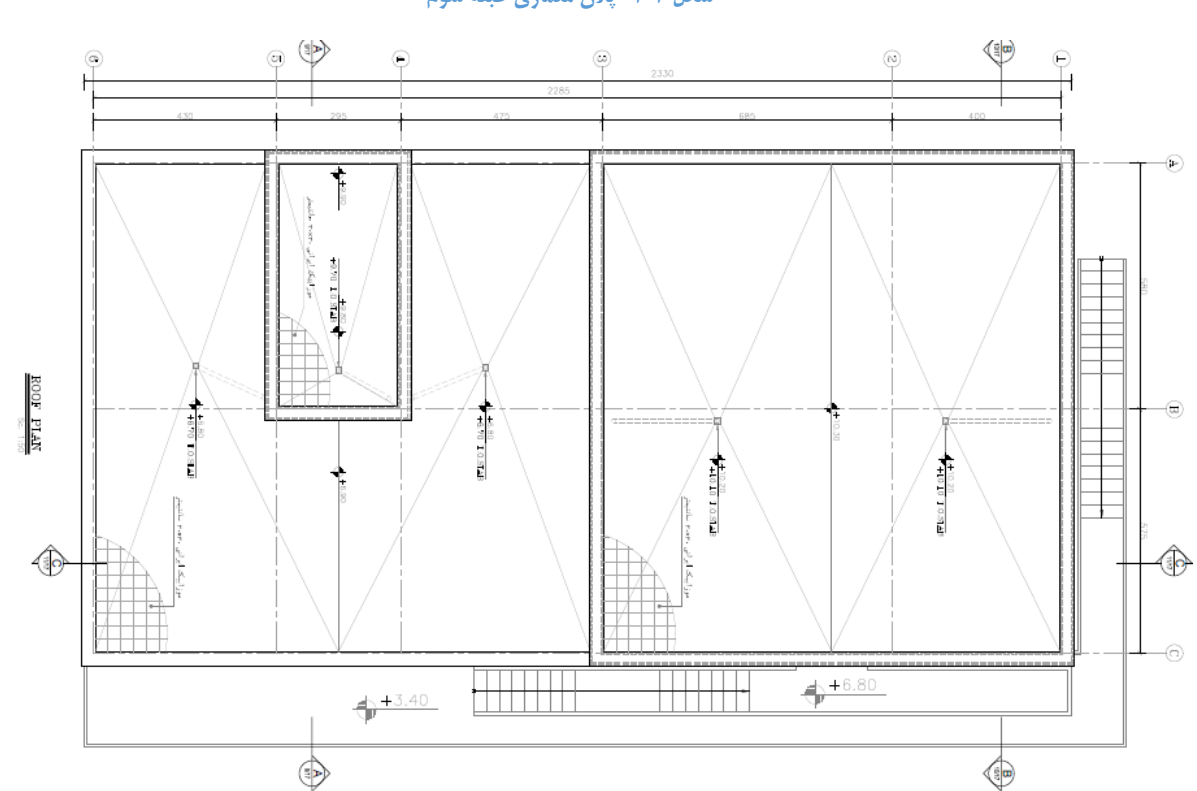

شکل ۳-۳- پلان معماری طبقه سوم

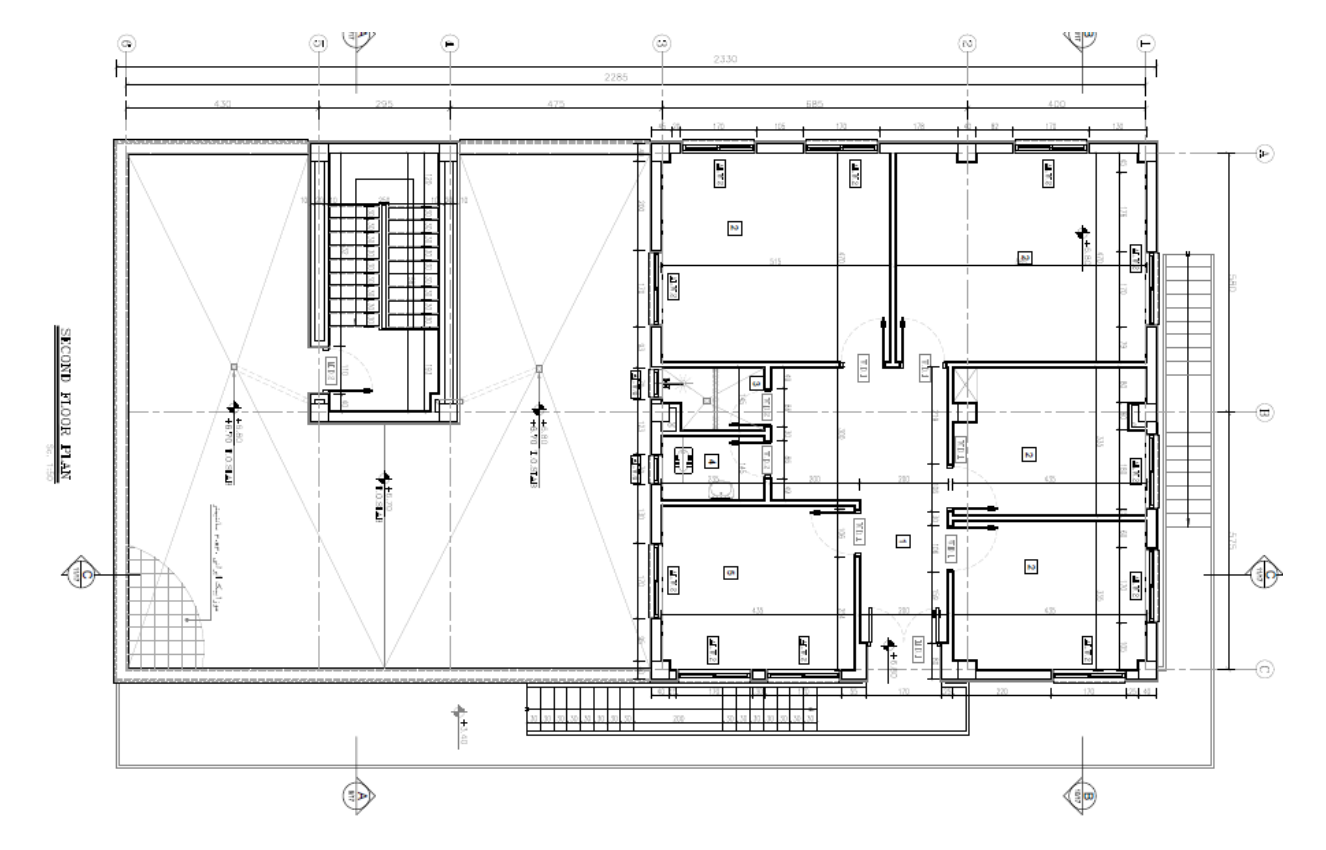

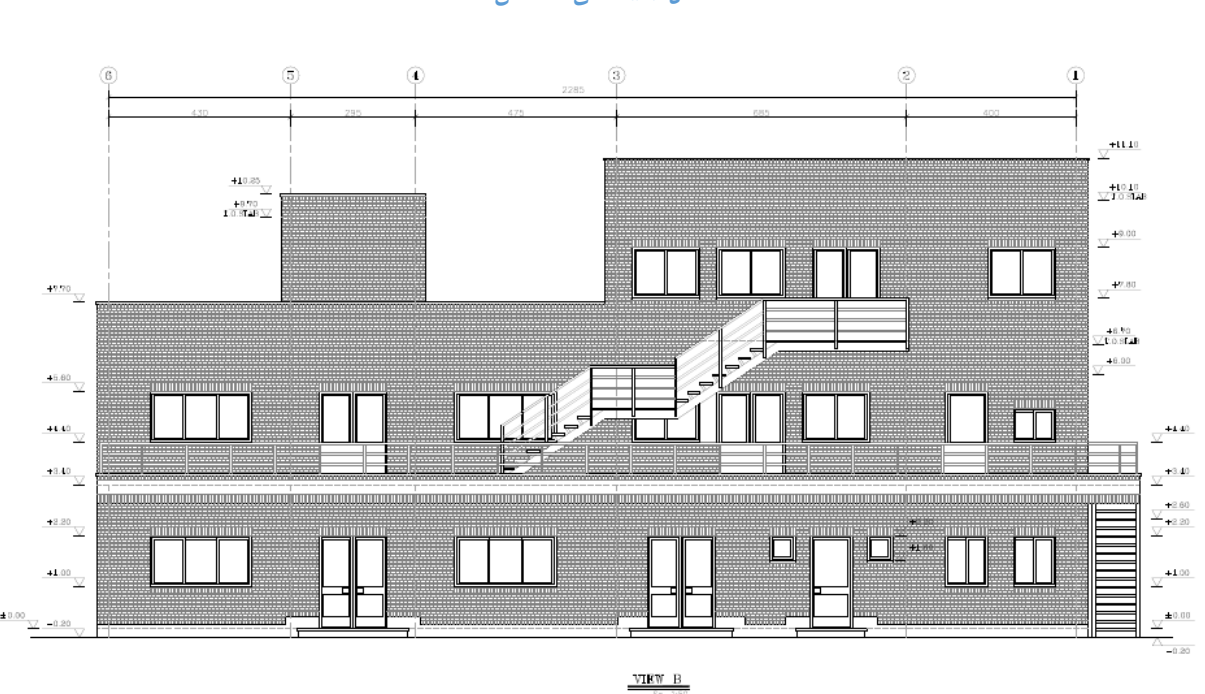

#### شکل ۳-۶- نمای ساختمان

شکل ۳-۵- نمای ساختمان

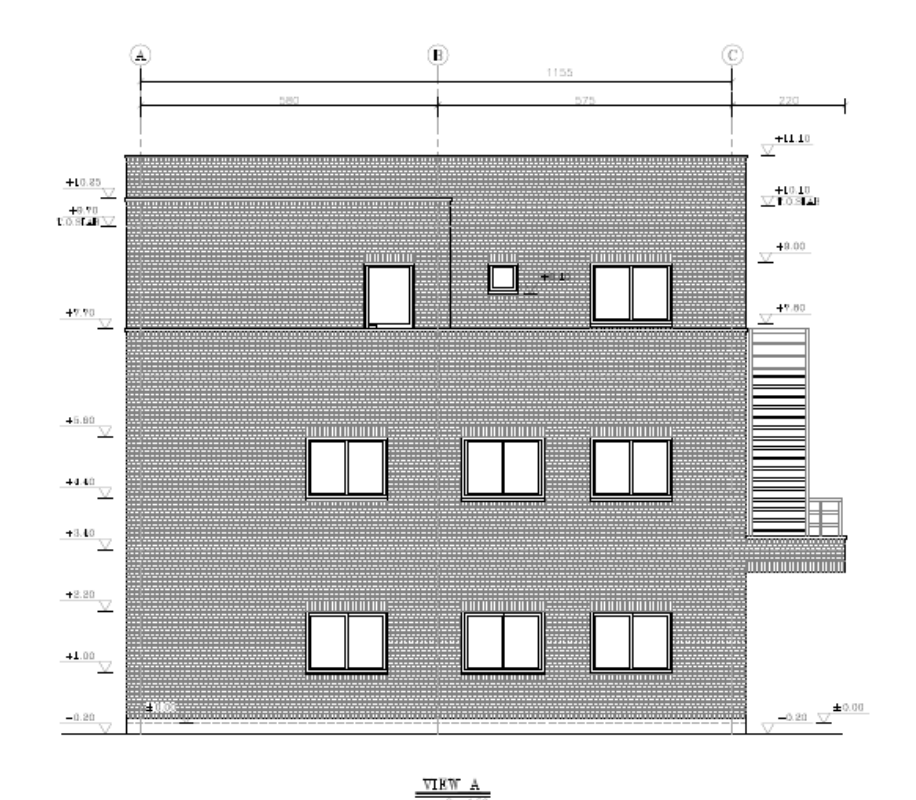

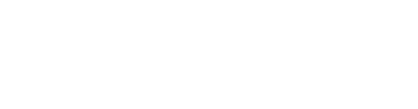

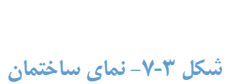

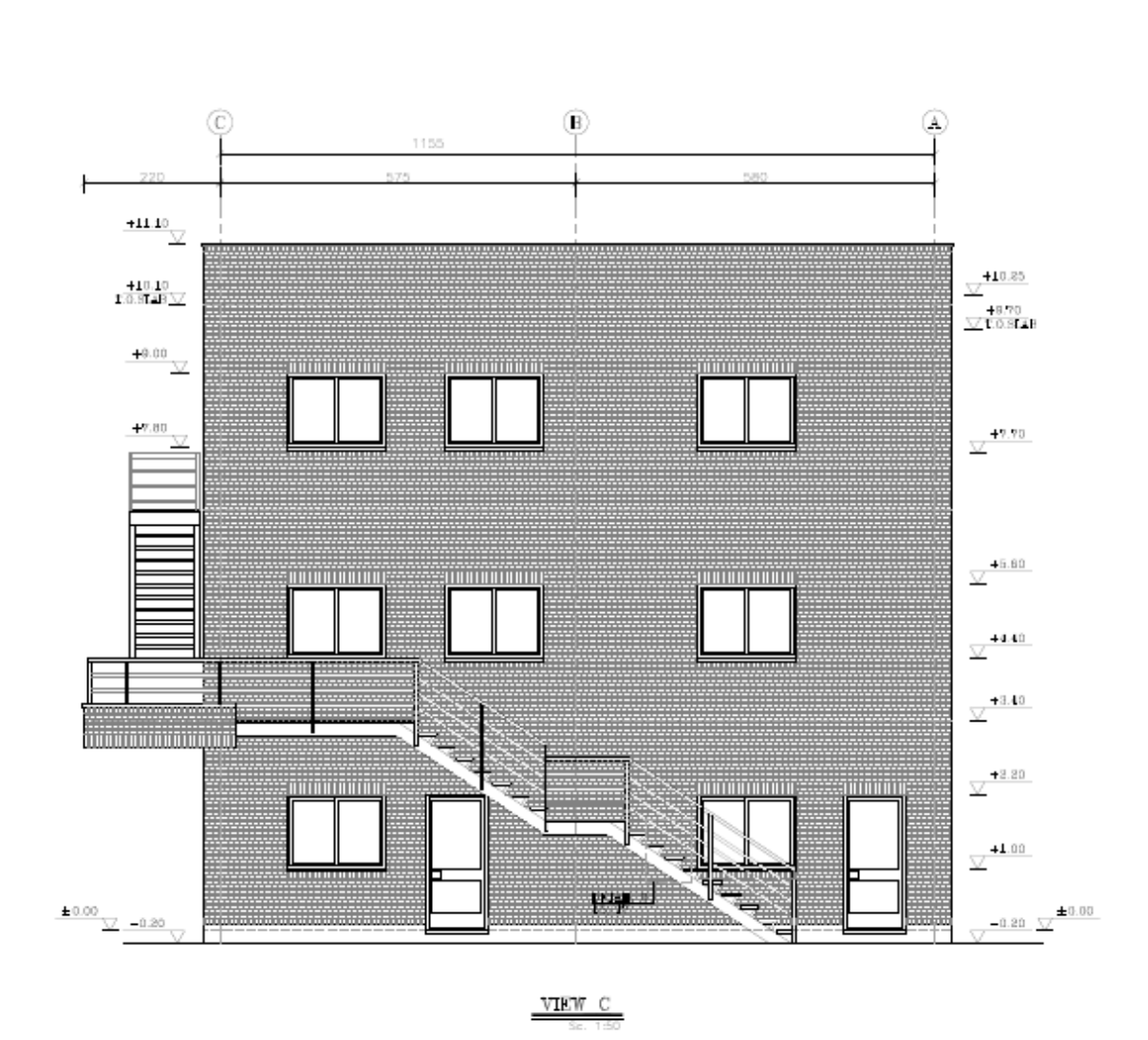

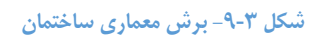

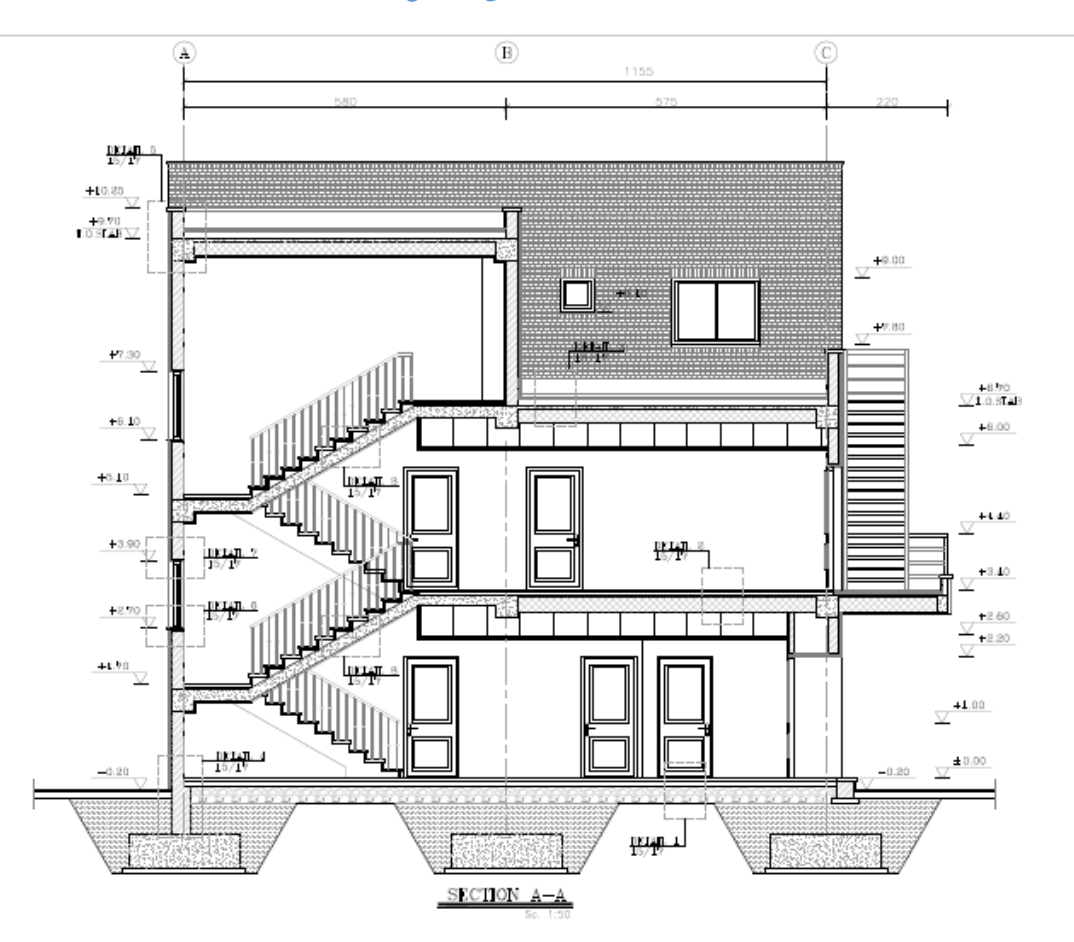

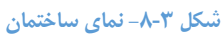

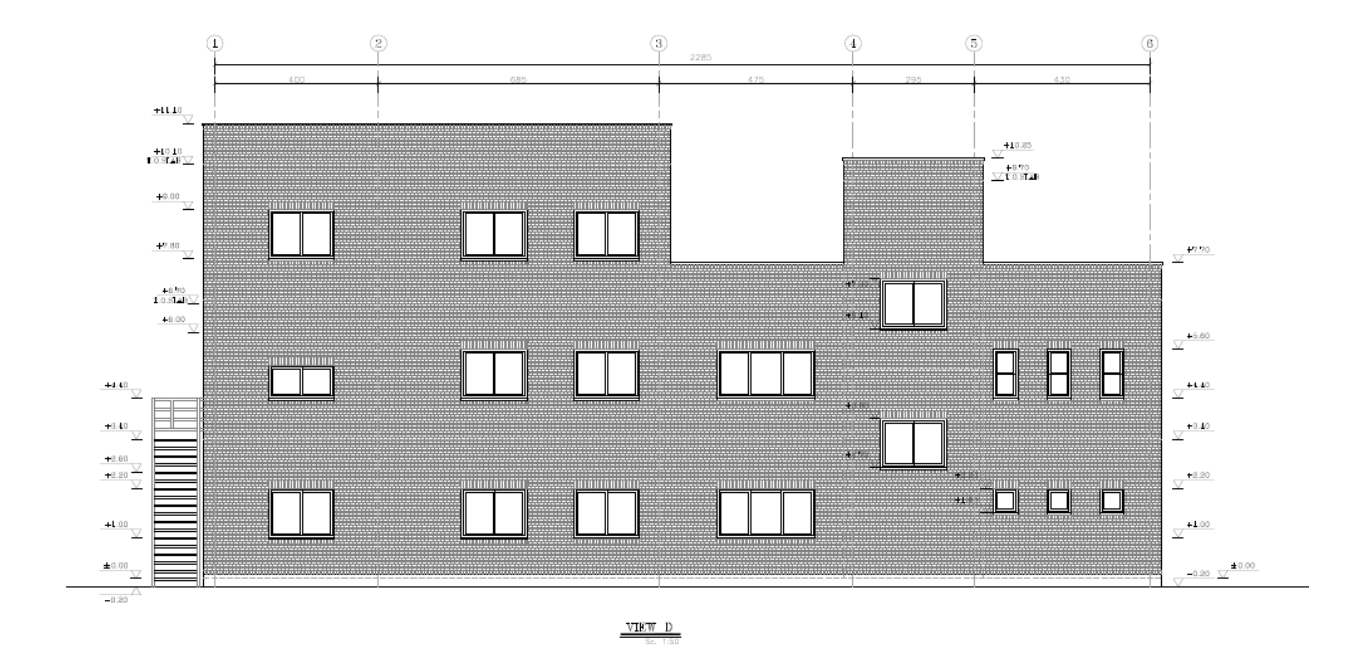

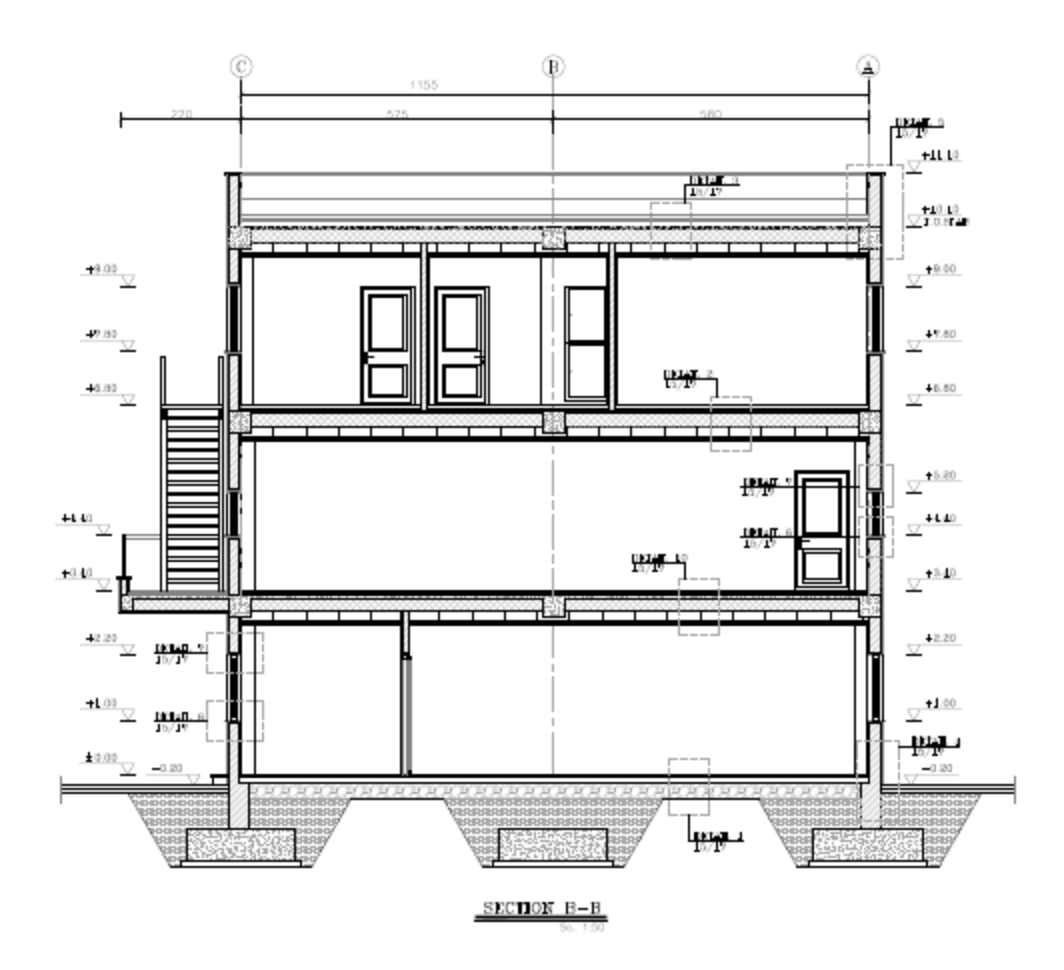

شکل ۳-۱۰- برش معماری ساختمان

#### ۴ مدلسازی ساختمان در برنامه:

برای تهیه مدل ریاضی یک سازه بایستی مراحل زیر را – بعد از اینکه سیستم و نوع المان های مورد نظر انتخاب شد– به ترتیب انجام داده شود:

- () باز نمودن برنامه و انجام دادن تنظیمات اولیه شامل واحد ها و شبکه بندی (Grid Line)
  - ۲) تعریف مشخصات مکانیکی مصالح
  - ۳) تعریف مشخصات هندسی شامل مقاطع تیر و ستون
  - ۴) ترسیم المان ها شامل تیرها، ستون ها ، کف ها و دیوارهای سازه ای
  - ۵) اختصاص (Assign) مشخصات هندسی مقاطع به المان های ترسیم شده
    - ۶) اختصاص تکیه گاه ها و قیود وابستگی (Diaphragm)
- ۲) تعریف منابع اولیه بار (Static Load Cases) شامل بار مرده، زنده، بار زلزله جهت عرضی و طولی
  - ۸) اختصاص بارها به المانهای سازه ای

۹) تعریف ترکیبات بارگذاری
 ۱۰) تنظیمات تحلیل ها و انجام تحلیل
 ۱۱) مشاهده ی نتایج و گرفتن خروجی ها
 ۱۲) طراحی سازه

#### ۱-۴ نحوه ی باز نمودن و اجرای برنامه:

پس از باز کردن نمای اولیه برنامه به شکل زیر می باشد.

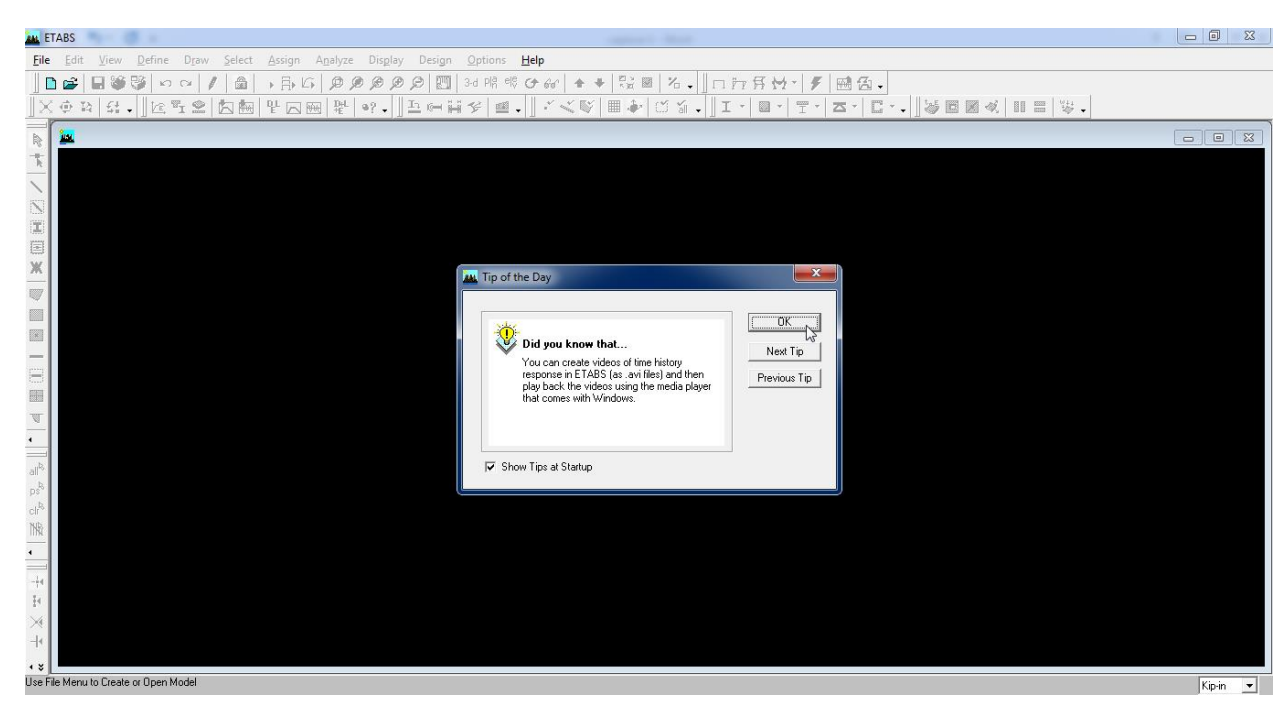

روی گزینه ok کلیک نمایید.

ابتدا واحد نرم افزار را به واحد دلخواه تغيير دهيد. بايد توجه شود كه جهت سهولت بهتر است اين واحد با واحد بارگذارى

مد نظر یکسان باشد که بهترین آن KN-m می باشد.

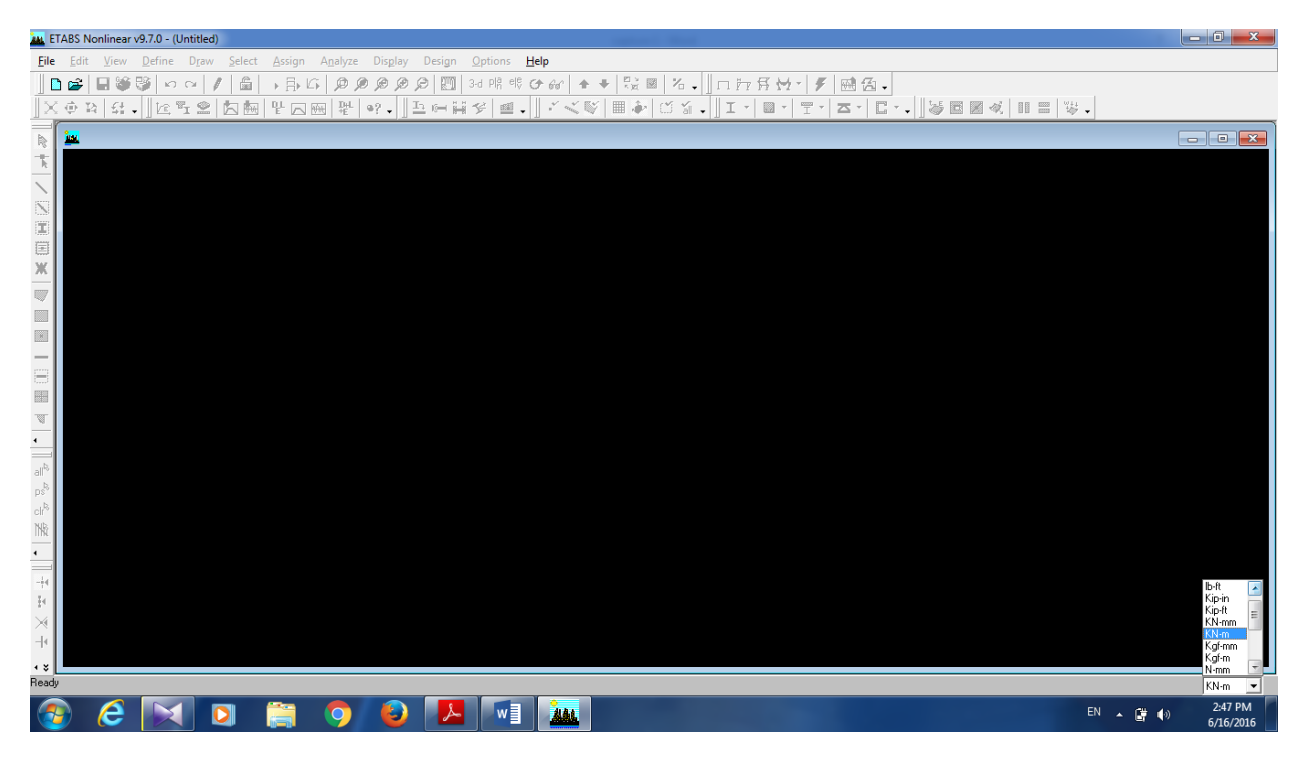

از منوی Fileدستور New Modelرا اجرا نمودهیا ( Cntrl + N)را زده که پس از اجرای این دستور پنجره شکل زیر ظاهرمیشود

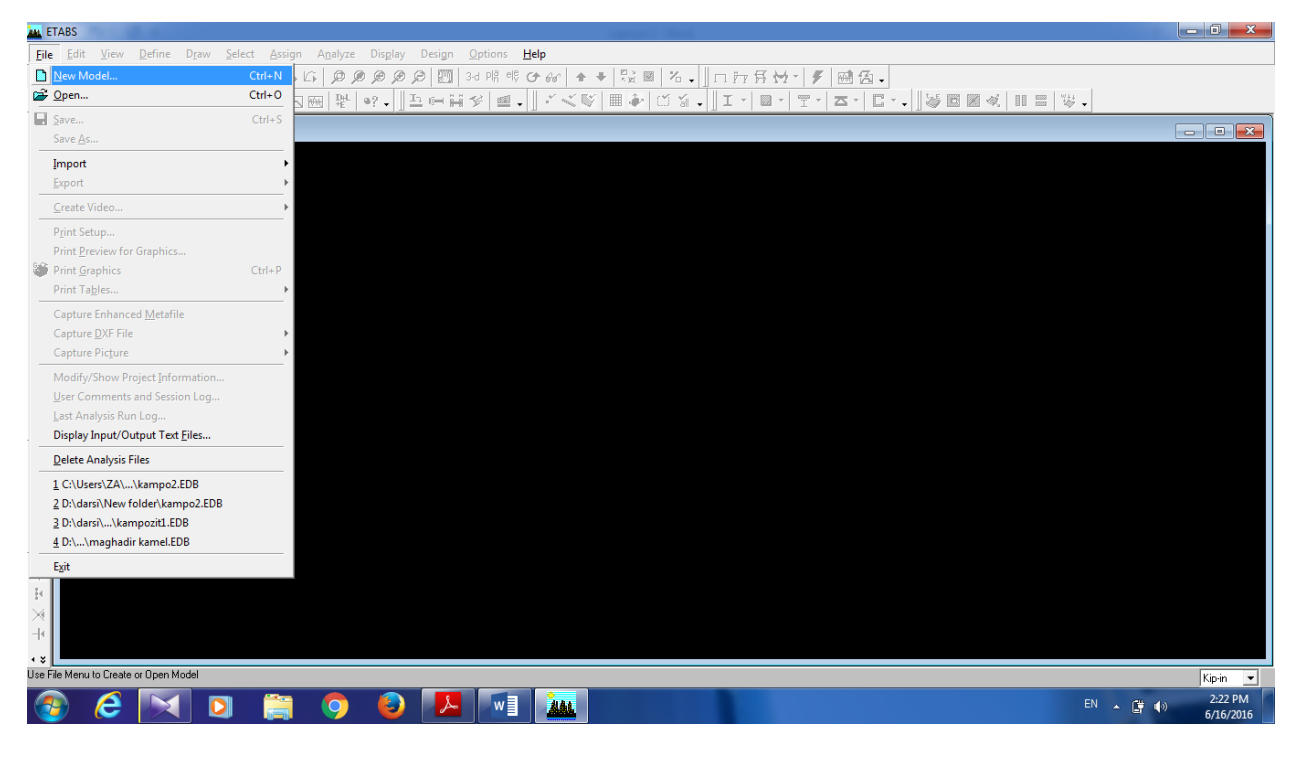

و پنجره زير نمايان مي شود:

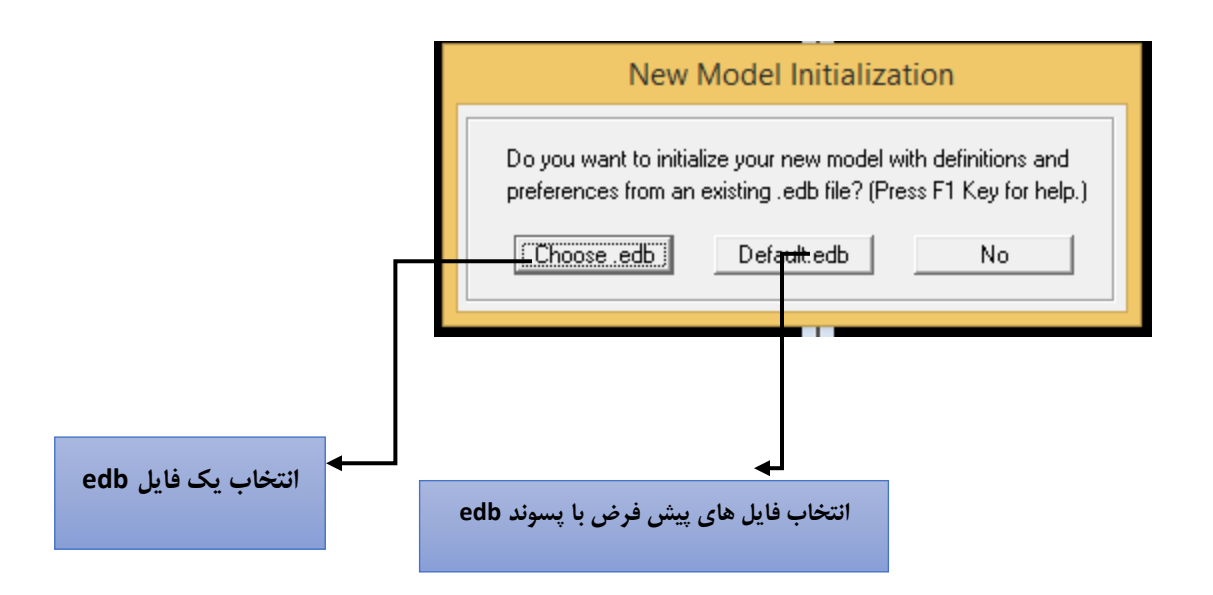

در شکل موردنظر گزینهNoرا نتخاب نموده و با پیش فرض های برنامه مدل سازی را شروع می کنیم.

#### ۲-۴ تنظیم محورها و تراز ها:

بعد از اینکه گزینه قبل انتخاب گردد ، پنجره ای به شکل زیر باز می شود که در آن اطلاعات هندسی سازه را به آن اختصاص داده می شود.

نکات: در برنامه تحیلی Etabs اولین اقدام برای مدل سازی، ورود اطلاعات هندسی ساختمان می باشد. برای این کار نیازمند تعریف یک دستگاه مختصات می باشد. در پنجره زیر کلیات هندسه ساختمان شامل محورهای طولی ، عرضی و همچنین داده های مربوط به تعداد و ارتفاع طبقات وارد می شود. در روند زیر این مراحل پی گیری می شود.

| Building Plan Grid System and Story Data Definition    |                                                                           |
|--------------------------------------------------------|---------------------------------------------------------------------------|
| Grid Dimensions (Plan) ابعاد ساختمان در پلان           | Story Dimensions                                                          |
| Number Lines in X Direction                            | Number of Stories                                                         |
| Number Lines in X Direction                            | Turied Chan Unich                                                         |
|                                                        |                                                                           |
| Spacing in X Direction 6.                              | Bottom Story Height 3.8                                                   |
| Spacing in Y Direction 6.                              | C Custom Story Data Edit Story Data                                       |
| C Custom Grid Spacing                                  | Units                                                                     |
| Grid Labels Edit Grid                                  | KN-m 💌                                                                    |
| Add Structural Objects های سیستم                       | گزینه                                                                     |
|                                                        |                                                                           |
| Steel Deck Staggered Flat Slab Flat S<br>Truss Perimet | lab with Waffle Slab Two Way or <b>Grid Only</b><br>ter Beams Ribbed Slab |
| ОК                                                     | Cancel                                                                    |

در قسمت Number Lines X direction , Grid dimensions با توجه به پلان تعداد محوردر راستای X (گرید لاین) را وارد کنید.

Number Lines Y direction با توجه به پلان تعداد محوردر راستای Y (گرید لاین) را وارد کنید.

در قسمت Spacing in Y Direction, Spacing in X direction اگر فاصله محور ها از هم یکسان باشد , به آن مقدار می دهیم در غیر این صورت روی Custom Gird Spacing بزنید و Edit Grid را انتخاب کنید.

در این قسمت فاصله ها را باتوجه به پلان به آن اختصاص داده می شود.

| e Gri     | d Data  |             |                   |            | _           | 1 March 199  |                       | X    |
|-----------|---------|-------------|-------------------|------------|-------------|--------------|-----------------------|------|
| orm       | at      | راستا x     | ، محور ها در      | فاصله      |             |              |                       |      |
| d Dat     | а       | <b>.</b>    |                   |            |             |              |                       |      |
|           | Grid ID | Spacing     | Line Type         | Visibility | Bubble Loc. | Grid Color 🔺 |                       |      |
| 1         | A       | 5.8         | Primary           | Show       | Тор         |              |                       |      |
| !         | D       | 5.75        | Primary           | Show       | Тор         |              |                       |      |
|           | С       | 1.2         | Primary           | Show       | Тор         |              |                       |      |
|           | В       | 0           | Primary           | Show       | Тор         |              |                       |      |
|           |         |             |                   |            |             |              |                       |      |
|           |         |             |                   |            |             |              |                       |      |
|           |         |             |                   |            |             |              |                       |      |
|           |         |             |                   |            |             |              |                       |      |
| )<br>Dati | a       | ها در راستا | یاصله محور .<br>۱ | ė          |             | <b>_</b>     | Units<br>KN-m         |      |
|           | Grid ID | Spacing     | Line Type         | Visibility | Bubble Loc. | Grid Color 🔺 | Display Grids as      |      |
| t         | 1       | 4.3         | Primary           | Show       | Left        |              | C. Ordinates @ Space  | 0.0  |
|           | 3       | 2.95        | Primary           | Show       | Left        |              | Continues to share    | ig l |
| Ī         | 2       | 4.75        | Primary           | Show       | Left        |              |                       |      |
|           | 4       | 6.85        | Primary           | Show       | Left        |              | i nice All Grid Lines |      |
|           | 5       | 4           | Primary           | Show       | Left        |              | Glue to Grid Lines    |      |
|           | 6       | 0           | Primary           | Show       | Left        |              | Bubble Size 1.25      | ور ا |
|           |         |             |                   |            |             |              | 500010 0120 11.20     |      |
|           |         |             |                   |            |             |              | Reset to Default Co   |      |
| -         |         |             |                   |            |             |              |                       |      |
| J         |         |             |                   |            |             | <b></b>      | Reorder Ordinates     |      |
|           |         |             |                   | OK         | Can         | cel          |                       |      |

سپس روی گزینه Ok بزنید.

نکته : قسمت فوقانی پنجره برای وارد کردن اطلاعات تیپ مثل ارتفاع طبقه، دهانه و .. می باشد. زمانیکه نیاز به ورود اطلاعات غیر همسان می باشد، از گزینه های پایین استفاده می گردد.

در پنجره ی باز شده در قسمت Grid Lables, میتوان برای گرید لاین ها X و Y نام معرفی کرد و اینکه ترتیب قرار گرفتن آنها به چه گونه باشد.

**نکته**: همواره باید توجه داشت که بهتر است محورهای تعریف شده در نرم افزار ETABS با نقشه های معماری مطابقت داشته باشد.بنابراین در صورت مغایرت با پیش فرض برنامه می توان گزینه Gird labels را فعال کرده و ویرایش لازم را انجام دهیم.

که در تصویر زیر این مورد نشان داده شده است.

| Building Plan Grid System and St | tory Data Definition                    |                                           |
|----------------------------------|-----------------------------------------|-------------------------------------------|
| Grid Dimensions (Plan)           | Story Dimensions                        |                                           |
| Number Lines in X Direc          | Grid Labeling Options                   | 3                                         |
| Number Lines in Y Direc          | _× Grid                                 | 3.4                                       |
| Spacing in X Direction           | Beginning X ID A                        | 3.8                                       |
| Spacing in Y Direction           | C Label Left to Right                   | Edit Story Data                           |
| Custom Grid Spacing              | C Label Right to Left                   |                                           |
| Grid Labels                      | Y Grid<br>Beginning Y ID 1              | -                                         |
| Add Structural Objects           | C Label Bottom to Top                   |                                           |
| т—н—т н—н—<br>                   | <ul> <li>Label Top to Bottom</li> </ul> |                                           |
|                                  | OK Cancel                               |                                           |
| Steel Deck Staggere<br>Truss     | Ferimeter Beams F                       | vo Way or <b>Grid Only</b><br>Ribbed Slab |
|                                  |                                         |                                           |
|                                  | OK Cancel                               |                                           |

در قسمت Number Of Stories , Story dimension تعداد طبقات را ۳,

در قسمت Typical Story ارتفاع تيپ طبقات ۳/۴۰ و Bottem Story ارتفاع اولين طبقه ۳/۸ را وارد كنيد.

برای تنظیم ارتفاع طبقات و نام گذاری آن هاگزینه Custom Story Data را فعال کرده و Edit Story Data را بزنید.

در پروژه ها به دلیل کف سازی روی پی که معمولا ۴۰ تا ۶۰ سانتی متر است تراز سازه ای همیشه پایین تر از تراز معماری است و به همین دلیل در قسمت Base تراز روی فونداسیون را ۵/۰– وارد کنید.

در قسمت Master story می توان یک طبقه را به عنوان طبقه ی اصلی (Master) در نظر گرفت و سایر طبقات مشابه را شبیه به آن (Similar) معرفی کرد. این قابلیت در انتخاب های طبقات مشابه و انجام عملیات مدل سازی طبقات مشابه می تواند کمک باشد. در مثال نیازی به این کار نیست و قسمت Yes را به No تبدیل میکنیم .

Similar to : در اینجا می توان طبقاتی که از نظر عملکرد شبیه هم می باشند را به یک طبقه مشابه کرد.

| ito | ry Dat   | a          |       |        |           |          |         |            |              |               |
|-----|----------|------------|-------|--------|-----------|----------|---------|------------|--------------|---------------|
|     |          |            |       |        |           |          |         |            |              |               |
|     |          | Labe       |       | Height | Elevation | Maste    | r Story | Similar To | Splice Point | Splice Height |
|     | 4        | STOR       | /3    | 3.4    | 10.1      | Yes      | -       |            | No           | 0.            |
|     | 3        | STORY      | /2    | 3.4    | 6.7       | No       |         | STORY3     | No           | 0.            |
|     | 2        | STOR       |       | 3.8    | 3.3       | Yes      |         | STORY3     | No           | 0.            |
|     |          | BASE       |       |        | -0.5      |          |         |            |              |               |
|     | <u> </u> |            |       |        |           |          |         |            |              |               |
|     | <u> </u> |            |       |        |           |          |         |            |              |               |
|     |          |            |       |        |           |          |         |            |              |               |
|     |          |            |       |        |           |          |         |            |              |               |
|     |          |            |       |        |           |          |         |            |              |               |
|     |          |            |       |        |           |          |         |            |              |               |
|     |          |            |       |        |           |          |         |            |              |               |
|     | <u> </u> |            |       |        |           |          |         |            |              |               |
|     |          |            |       |        |           |          |         |            |              |               |
|     |          |            |       |        |           |          |         |            |              |               |
|     |          |            |       |        |           |          |         |            |              |               |
|     |          |            | _     |        |           |          |         |            |              |               |
|     | - Hese   | t Selected | HOWS- |        |           | - Units- |         |            |              |               |
|     | Heij     | ght        | 3.4   |        | Reset     |          | Chang   | ge Units   | KN-r         | m 💌           |
|     | Mas      | ster Story | No    |        | Reset     |          |         |            |              |               |
|     | Sim      | lar To     | NON   | E 💌    | Reset     |          |         |            |              |               |
|     | Spli     | ce Point   | No    | -      | Reset     |          |         |            |              |               |
|     | Spli     | ce Height  | 0     |        | Reset     |          |         | OK         | Cancel       |               |
|     |          |            |       |        |           |          |         |            |              |               |

گزینه Ok را انتخاب کنید.

| Building Plan Grid System and Story Data Definition   |                                                                              |
|-------------------------------------------------------|------------------------------------------------------------------------------|
| Grid Dimensions (Plan)                                | Story Dimensions                                                             |
| O Uniform Grid Spacing                                | C Simple Story Data                                                          |
| Number Lines in X Direction 4                         | Number of Stories 3                                                          |
| Number Lines in Y Direction 6                         | Typical Story Height 3.4                                                     |
| Spacing in X Direction 6.                             | Bottom Story Height 3.8                                                      |
| Spacing in Y Direction 6.                             | Custom Story Data     Edit Story Data                                        |
| <ul> <li>Custom Grid Spacing</li> </ul>               | - Units                                                                      |
| Grid Labels Edit Grid                                 | KN-m 💌                                                                       |
| Add Structural Objects                                |                                                                              |
|                                                       |                                                                              |
| Steel Deck Staggered Flat Slab Flat S<br>Truss Perime | olab with Wattle Slab I wo Way or <b>Grid Unly</b><br>eter Beams Ribbed Slab |
| ОК                                                    | Cancel                                                                       |

نکته: سایر گزینه های این پنجره به شرح زیر می باشد:

Steel Deck برای تعریف سقفهای کامپوزیت از این گزینه استفاده می شود.

سیستم سازه ای Staggered Truss مربوط به سیستم سازه ای کمربند خرپایی است.

Flat Slab برای دال تخت است.

Flat Slab with Perimeter Beamsدال تخت با قابهای خمشی پیرامونی.در این حالت ستونهای پیرامونی توسط تیرهایی به هم متصل میشوند.

Waffle Slabدال مجوف. دالهای مجوف نوعی از اجرای دالها هستند.

Two Way or Ribbed Slab برای تعریف دالهای دوطرفه.

Grid Only:این گزینه که حالت پیش فرض برنامه نیز روی همین گزینه فعال است، مربوط به حالتی است که نمی خواهیم از

سقف های پیش فرض برنامه استفاده نماییم و فقط گریدهای پلانی و ارتفاعی را ایجاد می نماید.

نکته:توصیه می شود در این مرحله فایل را یا نامی دلخواه save نمایید.

نکته : توصیه می شود در هر مرحله فایل و آخرین تغییرات آن ذخیره شود. ذخیره سازی برنامه با پسوند edb انجام می شود. البته در کنار این فایل، فایلی دیگر با پسوند با پسوند ET\$ ساخته می شود که حاوی اطلاعات مدل در یک فایل متنی است و می توان در صورت نیاز این فایل رابجای فایل اصلی import نمود.

نکته :دو نوع از پسوند فایل های موجود در ETABS عبارت اند از :

EDB ( مخفف ETABS DATA BASE): این فایل رااز طریق دستور OPEN واقع در منوی File را می توان بازخوانی کردبه شرط این که ورژن نرم افزار از ورژن نرم افزاری که مدل شده بالاتر یا مساوی باشد.

ET\$: در اصل یک فایل متنی است که از طریق آن کلیه اطلاعات مدل قابل بازیابی است. به کمک این فایل می توان با استفاده از نرم افزار را باز کرد. برای استفاده از این فایل باید از طریق دستور Import در منوی File گزینه ETABS .e2k Text file را انتخاب کرده و فایل ET\$ مدل مربوطه را Import کرد.

Eile Edit View Define Draw Select Assign Analyze Display Design Options Help ||□☞||-||◎◎◎ ∽ ~ / 旨 → 卧は @ @ @ @ @ 20 問 33 喘ゃひみ ☆ ♥ 監図 冶. ||□ 万万豆 / / / 感色. ||文中社 <mark>Gave (Ctrl+S)</mark>[全||古田|| 같|| ?, ||五回前父|| . | . (○)|| ●|| ○ 公, || I · □ · 모· ⊑· . || ※回國≪| Ⅲ目 以, 除 🕍 Plan View - STORY3 - Elevation 10.1 • 💌 🏜 3-D View - - × I (1) III ≫ +• - STOBY3 - Elevation 10.1 X-3.09 Y34.40 Z10.10 One Story 💌 GLOBAL 💌 KN-m 4:52 PM EN 🔺 🔒 🏟

پس از تنظیم محورها، این خطوط برای راهنمایی بر روی صفحه ظاهر می گردند.

🙀 ETABS Nonlinear v9.7.0 - (Untitled)

#### ۳-۴ تعریف مشخصات مکانیک مصالح:

برای تعریف مشخصات مصالح از منوی Material Properties , Define استفاده میکنیم.

| Define Materials |                      |
|------------------|----------------------|
| Materials        | Click to:            |
|                  | Add New Material     |
| STEEL            | Modify/Show Material |
|                  | Delete Material      |
|                  |                      |
|                  | OK                   |
|                  | Cancel               |
|                  |                      |

روی Conc کلیک کنید و روی Modify Show Material بزنید. پنجره ی زیر مشاهده خواهد شد و اطلاعات مربوط به مصالح را مطابق با هدف طراحی تکمیل / اصلاح نمایید.

| Add New | جدید را با انتخاب | ں توان مصالح | صورت نياز م | گردند، در | رنامه اصلاح مي | های پیش فرض ب | در این مرحله گزینه ، |
|---------|-------------------|--------------|-------------|-----------|----------------|---------------|----------------------|
|         |                   |              |             |           |                | .د.           | Material اضافه نمو   |

| Material Property Data                                                                        | (*)                                                  |                                                                                                    |
|-----------------------------------------------------------------------------------------------|------------------------------------------------------|----------------------------------------------------------------------------------------------------|
| نام مصالح<br>Material Name                                                                    | CONC                                                 | Display Color<br>Color                                                                                                    |
| Type of Material<br>Isotropic O Orthotropic<br>Analysis Property Data<br>Mass per unit Volume | جرم حجمی                                             | Type of Design<br>Design<br>Design Property Data (ACI 318-05/IBC 2003)<br>Specified Conc Comp Strength, f'c 2500.                                     |
| مدول<br>بندین مدول<br>Modulus of Elasticity<br>بندین<br>Poisson's Ratio<br>د<br>Shear Modulus | 23.5616<br>2350000.<br>0.2<br>9.900E-06<br>979166.67 | Bending Reinf. Yield Stress, fy میلگرد تسلیم ارماتور<br>Shear Reinf. Yield Stress, fys 40000.<br>Lightweight Concrete<br>Shear Strength Reduc. Factor |
|                                                                                               | OK                                                   | Cancel                                                                                                    |

سپس Ok را بزنید.

#### ۴-۴ تعریف مقاطع اعضای قابی شکل:

از منوی Define, گزینه Frame sections را انتخاب کنید.

در این جدول تعدادی مقطع از پیش تعریف شده وجود دارد. این مقاطع را می توان نگاه داشت و یا اینکه از تعریفات حذف نمود که در شکل پایین نحوه ی این کار نشان داده شده است. ابتدا کلیه مقاطع انتخاب شده و سپس کلید Delete زده می شود. بعد از این کار تعریف مقاطع مورد نظر انجام می گردد.

| Define Frame Properties                                                   |                   |
|---------------------------------------------------------------------------|-------------------|
| Properties<br>Type in property to find:<br>W44X335                        | Click to:         |
| W40X362<br>W40X372<br>W40X392<br>W40X397<br>W40X431<br>W40X503<br>W40X593 | Add I/Wide Flange |
| ₩44×230<br>₩44×262<br>₩44×290<br>₩44×335                                  | OK<br>Cancel      |

همه موارد را انتخاب کرده و Delete Property را بزنید. برای اینکه بتوانیم مقطع بتنی تیر یا ستون را تعریف کنیم Add Rectangular را انتخاب می کنیم.

توجه داشته باشید از منوی آبشاری بالا می توان مقاطع از پیش تعریف شده ی کتابخانه ای را وارد مدل کرد. همچنین در منوی آبشاری پایین مقاطع با اشکال مختلف را نیز می توان تعریف کرد. در این مثال بسته به نیاز مقاطع مربع مستطیل وارد تعریف می شود.

| Define Frame Properties                                       |                                   |
|---------------------------------------------------------------|-----------------------------------|
| Properties<br>Type in property to find:<br>W44X335<br>W44X335 | Click to:<br>Import I/Wide Flange |
|                                                               | Modify/Show Property              |
|                                                               | Delete Property                   |
|                                                               | ОК                                |
|                                                               | Cancel                            |

پنجره زیر باز می شود:

| Rectangular Section                    |                                     |                     |
|----------------------------------------|-------------------------------------|---------------------|
| Section Name                           | FSEC1                               |                     |
| Properties<br>Section Properties       | Property Modifiers<br>Set Modifiers | Material<br>STEEL V |
| Dimensions<br>Depth (t3)<br>Width (t2) | 0.4572                              | 3 <                 |
|                                        | OK Ca                               | Display Color       |

در اینجا هدف تعریف یک مقطع ستون بتن آرمه است.اطلاعات آن را مطابق زیر تغییر می دهیم.

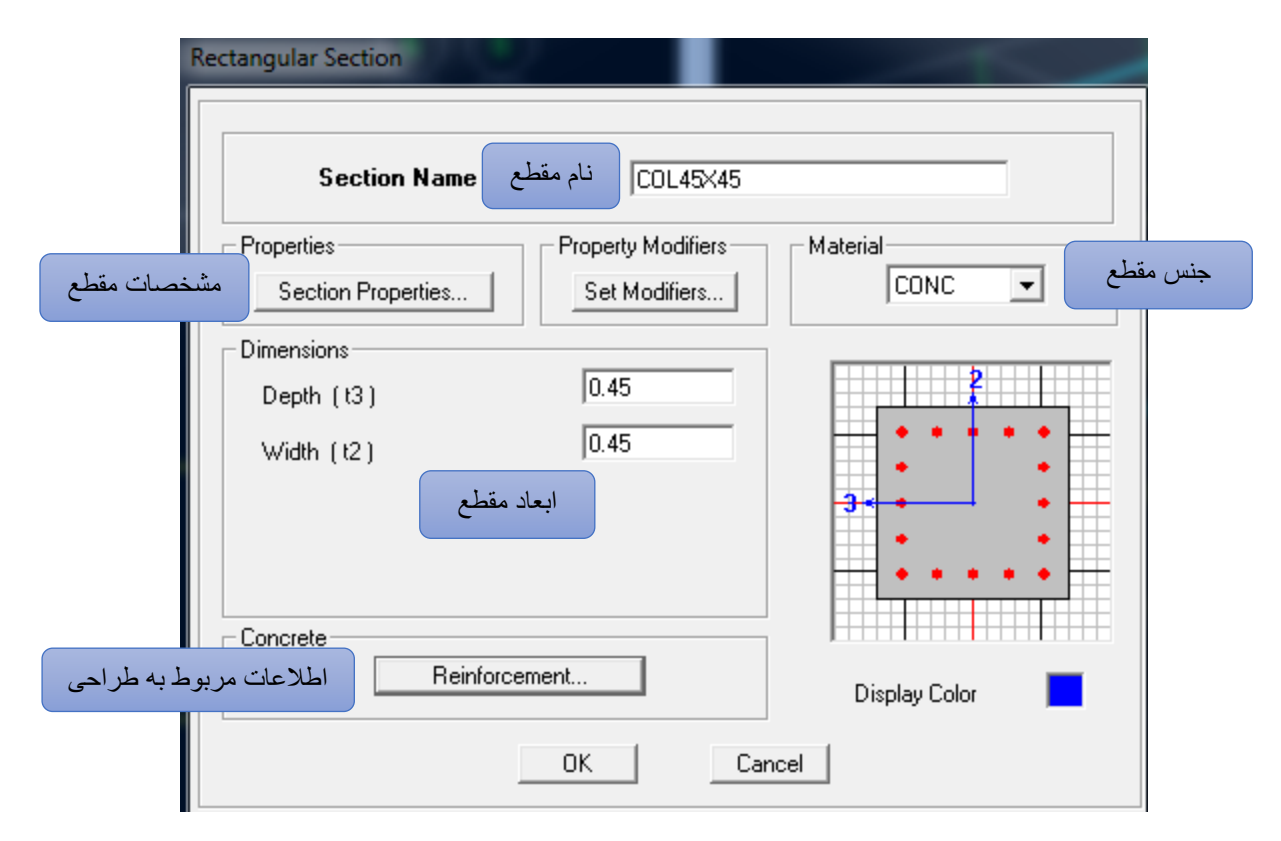

بحث ضرایب ترک خوردگی درتحلیل سازه های بتن آرمه موضوع بسیار مهمی است واعمال نادرست آن می توانددر صحت نتایج و تحلیل سازه موثر باشد.درباره انتخاب ضرایب ترک خوردگی باید به دو نکته بسیار مهم توجه کرد:

۱-برای تعیین ضرایب ترک خوردگی تیرها و ستون ها ابتدا باید وضعیت مهارشدگی قاب ها مشخص شود. با توجه به این که در ابتدای مدل سازی تشخیص این موضوع سخت است، در عرف مهندسی معمولا وقتی سیستم سازه ای قاب خمشی باشد مهار نشده در نظر گرفته می شود و زمانیکه سیستم علاوه بر قاب خمشی دارای دیوار برشی نیز باشد قاب ها مهار جانبی شده در نظر گرفته می شود. در این حالت برای حالت مهار شده ضرایب ۵٫۰و۱ برای تیر و ستون و حالت مهار نشد یا ۲٫۵و۰٫۳۵ طبق توصیه ها استفاده می شود.

۲-در دیوار های برشی ایتدا ترک نخورده فرض می شود و پس از تحلیل صحت این موضوع کنترل می شود.

این پروژه قابها مهارنشده فرض شده است..

در قسمت Set Modifiers ضرایب اصلاحیه ترک خوردگی مقطع را بصورت زیر تغییر داده می شود.

| Analysis Property Modification Facto | rs     |
|--------------------------------------|--------|
| Property Modifiers                   |        |
| Cross-section (axial) Area           | 1      |
| Shear Area in 2 direction            | 1      |
| Shear Area in 3 direction            | 1      |
| Torsional Constant                   | 0.7    |
| Moment of Inertia about 2 axis       | 0.7    |
| Moment of Inertia about 3 axis       | 0.7    |
| Mass                                 | 1      |
| Weight                               | 1      |
| ОК                                   | Cancel |

جهت تعریف آرماتورها روی دکمه Reinforcement کلیک کنید و در پنجره ظاهر شده اطلاعات را بصورت زیر تغییر دهید:

- 🖈 در قسمت Design Type گزینه Column (ستون) را انتخاب کنید.
- در بخش Configuration of Reinforcement گزینه Rectangular را انتخاب کنید تا نحوه چیدمان آرماتور های قائم در مقطع به صورت مستطیلی انتخاب شود.
  - در بخش Lateral Reinforcement گزینه Ties را انتخاب کنید تا خاموت گذاری آن بصورت مربعی باشد.

| Reinf  | orcement Data                   |                     |                                       |
|--------|---------------------------------|---------------------|---------------------------------------|
|        | Design Type<br>© Column         | C Beam              |                                       |
|        | Configuration of Reinforceme    | ent                 |                                       |
| مقطع   | <ul> <li>Rectangular</li> </ul> | C Circular          | مقطع دايره                            |
| مستطيل | Lateral Reinforcement           |                     | .1                                    |
|        | <ul> <li>Ties</li> </ul>        | C Spiral            |                                       |
|        | Rectangular Reinforcement-      |                     |                                       |
| کاور   | Cover to Rebar Center           | 0.06                |                                       |
|        | Number of Bars in 3-dir         | 5                   | تعداد آرماتور در 🔺                    |
|        | Number of Bars in 2-dir         | 5                   | راستای X&Y                            |
|        | ∕BarSize                        | 20d 💌               |                                       |
| 💌 سايز | ∽ Corner Bar Size               | 20d 💌               |                                       |
| ۔<br>  | Check/Design                    | ئىدە را             | برنامه وضعيت نسبت تنش مقطع تعريف ن    |
|        | Reinforcement to be C           | hecked              |                                       |
|        | C Reinforcement to be D         | esigned <b>Size</b> | برنامه میزان آرماتورهای مقطع را طراحی |
|        | OK                              | Cancel              |                                       |
|        |                                 |                     |                                       |

دکمه Ok را در پنجره آرماتورها و پنجره تعریف مقطع بزنید تا به لیست مقاطع اضافه شود. در ادامه یک مقطع دیگر برای ستون دیگر با مشخصات زیر تعریف نمایید.

| Rectangular Section                    |                                     |               |
|----------------------------------------|-------------------------------------|---------------|
| Section Name                           | COL40×40                            |               |
| Properties<br>Section Properties       | Property Modifiers<br>Set Modifiers | Material      |
| Dimensions<br>Depth (t3)<br>Width (t2) | 0.4                                 |               |
|                                        |                                     | <b>3</b>      |
| Concrete Reinforce                     | ment                                | Display Color |
| [                                      | OK Ca                               | ncel          |

در بخش Set Modifiers اطلاعات را بصورت زیر تغییر دهید.

| Analysis Property Modification Factors                                                                                                    | ;                              |
|----------------------------------------------------------------------------------------------------|--------------------------------|
| Property Modifiers<br>Cross-section (axial) Area<br>Shear Area in 2 direction<br>Shear Area in 3 direction<br>Torsional Constant<br>Moment of Inertia about 2 axis<br>Moment of Inertia about 3 axis<br>Mass<br>Weight | 1<br>1<br>0.7<br>0.7<br>1<br>1 |
| ОК                                                                                                    | Cancel                         |

در قسمت Reinforcement اطلاعات را بصورت زیر تغییر دهید.

| Reinforcement Data                               |                     |  |
|--------------------------------------------------|---------------------|--|
| Design Type                                      |                     |  |
| Column                                           | C Beam              |  |
| Configuration of Reinforcement                   |                     |  |
| <ul> <li>Rectangular</li> </ul>                  | C Circular          |  |
| Lateral Reinforcement                            |                     |  |
| <ul> <li>Ties</li> </ul>                         | C Spiral            |  |
| Rectangular Reinforcement                        |                     |  |
| Cover to Rebar Center                            | 0.06                |  |
| Number of Bars in 3-dir                          | 3                   |  |
| Number of Bars in 2-dir                          | 3                   |  |
| Bar Size                                         | #9 💌                |  |
| Corner Bar Size                                  | <b>#</b> 9 <b>•</b> |  |
| Check/Design                                     |                     |  |
| C Reinforcement to be Che                        | cked                |  |
| <ul> <li>Reinforcement to be Designed</li> </ul> |                     |  |
| ОК                                               | Cancel              |  |

دکمه ok را در پنجره آرماتورها و پنجره تعریف مقطع بزنید تا به لیست مقاطع اضافه شود.

| Section Name                                      | B40×45                              |                    |
|---------------------------------------------------|-------------------------------------|--------------------|
| roperties<br>Section Properties                   | Property Modifiers<br>Set Modifiers | Material<br>CONC - |
| imensions<br>Depth (t3)<br>Width (t2)<br>Concrete | 0.45                                | 3*                 |
| Reinforcer                                        | nent                                | Display Color      |

در ادامه یک مقطع ب

در بخش Set Modifiers اطلاعات را بصورت زیر تغییر دهید.

| Analysis Property Modification Factors                                               |                     |
|--------------------------------------------------------------------------------------|---------------------|
| Property Modifiers                                                                   |                     |
| Cross-section (axial) Area<br>Shear Area in 2 direction<br>Shear Area in 3 direction | 1<br>1<br>1<br>0.35 |
| Moment of Inertia about 2 axis<br>Moment of Inertia about 3 axis<br>Mass<br>Weight   | 0.35                |
| ОК                                                                                   | Cancel              |

در قسمت Design Type, Reinforcement گزینه Beam را انتخاب کنید و اطلاعات را بصورت زیر تغییر دهید.

| Reinforcement Data |                           |                   |  |  |
|--------------------|---------------------------|-------------------|--|--|
|                    | -Design Type<br>C Column  | ● Beam            |  |  |
|                    | Concrete Cover to Rebar   | Center            |  |  |
| يوشش بتن ارماتور   | Тор                       | 0.06              |  |  |
| بالا و پایین مقطع  | Bottom                    | 0.06              |  |  |
|                    | Reinforcement Overrides I | for Ductile Beams |  |  |
|                    | Left                      | Right             |  |  |
|                    | Top 0.                    | 0.                |  |  |
|                    | Bottom 0.                 | 0.                |  |  |
|                    |                           |                   |  |  |
|                    |                           |                   |  |  |
|                    |                           |                   |  |  |
|                    |                           |                   |  |  |
| _                  | ОК                        | Cancel            |  |  |

دکمه Ok را در پنجره آرماتورها و پنجره تعریف مقطع بزنید تا به لیست مقاطع اضافه شود. یک تیر B40X80 به همین ترتیب تعریف کنید.

| Assign Frame Properties                                                                                                |                                                                                                    |
|----------------------------------------------------------------------------------------------------|----------------------------------------------------------------------------------------------------|
| Properties<br>Type in property to find:<br>840×80<br>840×45<br>840×80<br>COL40×40<br>COL45×45-16T20<br>NONE<br>W44×335 | Click to:<br>Import I/Wide Flange  Add I/Wide Flange  Modify/Show Property  Delete Property  OK  Cancel |

سپس فایل را Save کنید.

## ۴-۵ تعریف مقطع المانهای صفحه ای:

از منوی Define دستور Wall/slab/Deck Sections را انتخاب کنید.

| Define Wall/Slab/Deck Sections                                                                                                    |
|----------------------------------------------------------------------------------------------------|
| Sections       Click to:         PLANK1       Add New Deck         SLAB1       Modify/Show Section         WALL1       Delete Section         OK       Cancel |

برای تعریف دال های یک طرفه نظیر سقف های تیرچه بلوک از DECK1 و برای دای های دوطرفه از SLAB استفاده می شود. که در این پروژه برای سقف تیرچه بلوک DECK1 را انتخاب کرده و دکمه Modify/Show Section را بزنید تا موارد آن اصلاح گردد. مطابق تصویر زیر آنها را تنییر دهید.

| De                                            | ck Section<br>نام مقطع                                   | ection Name         | TIRCHE                                  |               |          |
|-----------------------------------------------|----------------------------------------------------------|---------------------|-----------------------------------------|---------------|----------|
| انواع حالات مختلف<br>دال يكطرف (ضخامت         | Type<br>• Filled Deck<br>• Unfilled Deck<br>• Solid Stab |                     |                                         |               | tc<br>hr |
| تابت، بدون بتن و<br>حالت تيرچه يا<br>كامپوزيت | Geometry<br>Slab Depth (tc)                              | 0.05                | Material<br>Slab Material               | CONC          |          |
|                                               | Deck Depth (hr)<br>Rib Width (wr)<br>Rib Spacing (Sr)    | 0.25                | Deck Material<br>Deck Shear Thick       |               | <b>Y</b> |
|                                               | Composite Deck Studs                                     | 0.0191              | Metal Deck Unit Wei<br>Unit Weight/Area | ght           | وزن ورق  |
|                                               | Height (hs)<br>Tensile Strength, Fu                      | 0.1524<br>448159.26 | Set Modifiers                           | Display Color |          |
|                                               |                                                          | OK                  | Cancel                                  |               |          |

#### سپس Ok کنید.

نکته:در این سازه با در نظر گرفتن دیافراگم صلب برای کف ها از نوع تیرچه بلوک ، عملا تنها وظیفه المان های کف انتقال بار به تیرها و ستون های اطراف خود می باشد و تغییر شکل های کف چندان اهمیت ندارد و با توجه به این موضوع سختی المان های کف نیاز به مدل سازی ندارد و در نتیجه شکل ظاهری مقاطع تاثیری ندارد.

عملا برای تعریف سقف تیرچه بلوک از گزینه سقف توپراستفاده می شود و ابعاد مورد نظر را بعنوان اطلاعات هندسی سقف تیرچه بلوک معرفی می گردد.

**برای تعریف دال های دو طرفه**, Slab1 را انتخاب کرده و دکمه Modify/Show Section را بزنید تا موارد آن را اصلاح کنیم. مطابق تصویر زیر آنها را تغییر دهید.

نکته :نحوه بدست آوردن ضخامت اولیه دال بتنی :بر اساس جدول (2) از مبحث نهم حداقل ضخامت دال های دو طرفه دارای تیر لبه ای بدست می آیدویا این که از فرمول تجربی P یا P که در آن P محیط دال است استفاده می شود.

| Wall/      | Slab Section                            |                       |                                         |
|------------|-----------------------------------------|-----------------------|-----------------------------------------|
| نام مقطع   | Section Name                            | S20                   |                                         |
| جنس مقطع   | Material                                | CONC                  |                                         |
| صخامت مقطع | Thickness<br>Membrane<br>Bending        | 0.2                   |                                         |
|            | Type<br>● Shell ⊂ Memb<br>□ Thick Plate | rane C Plate          | را انتخاب Plate یا Sellبرای سقف<br>کنید |
|            | .oad Distribution                       | /ay Load Distribution |                                         |
|            | OK                                      | Cancel                |                                         |

Membrane یک المان صفحه ای با قابلیت نیروهای درون صفحه است و اصطلاحا به آن المان غشایی گفته می شود و می تواند برای دیوارهای برشی استفاده گردد. Plate یک المان صفحه ای با رفتار خمشی است و مدلسازی دالها می تواند استفاده گردد. المان Shell یک المان صفحه ای با رفتار کامل غشایی و خمشی است.

در حال حاضر برای مدلسازی سقف های دالها، یا می توان از المان Shell استفاده نمود که در آن علاوه بر اینکه رفتار سازه ای دا<u>ل</u> در مدل وارد می شود، عمل توزیع بار از دال به تیرها نیز صورت می پذیرد. البته برای سادگی می توان المان دال از نوع Membrane نیز استفاده گردد که در صورت استفاده از آن بیشتر برای توزیع بار قائم دال به تیرهای اطراف استفاده می شود.

در بخش Set Modifiers اطلاعات را بصورت زیر تغییر دهید.

| Analysis Stiffness Modification Fac | tors   |
|-------------------------------------|--------|
| Stiffness Modifiers                 |        |
| Membrane f11 Modifier               | 1      |
| Membrane f22 Modifier               | 1      |
| Membrane f12 Modifier               | 1      |
| Bending m11 Modifier                | 0.35   |
| Bending m22 Modifier                | 0.35   |
| Bending m12 Modifier                | 0.35   |
| Shear v13 Modifier                  | 1      |
| Shear v23 Modifier                  | 1      |
| Mass Modifier                       | 1      |
| Weight Modifier                     | 1      |
| ОК                                  | Cancel |

روز گزینه OK کیلک کنید. در اینجا یک المان غشایی تعریف می گردد. از منوی آبشاری در سمت Click to گزینه Add New

| Define Wall/Slab/Deck Sections                                                          |       |
|-----------------------------------------------------------------------------------------|-------|
| Sections       PLANK1       S20       TIRCHE       WALL1       Ok       OK       Cancel | ction |

در قسمت Type گزینه Membrane را انتخاب کنید تا المان غشایی را تعریف نمایید.

نکته: در صورت استفاده از المان membrance برای دال،المان ترسیم شودبرای محاسبه بارهای مرده و هم چنین توزیع بارها براساس قانون ذوزنقه صورت می گیرد.

| Wall/Slab Section                     |                 |  |
|---------------------------------------|-----------------|--|
| Section Name                          | S20MEM          |  |
| Material                              | CONC            |  |
| - Thickness                           |                 |  |
| Membrane                              | 0.2             |  |
| Bending                               | 0.2             |  |
| Туре                                  |                 |  |
| C Shell ( Membrane C Plate            |                 |  |
| Thick Plate                           |                 |  |
| Load Distribution                     |                 |  |
| Use Special One-Way Load Distribution |                 |  |
| Set Modifiers                         | Display Color 📕 |  |
| <u> </u>                              | Cancel          |  |

سپس Ok کنید.

برای تعریف دیوار برشی WALL1 را انتخاب کرده و دکمه Modify/Show Section را بزنید و موارد آن را بصورت زیر اصلاح کنیم.

| Wall/Slab Section                     |                 |  |
|---------------------------------------|-----------------|--|
| Section Name                          | W20             |  |
| Material                              | CONC -          |  |
| - Thickness                           |                 |  |
| Membrane                              | 0.2             |  |
| Bending                               | 0.2             |  |
| Туре                                  |                 |  |
| Shell C Memb                          | rane C Plate    |  |
| Thick Plate                           |                 |  |
| - Load Distribution                   |                 |  |
| Use Special One-Way Load Distribution |                 |  |
| Set Modifiers                         | Display Color 📃 |  |
| ОК                                    | Cancel          |  |

سپس Ok کنید.

| Define Wall/Slab/Deck Sections                       |                                                                    |
|------------------------------------------------------|--------------------------------------------------------------------|
| Sections<br>PLANK1<br>S20<br>S20MEM<br>TIRCHE<br>W20 | Click to:<br>Add New Deck<br>Modify/Show Section<br>Delete Section |

Ok کنید و فایل را Save کنید.

تا اینجا تواتستیم مشخصات مصالح و مقاطع مورد نیاز برای پروزه را در ETABS تعریف شده است.

#### F-۴ انواع المان های مربوط به مدلسازی در نرم افزار ETABS

انواع المان ها و ابزارهای مدل سازی در نرم افزار Etabs به شرح زیر می باشد:

المان های گره ای: برای مدل سازی گره ها به کار می رود.در نرم افزار به این المانها (Point Object) میگویند. المان های خطی: برای مدلسازی تیرها، ستون ها و یا بادبند ها بکار می روند.ویژگی اصلی المان های خطی این است که اندازه یک بعد آن در مقاسیه با دو بعد دیگرش بزرگتر است. در نرم افزار به این المان ها(Line Objects) میگویند. المان های سطحی: برای مدل سازی سقف ها و دیوارهای برشی بکار می روند.ویژگی اصلی المان های سطحی این است که اندازه دو بعد آن در مقایسه با بعد سوم، بزرگتر است. در نرم افزار به این المان ها(Area Objects) میگویند. \*توجه: گاهی اوقات در نرم افزار، از المان های گره ای به می روند.ویژگی اصلی های خطی به Objects Frame و از المان های سطحی به Shell Objects یاد شده است.

۴-۶-۴ مجموعه آیکون های مدل سازی عناصر گره ای

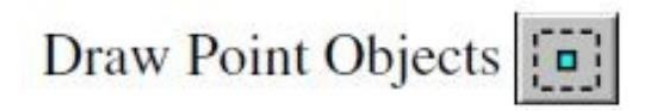

این مجموعه تنها شامل یک آیکون می باشد.برای دستیابی به این آیکون می توانید از طریق منوی Draw Draw Point Objectsرا انتخاب نمایید.این گزینه تنها در صورتی که پنجره فعال در حالت Planو یاElevationباشد فعال می باشد و در حالت 3D Viewاین گزینه غیر فعال است.این گزینه کاربرد چندانی درمدل سازی های عادی ندارد و در ادامه با آن بیشتر آشنا می شویم.

### ۴-۶-۴ مجموعه آیکونهای مدلسازی عناصر خطی

برای دسترسی به این مجموعه هم می توان از منوی Drawو هم از نوار ابزار سمت چپ استفاده نمود.این مجموعه، کاربردی ترین مجموعه مدل سازی در ETABSمی باشد که شامل موارد زیر می باشد:

Draw Lines (Plan, Elev, 3D)

Create Lines at Regions or at Clicks (Plan, Elev, 3D)

Create Columns in Regions or at Clicks (Plan)

Create Secondary Beams in Regions or at Clicks (Plan)

Create Braces in Regions (Elev)

اگر از نوار ابزار سمت چپ برای انتخاب عناصر خطی استفاده نمایید، با نگه داشتن موس بر روی هریک آیکون های فوق، نام آن و نیز نماهایی که امکان استفاده از این دستور در آن نما وجود دارد، در پرانتزی در جلوی آن نمایش داده می شود. اگر از منوی Drawنیز استفاده نمایید به همین صورت خواهد بود. در ادامه نحوه استفاده هریک از آیکون های فوق را توضیح داده می شود:

| برای مدلسازی یک المان خطی با کلیک در محل ابتدا و انتهای آن                   | 1 |
|------------------------------------------------------------------------------|---|
| برای مدلسازی یک المان خطی با کلیک روی Grid Line                              | N |
| برای مدلسازی ستونها با کلیک در محل مورد نظر                                  |   |
| برای مدلسازی تیر ریزی فرعی در داخل چشمه های دیافراگم (سقف) با کلیک در محل آن |   |
| برای مدل کردن مهاربندها در محل مورد نظر                                      | ж |
# ۴-۶-۳ مجموعه آیکونهای مدلسازی عناصر سطحی

برای دسترسی به این مجموعه هم می توان از منوی Drawو هم از نوار ابزار سمت چپ استفاده نمود.این مجموعه شامل موارد زیر می باشد.

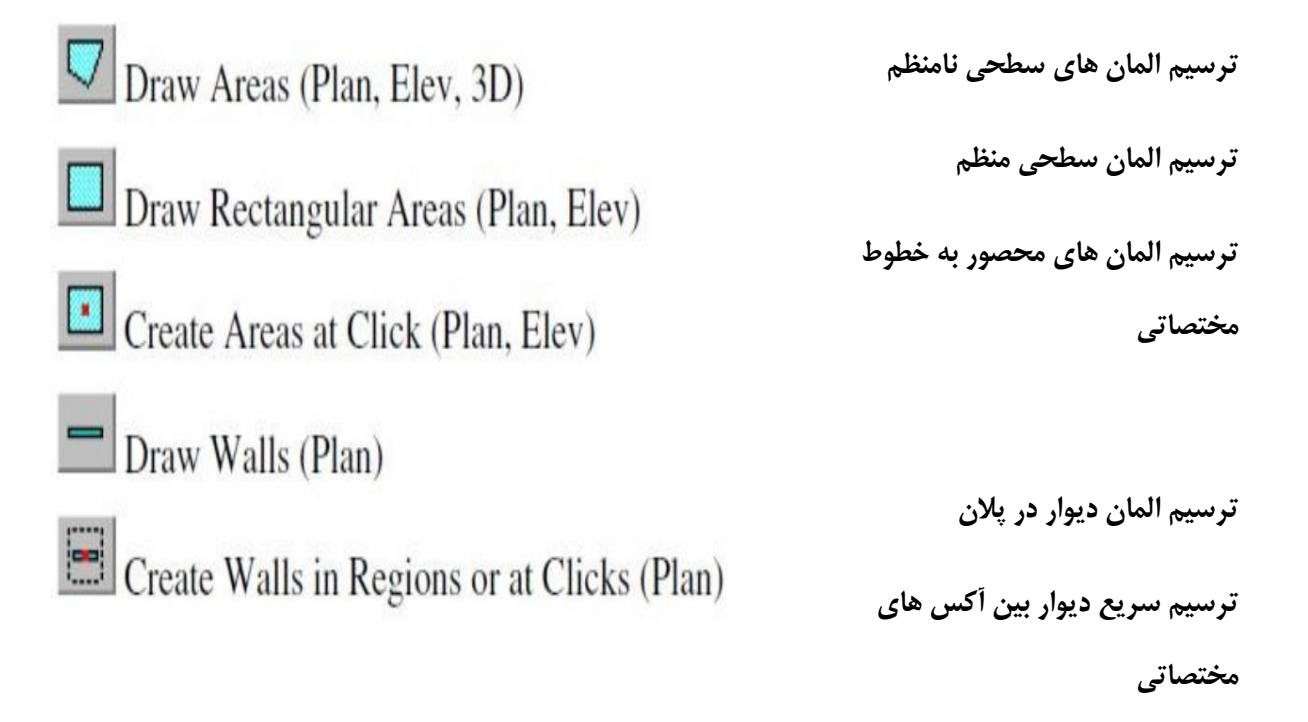

در این حالت نیز همانند مجموعه عناصر خطی، اگر از نوار ابزار سمت چپ برای انتخاب عناصر خطی استفاده نمایید، با نگه داشتن موس بر روی هریک آیکون های فوق، نام آن و نیز نماهایی که امکان استفاده از این دستوردر آن نما وجود دارد، در پرانتزی در جلوی آن نمایش داده می شود. در ادامه نحوه استفاده هریک از آیکون های فوق را توضیح داده شده است:

| برای مدلسازی یک المان سطحی با کلیک در محل گوشه های آن                                   |   |
|-----------------------------------------------------------------------------------------|---|
| برای مدلسازی یک المان سطحی منظم (مربع یا مستطیل) با Drag کردن در محل دو گوشه<br>قطری آن |   |
| برای مدلسازی یک عنصر سطحی منظم با کلک کردن در داخل چشمه مورد نظر                        |   |
| برای مدلسازی دیوارهای برشی در نمای Plan                                                 | - |
| برای مدلسازی دیوارهای برشی در ن <b>م</b> ای Plan                                        |   |

### ۲-۴ ترسیم ستون ها:

هر چند روند ترسیم یک سازه را می توان به روش های مختلف انجام داد ولی توصیه می شود تا برای کاهش اشتباه و هم چنین تسریع کار همواره ابتدا ستون های سازه را ترسیم کنید.برای ترسیم المانهای خطی میتوان به دو صورت به آیکن مورد نظر دست یافت، یا از منوی Draw دستور Draw Line Objects استفاده کنید ویا از آیکون های کنار پنجره استفاده نمایید. به سه روش می توان المان ستون را ترسیم نمود، ترسیم ستون در نمای قابها که شامل ترسیم ستون با انتخاب دو نقطه ی اول و آخر و یا ترسیم سریع ستون با انتخاب محور ستون است و حالت سوم ترسیم ستون در پلان.

|                  |              |                   | _                  | -                | _                | _            |                                                      |
|------------------|--------------|-------------------|--------------------|------------------|------------------|--------------|------------------------------------------------------|
| Dr               | aw           | <u>S</u> elect    | <u>A</u> ssign     | A <u>n</u> alyze | Dis <u>p</u> lay | Des          | sign <u>O</u> ptions <u>H</u> elp                    |
| R                | <u>S</u> ele | ect Objec         | t                  |                  |                  | Ð١           | 🕅 3-d Ph 🕫 🗇 6ơ 🏠 🕂 🖓 / 🖓 🗸                          |
| ; <b>k</b>       | <u>R</u> es  | hape Obj          | ject               |                  |                  | 10           | ⊨⋕⋦∎∙∥ぇ⋞ <u>⋩</u> ш⊉ с≀≀т                            |
| (0)              | Dra          | w <u>P</u> oint ( | Objects            |                  |                  |              |                                                      |
|                  | Dra          | w <u>L</u> ine O  | bjects             |                  | Þ                | $\mathbf{i}$ | Draw Lines (Plan, Elev, 3D)                          |
|                  | Dra          | w <u>A</u> rea O  | bjects             |                  | ÷                | 8            | Create Lines in Region or at Clicks (Plan, Elev, 3D) |
| ÷                | Dra          | w Develo          | ped Eleva          | ation Defini     | tion             |              | Create Columns in Region or at <u>C</u> licks (Plan) |
|                  | Dra          | w Section         | n Cut              |                  |                  |              | Create Secondary Beams in Region or at Clicks (Plan) |
| H <sub>×</sub> H | Dra          | w Di <u>m</u> en  | sion Line          |                  |                  | Ж            | CreateBracesinRegion                                 |
| $\times$         | Dra          | w Refere          | nce P <u>o</u> int |                  |                  | $\square$    | $\times$ $\times$ $\times$                           |
| _                | Sn <u>a</u>  | p to              |                    |                  | •                | 1            |                                                      |

برای ترسیم ستون می توان از تکنیک های زیر استفاده کرد:

**حالت اول:** برای ترسیم ستون ها ابتدا روی آیکون <sup>الله</sup> کلیک نموده و elev1 راانتخاب کرده و Ok را بزنید.

| Set Elevation View |                                    |
|--------------------|------------------------------------|
| Elevations         | Click to:                          |
| 1                  | Add New Elevation                  |
| 3                  | Add New Elevation at Selected Line |
| 5                  | Modify/Show Elevation              |
| B                  | Delete Elevation Name              |
|                    | OK Cancel                          |
| <u></u>            |                                    |

روي آيکون ترسيم ( 🔪 ) کيلک کنيد.

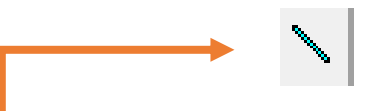

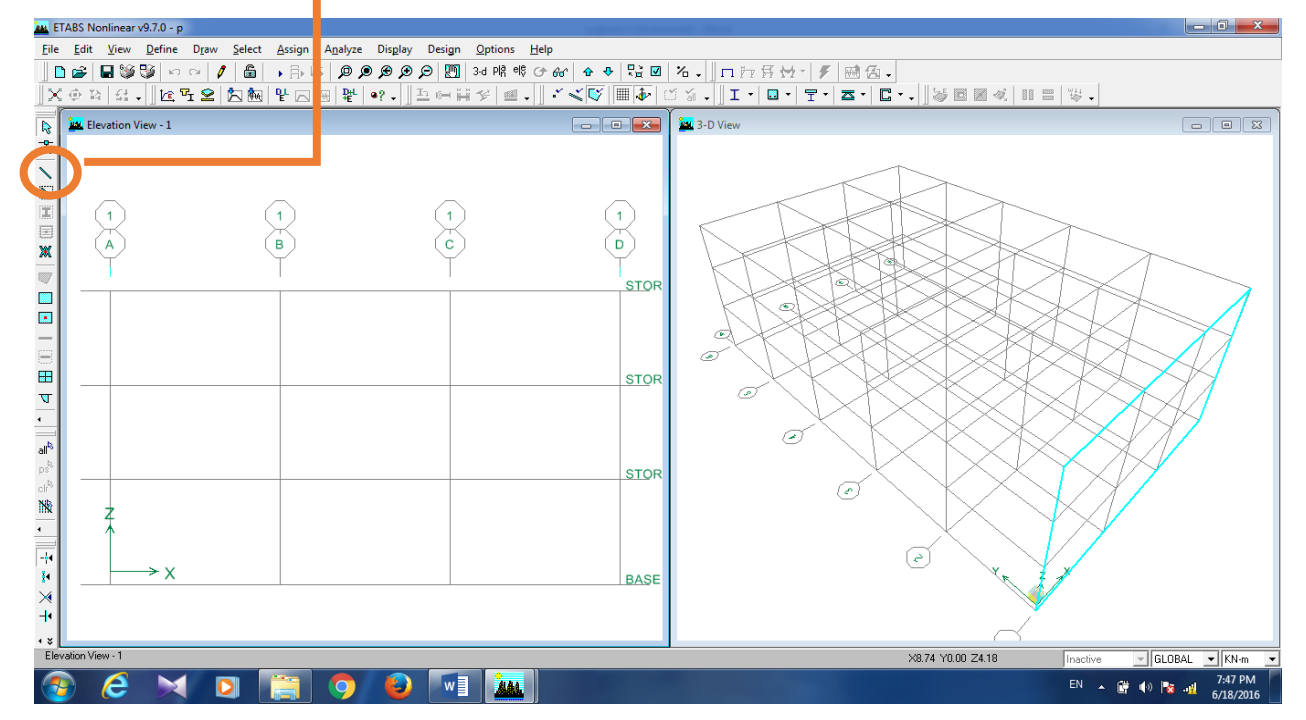

سپس پنجره ای به شکل زیر باز می شود.

| Properties of Object | 8                           | ] | 1. tain shia  |
|----------------------|-----------------------------|---|---------------|
| Type of Line         | Frame                       |   | شنع شنون را   |
| Property             | COL45X45 -                  |   | انتخاب نماييد |
| Moment Releases      | Continuous                  |   | ·             |
| Plan Offset Normal   | 0.                          |   |               |
| Drawing Control Type | None <space bar=""></space> |   |               |
|                      |                             |   |               |
|                      |                             |   |               |
|                      |                             | - |               |

روی گره ی اول ستون کلیک کرده و بعد روی گره ی بالایی آن کلیک کنید تا ستون طبقه ترسیم شود .

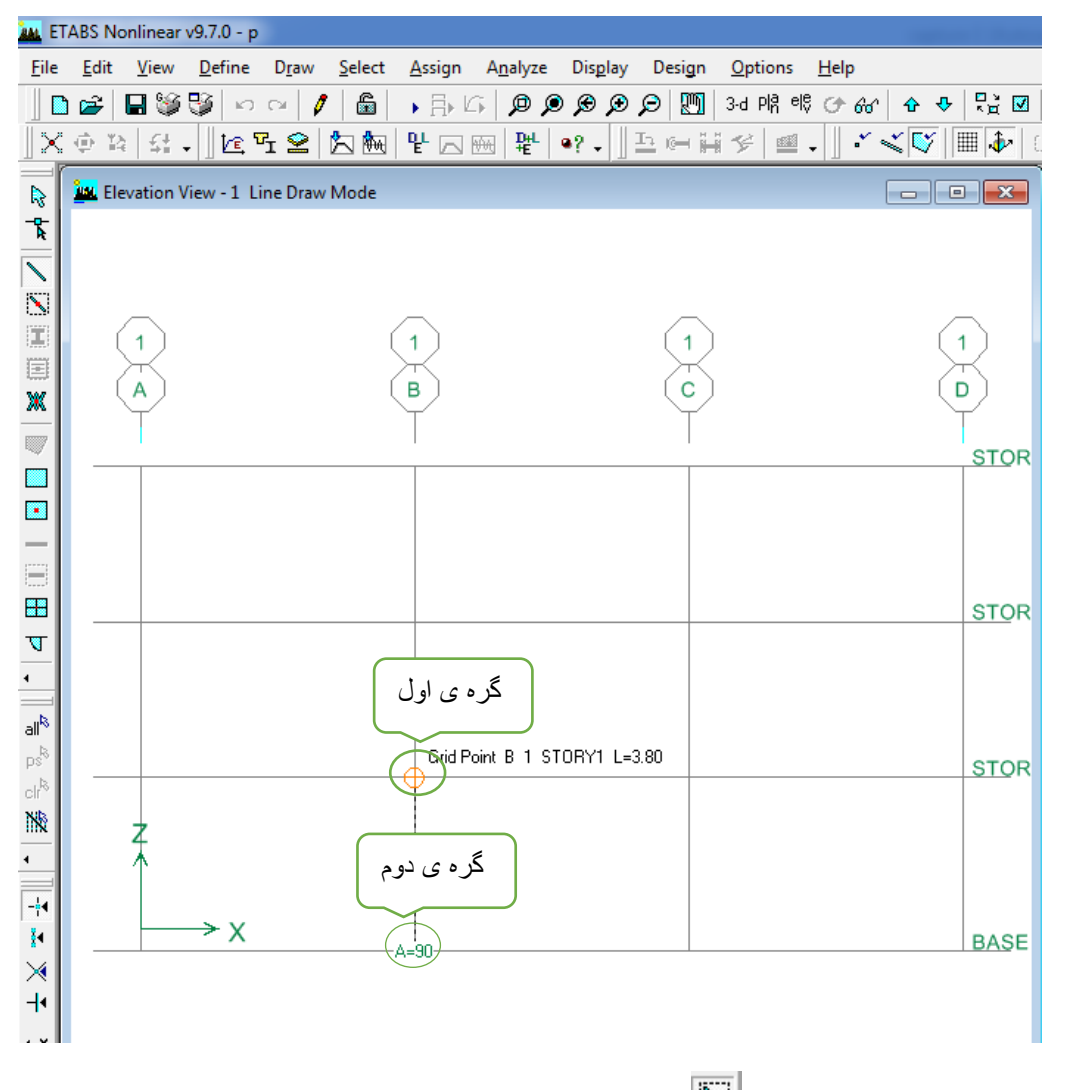

حالت دوم : روی آیکون ترسیم سریع (🕅) کیلک کنید. سپس پنجره ای به شکل زیر باز میشود.

| انتخا |
|-------|
|       |
|       |
|       |

در محل های ستون کلیک کنید .

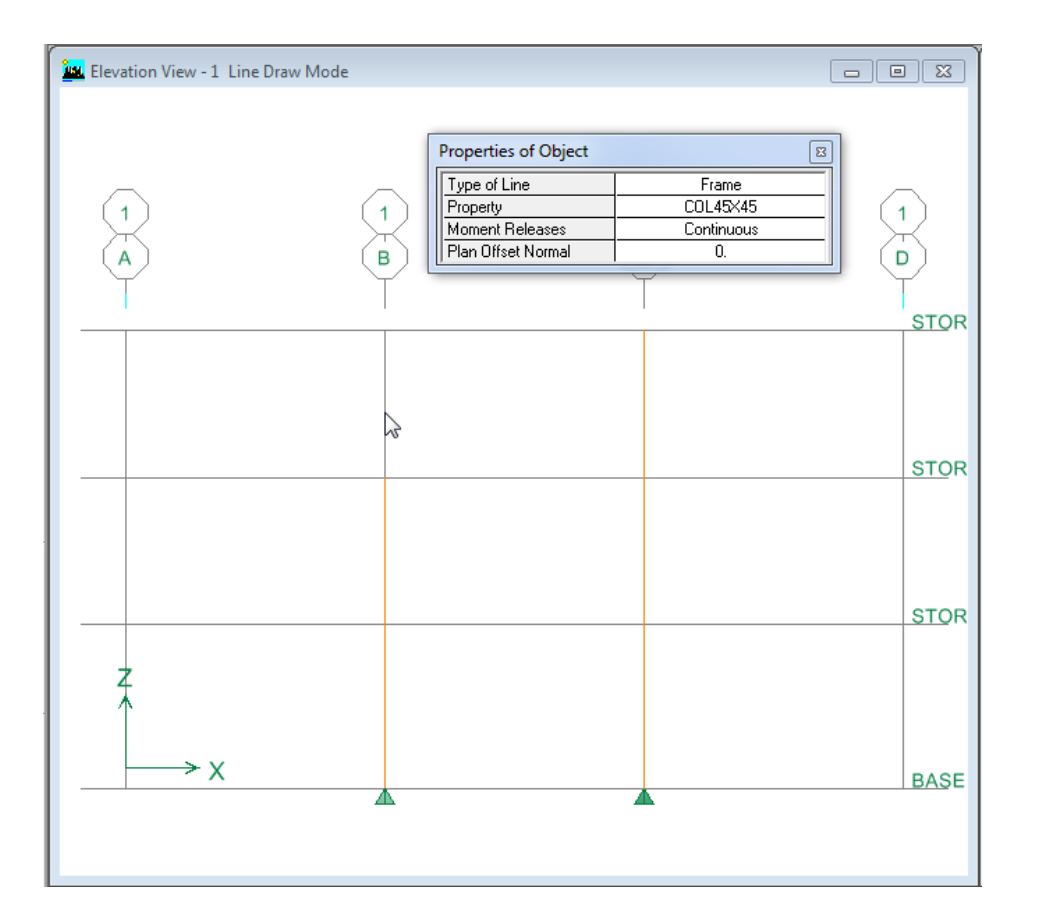

### حالت سوم:

روی آیکون ( PR ) کلیک کنید و در پنجره ظاهر شده STORY1 را انتخاب کرده تا پلان طبقه اول نمایش داده شود. در جعبه طبقات متشابه میتوان گزینه All Story را انتخاب کرد تا کلیه ستون ها در تمام طبقات ترسیم شوند.

روی ایکون ترسیم سریع ستون( 😰 )کلیک نمایید. پس از اجرای دستور , پنجره شناور ظاهر می شود و مقطع ستون را انتخاب کنید.

| Properties of Object |                   |
|----------------------|-------------------|
| Property             | COL45X45 🔹        |
| Moment Releases      | B40×45            |
| Angle                | COL40×40          |
| Plan Offset X        | COL45X45          |
| Plan Offset Y        | NONE<br>W////Y22E |
|                      | W44X330           |

باتوجه به پلان ساختمان در محل های ستون انتخاب نمایید. زمانی که درپلان ستون ها را ترسیم می کنیم در قسمت راست پنجره 3D می توان آن ها را دید.

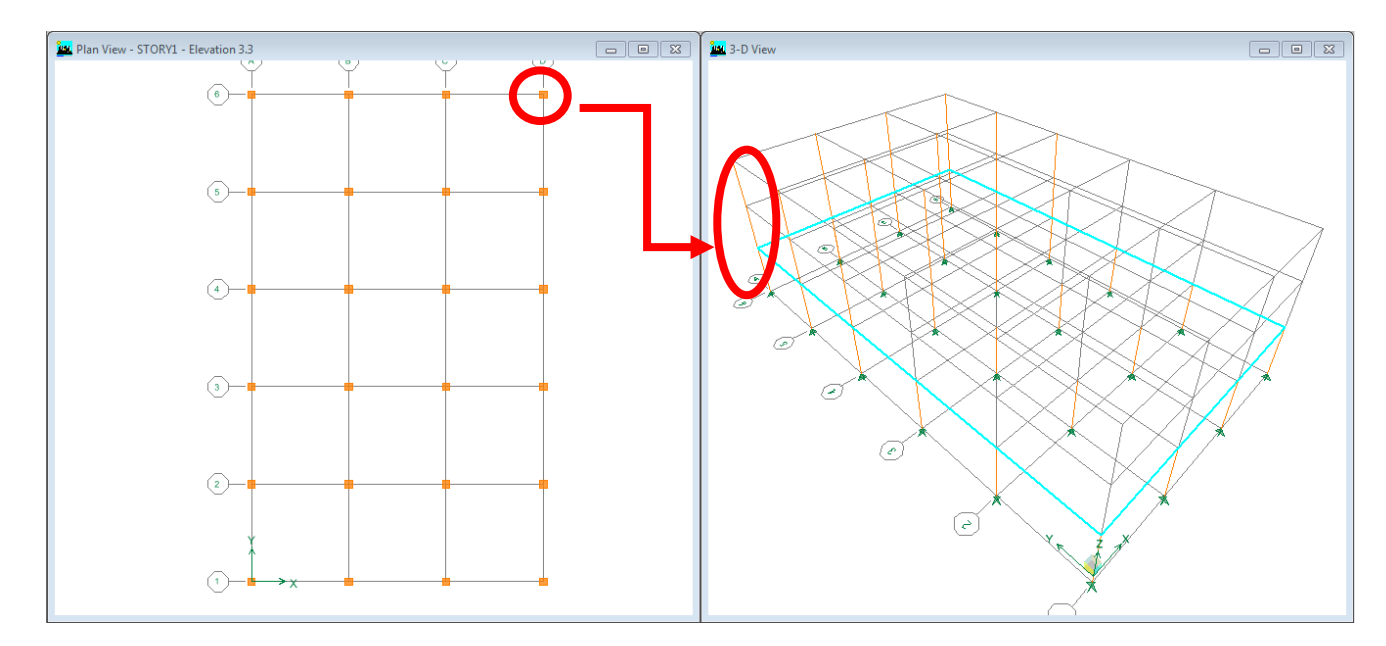

برای راحتی کار و ترسیم سایر ستونها میتوان آن دسته از ستون هایی که در طبقات پایین ترسیم شده اند و در طبقه بالایی مشابه هستند را انتخاب کرد و در طبقه بالایی کپی نمود که در زیر نحوه ی آن ارائه شده است:

دو نوع دستور برای تکثیر وجود دارد ، در حالت اول که در منوی Edit با عنوان Copy وجود دارد، تنها هندسه ی المان کپی می گردد. اما در حالت دوم که Replicate نام دارد علاوه بر هندسه ی المان تمامی ویژگی ها و بارهای اختصاص داده شده به آن نیز کپی می گردد.

ابتدا ستون هارا انتخاب مي نماييم.

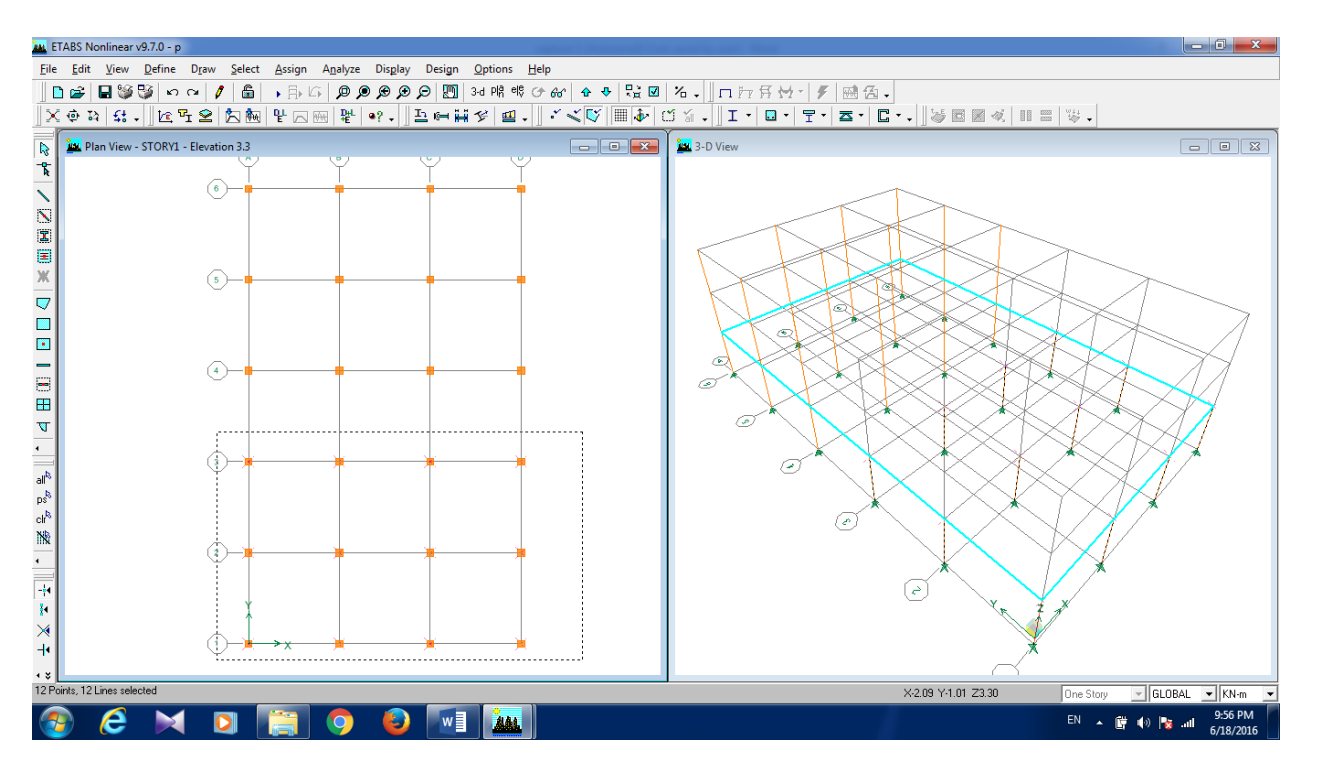

از منو Edit دستور Replicate را انتخاب کنید.

| Rep     | olicate                         | قال شعاعی                                                                                                    | انت    |                         |             |
|---------|---------------------------------|----------------------------------------------------------------------------------------------------|--------|-------------------------|-------------|
| کپی خطی | Linear                          | Radial                                                                                                    | Mirror | Story                   | کپی طبقه ای |
|         | Replica<br>STOP<br>STOP<br>BASE | te on Stories<br>173<br>172<br>171<br>1<br>1<br>1<br>1<br>1<br>1<br>1<br>1<br>1<br>1<br>1<br>1<br>1<br>1<br>1<br>1 |        | Options<br>OK<br>Cancel |             |

2 Story راانتخاب کرده و ok رابزنید.

خواهید دید که ستون ها در طبقه story2 تکرار خواهند شد.

## ۴-۸ تعریف ستون یا تیر ها در تراز میان طبقات:

یکی از ویژگی های پیش فرض برنامه Etabs این است که المانها در داخل طبقات که از پیش تعریف شده ، قابل ترسیم هستند. بطور مثال اگر نیاز باشد یک تیر میان طبقه ترسیم گردد و یا اینکه ستون در یک تراز دارای ارتفاع کوتاه تراز طبقه باشد، می بایست از مراحل زیر استفاده کرد.

ترسیم ستون با ارتفاع کوچکتر از طبقه:

زمانی که در پلان نیم طبقه داریم و سقف آن اختلاف ارتفاع دارد. تراز فرعی را تعریف میکنیم تا ترسیم ستون ها قابل انجام باشد.

بر روی صفحه گرافیکی کلیک راست کنید و گزینه Edit reference plans را انتخاب کنید.

|   | Edit Grid Data                                  |
|---|-------------------------------------------------|
|   | Edit Story Data                                 |
|   | Edit Reference Planes                           |
|   | Edit Reference Lines                            |
|   | Create Reference Lines on Plan                  |
|   | Plan Fine Grid Spacing                          |
|   | Plan Nudge Value                                |
| ✓ | Lock OnScreen Grid System Edit                  |
|   | View Selected Objects Only                      |
|   | Invert Object Visibility                        |
|   | Remove Selected Objects From View               |
|   | Restore Visibility Of Previous Selected Objects |
|   | View All Objects                                |
|   | Delete Selected Objects                         |
|   |                                                 |

در قسمت تراز ۹٫۷ را می نویسم و آن را Add میکنیم سپس Ok را بزنید.

| Edit Reference Planes | 5                 |
|-----------------------|-------------------|
| _ Location of Referen | ce Plane (Horiz.) |
| Z-Ord                 |                   |
| 9.7                   |                   |
|                       | Add               |
|                       | Modify            |
|                       | Delete            |
|                       | Delete All        |
|                       |                   |
| Change Units          | m 💌               |
| ОК                    | Cancel            |
|                       |                   |

حال برای ایجاد ستون ,( 🗮 )، کلیک نمایید و Elevn3 را انتخاب کرده و در A3,B3 تا تراز REFPL1 ستون ها را ترسیم کنید.

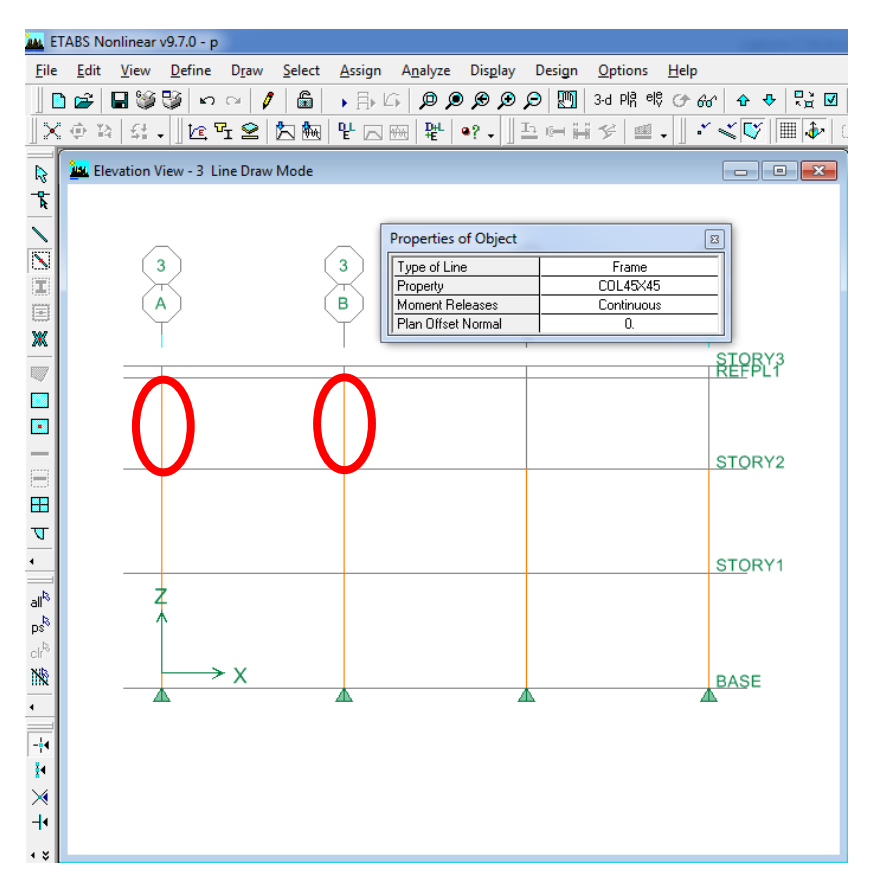

Elevn2 را انتخاب کرده و در A2,B2 تا ستون ها تراز REFPL1 را ترسیم کنید.

۴–۹ ترسیم تیر ها:

به طور کلی سه نوع شیوه قرار گیری تیر داریم :

تیرهای اصلی در پلان طبقه : تیرهایی که در تراز طبقات قرار دارند و بین دو ستون می باشند .

تیرهای فرعی در پلان طبقه : تیرهایی که در تراز طبقات قرار دارند و بین دو ستون نیستند .

**تیرهای نیم طبقه**: تیرهایی که در تراز نیم طبقه پلان قرار می گیرند.

ابتدا روی آیکون ( 🖻) کلیک نموده و STORY1 را انتخاب نمایید تا پلان طبقه اول نشان داده شود.

برای ترسیم تیرها از همان آیکون های سریع که برای ستون استفاده شد, ترسیم می گردد.

برای ترسیم سریع روی آیکون ( 🎦)یا ( 🔪 ) کلیک نمایید و در قسمت Property مقطع را B40X45 انتخاب کنید .

| Properties of Object |                                         |
|----------------------|-----------------------------------------|
| Type of Line         | Frame                                   |
| Property             | COL45×45 🛛 👻                            |
| Moment Releases      |                                         |
| Plan Offset Normal   | COL40×40<br>COL45×45<br>NONE<br>W44×335 |

با توجه به پلان , تیر ها را ترسیم نمایید.

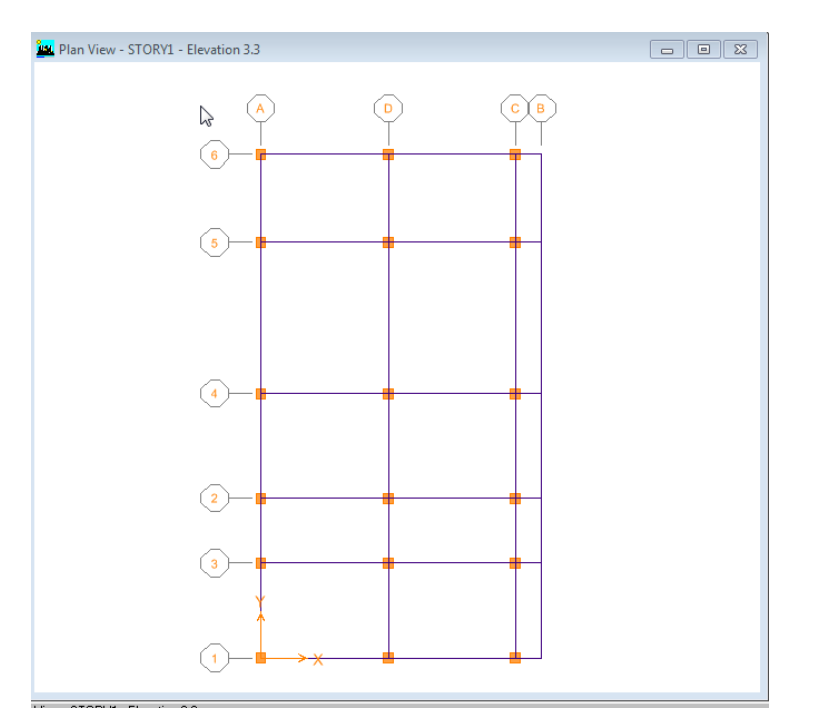

## ترسیم تیرهای میان طبقه:

بین ستون های A2 و A3 تیر میان طبقه ی پله وجود دارد که باید از reference plans معرفی کنیم.

بر روی صفحه گرافیکی کلیک راست کنید و گزینه Edit reference plans را انتخاب کنید.

در قسمت تراز 1.7 و 5.1 را وارد کنید و آن را Add می کنیم سپس Ok را بزنید.

| Edit Reference Planes |                   |
|-----------------------|-------------------|
| Location of Referen   | ce Plane (Horiz.) |
|                       |                   |
| 5.1                   | Add               |
| 0.1                   | Modity            |
|                       |                   |
|                       |                   |
| Change Units          | m 💌               |
| ОК                    | Cancel            |

حال برای ایجاد تیر ,( <sup>الل</sup>) ) کلیک نمایید و ElevnA را انتخاب کرده و در بین A2,A3 همان طور که در تصویر نشان داده شده ,تیر ها را ترسیم کنید.

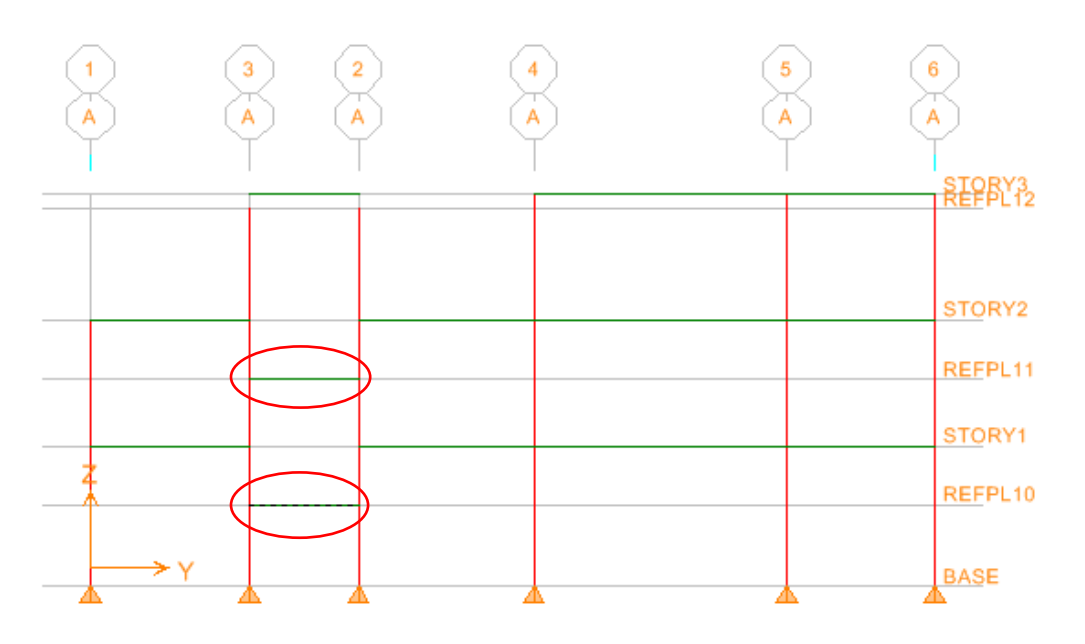

# ۴-۱۰ ترسیم دالها و المان های صفحه ای:

برای ترسیم کف ها از منوی Draw Crea objects یابا انتخاب از آیکون های ترسیم کف هاآن ها را ترسیم می کنیم.

| D <u>r</u> aw <u>S</u> elect <u>A</u> ssign A <u>n</u> alyze Dis <u>p</u> lay | Design Options <u>H</u> elp                 |
|-------------------------------------------------------------------------------|---------------------------------------------|
| 😽 Select Object                                                               | 🖻 🕅 3-d PlR 비팅 (거 661 ) 쇼 👽 🖫 🗹             |
| <u>R</u> eshape Object                                                        | ▋▆▓ዏ▕▋▖▎▘≼♥▏▓∳▏                             |
| Draw Point Objects                                                            |                                             |
| Draw Line Objects                                                             |                                             |
| Draw <u>A</u> rea Objects                                                     | Draw <u>A</u> reas (Plan, Elev, 3D)         |
| Draw Developed Elevation Definition                                           | Draw <u>R</u> ectangular Areas (Plan, Elev) |
| Draw Section Cut                                                              | Create Areas at Click (Plan, Elev)          |
|                                                                               | — Draw <u>W</u> alls (Plan)                 |
| × Draw Reference Point                                                        | Create Walls in Region or at Click (Plan)   |
|                                                                               | Draw <u>W</u> indows                        |
| sn <u>ap</u> to                                                               | T Draw Doors                                |
|                                                                               |                                             |

در برنامه ی Etabs جهت کنترل گرافیکی سازه و ویژگی های اختصاص داده شده، گزینه این به نام Set Building View Option وجود دارد که کنترل پنجره های گرافیکی را امکان پذیر می سازد. این گزینه در منوی زیر قرار دارد و یا از آیکون ( قابل دسترسی است.

|                  |       |                                           |                                                  |                                 | ETABS Nonlinear v | 9.7.0 - (Unti | tled)                              | - 8 |
|------------------|-------|-------------------------------------------|--------------------------------------------------|---------------------------------|-------------------|---------------|------------------------------------|-----|
| Eile             | Edit  | View Define Draw Select                   | <u>A</u> ssign A <u>n</u> alyze Dis <u>p</u> lay | Design <u>O</u> ptions <u>H</u> | elp               |               |                                    |     |
|                  | i 🗃 🛙 | Set 3D View                               |                                                  | ) 🛄 3-d PI홈 예약 🔿                | * 66' 🛧 🕂 🔛 🗹     | %. 5          | 口行兵员- / 國伍-                        |     |
| $\ $             | ⊕ 13  | E Set Plan View                           | 요                                                | ⊂µ\$ / ∎.                       | I • 🖬 • 🖫 • Z     | s • C • •     |                                    |     |
| Ē                | •     | ell Set Elevation View                    | CTODVO 51                                        |                                 |                   | Ύ •••         | 2.010                              |     |
|                  | -     | Set Building View Limits                  | - STORY8 - Elevation 24                          |                                 |                   |               | 3-D View                           |     |
| Ă.               |       | Set Building View Options                 |                                                  |                                 |                   |               |                                    |     |
| $\sim$           |       | P Rubber band goom                        | (B)                                              | (c)                             | (D)               |               |                                    |     |
| S                |       | <u>Restore Full View</u>                  | ΙŤ                                               | Ť                               | Ť                 |               |                                    |     |
| X                |       | Previous Zoom                             |                                                  |                                 |                   |               |                                    |     |
|                  |       | D Zoom In One Step                        |                                                  |                                 |                   |               |                                    |     |
| ж                |       | D Zoom Out One Step                       |                                                  |                                 |                   |               |                                    |     |
|                  |       | Pan Pan                                   |                                                  |                                 |                   |               |                                    |     |
|                  |       | Measure                                   | •                                                |                                 |                   |               |                                    |     |
|                  |       | Change Ages Location                      |                                                  |                                 |                   |               |                                    |     |
| _                |       | Show Selection Only                       |                                                  |                                 |                   |               |                                    |     |
| 2                |       | al Show All                               |                                                  |                                 |                   |               |                                    |     |
| •                |       | Save Custom View                          |                                                  |                                 |                   |               |                                    |     |
|                  |       | Show Custom View                          |                                                  |                                 |                   |               |                                    |     |
| •                |       | Refresh Window                            |                                                  |                                 |                   |               |                                    |     |
| -+4              |       | Refresh View                              |                                                  |                                 |                   |               |                                    |     |
| M                |       | Create OpenGL View                        |                                                  |                                 |                   |               |                                    |     |
| $\times$         |       | (2)                                       |                                                  |                                 |                   |               |                                    |     |
| -14              |       | $\smile$                                  |                                                  |                                 |                   |               |                                    |     |
| <u> </u>         |       |                                           |                                                  |                                 |                   |               |                                    |     |
|                  |       |                                           |                                                  |                                 |                   |               |                                    |     |
|                  |       |                                           |                                                  |                                 |                   |               | v Z v                              |     |
| all              |       | X                                         |                                                  |                                 |                   |               | <sup>Y</sup> <b>N</b> <sup>™</sup> |     |
| ps <sup>R</sup>  |       |                                           |                                                  |                                 |                   |               | •                                  |     |
| clr <sup>8</sup> |       | $(1) \longrightarrow X \longrightarrow X$ | I                                                |                                 |                   |               |                                    |     |
| 4 \$             |       |                                           |                                                  |                                 |                   |               |                                    |     |

ابتدا روی آیکون ( 🗹 ) کلیک نمایید, در اینجا هر کدام از گزینه ها به حال انتخاب باشند نشان داده می شود و اگر از حالت انتخاب آنها را برداریم دیگر نشان داده نمی شوند. برای راحتی در کار و عدم دسترسی به تراز میان طبقات، در قسمت reference plans روی آن کلیک نمایید تا از حالت انتخاب خارج شود. در این حالت reference plans ها دیگر دیده نمی شوند.

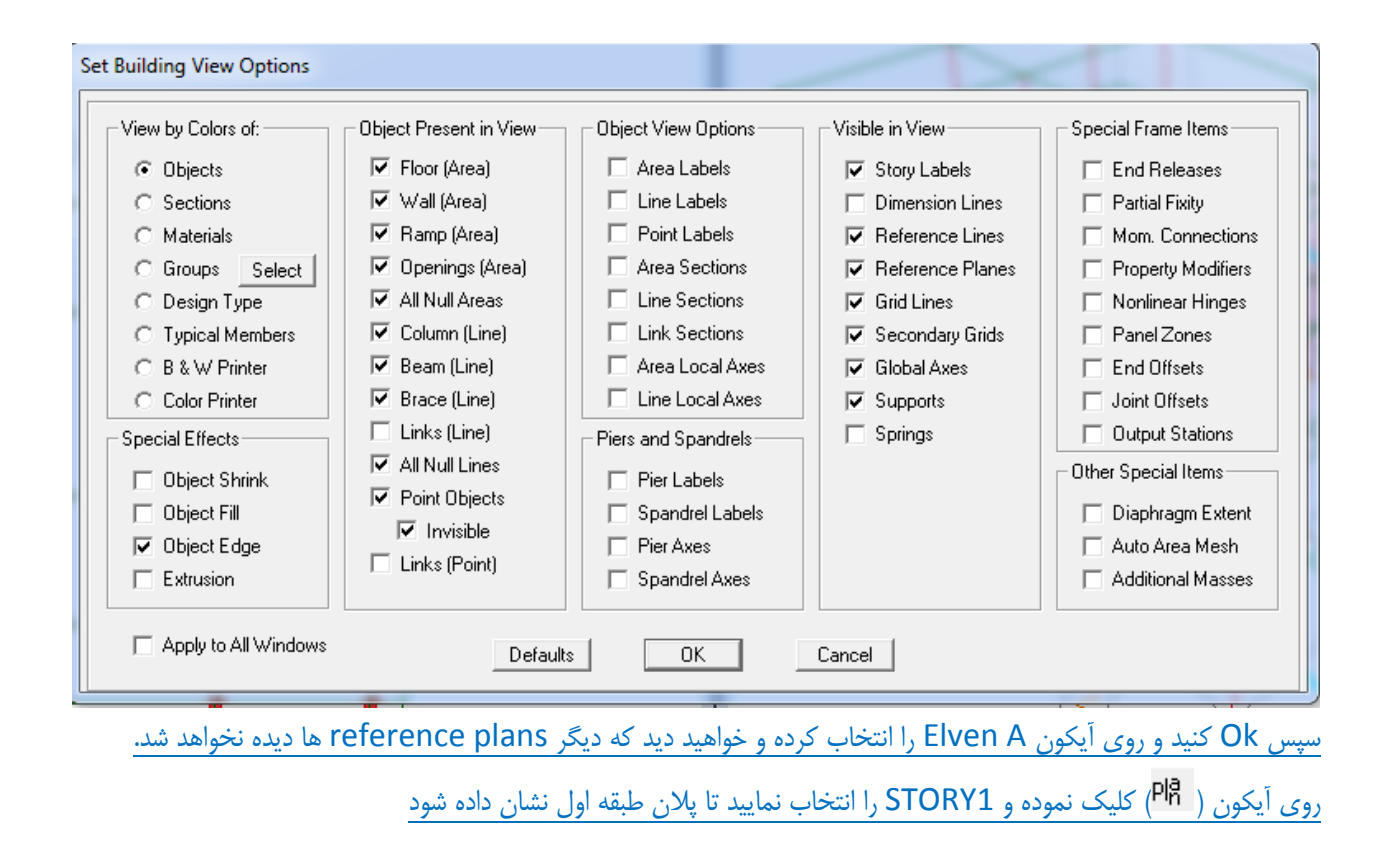

| TIRCHI را انتخاب کنید | جزينه ج , Property | قسمت / | لمیک کنید. ,در i | <mark>حالت اول:</mark><br>روی آیکن ( <sup> </sup> |
|-----------------------|--------------------|--------|------------------|---------------------------------------------------|
| Properties of Object  |                    | B      |                  |                                                   |
| Property              | TIRCHE             |        |                  |                                                   |
| Local Axis            | 0.                 |        |                  |                                                   |
|                       |                    |        |                  |                                                   |

برای المان های نامنظم , ابتدا روی نقطه اول کلیک کنید سپس روی نقاط دیگر کلیک کرده و Enter کنید.

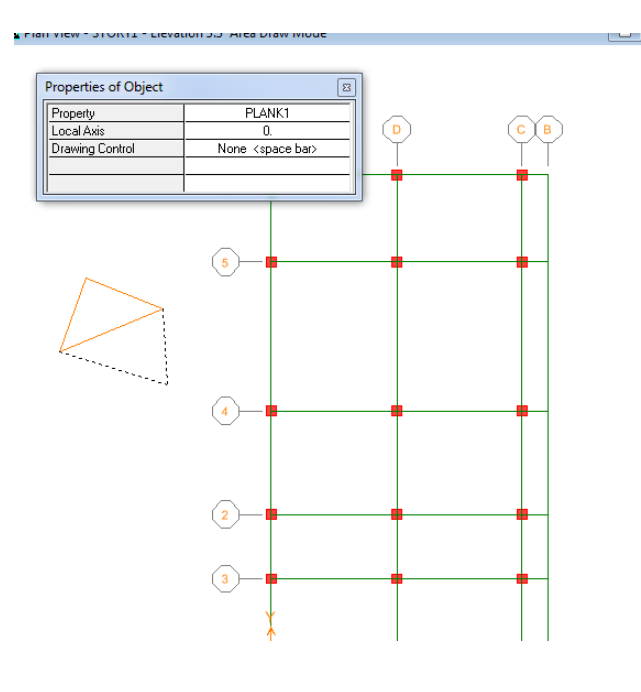

حالت دوم: روی آیکون ( [ [ ] ) کلیک کنید . در اینجا میخواهیم سقف تیرچه بلوک ترسیم کنیم , در قسمت Property , گزینه تیرچه را انتخاب می نماییم.

| Properties of Object     | 8      |
|--------------------------|--------|
| Property                 | TIRCHE |
| pocal Axis               | 0.     |
| X Dimension (if no drag) | 0.     |
| Y Dimension (if no drag) | 0.     |
|                          |        |

روی ستون A1 کلیک کنید و موس را نگهدارید به سمت D2 مطابق شکل زیر کشیده ودر نقطه D2 کلیک کنید تا کف ترسيم شود.

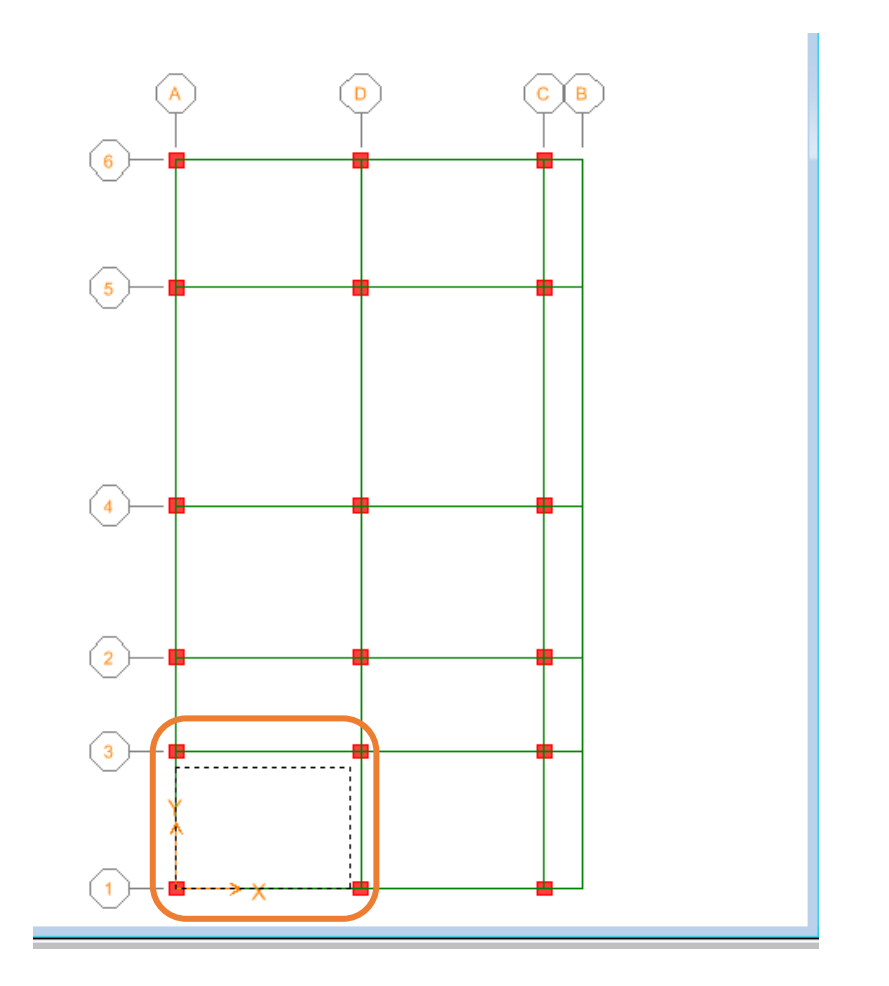

حالت سوم: روی آیکون ( ( ) کلیک کنید,در قسمت Property , گزینه TIRCHE را انتخاب کنید. Properties of Object

| Property   | TIRCHE |  |  |  |  |  |  |
|------------|--------|--|--|--|--|--|--|
| Local Axis | 0.     |  |  |  |  |  |  |
|            |        |  |  |  |  |  |  |
|            |        |  |  |  |  |  |  |

وسط دهانه ها كليك كنيد تا كف ها ترسيم شود. همه كف ها را با اين حالت ترسيم نماييد.

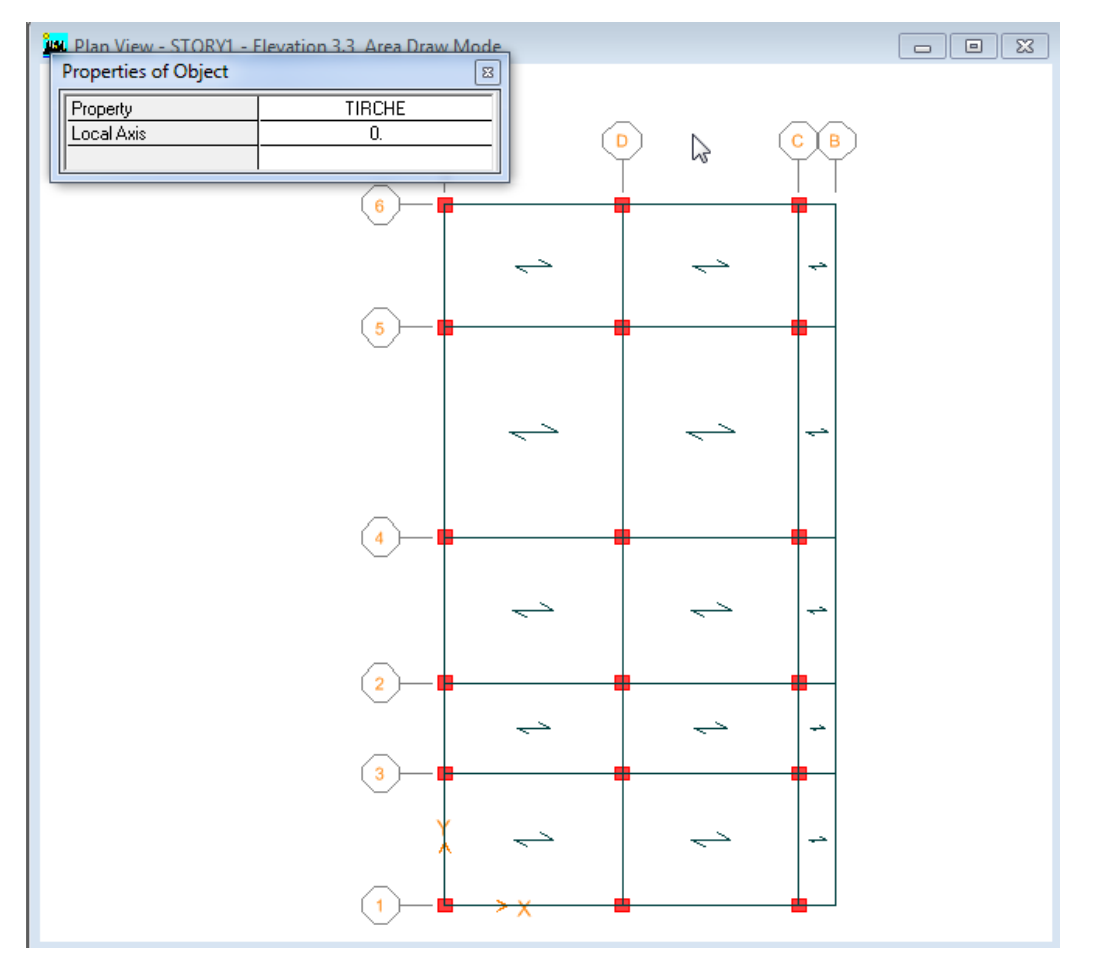

براى بررسى تفاوت بين رفتار المان ها در اين ساختمان، طبقه اول را تيرچه , طبقه دوم S20 و طبقه سوم را S20MEM اختصاص دهيد.

ترسیم دیوار برشی:

برای ترسیم دیوار برشی ابتدا روی آیکون دیوار برش یک المان صفحه ای است و میتوان از ( 💷 ) ویا ( 💽 ) استفاده نمود. روی آیکون ( 💷 ) کلیک کنید. در قسمت Property گزینه W20 را انتخاب کنید.

| Properties of Object     |     |  |  |  |
|--------------------------|-----|--|--|--|
| Property                 | W20 |  |  |  |
| Local Axis               | 0.  |  |  |  |
| X Dimension (if no drag) | 0.  |  |  |  |
| Y Dimension (if no drag) | 0.  |  |  |  |
|                          |     |  |  |  |

روی نقطه اول کلیک کرده و موس را نگه داشته و به نقطه دوم بکشید و در نقطه دوم کلیک کنید.

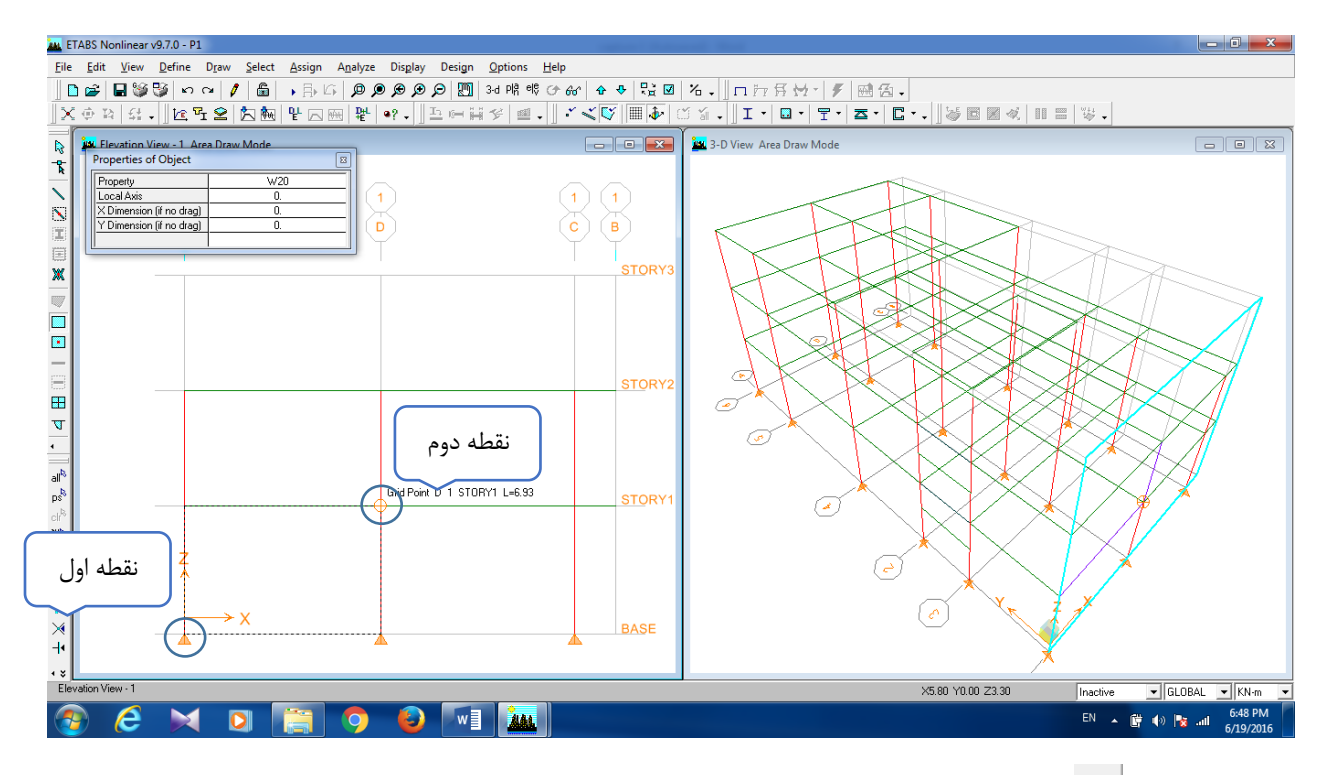

۲) روی آیکون (🔍) کلیک کنید. در قسمت Property گزینه W20 را انتخاب کنید.

| Properties of Object | X   |
|----------------------|-----|
| Property             | W20 |
| Local Axis           | 0.  |
|                      |     |

در وسط دهانه کلیک کنید تا دیوار برشی ترسیم شود. در قسمت 3D می توانید دیوار برشی ترسیم شده را ملاحظه کنید.

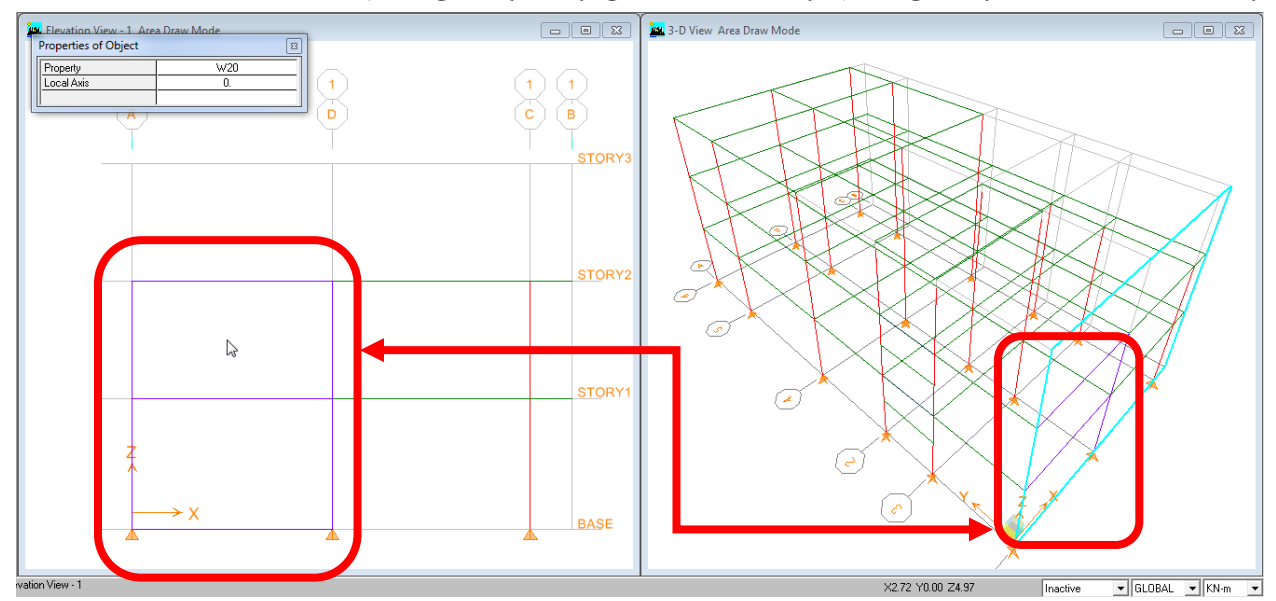

روی آیکون یکون کیک نموده و Elev5 را انتخاب کرده و Ok را بزنید. دیوار برشی را در دهانه اول رسم کنید. در قسمت 3D میتوان دیوار برشی را مشاهده کنید.

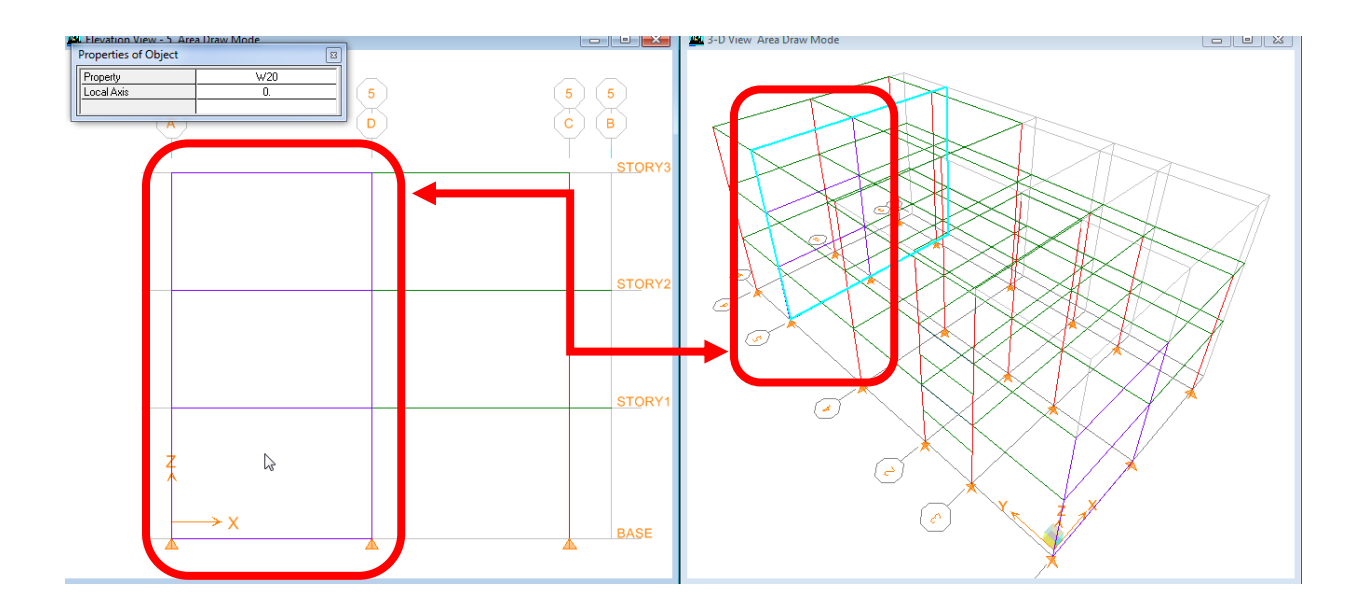

با دکمهESC از حالت انتخاب خارج شوید و فایل را ذخیره کنید.

۵ اختصاص دادن:

منظور از اختصاص دادن، مشخص کردن تمامی ویژگی های مورد نیاز تحلیل و طراحی اجزای ساختمان به المان های ترسیم شده است. در واقع با رسم المان های سازه که در مرحله ی قبلی شرح داده شده است، هندسه سازه و حتی شرایط تکیه گاهی پیش فرض برنامه به آن اختصاص داده شده است. مابقی ویژگی های سازه در این بخش به سازه اختصاص داده می شود که شامل :

- اختصاص مقاطع
- ۲. اختصاص بارها
- ۳. اختصاص شرایط مرزی تیرها و ...

نکته: منوی Assign زمانی فعال می گردد که شما یک گره(point) ، المان خطی(Frame/Line) یا صفحه (Shell/Area) را انتخاب نموده باشید. در واقع منوی تخصیص برای هر سه حالت گره، المان خطی و المان صفحه ای دارای بخش های مربوط به خود است.

Etabs-SAP.ir

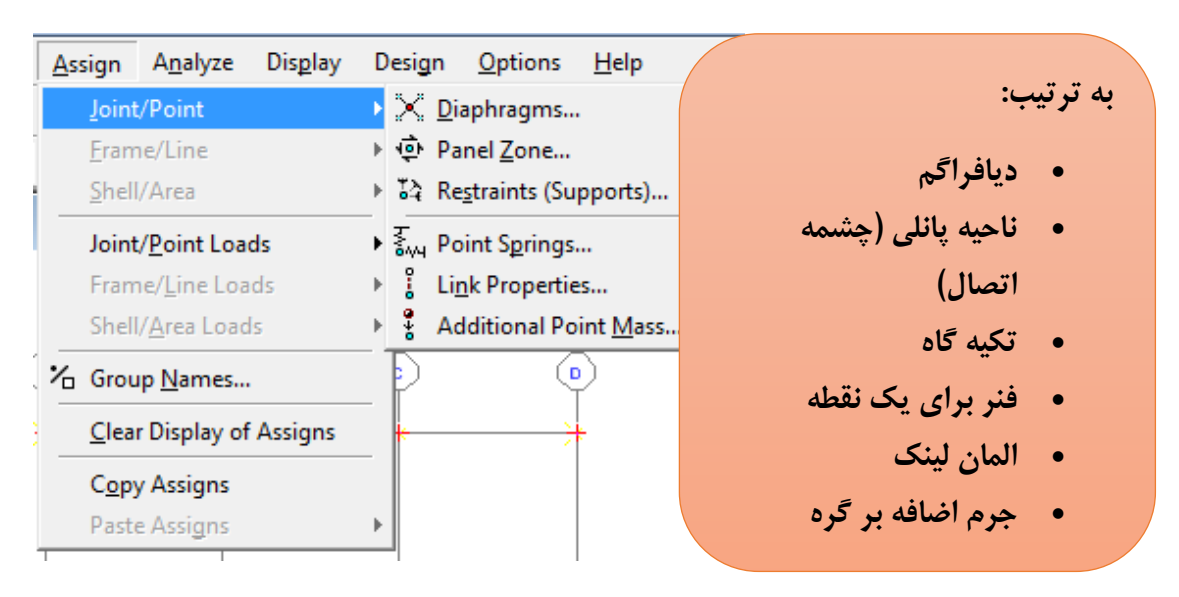

برای اختصاص دادن **ویژگی** ها به گره از منوی Assign زیر منوی Joint/point استفاده میکنیم.

۱-۵ گیردار کردن اختصاص شرایط گیرداری تکیه گاه:

در سازه های بتن آرمه متداول کلیه ستون ها باید دارای تکیه گاه گیردار باشد . این مساله در مورد دیوارها نیز صادق است و دیوارها نیز باید در همه راستاها گیردار شوند و چرخش عمود بر صفحه آن ها مقید شود.

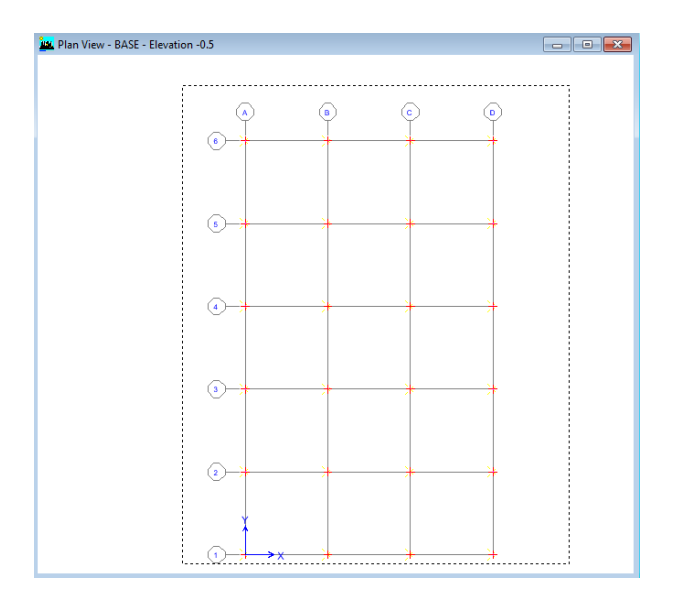

• برای اختصاص از منوی Assign, زیر منوی Joint/point , ..., Joint/point را انتخاب کنید .

| Assign Restraints                       |
|-----------------------------------------|
| Restraints in Global Directions         |
| ▼ Translation × □ Rotation about ×      |
| ▼ Translation Y □ Rotation about Y      |
| 🔽 Translation Z 🔲 Rotation about Z      |
| غلتکی<br>Fast Restraints<br>آزاد گیردار |
| Cancel                                  |

برای اختصاص دادن یا از پیش فرض ها استفاده می کنیم و یا با توجه به سازه شرایط گیرداری را خودمان تعریف می نمایید.

## ۵-۲ اختصاص دادن دیافراگم:

منظور از اختصاص دیافراگم صلب ایجاد یک قید بین نقاط موجود در طبقه سازه است. این قید بیشتر برای سازه هایی که دارای سقف های یکپارچه بتنی بوده و نقاط در صفحه ی طبقه نسبت به یکدیگر حرکت خاصی ندارند تعریف می گرددو می توان پس از تحلیل اولیه صلبیت سقف را در صورت نیاز بررسی کرد.

- - نقاط طبقه اول را انتخاب كنيد.

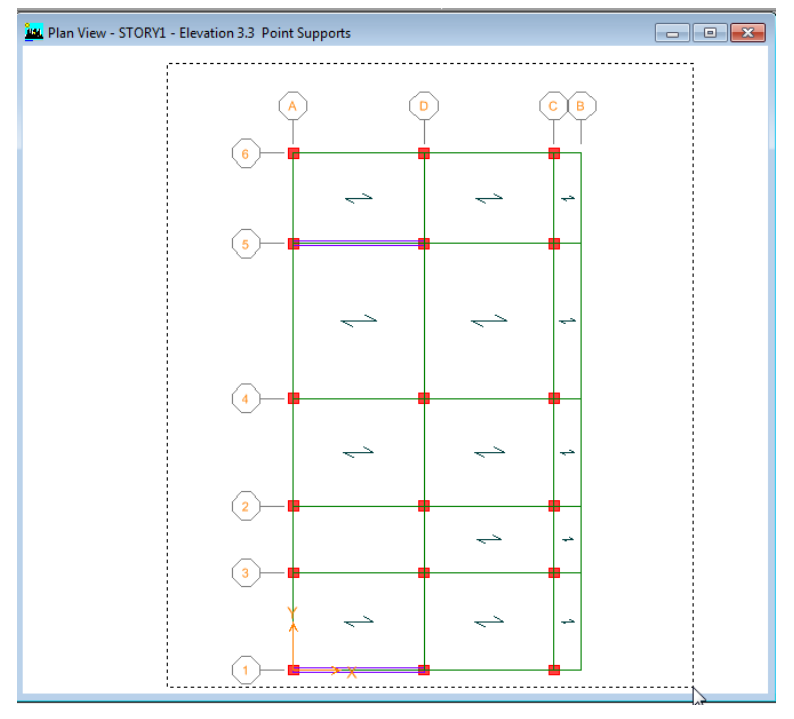

برای اختصاص از منوی Assign, زیر منوی Diaphragm, Joint/point را انتخاب کنید .

|                              | Assign Diaphragm                                                                                         |
|------------------------------|----------------------------------------------------------------------------------------------------|
|                              | Diaphragms Diaphragm Click to: Add New Diaphragm Modify/Show Diaphragm Delete Diaphragm Delete Diaphragm |
| این گزینه را فعال کرده تا در | Cancel                                                                                                   |
| همه طبقات یک نام برای        | v Disconnect from All Diaphragms                                                                         |
| دیافراگم اختصاص داده شود.    |                                                                                                    |

D1 را انتخاب کرده و Ok را بزنید.
 دیافراگم بصورت زیر برای طبقه اول اختصاص می یابد.

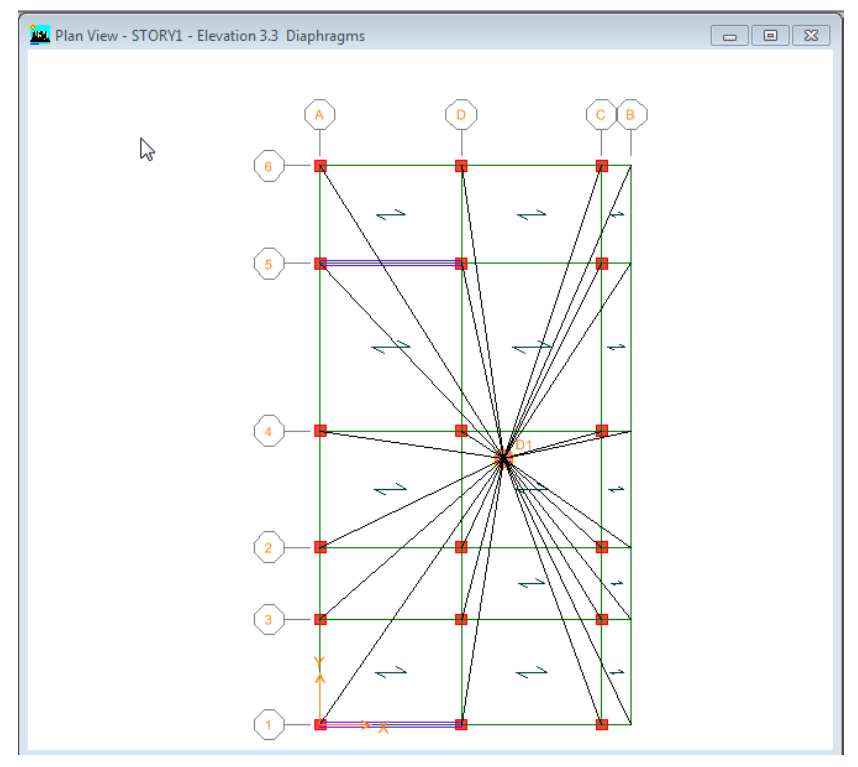

- برای طبقه دوم به روش بالا دیافراگم را اختصاص می دهیم.
- برای طبقه سوم در این مثال به دلیل اینکه پلان طبقه از دو قسمت تشکیل شده است باید دو دیافراگم مجزا از هم
   اختصاص بدهیم.
- ابتدا قسمت اول را Select و از منوی Assign, زیر منوی Diaphragm, Joint/point را انتخاب کنید, D1 را انتخاب
   کردہ و OK را بزنید.

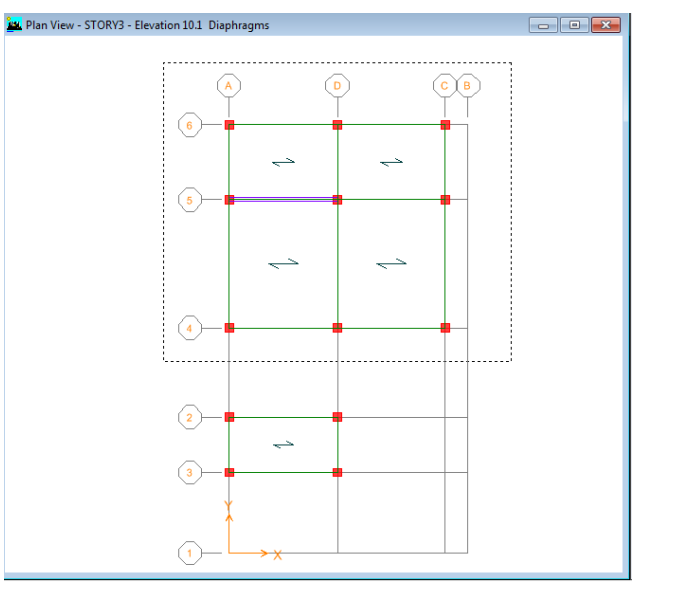

سپس قسمت دوم را Select کنید.

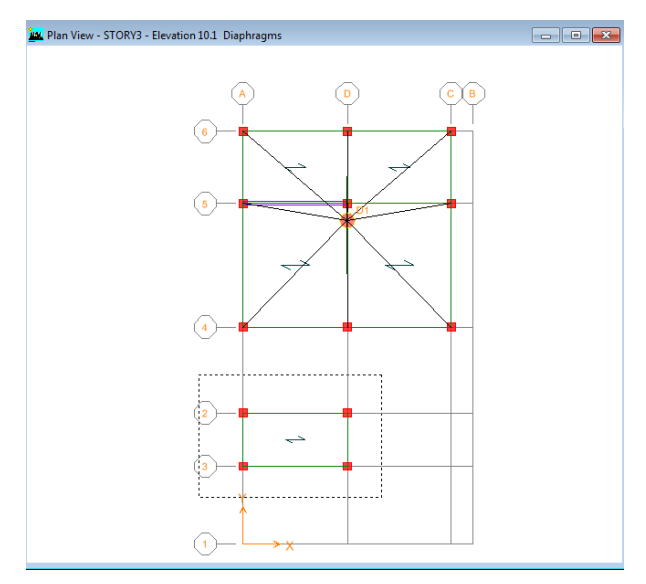

از منوی Assign, زیر منوی Diaphragm, Joint/point را انتخاب کنید.

| Assign Diaphragm         |                                                                             |
|--------------------------|-----------------------------------------------------------------------------|
| Diaphragms<br>D1<br>NONE | Click to:<br>Add New Diaphragm<br>Modify/Show Diaphragm<br>Delete Diaphragm |
| Disconnect from A        | OK<br>Cancel                                                                |

• روی گزینه Add New Diaphram کلیک کنید.

| Assign Dia | phragm                      |
|------------|-----------------------------|
| _ [ Dia    | aphragm Data                |
|            | Diaphragm D2                |
|            | © Rigid C Semi Rigid        |
|            | connect non Air Diaphragins |

• روی گزینه Ok کلیک کنید تا دیافراگم جدیدی ساخته شود و دوباره Ok کنید.

## ۵-۳ اختصاص مقاطع

۵-۳-۱ اختصاص مقاطع ستون ها:

• برای اختصاص دادن مقظع به ستون ابتدا روی گزینه ( 🗹 ) کلیک کنید. این گزینه در منوی View وجود دارد.

| <u>V</u> ie   | w                                | <u>D</u> efine     | D <u>r</u> aw   | <u>S</u> elect  | As |  |  |
|---------------|----------------------------------|--------------------|-----------------|-----------------|----|--|--|
| i             | Set                              | <u>3</u> D View.   |                 |                 |    |  |  |
| Ħ             | Set Pla <u>n</u> View            |                    |                 |                 |    |  |  |
| elę           | Set                              | <u>E</u> levation  | View            |                 | _  |  |  |
|               | Set Building View <u>L</u> imits |                    |                 |                 |    |  |  |
| ☑             | Set                              | Building           | View Op         | o <u>t</u> ions |    |  |  |
| ø             | Ru                               | bber Band          | l <u>Z</u> oom  |                 |    |  |  |
| ۶             | <u>R</u> e                       | store Full         | View            |                 |    |  |  |
| Æ             | Pre                              | vious Zoo          | om              |                 |    |  |  |
| €             | Zo                               | om <u>I</u> n On   | e Step          |                 |    |  |  |
| Þ             | Zoom <u>O</u> ut One Step        |                    |                 |                 |    |  |  |
| 2 <u>P</u> an |                                  |                    |                 |                 |    |  |  |
|               | Measure                          |                    |                 |                 |    |  |  |
|               | Change Axes Location             |                    |                 |                 |    |  |  |
| ŝ             | Sh                               | ow <u>S</u> electi | ion Only        | r               |    |  |  |
| ál            | Sh                               | ow <u>A</u> ll     |                 |                 |    |  |  |
|               | Sav                              | /e <u>C</u> uston  | n View          |                 |    |  |  |
|               | S <u>h</u>                       | ow Custo           | m View.         |                 |    |  |  |
| Ø             | Re                               | fresh <u>W</u> ine | dow             |                 |    |  |  |
| _             | Re                               | fresh View         | 1               |                 |    |  |  |
|               | Cre                              | eate Open          | <u>G</u> L View |                 |    |  |  |

در منوی Set Building View Option، تمامی ابزار لازم جهت مشاهده ی گرافیکی مدل ساخته شده در پنجره های نمایش را دراختیار مهندس مدلساز قرار می دهد. ارتباط با این گزینه در گذر زمان و کسب تجریه بدست می آید. بطور مثال در ادامه گزینه هایی را که در آن فقط المان ستونها در صفحه ی نمایش وجود داشته باشد را خواهید دید.

گزینه های مشخص شده را غیر فعال کنید تا ستون ها را به راحتی انتخاب نمایید.

| Set Building View Options   | ΥΫ́                    |                     | 26                 | 26                  |
|-----------------------------|------------------------|---------------------|--------------------|---------------------|
| View by Colors of:          | Object Present in View | Object View Options | Visible in View    | Special Frame Items |
| <ul> <li>Objects</li> </ul> | Floor (Area)           | 🔲 Area Labels       | Story Labels       | 🗖 End Releases      |
| C Sections                  | 💭 Wall (Area)          | 🔲 Line Labels       | 🔲 Dimension Lines  | Partial Fixity      |
| O Materials                 | 🔽 Ramp (Area)          | Point Labels        | 🔽 Reference Lines  | Mom. Connections    |
| C Groups Select             | 🔽 Openings (Area)      | Area Sections       | ✓ Reference Planes | Property Modifiers  |
| C Design Type               | 🔽 All Null Areas       | Line Sections       | 🔽 Grid Lines       | 🗖 Nonlinear Hinges  |
| C Typical Members           | 🔽 Column (Line)        | 🔲 Link Sections     | 🔽 Secondary Grids  | Panel Zones         |
| ◯ B & W Printer             | 💭 Beam (Line)          | 🔲 Area Local Axes   | 🔽 Global Axes      | End Offsets         |
| C Color Printer             | Brace (Line)           | 🔲 Line Local Axes   | Supports           | 🗖 Joint Offsets     |
| - Special Effects           | 🗖 Links (Line)         | Piers and Spandrels | 🗖 Springs          | Output Stations     |
| 🗖 Object Shrink             | All Null Lines         | Pier Labels         |                    | Other Special Items |
| 🗖 Object Fill               | Point Ubjects          | 🔲 Spandrel Labels   |                    | 🗖 Diaphragm Extent  |
| 🔽 Object Edge               |                        | Pier Axes           |                    | 🔲 Auto Area Mesh    |
| Extrusion                   | Links (Point)          | 🔲 Spandrel Axes     |                    | Additional Masses   |
| Apply to All Windows        | Default                | s OK                | Cancel             |                     |

- روی گزینه ( <sup>PlR</sup>)کلیک نمایید و طبقه اول را انتخاب نمایید.
  - کلیه ستون های طبقه اول را انتخاب نمایید.

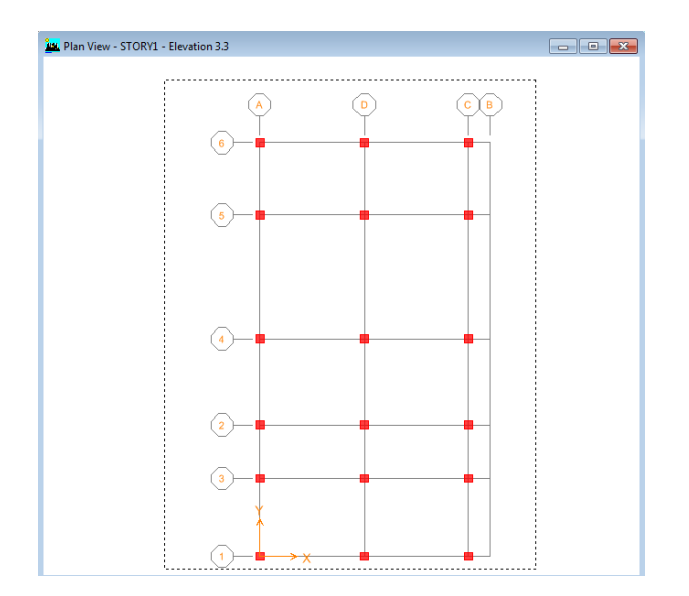

- از منوی Assign زیر منوی Frame Line گزینه Frame Section را انتخاب نمایید.
- از مقاطع تعریف شده مقطع COL45X45-16T20 را انتخاب نمایید و سپس روی گزینه OK کلیک کنید.
- به همین ترتیب ستون های طبقه دوم و سوم را انتخاب کرده و مقطع COL40X40 را به آن اختصاص میدهیم.
- در پنجره گرافیکی روی گزینه (<sup>3-d</sup>) کلیک کنید مقاطع اختصاص یافته ستون را در حالت سه بعدی خواهید دید.

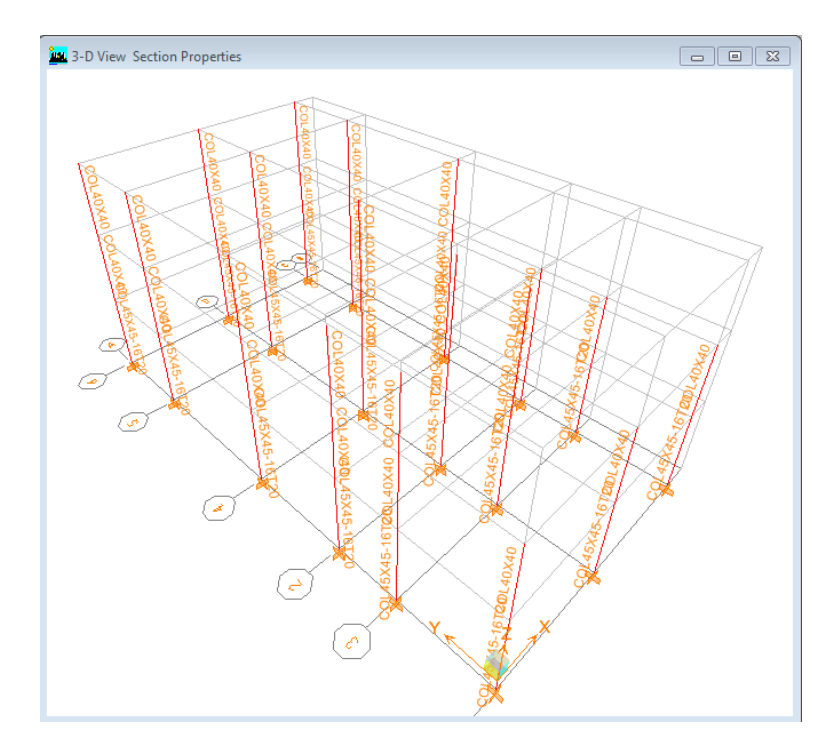

- حال گزینه هایی که غیر فعال کرده بودیم را فعال نموده تا همه المان ها دوباره نشان داده شود.

|               |              | Set Building View Options |                        |                     |                  |                     |
|---------------|--------------|---------------------------|------------------------|---------------------|------------------|---------------------|
|               |              | View by Colors of:        | Object Present in View | Object View Options | Visible in View  | Special Frame Items |
|               |              | O Objects                 | Floor (Area)           | Area Labels         | Story Labels     | End Releases        |
| نمايش المانها |              | Sections                  | 🔽 Wall (Area)          | Line Labels         | Dimension Lines  | Partial Fixity      |
|               | $\leftarrow$ | C Materials               | 🔽 Ramp (Area)          | Point Labels        | Reference Lines  | Mom. Connections    |
| با رنگ ها     |              | C Groups Select           | 🔽 Openings (Area)      | Area Sections       | Reference Planes | Property Modifiers  |
| <b>.</b>      |              | C Design Type             | 🔽 All Null Areas       | Line Sections       | Grid Lines       | 🔲 Nonlinear Hinges  |
| تعريف سده     |              | C Typical Memters         | 🔽 Column (Line)        | Link Sections       | Secondary Grids  | Panel Zones         |
|               |              | ○ B & W Printer           | 🔽 Beam (Line)          | 🔲 Area Local Axes   | Global Axes      | End Offsets         |
|               |              | C Color Printer           | 🔽 Brace (Line)         | 🗌 Line Local Axes   | Supports         | 🔲 Joint Offsets     |
|               |              | - Special Effects         | 🗌 Links (Line)         | Piers and Spandrels | Springs          | Output Stations     |
| نمایش نام     |              | Dbject Shrink             | All Null Lines         | Pier Labels         |                  | Other Special Items |
|               |              | 🔲 Object Fill             | Point Ubjects          | 🔲 Spandrel Labels   |                  | 🔲 Diaphragm Extent  |
| مقاطع بر      | <            | 🔽 Object Edge             | I Invisible            | Pier Axes           |                  | 🗖 Auto Area Mesh    |
| روی عضو       |              | Extrusion                 | Links (Point)          | 🔲 Spandrel Axes     |                  | Additional Masses   |
| ها            |              | Apply to All Windows      | Default                | s OK                | Cancel           |                     |

- ۵-۳-۲ اختصاص دادن تیر ها:
- ابتدا تیر های مورد نظر را انتخاب کرده, از منوی Assign زیر منوی Frame Line گزینه Frame Section را انتخاب نمایید.
  - مقطع مورد نیاز را از بین مقاطع انتخاب و OK کنید.

#### ۵-۳-۳ اختصاص دادن مقاطع المانهای صفحه ای:

- ابتدا المانهای صفحه ای مورد نظر را انتخاب کرده, از منوی Assign زیر منوی Shell/Area گزینه Wall/Slab/Deck را انتخاب نمایید.
  - از مقاطع صفحه ای تعریف شده مقطع مورد مورد نیاز را انتخاب نمایید.

۴-۵ مش بندی ( تقسیم بندی دال و دیوار برشی )

نرم افزارهای رایج با روش اجزای محدود، سازه را تحلیل می کنند. در این روش سازه به اجزای کوچکتر که همان المان ها هستند تقسیم بندی می شوند. این تقسیم بندی درالمانه های خطی (تیر یا ستون) از محل گره ی تیر – ستون تا گره تیر – ستون بعدی تعریف می شوند. البته می توان از المانهای کوچکتر نیز استفاده کرد. در المانهای صفحه ای سازه ای، تقسیم بندی یا مش بندی امری ضروری است. لازم به توضیح است از المانهای صفحه ای موجود در برنامه ی Etabs ، المان IBWوالمان به عنوان المان سازه ای مد نظر بوده و لازم است مش بندی شوند. دال های با مقطع Membrane احتیاج به مش بندی ندارند.

#### ۵-۴-۲ مش بندی دال ها

دو حالت می توان مش بندی المانهای صفحه ای را انجام داد:

🖈 حالت اول (مش بندی دستی):

- ابتدا کف های طبقه دوم که دال یا همان Slab تعریف شده اند را را انتخاب کنید.
  - از منوی Edit گزینه Mesh Area را انتخاب نمایید.
- تعداد تقسیم بندی را در جدول زیر وارد نمایید. مش بندی را روی دال مشاهده خواهید کرد.
- نكته:اين كار تا زماني قابل استفاده خواهد بود كه المان از نوع Shell انتخاب شده باشد.

| Mesh Selected Areas                                 |  |  |  |  |  |
|-----------------------------------------------------|--|--|--|--|--|
| Meshing Options                                     |  |  |  |  |  |
| C Cookie Cut at Selected Line Objects (Horiz.)      |  |  |  |  |  |
| C Cookie Cut at Selected Points at Degrees (Horiz.) |  |  |  |  |  |
| Mesh Quads/Triangles into 5 by 4 Areas              |  |  |  |  |  |
| C Mesh Quads/Triangles at                           |  |  |  |  |  |
| Intersections with Visible Grids                    |  |  |  |  |  |
| Selected Point Objects on Edges                     |  |  |  |  |  |
| Intersections with Selected Line Objects            |  |  |  |  |  |
| OK Cancel                                           |  |  |  |  |  |

💠 حالت دوم ( مش بندی خودکار توسط برنامه):

- ابتدا کف های دال را انتخاب نمایید.
- از منوی Assign زیر منوی Shell/Area , گزینه ..AreaObject Mesh Options را انتخاب کنید.
- در قسمت Floor گزینه Auto Mesh را فعال کنید و سپس روی گزینه ...Further Subdivide... کلیک کرده و سایز آن را یک وارد کنید. سپس OK کنید.

• خواهید دید روی دال های انتخابی کلمه MESH نوشته شده است.

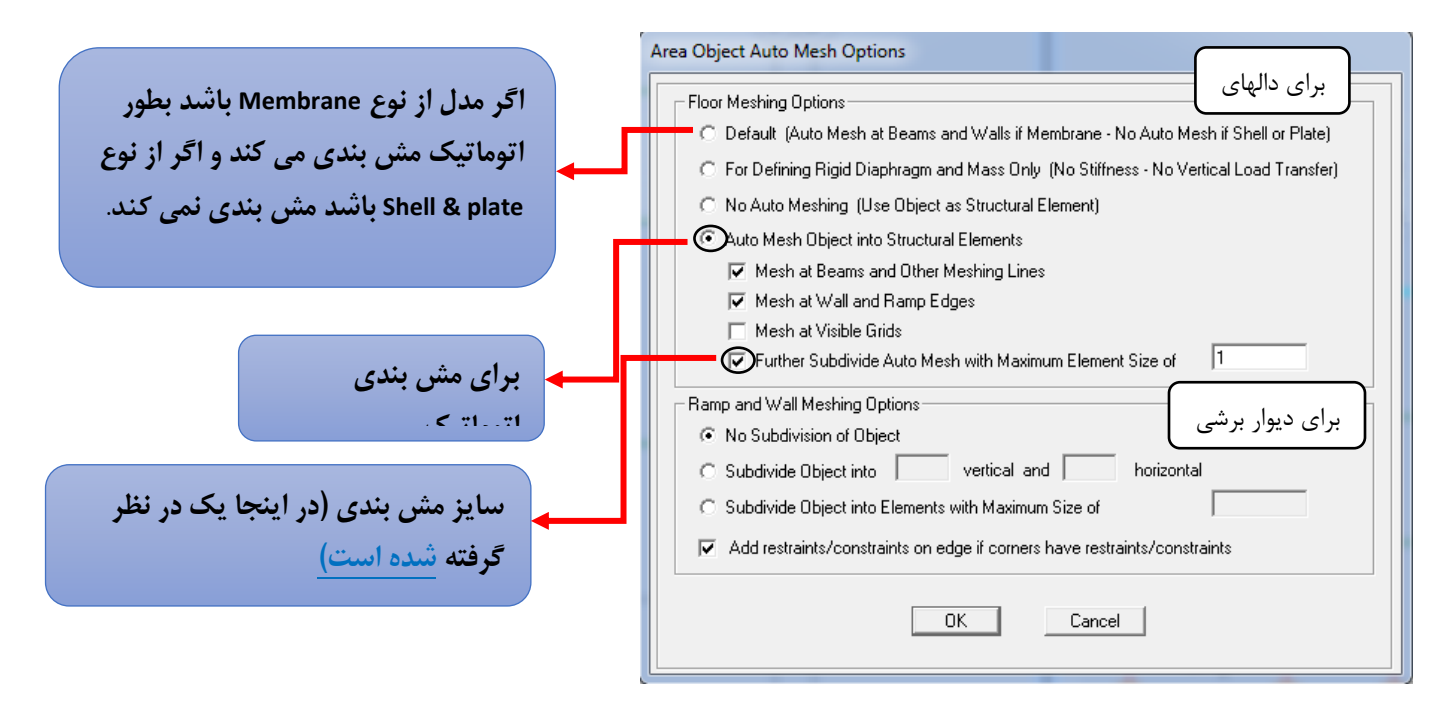

- برای مشاهده ی نحوه ی مش بندی خودکار المان صفحه ای، روی آیکون (💟) کلیک کنید.
- اگر روی گزینه نشان داده شده کلیک کنید، کیفیت مش بندی ای که بصورت اتوماتیک انجام داده شده را نشان می دهد.

| Set Building View Options               |                        |                     |                    |                     |
|-----------------------------------------|------------------------|---------------------|--------------------|---------------------|
| View by Colors of:                      | Object Present in View | Object View Options | Visible in View    | Special Frame Items |
| <ul> <li>Objects</li> </ul>             | 🔽 Floor (Area)         | 🔽 Area Labels       | 🔽 Story Labels     | 🗖 End Releases      |
| C Sections                              | 🔽 Wall (Area)          | 🔲 Line Labels       | Dimension Lines    | Partial Fixity      |
| C Materials                             | 🔽 Ramp (Area)          | Point Labels        | Reference Lines    | Mom. Connections    |
| C Groups Select                         | 🔽 Openings (Area)      | Area Sections       | 🔲 Reference Planes | Property Modifiers  |
| C Design Type                           | 🔽 All Null Areas       | Line Sections       | 🔽 Grid Lines       | Nonlinear Hinges    |
| C Typical Members                       | 🔽 Column (Line)        | Link Sections       | 🔽 Secondary Grids  | Panel Zones         |
| C B & W Printer                         | 🔽 Beam (Line)          | Area Local Axes     | 🔽 Global Axes      | End Offsets         |
| C Color Printer                         | 🔽 Brace (Line)         | Line Local Axes     | Supports           | 🔲 Joint Offsets     |
| - Special Effects                       | 🔲 Links (Line)         | Piers and Spandrels | Springs            | Output Stations     |
| Dbject Shrink                           | All Null Lines         | Pier Labels         |                    | Other Special Items |
| 🔲 Object Fill                           | Point Ubjects          | Spandrel Labels     |                    | 🔲 Diaphragm Extent  |
| 🔽 Object Edge                           | I invisible            | Pier Axes           |                    | 🔽 Auto Area Mesh    |
| Extrusion                               | Links (Foint)          | Spandrel Axes       |                    | Additional Masses   |
| Apply to All Windows Defaults OK Cancel |                        |                     |                    |                     |

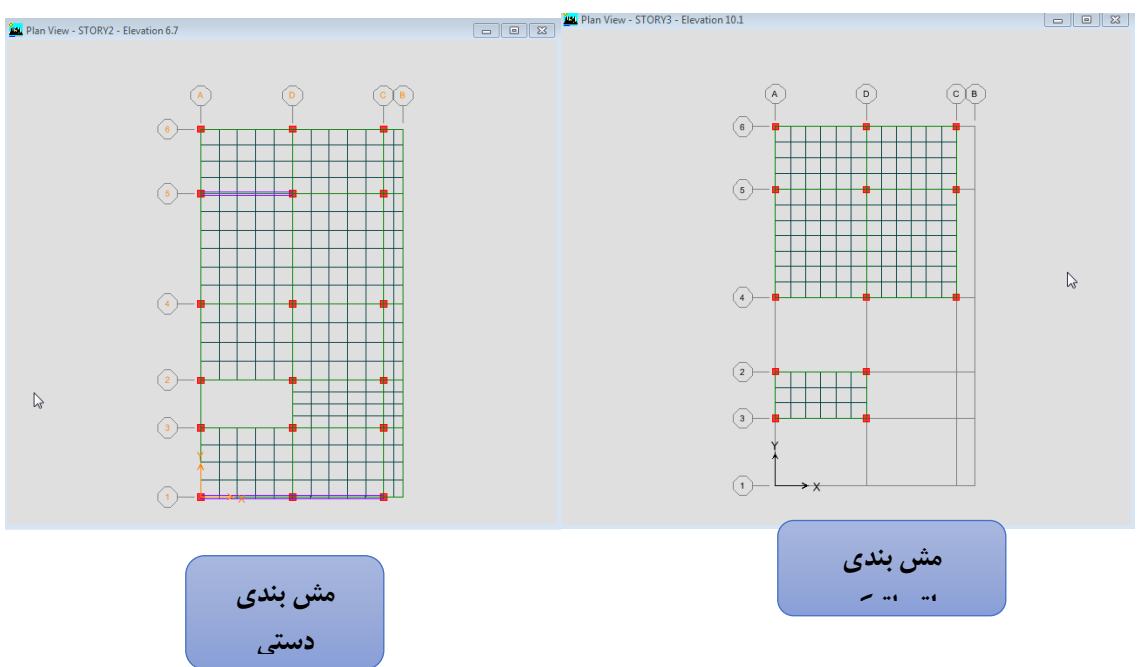

### ۵-۴-۲ مش بندی دیوار برشی:

مش بندی دیوار برشی مانند دال ها به دو روش دستی و اتوماتیک می باشد.

🖈 حالت اول:

- روی آیکون ( اینخاب کنید, elev 1 را انتخاب کنید.
  - دیوار برشی در هر طبقه را انتخاب کنید .
  - از منوی Edit گزینه Mesh Area را انتخاب نمایید.
- تعداد تقسیم بندی را در جدول زیر 5x4 وارد نمایید. مش بندی را روی دیوار برشی مشاهده خواهید کرد.

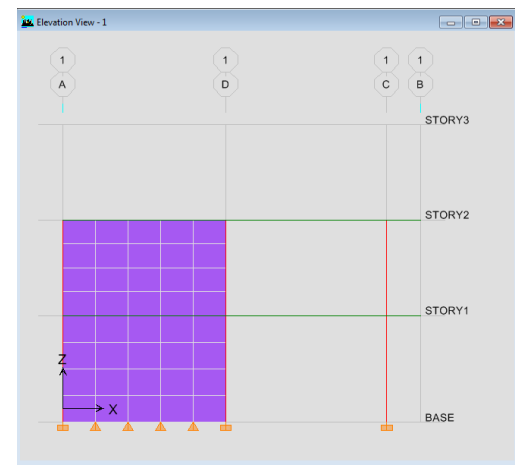

🖈 حالت دوم:

- روی آیکون ( ë) کلیک کنید, elev 5 را انتخاب کنید.
  - دیوار برشی در هر طبقه را انتخاب کنید .

- از منوی Assign زیر منوی Shell/Area , گزینه ..AreaObject Mesh Options را انتخاب کنید.
- در قسمت Wall گزینه Subdivide Object را فعال کنید و سایز آن را یک وارد کنید. سپس OK کنید.
  - خواهید دید روی دیوار برشی انتخابی کلمه MESH نوشته شده است.

| Area Object Auto Mesh Options                                                           |  |  |  |  |  |
|-----------------------------------------------------------------------------------------|--|--|--|--|--|
| Floor Meshing Options                                                                   |  |  |  |  |  |
| Default (Auto Mesh at Beams and Walls if Membrane - No Auto Mesh if Shell or Plate)     |  |  |  |  |  |
| C For Demining Rigid Diaphragm and Mass Univ (No Stirrness - No Vertical Load Transfer) |  |  |  |  |  |
| No Auto Meshing (Use Object as Structural Element)                                      |  |  |  |  |  |
| Auto Mesh object into Structural clements                                               |  |  |  |  |  |
| ✓ Mesh at Wall and Ramp Edges                                                           |  |  |  |  |  |
| Mesh at Visible Grids                                                                   |  |  |  |  |  |
| ✓ Further Subdivide Auto Mesh with Maximum Element Size of 1                            |  |  |  |  |  |
| Ramp and Wall Meshing Options                                                           |  |  |  |  |  |
| C No Subdivision of Object                                                              |  |  |  |  |  |
| C Subdivide Object into vertical and horizontal                                         |  |  |  |  |  |
| Subdivide Object into Elements with Maximum Size of                                     |  |  |  |  |  |
| Add restraints/constraints on edge if corners have restraints/constraints               |  |  |  |  |  |
| OK Cancel                                                                               |  |  |  |  |  |

- روی آیکون (💴) کلیک کنید.
- اگر روی گزینه نشان داده شده کلیک کنید مش بندی ای را که بصورت اتوماتیک انجام داده شده را نشان می دهد.

| Building View Options                   |                        |                      |                   |                     |
|-----------------------------------------|------------------------|----------------------|-------------------|---------------------|
| View by Colors of:                      | Object Present in View | Cobject View Options | Visible in View   | Special Frame Items |
| <ul> <li>Objects</li> </ul>             | Floor (Area)           | 🔽 Area Labels        | ✓ Story Labels    | 🔲 End Releases      |
| C Sections                              | 🔽 Wall (Area)          | 🔲 Line Labels        | 🔲 Dimension Lines | Partial Fixity      |
| C Materials                             | 🔽 Ramp (Area)          | Point Labels         | ✓ Reference Lines | Mom. Connections    |
| C Groups Select                         | 🔽 Openings (Area)      | Area Sections        | Reference Planes  | Property Modifiers  |
| C Design Type                           | All Null Areas         | Line Sections        | Grid Lines        | 🔲 Nonlinear Hinges  |
| C Typical Members                       | Column (Line)          | Link Sections        | 🔽 Secondary Grids | Panel Zones         |
| ◯ B & W Printer                         | 🔽 Beam (Line)          | 🗖 Area Local Axes    | 🔽 Global Axes     | 🔲 End Offsets       |
| C Color Printer                         | 🔽 Brace (Line)         | Line Local Axes      | Supports          | 🔲 Joint Offsets     |
| Special Effects                         | 🗌 Links (Line)         | Piers and Spandrels  | 🔲 Springs         | Output Stations     |
| 🔲 Object Shrink                         | All Null Lines         | Pier Labels          |                   | Other Special Items |
| 🔲 Object Fill                           | I Invisible            | 🔲 Spandrel Labels    |                   | 🔲 Diaphragm Extent  |
| Object Edge                             | I Linka (Roint)        | Pier Axes            |                   | 🔽 Auto Area Mesh    |
| Extrusion                               |                        | Spandrel Axes        |                   | Additional Masses   |
| Apply to All Windows Defaults OK Cancel |                        |                      |                   |                     |

توجه داشته باشید با مش بندی دستی دیوار برشی , تکیه گاه های جدیدی درست میشود که باید آنها را گیردار کرد.

- آیکون ( ابزنید و طبقه Base را انتخاب کنید و همه تکیه گاه ها را Select نمایید.
- از منوی Assign زیر منوی Joint/Point گزینه Restraints انتخاب کرده و آیکون( ) را انتخاب کرده تا تمامی تکیه گاه ها گیردار شوند.
   کاه ها گیردار شوند.
   نکته: در مش بندی بهتر است که خطوط مش بندی کف و دیوار برشی روی هم بیافتد (در واقع گره های تقسیم بندی شده دال و دیوار یکسان باشد)، ولی اگر گره ها بر روی هم منطبق نباشد می توان از راه زیر از قابلیت های برنامه استفاده نمود و بین نقاط دیوار و سقف یک قید ایجاد نمود:
  - روی گزینه (<sup>الله</sup>) کلیک نمایید, از منوی Auto Line constraint, Shell/Area , Assign را انتخاب نمایید.
    - مطابق تصویر زیر گزینه ها را فعال کرده و سپس OK نمایید.

| Au                          | to Line Constraint Options                                                                                              |                                      |
|-----------------------------|----------------------------------------------------------------------------------------------------|--------------------------------------|
| مد ها روی هم قرار<br>بگیرند | Select Options<br>○ Do NOT Create Line Constraints<br>○ Create Line Constraints around<br>↓ Walls and Ramps<br>↓ Floors | در دیوار و رمپ و کف ها<br>برقرار شود |
| <b>در کل سازه</b> فعال گردد | Image: Apply to Full Structure (not just S           OK           Cancel                                                | election)                            |

۵-۵ محورها و نیروهای داخلی المان های خطی و سطحی

بعد از تمام تحلیل، نتایجی که در تحلیل ها قابل استخراج است شامل تغییر شکل ها و نیروهای داخلی اعضا می باشد، در اعضای قابی شکل ( المانهای خطی) خروجی های نیرویی شامل نیروی محوری، لنگر های خمشی، برش ها و پیچش است که در محور های محلی عضو تعریف می شود. در شکل زیر در شکل زیر محورهای المان های خطی و نیروهای داخلی متناظرشان داده شده است.

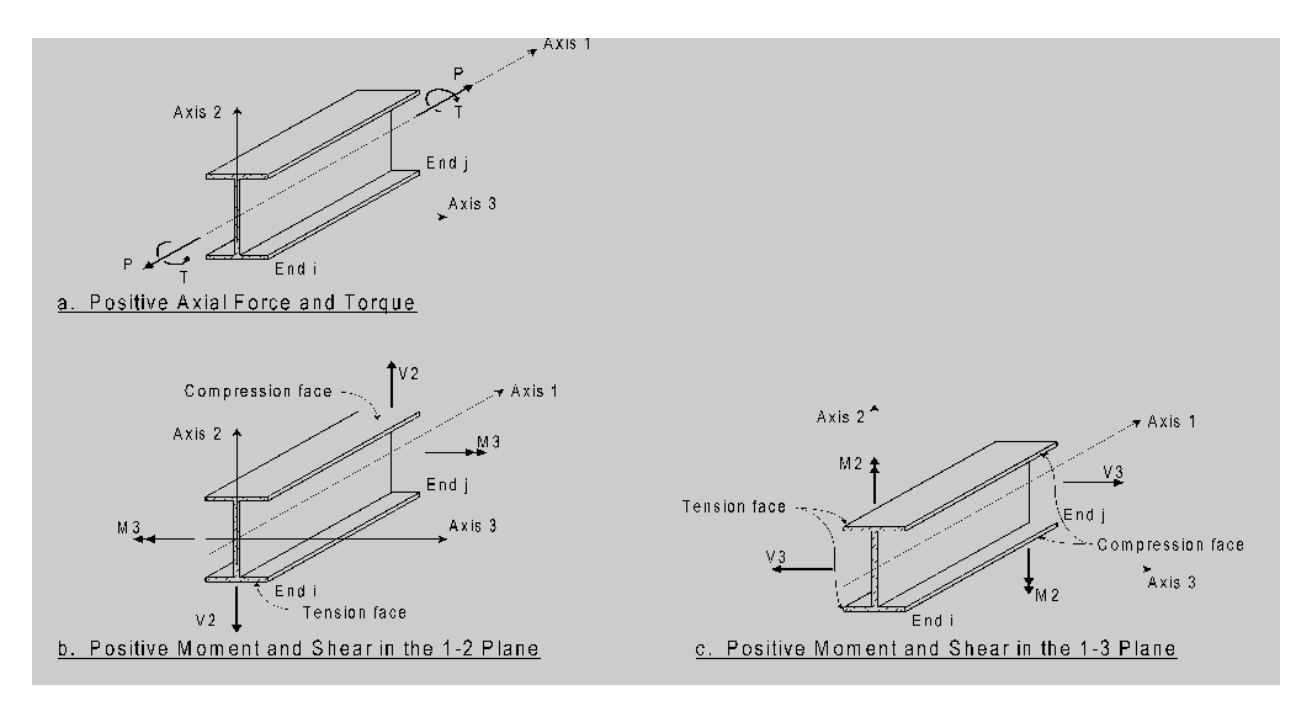

نيروهاى خروجي المانهاي قابي شكل

در المانهای صفحه ای، تعریف محورهای محلی مطابق با شکل زیر می باشد. در شکل های زیر محورهای یک المان صفحه ای نشان داده شده است.

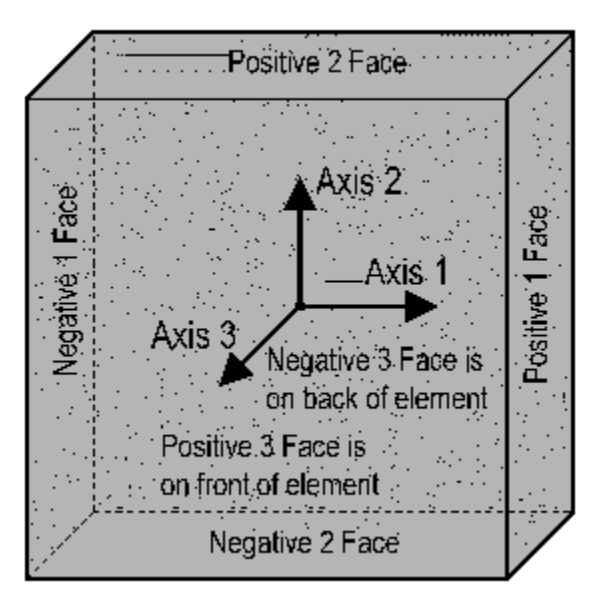

تعريف محورها و صفحات مبناي المان صفحه اي

در شکل های زیر،نیروهای داخلی مرتبط با المان های صفحه ای نشان داده شده است. خروجی های نیروهای داخلی یک المان صفحه ای شامل لنگرهای خمشی، نیروهای محوری ، نیروی برشی داخل صفحه و نیروی برشی خارج صفحه می باشد.

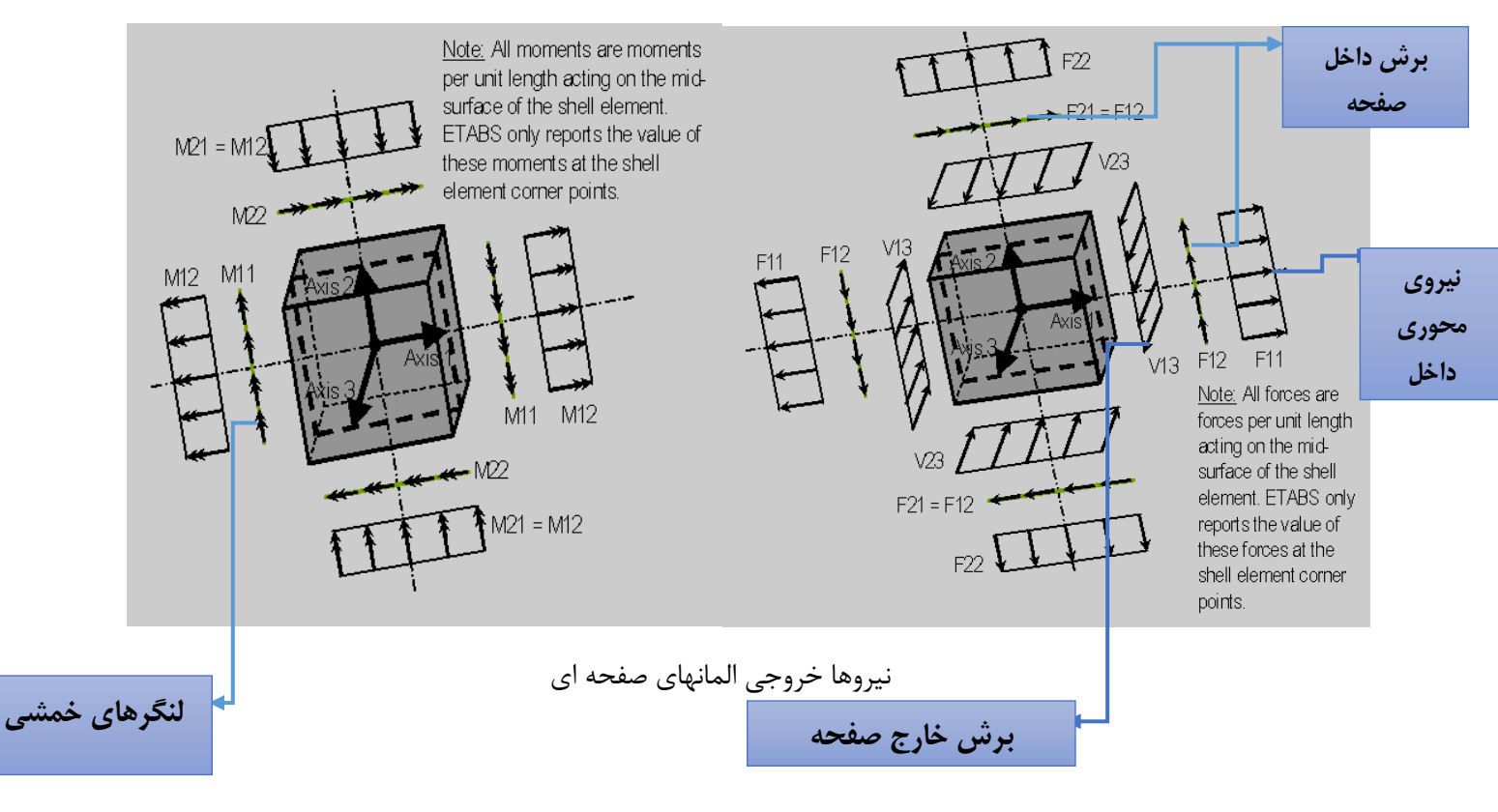

**نکته**:با توجه به این که خروجی برنامه در تحلیل مقاطع صفحه ای شامل لنگر یا نیروهای داخلی بر واحد طول می باشد،جهت طراحی دیوارهای برشی، نمی توان از خروجی های نیرو تنش در واحد طول المان استفاده نمود و نیاز است کل نیروهای برشی ، محوری و لنگر خمشی را در محل یک دیوار برایندگیری نمود. این کار با تعریف Pier Labeling (برچسب گذاری) که در زیر ارائه شده است، صورت می گیرد.

نکته مهم: به هر یک از دیوارهای برشی جدا باید یک نام مجزا در برچسب گذاری اختصاص داده شود.

• ابتدا المان های دیوار برشی در یک محور را Select کنید.

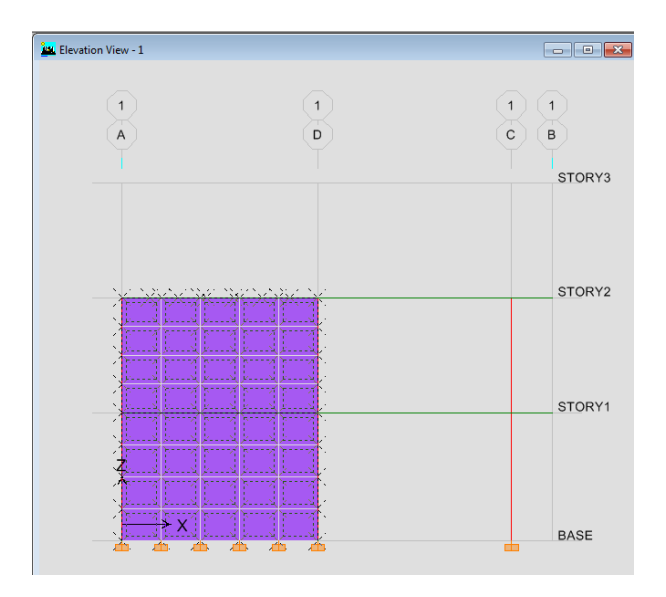

• از منوی Assign زیر منوی Peir Label.. , Shell/Area را انتخاب کنید.

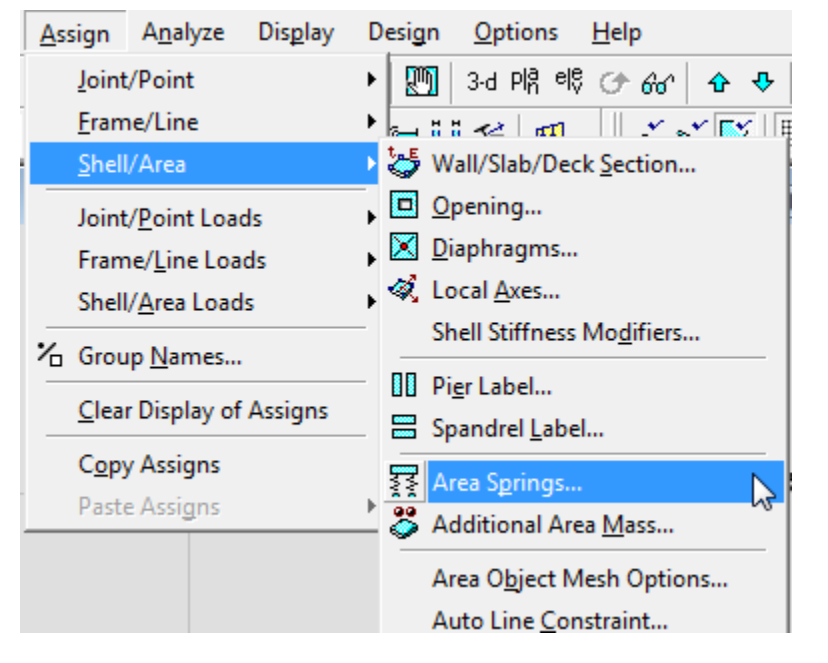

• از قسمت P1, Wall Piers را انتخاب و سپس OK کنید.

| ſ                         | Pier Names |                                                         |  |  |
|---------------------------|------------|---------------------------------------------------------|--|--|
| کل دیوار به نام P1<br>شود | Wall Piers | Click to:<br>Add New Name<br>Change Name<br>Delete Name |  |  |

تمامی قسمت های مش بندی به نام P1 ثبت می شود.

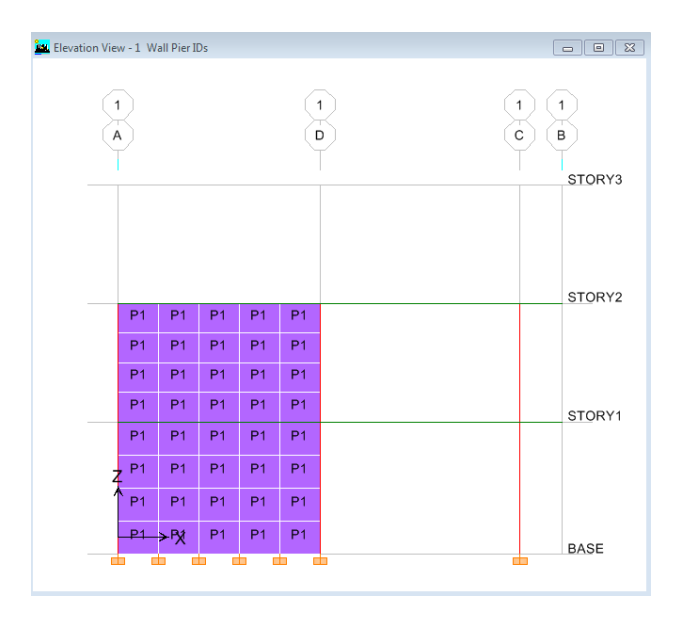

با انجام این کار،زمانی که می خواهیم نتایج تحلیل را مشاهده نماییم، علاوه بر آنکه میزان تنش ها را نشان می دهد، مقادیر تنش را برآیند گیری کرده و برایند نیروهای وارده در مقطع را نیز ارائه می نماید. این کار را بایستی برای سایر دیوارها با برچسب گذاری انجام داد.

۵-۶ ترسیم دیوارهای همبند (کوپله) و اختصاص برچسب های طراحی

هرگاه دو دیوار برشی با یک تیر عمیق به یکدیگر متصل گردد، دیوار کوپله یا همبند نامیده می شود. در این مثال در یک محور یک دیوار همبند ترسیم می گردد که مراحل آن در شکل زیر نمایش داده شده است.

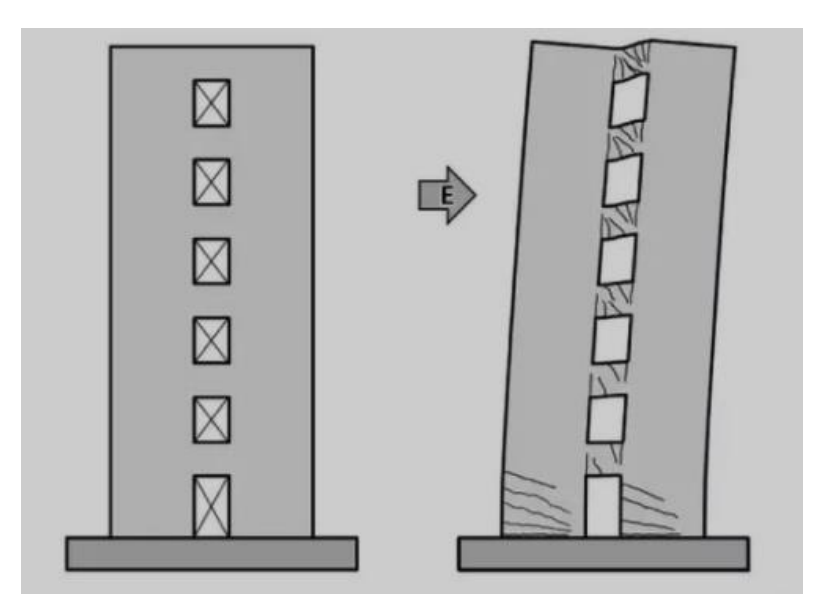

- برای ترسیم دیوار همبند ابتدا از یکی از دیوار های بررشی موجود، یک دیوار بتنی به یک فاصله کپی نموده، سپس تیرهای همبند را ترسیم می نماییم.
  - ابتدا مانند تصویر یک نشان داده شده در زیر دو ردیف آخر المان های دیوار برریس رسم شده را انتخاب کنید. از منوی Replicate, Edit را انتخاب کنید
  - در قسمت dx=5.75 وارد نمایید تا برنامه ابتدا فاصله ی مورد نظر را محاسبه و همانند تصویر ۲ مش بندی کپی گردد.

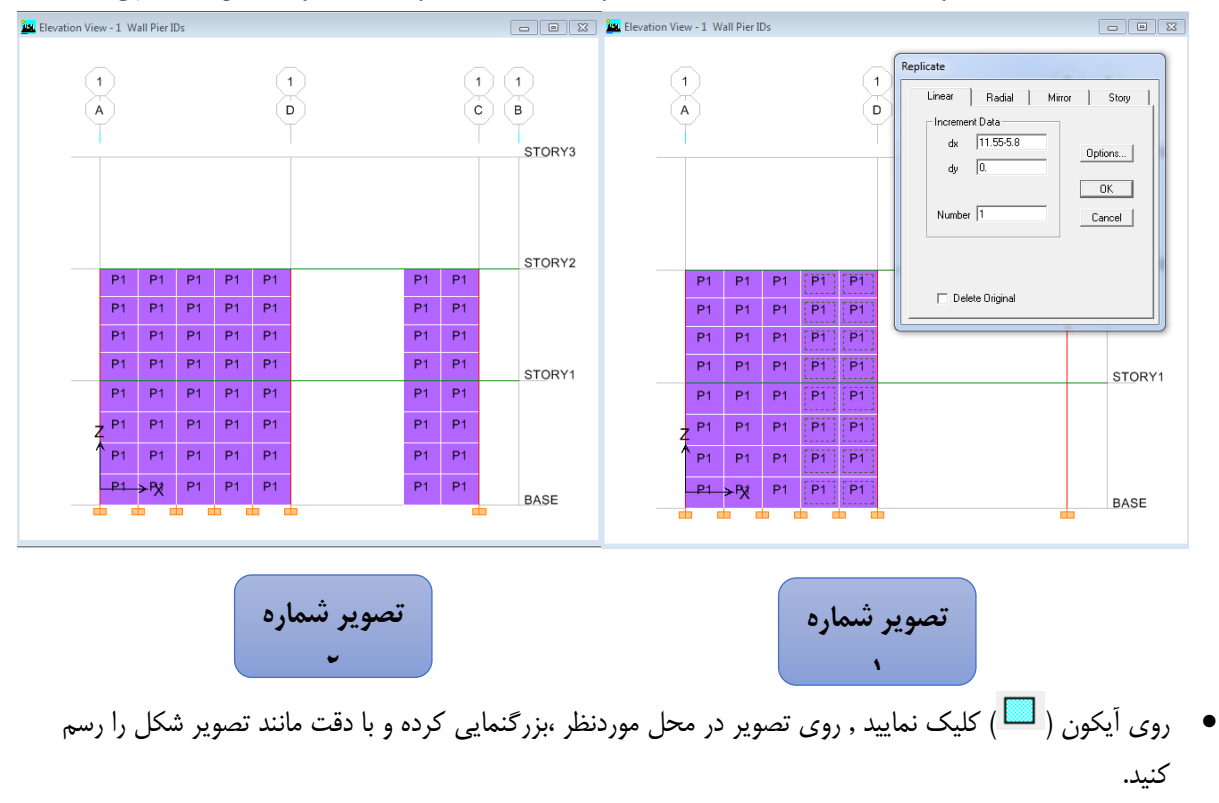
ابتدا روی نقطه ۱ کلیک کرده و موس را به سمت نقطه ۲ ببرید, سپس روی نقطه ۳ کلیک کرده و موس را به سمت نقطه
 ۲ برده تا تیر همبند دیوار برشی رسم شود.

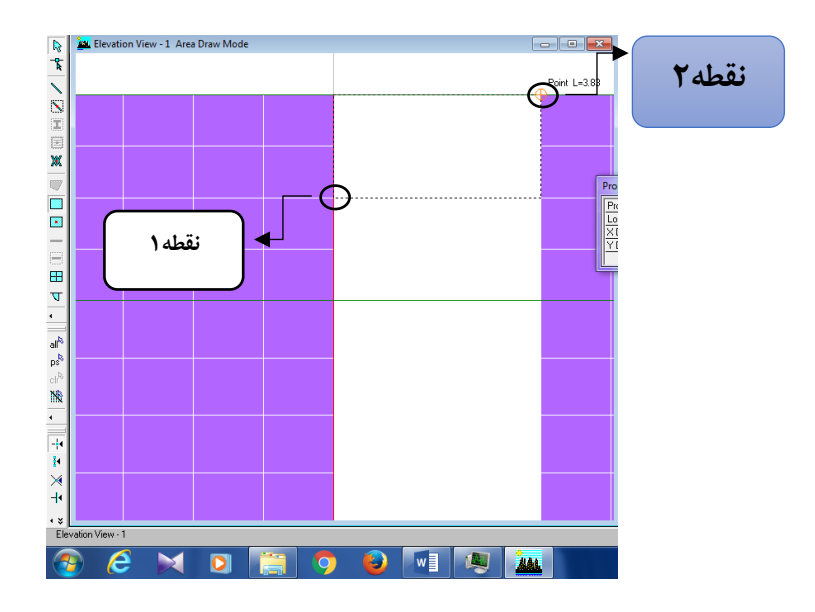

 دو قسمت جدیدی که رسم کردیم را انتخاب کنید از منوی Mesh Area, Edit را انتخاب و مش بندی را 3x2 وارد کنید.

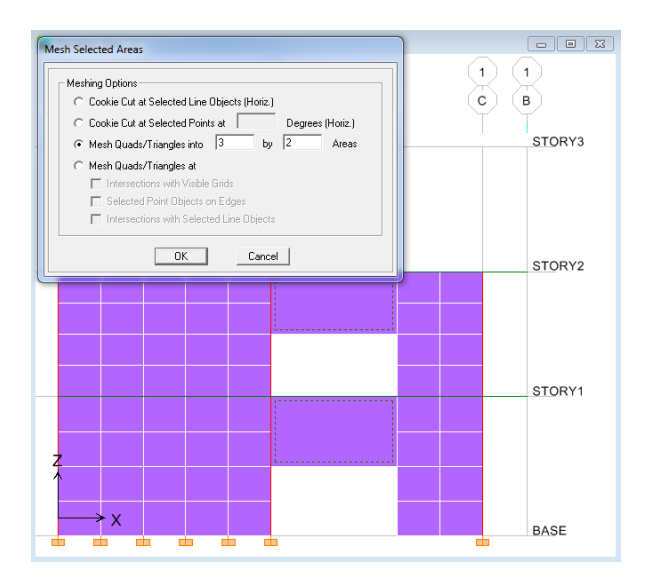

مجدد قسمت مشخص شده را انتخاب کنید, از منوی Assign زیر منوی Peir Label.., Shell/Area را انتخاب
 کنید و در قسمت P2, Wall Pier را وارد کنید و Add New Name کلیک کنید تا p2 ایجاد شود و آن را انتخاب
 کرده و OK کنید.

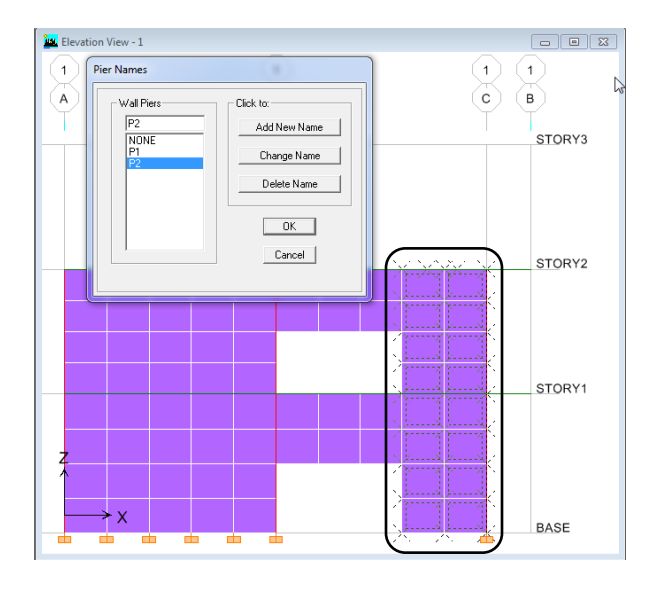

قسمت مشخص شده را انتخاب کنید, از منوی Assign زیر منوی Spandrel Label. , Shell/Area را انتخاب
 کنید و در قسمت S1, Wall Spandrel را انتخاب و OK

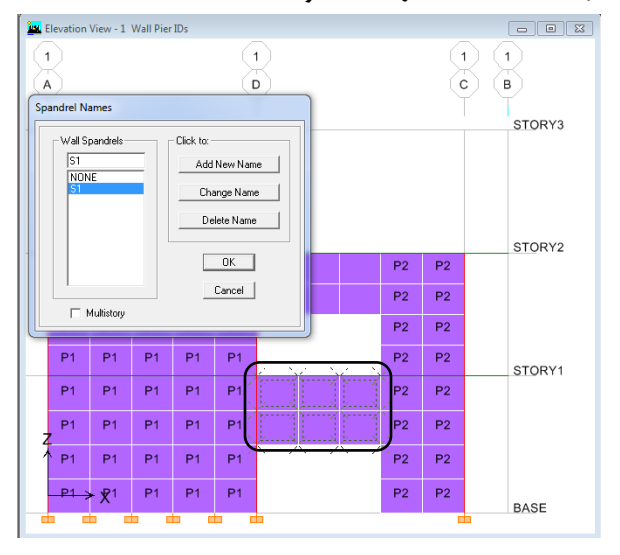

حال قسمت مشخص شده را انتخاب کنید, از منوی Assign زیر منوی Spandrel Label.., Shell/Area را انتخاب
 کنید و در قسمت S2, Wall Spandrel کلیک کنید تا S2 ایجاد شود و آن را
 انتخاب کرده و OK کنید.

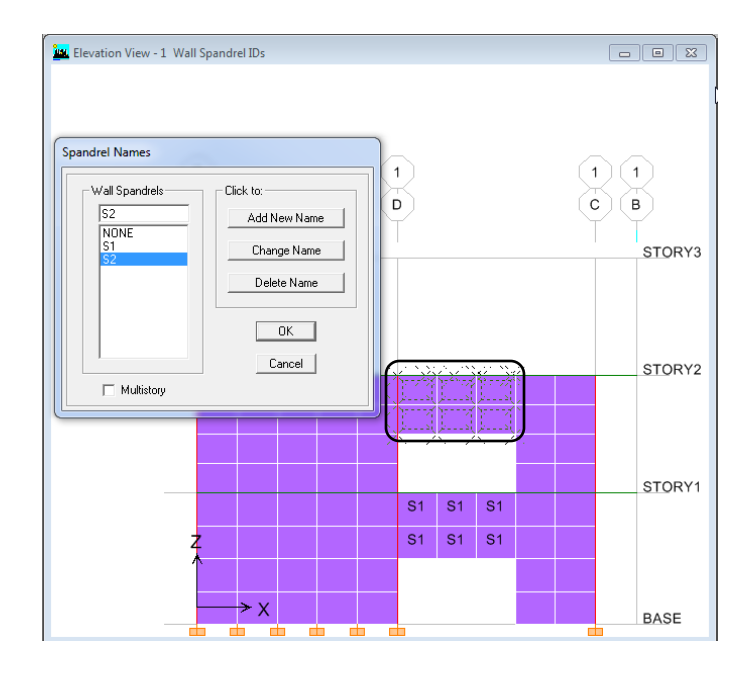

۵-۷ اختصاص و شرایط پیوستگی یا مفصل بودن تیر یا ستون

- برای مفصل کردن تیر یا ستون, ابتدا تیر یا ستون مورد نظر را انتخاب کرده و از منوی Frame , Frame/Line , Assign را انتخاب کنید.
- در این گزینه می توان در هر یک از انتهای قطعه ، نوع آزاد سازی ها را تغییر داد. عمدتا در تیرهای دو سر مفصل ، لنگر ها در هر دو انتها آزاد می باشد . گزینه ای زیر را فعال کنید تا لنگر ها آزاد شود.

| Assign Frame Releases |                         |                         | 1 8                          |
|-----------------------|-------------------------|-------------------------|------------------------------|
| Frame Releases        |                         |                         |                              |
|                       | <u>Rele</u>             | ase                     | Frame Partial Fixity Springs |
| Axial Load            | Start                   | End                     | Start End                    |
| Shear Force 2 (Major) |                         |                         |                              |
| Shear Force 3 (Minor) |                         |                         |                              |
| Torsion               | $\overline{\mathbf{v}}$ | Γ                       | 0.                           |
| Moment 22 (Minor)     | $\checkmark$            | $\checkmark$            | 0. 0.                        |
| Moment 33 (Major)     | $\overline{\mathbf{v}}$ | $\overline{\mathbf{v}}$ | 0.                           |
| 🗖 No Releases         |                         |                         | OK Cancel                    |
|                       |                         |                         |                              |

۶ بار گذاری:

8-1 مقدمه:

در بحث بارگذاری لازم است چند نکته همیشه در ذهن یک مهندس باشد، که شامل موارد زیر است:

۱- منابع بار وارده مشخص باشد، منظور از منابع بار وارده این است که بار اعمالی چه ماهیتی دارد: مرده، زنده،...
 ۲- نوع بار اعمالی چگونه است، متمرکز نقطه ای، گسترده سطحی، خطی و ..
 ۳- بارهای چگونه با یکدیگر ترکیب می شوند (نحوه ی همزمانی و ضرایب آن) چگونه استکه همان ترکیبات بارگذاری است.

8-7 تعريف منابع بار

در این قسمت بارهای استاتیکی را معرفی می گردد.

حالت بارهایی که عمدتا در پروژه معرفی شوند عبارت است از:

| رده DL                                  | DL    |
|-----------------------------------------|-------|
| نده LL                                  | LL    |
| لزله در جهت X کلزله در جهت X            | ELX   |
| لزله در جهت X با خروج از مرکزیت مثبت XP | ELXP  |
| لزله در جهت X با خروج از مرکزیت منفی XN | ELXN  |
| لزله در جهت Y                           | ELY   |
| لزله در جهت Y با خروج از مرکزیت مثبت ۲P | ELYP  |
| لزله در جهت Y با خروج از مرکزیت منفی    | ELYN  |
| لزله قائم EV                            | EV    |
| نده بام OF                              | LROOF |

در سازه به طور کلی بارها را به دو دسته کلی شامل بارهای ثقلی و لرزه ای تقسیم بندی می گردد.

بارهای ثقلی :این دسته شامل بارهای مرده،زنده،برف و بار اصلاح وزن لرزه ایست.

بارهای لرزه ای:یعنی بارهای لرزه ای بایستی برای دو جهت اصلی ساختمان X,Y تعریف شوند و همچنین گاها بر اساس ضوابط تعریف مولفه قایم زلزله نیز کاربرد دارد. نکته: براساس آییننامه ۲۸۰۰ بند (۳–۳–۹) از ویرایش چهارم برای مناطق با پهنههای بسیار زیاد بار قایم زلزله باید به کل سازه اعمال شود.

در ادامه روش تعریف نمودن منابع بارها و وارد نمودن مشخصات آنها شرح داده می شود:

- از منوی Static Load Case, Define را انتخاب نمایید.نرم افزار بطور پیش فرض بار مرده و زنده را تعریف کرده است.
  - بطور مثال برای بار باد (WIND) ، .در قسمت WIND ,Load درج گردد.
  - در قسمت WIND, Type را انتخاب نمایید و روی گزینه Add New Load
    - کلیک نمایید تا بار WIND به بار ها افزوده شود.

| Define Static Load Case Names                             | 5                         | 1.1.1                |                                                                                                |
|-----------------------------------------------------------|---------------------------|----------------------|------------------------------------------------------------------------------------------------|
| Loads<br>Load Type<br>WIND WIND<br>DEAD DEAD<br>LIVE LIVE | self Weight<br>Multiplier | Auto<br>Lateral Load | Click To:<br>Add New Load<br>Modify Load<br>Modify Lateral Load<br>Delete Load<br>OK<br>Cancel |

- برای تعریف بار زلزله در جهت X, در قسمت EQX ,Load را بنویسید.
  - در قسمت QUAKE, Type را انتخاب نمایید.
- در قسمت Auto Lateral Load , اگر میخواهید بار را دستی وارد کنید None , اگر میخواهید ضریب به آن بدهید User
   در قسمت Coefficien و یا
  - می توان از آیین نامه های تعریف شده استفاده کنید. در اینجا User Coefficien استفاده میکنیم. گزینه Add New
     دمایید تا بار EQX به بار ها افزوده شود.
  - روی گزینه Modify Lateral Load کلیک نمایید. جهت نیروی زلزله را روی X Dir قرار دهید. محدوده پخش نیروی زلزله را در قسمت Story Range از تراز پایه BASE تا تراز STORY3 قرار داده و ضریب زلزله را در جعبه Base برابر 0.11 را وارد کنید. حال دکمه OK را بزنید.

| User                                            | Defined Seismic Loadi                                                                                                    | ng                                                |                                                                         |            |
|-------------------------------------------------|----------------------------------------------------------------------------------------------------|---------------------------------------------------|-------------------------------------------------------------------------|------------|
| انتخاب جهت بار                                  | Direction and Eccentricity<br>(• × Dir<br>(• × Dir + Eccen Y<br>(• × Dir - Eccen Y<br>Ecc. Ratio (All Diaph.)<br>Override Diaph. Eccen. | C Y Dir<br>C Y Dir + Eccen X<br>C Y Dir - Eccen X | Factors<br>Base Shear Coefficient, C 0.11<br>Building Height Exp., K 1. | سريب<br>ا. |
| از چه طبقه ای<br>تا چه طبقه ای<br>بار اعمال شود | Story Range<br>Top Story<br>Bottom Story                                                                                                | STORY3 -<br>BASE -                                | OK<br>Cancel                                                            |            |

- برای تعریف زلزله در جهت X با خروج از مرکزیت مثبت, در جعبه Load نام بار را EQPX و نوع بار را در قسمت Type آزنوع QUAKE برگزینید. در قسمت User coefficient نحوه تعریف بار زلزله را User coefficient انتخاب نموده و
   دکمه Auto Lateral Load را بزنید تا بار موجود به لیست بار ها اضافه گردد. روی بار EQPX در لیست بارها کلیک نموده و
   دکمه Modify Lateral Load را بزنید تا پنجره مشخصات بار باز شود . در پنجره ظاهر شده, جهت نیروی زلزله را Road روی
  - X Dir+Eccen Y قرار دهید. محدوده پخش نیروی زلزله را در قسمت Story Range از تراز Base تا Story3 قرار داده و ضریب زلزله را در جعبه Base Shear Coefficient برابر ۰٫۱۱ وارد نمایید. حال دکمه OK را بزنید.
- برای تعریف زلزله در جهت X با خروج از مرکزیت منفی, در جعبه Load نام بار را EQNX و نوع بار را در قسمت Type انتخاب نموده از نوع SQNX برگزینید. در قسمت User coefficient نحوه تعریف بار زلزله را User coefficient انتخاب نموده و دکمه Auto Lateral Load را بزنید تا بار موجود به لیست بار ها اضافه گردد. روی بار EQNX در لیست بارها کلیک نموده و دکمه Modify Lateral Load را بزنید تا پنجره مشخصات بار باز شود . در پنجره ظاهر شده, جهت نیروی زلزله را RONZ و دکمه و دکمه معالی در این مواده در ایست بارها کلیک نموده و دکمه و دکمه در ایست بارها کلیک نموده بار باز شود . در پنجره ظاهر شده, جهت نیروی زلزله را روی
- X Dir-Eccen Y قرار دهید. محدوده پخش نیروی زلزله را در قسمت Story Range از تراز Base تا Story3 قرار داده و ضریب زلزله را در جعبه Base Shear Coefficient برابر ۰٫۱۱ وارد نمایید. حال دکمه OK را بزنید.
  - برای تعریف زلزله در جهت Y, در جعبه Load نام بار را EQY و نوع بار را در قسمت Type ازنوع QUAKE برگزینید. در قسمت Auto Lateral Load نحوه تعریف بار زلزله را User coefficient انتخاب نموده و دکمه Add New
     Load را بزنید تا بار موجود به لیست بار ها اضافه گردد. روی بار EQY در لیست بارها کلیک نموده و دکمه Modify
     Load را بزنید تا بار موجود به لیست بار ها اضافه گردد. دری بار Yey در لیست بارها کلیک نموده و دکمه Load vew
  - Y Dir قرار دهید. محدوده پخش نیروی زلزله را در قسمت Story Range از تراز Base تا Story3 قرار داده و ضریب
     زلزله را در جعبه Base Shear Coefficient برابر ۰٫۱۱ وارد نمایید. حال دکمه OK را بزنید.
- برای تعریف زلزله در جهت Y با خروج از مرکزیت مثبت, در جعبه Load نام بار را EQPY و نوع بار را در قسمت Type از نوع QUAKE برگزینید. در قسمت User Coefficient نحوه تعریف بار زلزله را User Coefficient انتخاب نموده و
   دکمه Auto Lateral Load را بزنید تا بار موجود به لیست بار ها اضافه گردد. روی بار EQPY در لیست بارها کلیک نموده و

دكمه Modify Lateral Load را بزنيد تا پنجره مشخصات بار باز شود . در پنجره ظاهر شده, جهت نيروى زلزله را روى

- Y Dir +Eccen X قرار دهید. محدوده پخش نیروی زلزله را در قسمت Story Range از تراز Base تا Story3 قرار داده و ضریب زلزله را در جعبه Base Shear Coefficient برابر ۰٫۱۱ وارد نمایید. حال دکمه OK را بزنید.
- برای تعریف زلزله در جهت Y با خروج از مرکزیت منفی, در جعبه Load نام بار را EQNY و نوع بار را در قسمت Type از نوع QUAKE برگزینید. در قسمت User Coefficient نحوه تعریف بار زلزله را User Coefficient انتخاب نموده و
   دکمه Auto Lateral Load را بزنید تا بار موجود به لیست بار ها اضافه گردد. روی بار EQNX در لیست بارها کلیک نموده و
   دکمه Modify Lateral Load را بزنید تا پنجره مشخصات بار باز شود . در پنجره ظاهر شده, جهت نیروی زلزله را rype در وی
  - Y Dir Eccen X قرار دهید. محدوده پخش نیروی زلزله را در قسمت Story Range از تراز Base تا Story3 قرار داده و ضریب زلزله را در جعبه Base Shear Coefficient برابر ۰٫۱۱ وارد نمایید. حال دکمه OK را بزنید.

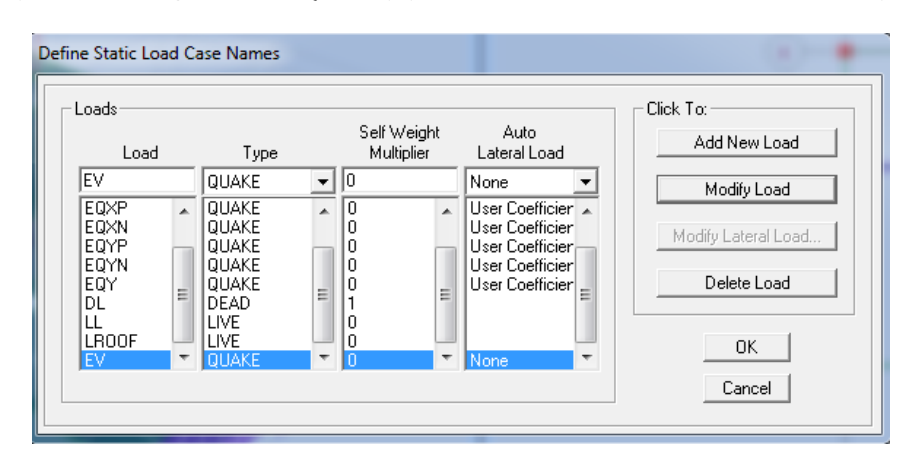

- در قسمت EV ,Load بنویسید.
- در قسمت QUAKE, Type را انتخاب نمایید و در قسمت Auto Lateral Load نحوه تعریف بار زلزله را None انتخاب نموده ,روی گزینه Add New Load کلیک نمایید تا بار EV به بار ها افزوده شود.
  - در قسمت LROOF ,Load بنویسید.
  - در قسمت LIVE, Type را انتخاب نمایید و روی گزینه Add New Load
    - کلیک نمایید تا بار LROOF به بار ها افزوده شود.
  - 🛛 سپس دکمه OKرا بزنید و در پایان این مرحله روی آیکون ذخیره سازی ( 📕 ) کلیک نمایید.

ضریب Self Weight فقط در بار مرده برابر ۱ و در سایر بارها برابر صفر باشد تا وزن اجزای سازه ای شامل اسکلت ساختمان و کف ها توسط برنامه به بار مرده افزوده گردد. عملا با تعریف منبع بار زلزله در بخش Mass Source بارگذاری استاتیکی لرزه ای صورت می پذیرد. لازم به ذکر است برای اعمال میزان خروج از محوریت بایستی حتما کف ها دارای قید Diaphragm باشند.

# ۶-۳ ترکیبات بار گذاری:

به طور کلی جهت طراحی یک سازه ،لازم است تلاش های ایجاد شده در اعضا(شامل نیروها و لنگرها)تحت بارهای مختلف،با ضرایب مناسبی ترکیب شده و به عبارت دیگر،ترکیبات بار طراحی ایجاد شود.

• از منو Load Combinations , Define را انتخاب نمایید و یا روی آیکون ( از نوار ابزار فوقانی کلیک نمایید.

| Combinations | Click to:         |
|--------------|-------------------|
|              | Add New Combo     |
|              | Modify/Show Combo |
|              | Delete Combo      |
|              | OK                |
|              | Cancel            |

برای تعریف ترکیب بار COMBO1 مراحل زیر را انجام دهید:

روی Add New Combo کلیک نمایید.

در قسمت DL Static Load, Case Name را انتخاب و در Scale Factor=1.4 قرار داده و روی گزینه Add کلیک نمایید. سپس OK کنید.

| Load Combination Data                                                                          |
|------------------------------------------------------------------------------------------------|
| Load Combination Name COMB1                                                                    |
| Load Combination Type ADD 💌                                                                    |
| Define Combination<br>Case Name Scale Factor<br>DL Static Load  1.4<br>Add<br>Modify<br>Delete |
| OK Cancel                                                                                      |

برای تعریف ترکیب بار COMBO2 مراحل زیر را انجام دهید:
 روی Add New Combo کلیک نمایید.

در قسمت DL Static Load, Case Name را انتخاب و در Scale Factor=1.2 قرار داده و روی گزینه Add کلیک نمایید.

در قسمت LL Static Load, Case Name را انتخاب و در Scale Factor=1 قرار داده و روی گزینه Add کلیک نمایید. سپس OK کنید.

- مراحل بالا برای هریک از ترکیب بارگذاری تکرار کنید. در هنگام تعریف بار جدید ترکیب بار قبل به صورت پیش فرض در قسمت Define Combination وجود دارد که شما میتوانید ضرایب موجود را با دکمه Delete حذف ویا دکمه Modify اصلاح نمایید.
  - پس از تعریف تمامی ترکیبات بارگذاری دکمه OK ایزنید.

| Load Combination Data                                                                                                    |
|----------------------------------------------------------------------------------------------------|
| Load Combination Name COMB2                                                                                                    |
| Load Combination Type ADD 💌                                                                                                    |
| Define Combination       Case Name       Scale Factor         DL Static Load       1.2         DL Static Load       1.6         LR00F Static Load       0.5         Modify       Delete |
| OK Cancel                                                                                                    |

نمونه ای از ترکیبات بارگذاری:

COMBO1: 1.4DL

COMBO2: 1.2DL+1.6LL+0.5LROOF

COMBO3: 1.2DL+LL+1.6LROOF

COMBO4: 1.2DL+LL+EQPX+0.3EQY+0.3EV

COMBO5: 1.2DL+LL+EQPX-0.3EQY-0.3EV

COMBO6: 1.2DL+LL-EQPX+0.3EQY+0.3EV

COMBO7: 1.2DL+LL-EQPX-0.3EQY-0.3EV

COMBO8: 1.2DL+LL+EQNX+0.3EQY+0.3EV

COMBO9: 1.2DL+LL+EQNX-0.3EQY-0.3EV COMBO10: 1.2DL+LL-EQNX+0.3EQY+0.3EV COMBO11: 1.2DL+LL-EQNX-0.3EQY-0.3EV COMBO12: 1.2DL+LL+EQPY+0.3EQX+0.3EV COMBO13: 1.2DL+LL+EQPY-0.3EQX-0.3EV COMBO14: 1.2DL+LL-EQPY+0.3EQX+0.3EV COMBO15: 1.2DL+LL-EQPY-0.3EQX-0.3EV COMBO16: 1.2DL+LL+EQNY+0.3EQX+0.3EV COMBO17: 1.2DL+LL+EQNY-0.3EQX-0.3EV COMBO18: 1.2DL+LL-EQNY+0.3EQX+0.3EV COMBO19: 1.2DL+LL-EQNY+0.3EQX-0.3EV COMBO20: 1.2DL+LL+EV+0.3EQPX+0.09EQPY COMBO21: 1.2DL+LL+EV-0.3EQPX-0.09EQPY COMBO22: 1.2DL+LL-EV+0.3EQPX+0.09EQPY COMBO23: 1.2DL+LL-EV-0.3EQPX-0.09EQPY COMBO24: 0.9DL+EQPX+0.3EQY+0.3EV COMBO25: 0.9DL+EQPX-0.3EQY-0.3EV COMBO26: 0.9DL-EQPX+0.3EQY+0.3EV COMBO27: 0.9DL-EQPX-0.3EQY-0.3EV COMBO28: 0.9DL+EQNX+0.3EQY+0.3EV COMBO29: 0.9DL+EQNX-0.3EQY-0.3EV COMBO30: 0.9DL-EQNX+0.3EQY+0.3EV COMBO31: 0.9DL-EQNX-0.3EQY-0.3EV COMBO32: 0.9DL+EQPY+0.3EQX+0.3EV COMBO33: 0.9DL+EQPY-0.3EQX-0.3EV COMBO34: 0.9DL-EQPY+0.3EQX+0.3EV COMBO35: 0.9DL-EQPY-0.3EQX-0.3EV

COMBO36: 0.9DL+EQNY+0.3EQX+0.3EV COMBO37: 0.9DL+EQNY-0.3EQX-0.3EV COMBO38: 0.9DL-EQNY+0.3EQX+0.3EV COMBO39: 0.9DL-EQNY-0.3EQX-0.3EV COMBO40: 0.9DL+EV+0.3EQPX+0.09EQPY COMBO41: 0.9DL+EV-0.3EQPX-0.09EQPY COMBO42: 0.9DL-EV+0.3EQPX+0.09EQPY

• نكته: روش ديگر تعريف تركيبات طراحي

از منوی Add Default Design Combo, Define را انتخاب نمایید. در این قسمت خود برنامه طبق تعریف سازه بارها را تعریف می کند.

نکته: در صورت استفاده از این گزینه، لازم است از قبل تنظیمات مربوط به آیین نامه ی طراحی مورد نظر انجام گیرد

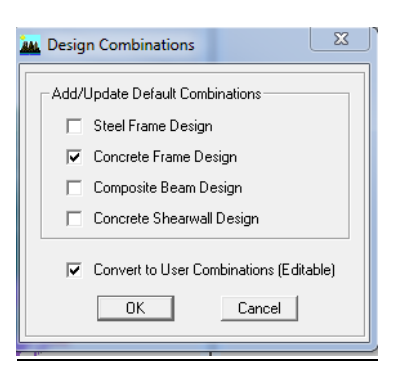

گزینه Concrete Frame Design را فعال کنید و اگر گزینه Editable را تعریف کنید می توانید ضرایب بارهای در ترکیبات

بارگذاری را تغییر بدهید.

نکته: ترکیبات بارگذاری را می توانید برای اعمال در طراحی از این قسمت مشخص نمایید. روی آیکون (
 کلیک نمایید و گزینه Select Design Combo را انتخاب کنید. بارهایی که خودمان برای سازه تعریف نموده

 اید را انتخاب و سپس دکمه ADD را بزنید.

| Design Load Combinations<br>Choose Combos<br>List of Combos<br>DCON1<br>DCON10<br>DCON11<br>DCON12<br>DCON14<br>DCON14<br>DCON15<br>DCON16<br>DCON17 | Add -><br><- Remove<br>Show | Design Comb<br>COMB1<br>COMB10<br>COMB11<br>COMB12<br>COMB13<br>COMB13<br>COMB14<br>COMB16<br>COMB16<br>COMB17 | IOS<br>A |  |
|----------------------------------------------------------------------------------------------------|-----------------------------|----------------------------------------------------------------------------------------------------|----------|--|
| DCON18  COMB18  COMB18  Concel                                                                                                    |                             |                                                                                                    |          |  |

#### 8-۳-۲) محاسبه و اعمال بارهای ثقلی

بار های ثقلی ساختمان شامل بارهای مرده و زنده می باشند. مقدار بارهای مرده بر اساس جزئیات اجرایی سقف ها و دیوار ها و مقدار بارهای زنده بر اساس کاربری قسمت های مختلف ساختمان از مبحث ششم مقررات ملی ساختمان تعیین می گردد. پس از محاسبه مقادیر بار و اعمال آنها به سازه , توزیع بار کف ها به تیر ها به صورت خودکار توسط برنامه انجام می شود. در زیر نمونه های کلی از

نحوه محاسبه ی بارها ارائه شده است.

| وزن واحد سطح<br><i>kg</i> / <sub>m<sup>2</sup></sub> | ضخامت به متر | وزن واحد حجم<br><i>kg</i> /m <sup>3</sup> | نام بار         |
|------------------------------------------------------|--------------|-------------------------------------------|-----------------|
| 13.                                                  | ۰,۰۱         | 18                                        | بتن سبک وزن     |
| ۶۳                                                   | ۰,۰۳         | 71                                        | ملات ماسه سیمان |
| ۵۴                                                   | ۰,۰۲         | 77                                        | سرامیک          |
| ۵۰                                                   |              |                                           | سقف كاذب        |
| ۳۰۰≈                                                 |              |                                           |                 |

## جزييات اجرايي كف طبقات

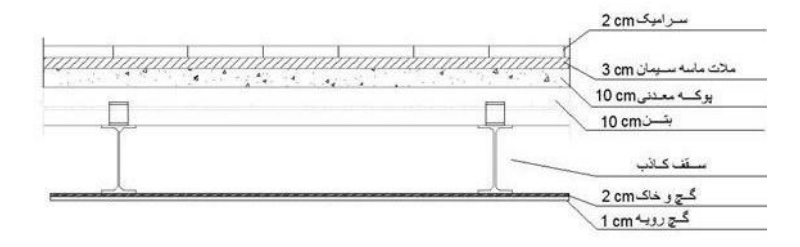

| وزن واحد<br>سطح<br>kg/m <sup>2</sup> | ضخامت به متر  | وزن واحد حجم<br><i>kg/</i> m <sup>3</sup> | نام بار          |
|--------------------------------------|---------------|-------------------------------------------|------------------|
| 18.                                  | ۰,۰۱          | 18                                        | بتن سبک وزن      |
| ۱۰۵                                  | • ,• ۲+• ,• ٣ | 71                                        | ملات ماسه وسيمان |
| ۵۴                                   | ۰,۰۲          | 74                                        | موزاييک          |
| ۱۶                                   |               |                                           | ايزوگام          |
| ۵۰                                   |               |                                           | سقف كاذب         |
| 18                                   | ۰,۰۱          |                                           | سنگ گچ           |
| ۶.                                   | •,•70         |                                           | موزاييک          |
| 41.*                                 |               |                                           |                  |

# جزییات اجرایی کف بام

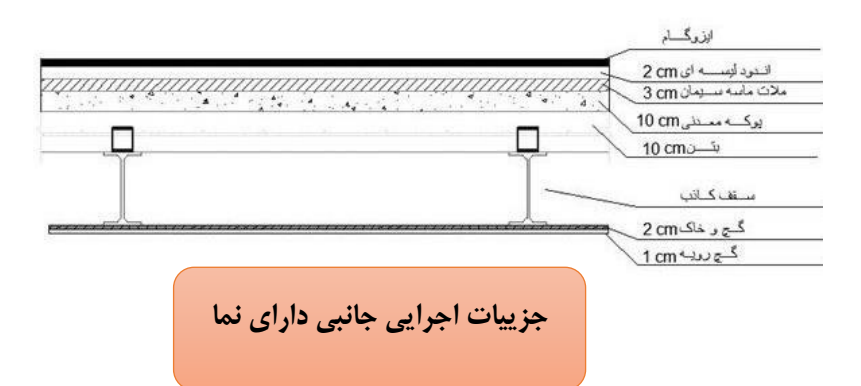

| وزن واحد سطح<br><i>kg</i> / <sub>m<sup>2</sup></sub> | ضخامت به متر | وزن واحد حجم<br><i>kg</i> /m <sup>3</sup> | نام بار              |
|------------------------------------------------------|--------------|-------------------------------------------|----------------------|
| ۵۴                                                   | ۰,۰۲         | ۲۷۰۰                                      | سنگ ساختمان          |
| ۶۳                                                   | ۰,۰۳         | ۲۱۰۰                                      | ملات ماسه سیمان      |
| ١٣                                                   | ۰,۰۱         | ۱۳۰۰                                      | گچ سفید              |
| ۱۲۰                                                  | ۰,۲          | ٨۵٠                                       | آجر کاری با آجر مجوف |
|                                                      |              |                                           | و ملات سیمان         |
| ۴۲                                                   | ۰,۰۲         | ۲۱۰۰                                      | سیمان گچ شن و ماسه   |
| ۳۴۵≈                                                 |              |                                           |                      |

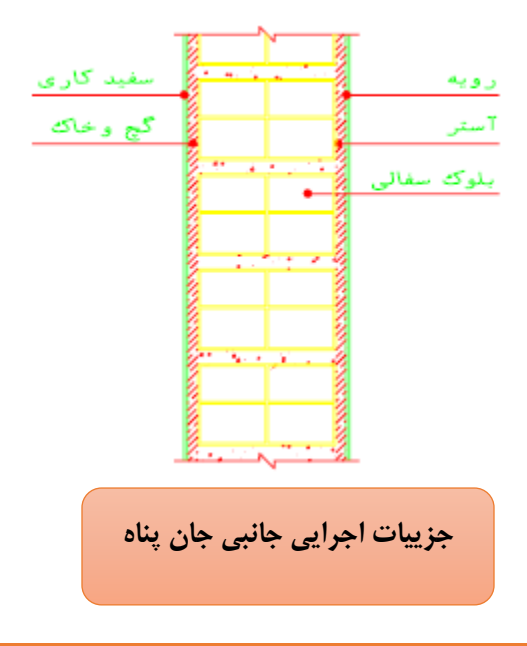

| وزن واحد سطح<br><i>kg</i> / <sub>m<sup>2</sup></sub> | ضخامت به متر | وزن واحد حجم<br><i>kg</i> / <sub>m<sup>3</sup></sub> | نام بار               |
|------------------------------------------------------|--------------|------------------------------------------------------|-----------------------|
| ۳۷۰                                                  | ۰,۰۲         | ۱۸۵۰                                                 | آجر کاری با آجر فشاری |
| ۶۳                                                   | ۰,۰۳         | 71                                                   | ملات ماسه سیمان       |
| ۵۴                                                   | ۰,۰۲         | 77                                                   | سنگ ساختمان           |
| ۴۲                                                   | ۰,۰۲         | 71                                                   | سیمان گچ شن و ماسه    |
| ۴۷۵≈                                                 |              |                                                      |                       |

۶-۳-۲ بارهای زنده

در این ساختمان بار زنده کف طبقات برابر ۲۰۰ کیلوگرم بر متر مربع, بار زنده کنسول ها برابر ۳۷۵ کیلوگرم بر متر مربع و بار زنده بام های تخت کیلوگرم بر متر مربع ۱۵۰اعمال می شود. ۶-۶ اختصاص دادن بار محاسبه شده به المان های تیری شکل

۶-۴-۶ توضیح عمومی در خصوص نحوه ی اعمال بار به المانهای تیری شکل (جهت آموزش)

المان مورد نظر را انتخاب کرده, سپس از منو Frame/Line Load, Assign نوع بار (گسترده, متمرکز) را می توانید انتخاب کنید .

| <u>A</u> ssign    | A <u>n</u> alyze                | Dis <u>p</u> lay | Desig     | n            | <u>O</u> pt | ions                | <u>H</u> e | lp    |        |       |                |
|-------------------|---------------------------------|------------------|-----------|--------------|-------------|---------------------|------------|-------|--------|-------|----------------|
| Joir              | nt/Point                        |                  | • 🛛       |              | 3-d I       | pl <mark>a</mark> e | lê G       | 60    | י   🔂  | ₽     | □ ¥<br>  × (□) |
| <u>F</u> ra       | me/Line                         |                  | • 🖂       | H            | F           | <b>E</b>            | •          | *     | ~      | ē   [ | III 🎝          |
| Joir              | nt/ <u>P</u> oint Loa           | ds               | -         |              |             |                     |            |       | متمركز |       | • -            |
| Fra               | me/ <u>L</u> ine Loa            | ds               | → ±       | <u>P</u> oi  | nt          |                     |            | _     |        |       |                |
| She               | ll/ <u>A</u> rea Load           | ls               | ▶ 🖽       | <u>D</u> ist | tribu       | ted                 |            |       | گسترده |       |                |
| ℃ Gro             | up <u>N</u> ames                |                  | ∮_F       | <u>T</u> er  | nper        | ature               |            |       |        |       |                |
| - <u>C</u> le     | ar Display of                   | Assigns          |           | <u>О</u> р   | en St       | ructu               | ire W      | ind P | arame  | ters  |                |
| C <u>o</u><br>Pas | <b>oy Assigns</b><br>te Assigns |                  | -<br>, -> |              |             |                     |            |       |        |       |                |

## 📥 بار متمرکز:

- تیر مورد نظر را انتخاب کرده و گزینه Point (متمرکز) را انتخاب کنید.
- در قسمت distance می توان تعریف کرد که بار در چه فاصله ای روی تیر چه باری را تحمل کند.
- می خواهیم در وسط تیر بار 20 KN-m را وارد کنیم, در قسمت 2, Distance=0.5 و Load=20 وارد میکنیم سپس OK کنید.

| Frame Point Loads                                              | K ta                                                                                    |                          |
|----------------------------------------------------------------|-----------------------------------------------------------------------------------------|--------------------------|
| Load Case Name DEAD                                            | Vnits<br>KN-m                                                                           | بار دیگری را اضافه کند   |
| Load Type and Direction<br>Forces Moments<br>Direction Gravity | Options<br>C Add to Existing Loads<br>Replace Existing Loads<br>C Delete Existing Loads | بار را جایگزین دیگری کند |
| Point Loads                                                    |                                                                                         | بار را پاک کند           |
| Relative Distance from End-I                                   | C Absolute Distance from End-I                                                          | -                        |
| ОК                                                             | Cancel                                                                                  |                          |

 حال روی Elvn مورد نظر یا 3D بروید. خواهید دید که در وسط تیر بار 20KN وارد شده است.( این بار کاملا جهت آموزش در مدل سازه ای اعمال شده است)

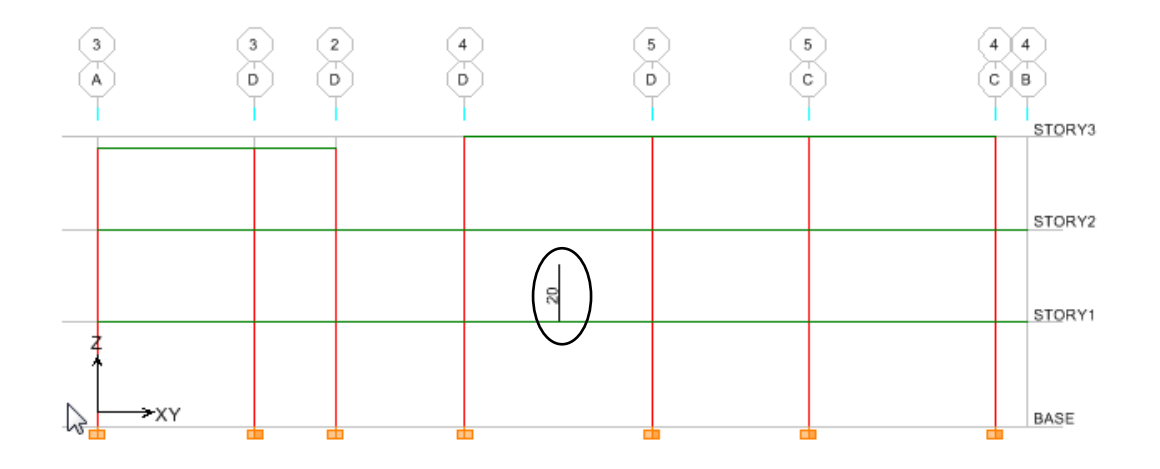

- 🖊 بار گسترده مستطیلی:
- تیر مورد نظر را انتخاب کرده و گزینه Distributed (گسترده) را انتخاب کنید.
- برای ایجاد بار گسترده مستطیلی در قسمت Uniform Load=20 KN قرار می دهیم و سپس OK کنید.

| Frame Distributed Loads                                 | K to                                                                       |
|---------------------------------------------------------|----------------------------------------------------------------------------|
| Load Case Name DEAD                                     | Vinits<br>KN-m                                                             |
| Load Type and Direction                                 | Options                                                                    |
| In Forces ○ Moments           Direction         Gravity | Add to Existing Loads     Replace Existing Loads     Delete Existing Loads |
| Trapezoidal Loads<br>1 2                                | 3 4                                                                        |
| Distance 0. 0.25                                        | 0.75 1.                                                                    |
| Load 0. 0.                                              | 0.                                                                         |
| Relative Distance from End-I                            | C Absolute Distance from End-I                                             |
| Uniform Load<br>Load 20.                                | OK Cancel                                                                  |

• حال روی Elvn مورد نظر یا 3D بروید. خواهید دید که بار 20KN بصورت مستطیلی وارد شده است.

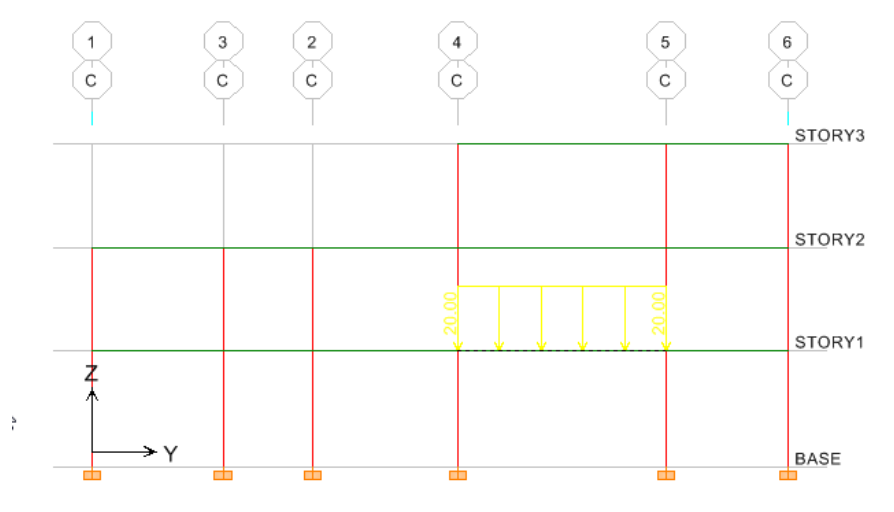

- 井 بار گسترده ذوزنقه ای:
- تیر مورد نظر را انتخاب کرده و گزینه Distributed (گسترده) را انتخاب کنید.
- در قسمت Trapezoidal Load در قسمت 2 و 3, Load=20 را وارد میکنیم سپس OK کنید.

| Frame Distributed Loads                                                                                      |                                                                                     |
|----------------------------------------------------------------------------------------------------|-------------------------------------------------------------------------------------|
| Load Case Name DEAD                                                                                          | Vnits<br>KN-m                                                                       |
| Load Type and Direction<br>Forces Moments<br>Direction Gravity                                               | Options<br>Add to Existing Loads<br>Replace Existing Loads<br>Delete Existing Loads |
| Trapezoidal Loads       1     2       Distance     0.       Load     0.       © Relative Distance from End-I | 3 4<br>0.75 1.<br>20 0.<br>C Absolute Distance from End-I                           |
| Uniform Load                                                                                                 | OK Cancel                                                                           |

حال روی Elvn مورد نظر یا 3D بروید. خواهید دید که بار 20KN بصورت ذوزنقه ای وارد شده است.

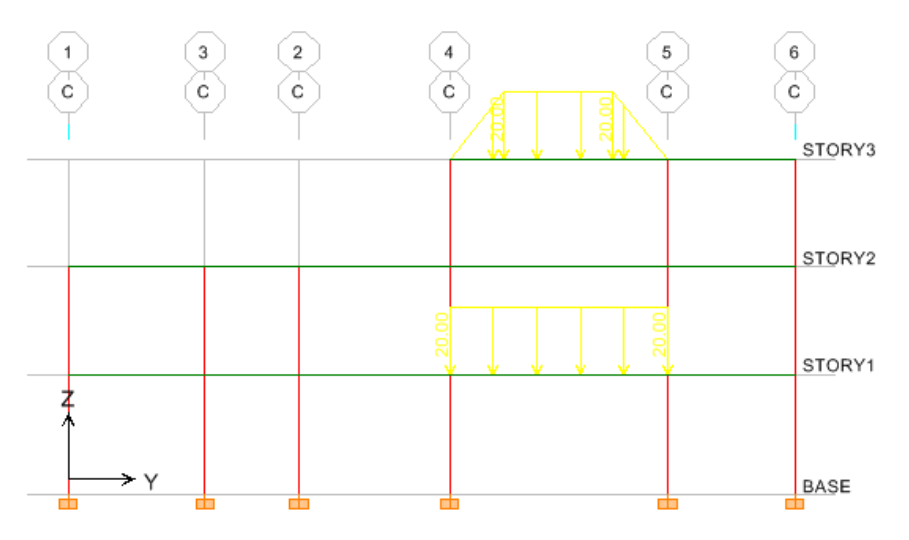

- برای اضافه کردن بار به یک تیر, تیر مورد نظر را انتخاب کرده و گزینه Distributed (گسترده) را انتخاب کنید.
  - برای بار ذوزنقه ای در قسمت Trapezoidal Load در قسمت 2 و 3, Load=2 را وارد کنید. سپس در قسمت Uniform Load=10 KN کرده تا بار مستطیلی 10KN هم اعمال شود و سپس OK کنید.

| Load Case Name       DEAD       Units         Load Type and Direction       Options <ul> <li>Forces</li> <li>Moments</li> <li>Direction</li> <li>Gravity</li> <li>Gravity</li> </ul> Options <ul> <li>Add to Existing Loads</li> <li>Replace Existing Loads</li> <li>Delete Existing Loads</li> </ul> Trapezoidal Loads <ul> <li>1</li> <li>2</li> <li>3</li> <li>4</li> <li>Distance</li> <li>0</li> <li>2</li> <li>2</li> <li>0</li> <li>Relative Distance from End-I</li> <li>C Absolute Distance from End-I</li> </ul> Uniform Load | ame Distributed Loads                                                                                                 | I K                                                                                 |
|----------------------------------------------------------------------------------------------------|----------------------------------------------------------------------------------------------------|-------------------------------------------------------------------------------------|
| Load Type and Direction       Options                                                                                                    | Load Case Name DEAD                                                                                                   | Vnits                                                                               |
| Trapezoidal Loads         1         2         3         4           Distance         0.         0.25         0.75         1.           Load         0         2         2         0 <ul> <li>Relative Distance from End-I</li> <li>C Absolute Distance from End-I</li> </ul>                                                                                                    | Load Type and Direction<br>Forces O Moments<br>Direction Gravity                                                      | Options<br>Add to Existing Loads<br>Replace Existing Loads<br>Delete Existing Loads |
| Relative Distance from End-1     C Absolute Distance from End-1     Uniform Load                                                                                                    | Trapezoidal Loads           1         2           Distance         0.         0.25           Load         0         2 | 3 4<br>0.75 1.<br>2 0                                                               |
| Load 10 OK Cancel                                                                                                    | Relative Distance from End-I      Uniform Load      Load     10                                                       | C Absolute Distance from End-I                                                      |

• حال روی Elvn مورد نظر یا 3D بروید. خواهید دید که بار 32KN بصورت ذوزنقه ای و شروع آن بار 10KN می باشد.

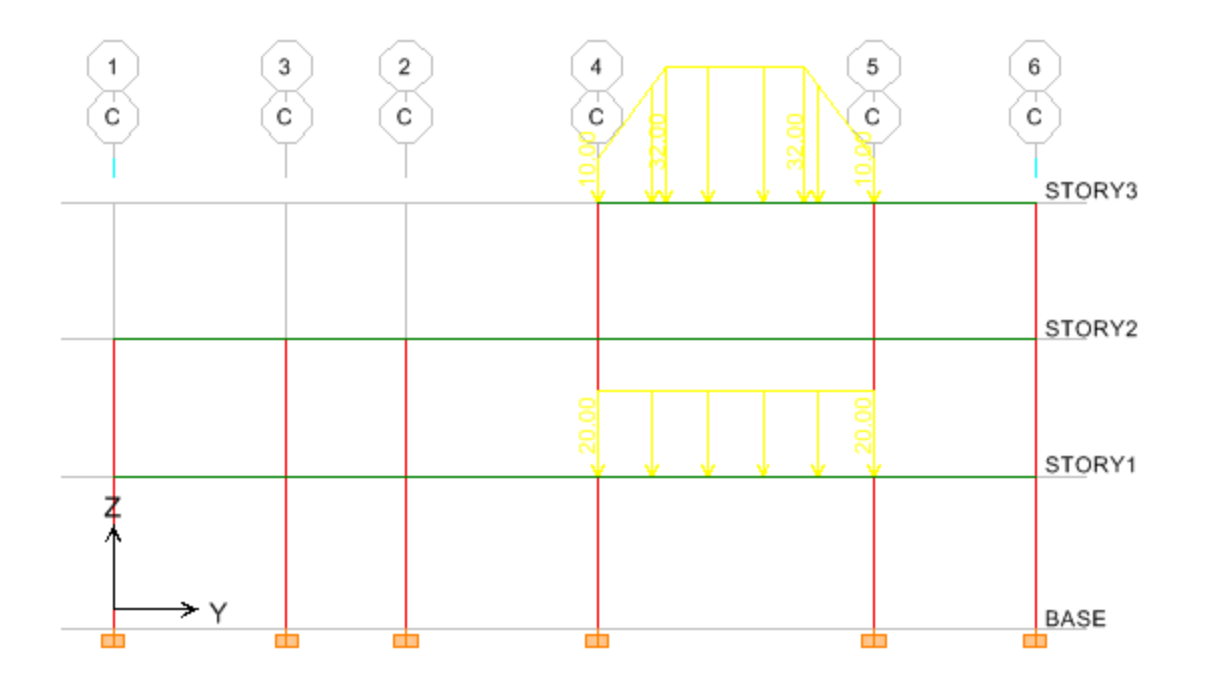

برای اینکه بارهای اعمال شده به تیرها را کنترل کنیم دوحالت وجود دارد.

- حالت اول:
- روى تير مورد نظر كليك راست نماييد.

| Line Information                                                                                                    | Line Information                                                                                                    |          |
|----------------------------------------------------------------------------------------------------|----------------------------------------------------------------------------------------------------|----------|
| Location Assignments Loads                                                                                                    | Location Assignments Loads                                                                                                    |          |
| Label B20 Line Type Beam                                                                                                    | Label B20 Line Type Beam                                                                                                    |          |
| Story STORY1 Design Procedure Concrete Frame                                                                                                    | Story STDRY1 Design Procedure Concrete Frame                                                                                                    |          |
| Length         6.85         Units           Start Point (I)         11         KN-m         ▼           X         5.8         Y         12.         ▼         12.         ■         ■         ■         ■         ■         ■         ■         ■         ■         ■         ■         ■         ■         ■         ■         ■         ■         ■         ■         ■         ■         ■         ■         ■         ■         ■         ■         ■         ■         ■         ■         ■         ■         ■         ■         ■         ■         ■         ■         ■         ■         ■         ■         ■         ■         ■         ■         ■         ■         ■         ■         ■         ■         ■         ■         ■         ■         ■         ■         ■         ■         ■         ■         ■         ■         ■         ■         ■         ■         ■         ■         ■         ■         ■         ■         ■         ■         ■         ■         ■         ■         ■         ■         ■         ■         ■         ■         ■         ■         ■ | Section Property B4(DX45<br>Special Moment Beam No<br>Releases None<br>End Length Offsets Automatic<br>End L Length Offsets 0.225<br>Figid Zone Factor 0.<br>Cardinal Point 8 (top center)<br>Joint Offsets None<br>Mirror about 2 No<br>Transform Stiff for Offsets No | به<br>اخ |
| مشخصات<br>۲۱.متخم                                                                                                    | Max. Station Spacing     0.5       Local axis 2 Angle     Default       Property Modifiers     None       T/C Limits     None       Link Properties     None       Nonlinear Hinges     None                                                                            |          |

| ine Information                 |                            | R               |
|---------------------------------|----------------------------|-----------------|
| Location Assignments            | s Loads                    |                 |
| - Identification                | $\smile$                   |                 |
| Label B20                       | Line Type                  | Beam            |
| Story STORY1                    | Design Procedure           | Concrete Frame  |
| Static Load Case<br>Point FGrav | DEAD<br>20. at 3.425       | Units<br>KN-m 💌 |
|                                 | مشخصات بارهای<br>اعمال شده | <u> </u>        |

حالت دوم:

- منوى Frame/Line, Show Load ,Display را انتخاب كنيد.
- در قسمت Load Case , نوع بار ( مرده , زنده, زلزله )را انتخاب کنید و سپس OK کنید تمامی بار های موجود را نشان خواهد داد.

| Show Frame/Line Loads                                                    | No.                                                         |  |  |  |  |  |  |
|--------------------------------------------------------------------------|-------------------------------------------------------------|--|--|--|--|--|--|
| Load Case                                                                | DEAD                                                        |  |  |  |  |  |  |
| Load Type                                                                |                                                             |  |  |  |  |  |  |
| <ul> <li>Span Loading Applied Directly to</li> </ul>                     | the Line Object (Forces)                                    |  |  |  |  |  |  |
| C Span Loading Applied Directly to                                       | the Line Object (Moments)                                   |  |  |  |  |  |  |
| C All Loading that is Tributary to the                                   | C All Loading that is Tributary to the Line Object (Forces) |  |  |  |  |  |  |
| C All Loading that is Tributary to the                                   | e Line Object (Moments)                                     |  |  |  |  |  |  |
| C Temperature Values                                                     |                                                             |  |  |  |  |  |  |
| O Open Structure Wind Loads                                              |                                                             |  |  |  |  |  |  |
| <ul> <li>✓ Include Point Loads</li> <li>✓ Show Loading Values</li> </ul> | Cancel                                                      |  |  |  |  |  |  |

# ۶-۴-۶ اختصاص بار دیوارها بر روی تیرها

در این مرحله بار دیوار ها و بارهای گسترده خطی (در صورت وجود) به تیرها اختصاص داده می شوند برای وارد نمودن بارهای خطی مراحل زیر را انجام دهید:

- روی آیکون (PlA ) کلیک نموده و STORY1 را انتخاب نمایید.
  - در جعبه طبقات متشابه گزینه One story را انتخاب نمایید.

- روی تیر های اطراف ساختمان در طبقه اول که بار دیوار جانبی به آنها اعمال می شود, کلیک نمایید تا انتخاب شوند. دقت نمایید در هنگام انتخاب تیرهای محل دیوار برشی انتخاب نکنید.
- از منوی Assignزیر منوی Frame/Line Load دستور Distributed ویا آیکون ( EB) را از نوار ابزار فوقانی بزنید.
   در پنجره ظاهر شده از جعبه Load Case Name بار مرده (DL) را انتخاب نموده و مقدار بار را در جعبه Unifrom Load برابر ۲۰۵۵ برابر ۲۰۵۵ کیلو نیوتن بر متر وارد نموده و سپس دکمه OK را بزنید.

| ame Distributed Loads                      |         |                 |                 |
|--------------------------------------------|---------|-----------------|-----------------|
| Load Case Name                             | DL      | •               | Units<br>KN-m   |
| - Load Type and Direction-                 |         | Options         |                 |
| ● Forces ○ Moments                         | s       | C Add to Exis   | sting Loads     |
| Direction Gravity                          | _       | Replace E       | xisting Loads   |
|                                            | -       | C Delete Exis   | sting Loads     |
| Trapezoidal Loads                          | 2       | 3               | 4               |
| Distance 0.                                | 0.25    | 0.75            | 1.              |
| Load 0.                                    | 0.      | 0.              | 0.              |
| <ul> <li>Relative Distance from</li> </ul> | m End-l | C Absolute Dist | ance from End-I |
| Uniform Load                               |         |                 |                 |
| Load 1035.                                 |         | OK              | Cancel          |
|                                            |         |                 |                 |

• روی آیکون (
BR
) کلیک نموده و STORY2 را انتخاب نمایید.

- از منوی Assignزیر منوی Frame/Line Load دستور Distributed ویا آیکون ( Second از نوار ابزار فوقانی بزنید. Load Case Name در پنجره ظاهر شده از جعبه Unifrom بار مرده (DL) را انتخاب نموده و مقدار بار را در جعبه Load Case Name در پنجره ظاهر شده از معبه Load Case Name برایر Load برایر ۱۰۳۵ کیلو نیوتن بر متر وارد نموده و سپس دکمه OK را بزنید.
  - روی آیکون ( انتخاب نمایید. STORY3 را انتخاب نمایید.

| rame Distributed Loads                                                                      | (a)                                                                       |
|---------------------------------------------------------------------------------------------|---------------------------------------------------------------------------|
| Load Case Name DL                                                                           | Vnits                                                                     |
| Load Type and Direction                                                                     | Options                                                                   |
| Eorces     O Moments                                                                        | C Add to Existing Loads                                                   |
| Direction Gravity                                                                           | <ul> <li>Replace Existing Loads</li> <li>Delete Existing Loads</li> </ul> |
| Trapezoidal Loads                                                                           |                                                                           |
| I         2           Distance         0.         0.25           Load         0.         0. | 3         4           0.75         0.1           0.         0.            |
| <ul> <li>Relative Distance from End-I</li> </ul>                                            | C Absolute Distance from End-I                                            |
| Uniform Load<br>Load 480                                                                    | OK Cancel                                                                 |
|                                                                                             |                                                                           |

روی آیکون (<sup>3-d</sup>) کلیک نمایید تا بار ها را بصورت سه بعدی ببینید.

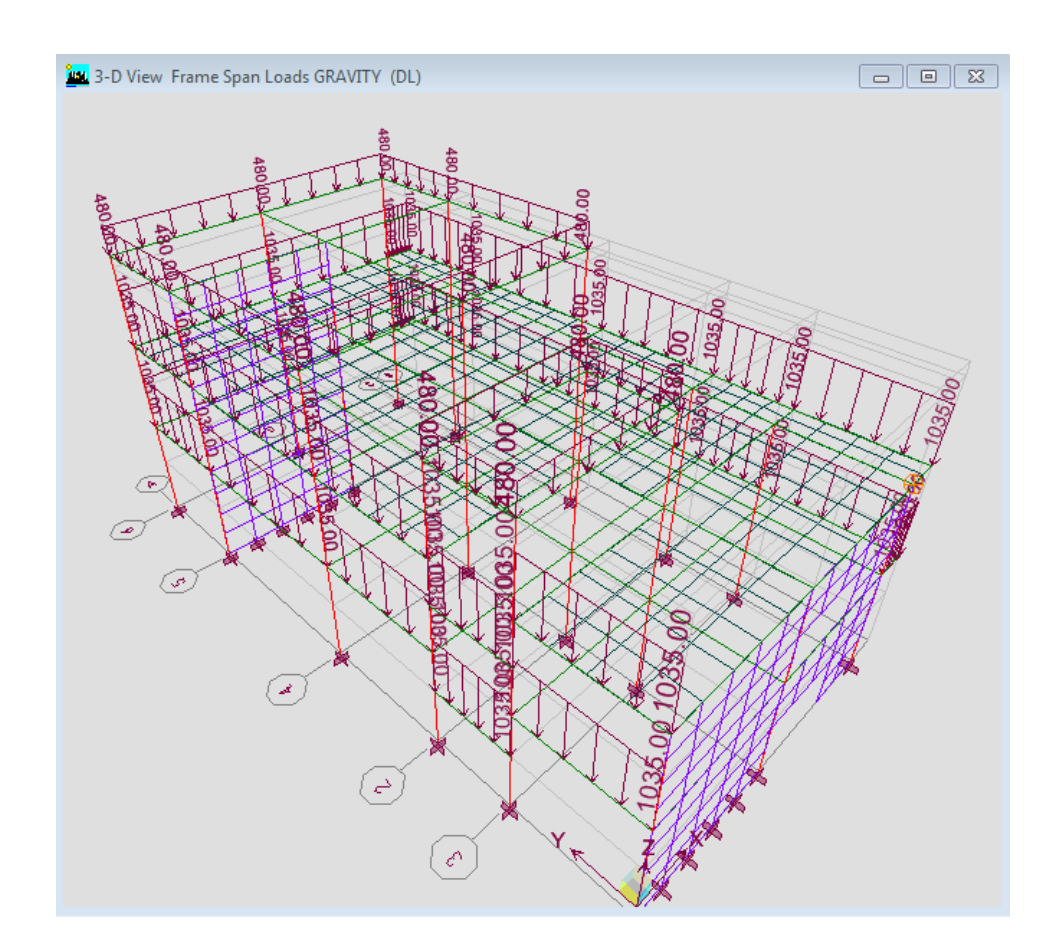

#### ۶-۴-۳ بارگذاری راه پله

به همین طریق لازم است بر روی تیرهایی که دال پله را تحمل می کنند بارهای راه پله وارد شود. در این مرحله بارگذاری راه پله ها و آسانسور (در صورت وجود) انجام می شود. در این پروژه راه پله به صورت دو رمپه است . مقدار بار گسترده موجود در راه پله بار مرده ۲۰۰ کیلو گرم بر متر مربع و بار زنده طبقات تجاری ۵۰۰ کیلو گرم بر متر مربع می باشد.

## 8−8 اختصاص دادن بار سطحی یک المان های صفحه ای (کف ها)

بار های گسترده کف بارهایی هستند که به المانهای صفحه ای وارد می شوند که از این جمله می توان سربارهای مرده و زنده را نام برد.برای وارد نمودن بار های سطحی مراحل زیر را انجام دهید:

- کف طبقه اول به جز کنسول ها را انتخاب کرده از منوی Uniform, Shell/Area, Assign را انتخاب کنید. در این مثال
   بار کنسول ها از کف ها جدا هستند.
  - در قسمت Load Case Name نوع بار را LIVE انتخاب کنید.
    - در قسمت Load=250 قرار دهید سپس OK کنید.

| Uni        | form Surface Loads | 63                                                           |
|------------|--------------------|--------------------------------------------------------------|
| نوع بار    | Load Case Name     | Vnits<br>KN-m                                                |
| اندازه بار | Uniform Load       | Options<br>O Add to Existing Loads<br>Replace Existing Loads |
| جهت بار    | Direction Gravity  | C Delete Existing Loads                                      |
|            |                    |                                                              |

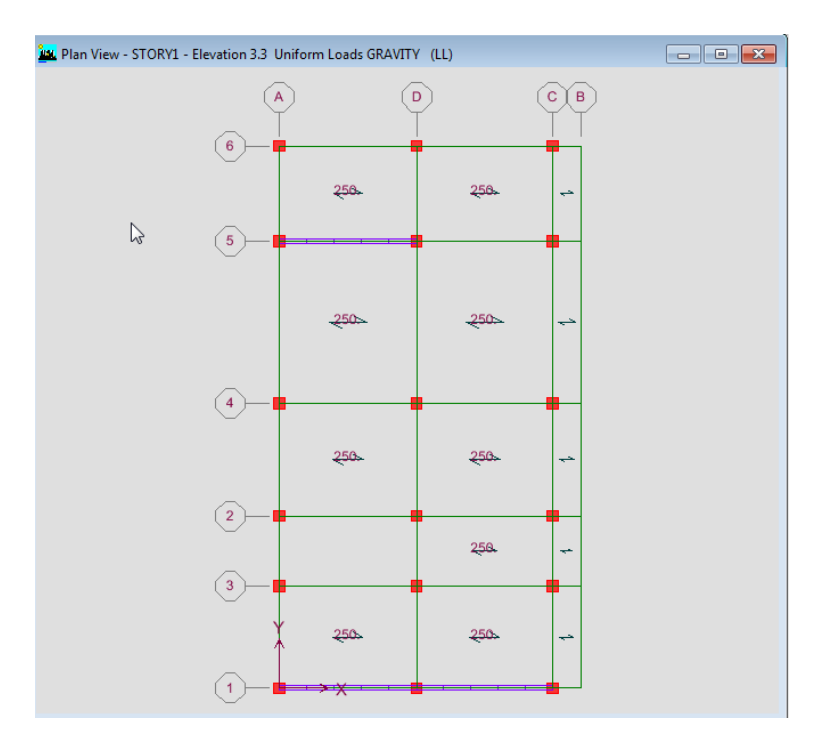

- حال گزینه (۲۶) را کلیک نمایید تا کف های قبلی دوباره انتخاب شوند.
  - از منوی Uniform , Shell/Area , Assign را انتخاب کنید.
  - در قسمت Load Case Name نوع بار را DEAD انتخاب کنید.
    - در قسمت OK قرار دهید سپس OK کنید.

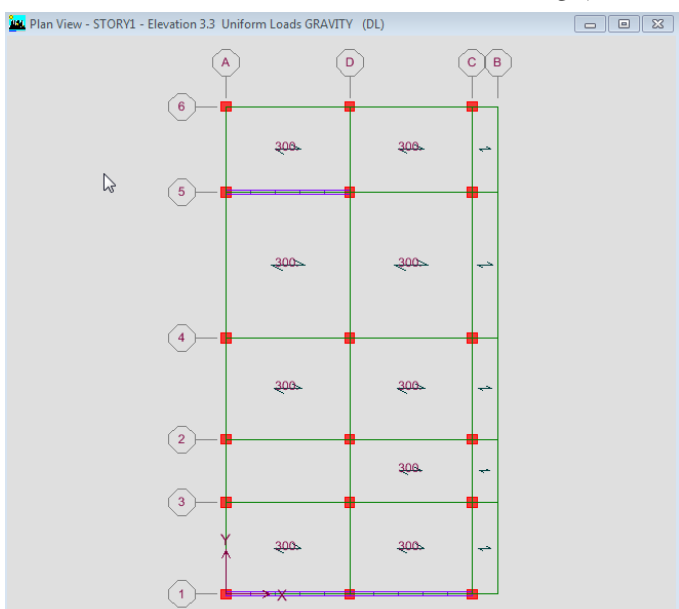

- كنسول طبقه اول را انتخاب كرده از منوى Uniform, Shell/Area, Assign را انتخاب كنيد.
  - در قسمت Load Case Name نوع بار را DEAD انتخاب کنید.

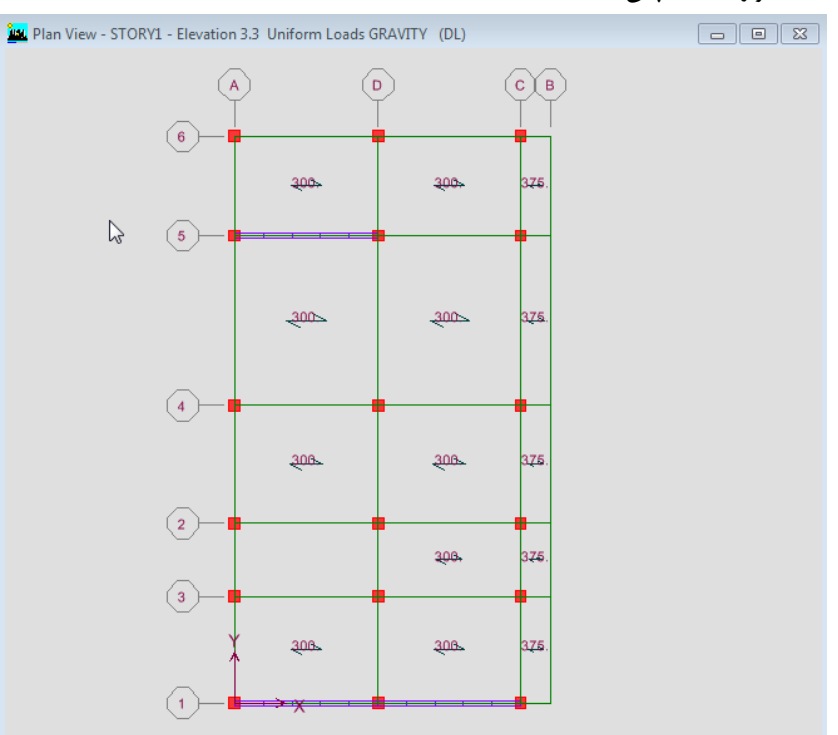

در قسمت OK قرار دهید سپس OK کنید.

- كف طبقه سوم (بام) را انتخاب كرده از منوى Uniform , Shell/Area , Assign را انتخاب كنيد.
  - در قسمت Load Case Name نوع بار را DEAD انتخاب کنید.
    - در قسمت Load=410 قرار دهید سپس OK کنید.

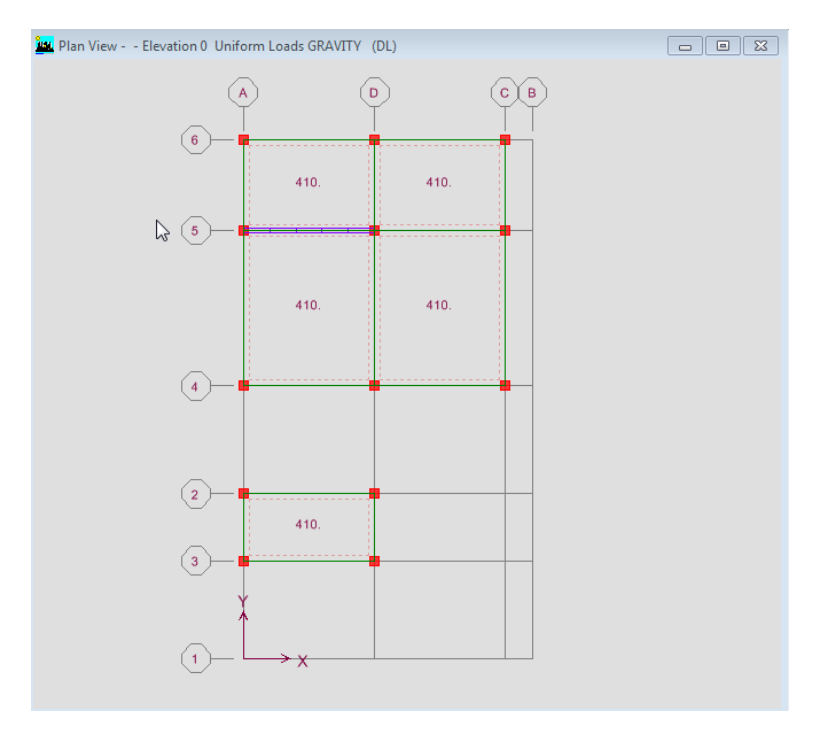

- حال گزینه ( 🕬 ) را کلیک نمایید تا کف های قبلی دوباره انتخاب شوند.
  - از منوی Uniform , Shell/Area , Assign را انتخاب کنید.
  - در قسمت Load Case Name نوع بار را LIVE انتخاب کنید.
    - در قسمت Load=150 قرار دهید سپس OK کنید.

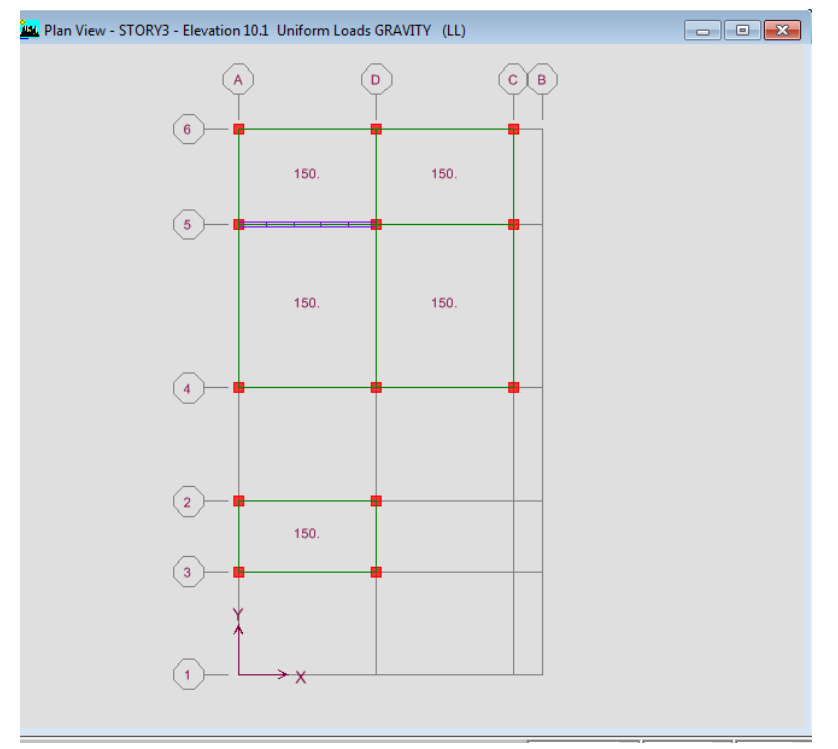

#### ۶–۶ تعریف جرم موثر زلزله

مطابق بند (۳–۳–۱–۱)از ویرایش چهارم ۲۸۰۰ وزن موثر لرزه ای سازه ازرابطه زیر بدست می آید:

درصدی از بار زنده و برف+کل وزن دیوارهای تقسیم کننده+کل بارمرده= وزن موثر لرزه ای

در این پروژه کل بار مرده سازه صرفا با استفاده از الگوی بار D تعریف شده است که این الگوی بار شامل اسکلت سازه (تیرها و ستون ها)نیز می باشد و بنابراین با ضریب ۱٫۰ وارد محاسبات می شود.

براساس جدول (۳–۱)از ویرایش چهرم ۲۸۰۰ بارهای زنده در ساختمان مسکونی دارای درصد مشارکت ۲۰ درصد است پس با ضریب ۰٫۲ در محاسبات وارد می شود.

جهت محاسبه ی نیری زلزله بصورت خودکار توسط برنامه، لازم است جرم های موثر در زلزله تعریف گردد. این کار از طریق زیر صورت می گیرد.

• از منوی Define, گزینه Mass Source را انتخاب نمایید.

- از قسمت From Loads, Mass Definition را انتخاب کنید.
- در قسمت ...Define Mass ضریب بار مرده را ۱ و بار زنده را ۰,۲ وارد کرده و روی گزینه Add کلیک کنید.

| Define Mass Source                                                                                                    |
|----------------------------------------------------------------------------------------------------|
| Mass Definition<br>C From Self and Specified Mass<br>From Loads<br>C From Self and Specified Mass and Loads<br>Define Mass Multiplier for Loads<br>Load Multiplier<br>LIVE 0.2<br>DEAD 1<br>Add<br>Modify<br>Delete |
| Include Lateral Mass Only  Lump Lateral Mass at Story Levels  OK Cancel                                                                                                    |

۷ تحلیل سازه:

۷-۱ مقدمه:

بعد از اتمام وارد کردن ویژگیهای سازه شامل هندسه، بارها و اختصاصات اساسی، سازه آماده تحلیل می گردد. در این بخش تنظیمات اولیه تحلیل و همچنین نحوه ی تهیه خروجی های لازم ارائه شده است.

# ۲-۷ تنظیمات و انجام تحلیل:

تعیین درجات آزادی فعال مدل:نرم افزار این توانایی دارد که تحلیل سازه را با در نظر گرفتن درجات آزادی موثر به صورت دوبعدی یا سه بعدی به صورت دلخواه انجام دهد.با توجه به این که سازه ۳بعدی است پس باید همه درجات را انتخاب کرد.

- از منوی Set Analysis , Analyze را انتخاب نمایید.
- روی گزینه Full 3D کلیک نمایید تا تحلیل سه بعدی انجام شود.

| Analysis Options                                                                                                    | 6 1                         |
|----------------------------------------------------------------------------------------------------|-----------------------------|
| Building Active Degrees of Freedo<br>Full 3D XZ Plane<br>VZ Plane<br>VZ Plane<br>VZ Plane<br>VZ VI<br>VZ VI<br>VZ VZ VI<br>VZ VI<br>VZ VZ VI<br>VZ VZ VI<br>V | M<br>YZ Plane No Z Rotation |
| 🔽 Dynamic Analysis                                                                                                    | Set Dynamic Parameters      |
| 🔲 Include P-Delta                                                                                                    | Set P-Delta Parameters      |
| 🔲 Save Access DB File                                                                                                    | File Name                   |
|                                                                                                    |                             |
| OK                                                                                                    | Cancel                      |

- روی گزینه ...Set Dynamic Parameters کلیک نمایید.
- مطابق شکل ۱, در قسمت Number of Modes مد های انتخابی برای تحلیل را ۹ وارد نمایید. سپس OK کنید.

نکته مهم: اصولا برای طراحی های حرفه ای جهت انتخاب دوره تناوب مناسب یا انجام تحلیل های دینامیکی، ابتدا یک تحلیل مودال انجام می پذیرد و در آن حداقل تعداد مودی سه برابر طبقات انتخاب می شود. علاوه بر این که اگر تحلیل دینامیکی مدنظر باشد، باید حتما اول این تحلیل مودال انجام پذیرد که این تحلیل اطلاعات مهمی در اختیار طراح می گذارد و می توان با آن اشکالات مدلسازی را تشخیص داد و برطرف کرد.

نکته: تعداد مودها بایستی در مدلهای سه بعدی حداقل سه برابر تعداد طبقات و یا به تعدادی که ۹۰ درصد از جرم سازه فعال گردد، تعریف گردد

| Dynamic Analysis Parameters                                                                                                    | P-Delta Parameters                                                                                                    |
|----------------------------------------------------------------------------------------------------|----------------------------------------------------------------------------------------------------|
| Number of Modes       9         Type of Analysis <ul> <li>Eigenvectors</li> <li>Ritz Vectors</li> </ul> EigenValue Parameters <ul> <li>Frequency Shift (Center)</li> <li>O.</li> <li>Cutoff Frequency (Radius)</li> <li>O.</li> <li>Relative Tolerance</li> <li>I.000E-07</li> <li>Include Residual-Mass Modes</li> </ul> Starting Ritz Vectors <ul> <li>List of Loads</li> <li>Ritz Load Vectors</li> <li>List of Loads</li> <li>Ritz Load Vectors</li> <li>C Remove</li> <li>OK</li> <li>Cancel</li> </ul> | Method         Non-iterative - Based on Mass         Iterative - Based on Load Combination         Iteration Controls         Maximum Iterations         10         Relative Tolerance - Displacements         1.000E-03         P-Delta Load Combination         Load Case       Scale Factor         DL       1         Add         WIND       1         OK       Cancel |
| شکل۱۱                                                                                                    | شکل۲                                                                                                    |

- اگر می خواهید برنامه P-Delta را اعمال کند, گزینه Include P-Delta را فعال و روی گزینه Set P-Delta
   کلیک نمایید.
  - مطابق شکل ۲ تغییرات را اعمال نمایید.
  - برای شروع تحلیل از منوی Analyze, گزینه Run Analyze کلیک نمایید.

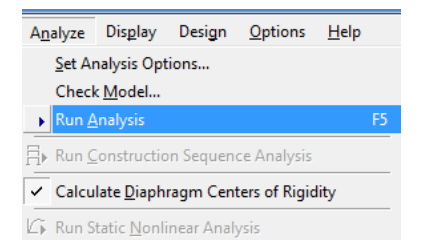

نکته ۱: وضعیت کلی مدلسازی جهت بررسی خطاهای مدلسازی و .. از منوی زیر قابل حصول است.

|                    |              |              |                |                  |                |                |                  |                    |            |                 | E            | TAB |
|--------------------|--------------|--------------|----------------|------------------|----------------|----------------|------------------|--------------------|------------|-----------------|--------------|-----|
| <u>F</u> ile       | <u>E</u> dit | <u>V</u> iew | <u>D</u> efine | D <u>r</u> aw    | <u>S</u> elect | <u>A</u> ssign | A <u>n</u> alyze | Dis <u>p</u> lay   | Design     | <u>O</u> ptions | <u>H</u> elp |     |
|                    | 🖻 🖌          | 3 🥸 🕻        | 3 IO 1         | c× 🛛 🧳           | f              | ► ∃            | <u>S</u> et Ar   | nalysis Opt        | tions      |                 |              |     |
| $\bar{\mathbb{X}}$ | 章 詩          | £ŧ .         | . 12           | <sup>7</sup> 1 오 | 内 🌆            | 말 🖂 🗄          | Chec             | k <u>M</u> odel    |            |                 |              |     |
|                    |              | 1            |                |                  |                |                | Run <u>A</u>     | <u>i</u> nalysis   |            |                 |              | F5  |
|                    | <u></u>      |              |                |                  |                | 3-E            | Run <u>(</u>     | onstructio         | on Sequen  | ce Analysis     |              |     |
| *                  |              |              |                |                  |                |                | ✓ Calcu          | late <u>D</u> iaph | ragm Cen   | ters of Rigio   | lity         | _   |
|                    |              |              |                |                  |                |                | 🕼 Run S          | tatic <u>N</u> onl | inear Anal | ysis            |              |     |

در این راستا موارد نشان داده شده ی زیر توسط برنامه بصورت خودکار کنترل می گردد

| Check Model                         |  |
|-------------------------------------|--|
| Line Checks                         |  |
| ☐ Line overlaps                     |  |
| Line intersections within tolearnce |  |
| Line intersections with area edges  |  |
| Point Checks                        |  |
| Points/Points within tolerance      |  |
| Points/Lines within tolerance       |  |
| Points/Areas within tolerance       |  |
| Area Checks                         |  |
| Area overlaps                       |  |
| Tolerance for checks 0.001 m        |  |
| Selected objects only               |  |
| Check meshing for all stories       |  |
| Check loading for all stories       |  |
| OK Cancel                           |  |

نکته ۲: پنجره ای که حین تحلیل نشان داده می شود، شامل گزارشی از وضعیت تحلیل است که البته می توانید وضعیت سازه شامل مشکلات مدلسازی و خطاهای مربوطه را در آن مشاهده کنید. پس از بسته شدن این پنجره نتایج اولیه ی تحلیل در آن به شرح زیر قابل مشاهده است.

| Analyzir                       | ng, Please Wait |    |
|--------------------------------|-----------------|----|
| CURRENT DISPLACEMENT MAGNITUDE | = 0.017042      | ^  |
| BEGIN P-DELTA ITERATION        | 18:28:22        |    |
| ELEMENT FORMATION              | 18:28:22        |    |
| Frame element 0 of 86          |                 | Υ. |
|                                | Cancel          |    |

نکته ۳: بعد از اتمام تحلیل می توانید گزارشی از وضعیت تحلیل انجام شده را در منوی زیر مشاهده نمود

| Eile     | <u>E</u> dit          | <u>V</u> iew     | <u>D</u> efine      | D <u>r</u> aw   | <u>S</u> elect | Assig |  |  |  |  |
|----------|-----------------------|------------------|---------------------|-----------------|----------------|-------|--|--|--|--|
|          | New Mo                | del              |                     |                 | Ct             | rl+N  |  |  |  |  |
| <b>2</b> | <u>O</u> pen          |                  |                     |                 | Ct             | rl+0  |  |  |  |  |
|          | Save                  |                  |                     |                 | Ct             | rl+S  |  |  |  |  |
|          | Save <u>A</u> s.      |                  |                     |                 |                |       |  |  |  |  |
|          | Import                |                  |                     |                 |                | •     |  |  |  |  |
|          | Export                |                  |                     |                 |                | •     |  |  |  |  |
|          | <u>C</u> reate V      | ideo             |                     |                 |                | •     |  |  |  |  |
|          | Print Set             | :up              |                     |                 |                |       |  |  |  |  |
|          | Print Pre             | eview fo         | r Graphics          | i               |                |       |  |  |  |  |
| 9        | Print Gra             | aphics           |                     |                 | Ct             | rl+P  |  |  |  |  |
|          | Print Ta <u>b</u> les |                  |                     |                 |                |       |  |  |  |  |
|          | Capture               | Enhanc           | ed <u>M</u> etafi   | le              |                |       |  |  |  |  |
|          | Capture               | <u>D</u> XF File | •                   |                 |                | - +   |  |  |  |  |
|          | Capture               | Picture          |                     |                 |                | •     |  |  |  |  |
|          | Modify/               | Show Pr          | roject <u>I</u> nfo | rmation         |                |       |  |  |  |  |
|          | User Co               | mments           | and Sessi           | ion Log         |                |       |  |  |  |  |
|          | Last Ana              | alysis Ru        | n Log               |                 |                |       |  |  |  |  |
|          | Display I             | Input/O          | utput Tex           | t <u>F</u> iles |                |       |  |  |  |  |
|          | <u>D</u> elete A      | nalysis l        | Files               |                 |                |       |  |  |  |  |
|          | <u>1</u> E:\Proj      | ject\\B          | 02-M01.E            | DB              |                |       |  |  |  |  |
|          | <u>2</u> E:\\F        | inal-Des         | ign.EDB             |                 |                |       |  |  |  |  |
|          | <u>3</u> E:\Proj      | ect\\T           | est (2).ED          | В               |                |       |  |  |  |  |
|          | <u>4</u> E:\\S        | ubstatio         | n-M01.ED            | DB              |                |       |  |  |  |  |
|          | Exit                  |                  |                     |                 |                |       |  |  |  |  |
|          | 1                     |                  | -                   |                 |                |       |  |  |  |  |

بررسی صحت نتایج تحلیل با توجه به نتایج گرافیکی :

- از منوی Show Deformed ,Display را انتخاب کنید.
- در قسمت Load بار مورد نظر را می توان انتخاب کرد تا تغییر شکل سازه را نسبت به آن بار را ببینیم. بار EQX را انتخاب
   کنید و سپس OK کنید و در قسمت سمت راست پایین Start Animation کلیک نمایید تا تغییر شکل ها را مشاهده نمایید.

نکته ۴ : همیشه بایستی از صحت مدلسازی و نتایج اطمینان حاصل کرد. یکی از راههای کنترل صحت مدلسازی بررسی شمای کلی تغییر شکل ها و شکل های مودی سازه است. بطور مثال سازه بایستی تحت اثر بار ثقلی تغییر شکل قائم از خود نشان دهد یا تحت اثر بار زلزله تغییر شکل جانبی

• نتايج تحليل مودال :

۱-زمان تناوب مود اول سازه که در بالای پنجره فعال مدا نمایش داده می شودباید در بازه معقولی باشد.

۲-در بعضی از موارد ممکن است یک عضو دچار ناپایداری موضعی شده باشد، به طور مثال عضو به صورت مناسبی به اعضای دیگر متصل نباشد و از میزان دوره تناوب و نوع شکل مودی می توان آن را تشخیص داد.

برای کنترل تغییر شکل سازه ها و بررسی موضوع پیچش مشاهده پلان طبقات نیز مفید است.

- برای بررسی مدهای ساختمان ابتدا روی گزینه ( 🛱 ) کلیک کنید.
  - شماره مد مورد نظر را انتخاب کنید و سپس OK کنید.

|                                                         | Mode Shape                         |
|---------------------------------------------------------|------------------------------------|
| <ul> <li>ــــــــــــــــــــــــــــــــــــ</li></ul> | Mode Number 1                      |
|                                                         | Caling<br>C Auto<br>C Scale Factor |
|                                                         | Cubic Curve                        |

شکل مد ودوره تناوب روی ساختمان نشان داده می شود.

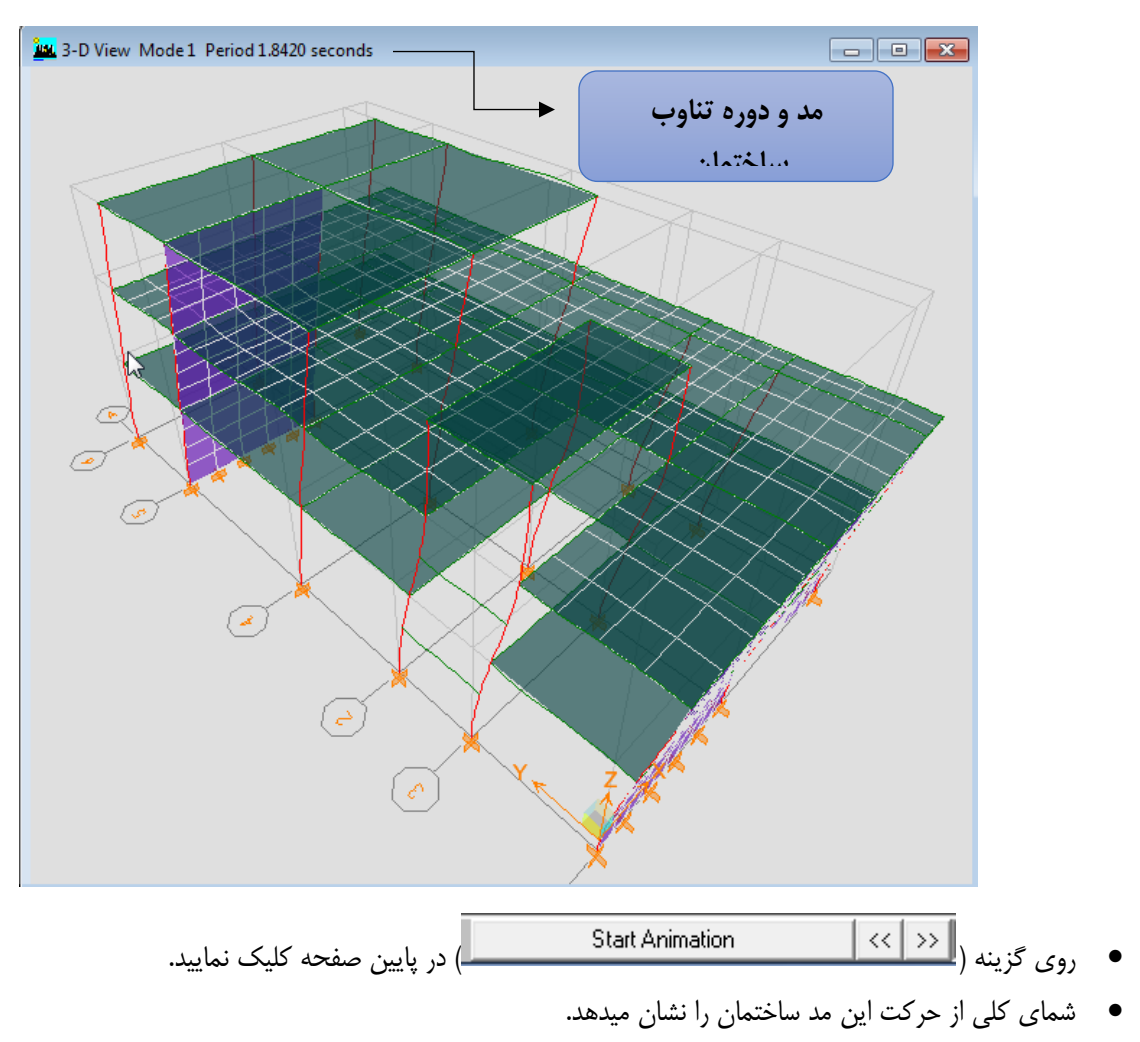

با کلیک کردن بر روی دکمه چپ و راست میتوانید بقیه مدهای سازه را ببینید.

# ۷-۳ خروجی گرفتن از سازه

نکته : خروجی های تحلیل (در واقع تغییر شکل ها، نیروهای داخلی و ...) را به دوصورت می توان مشاهده کرد که شامل خروجی های گرافیکی (نمایش در صفحات ویندوز) یا خروجی های فایلی که می تواند خروجی های متنی، جدولی و غیره باشد. در ادامه نحوه ی تعیین این خروجی ها مشاهده می گردد.

برای تهیه خروجی های گرافیکی از سازه از گزینه Display استفاده می شود.

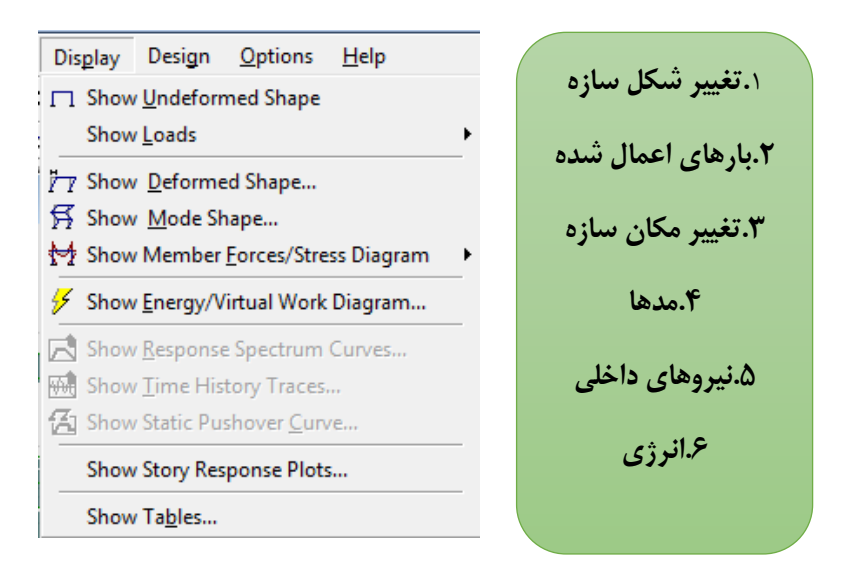

برای تهیه خروجی های فایلی یا جدولی ، از منوی Show Table , Display را انتخاب نمایید.

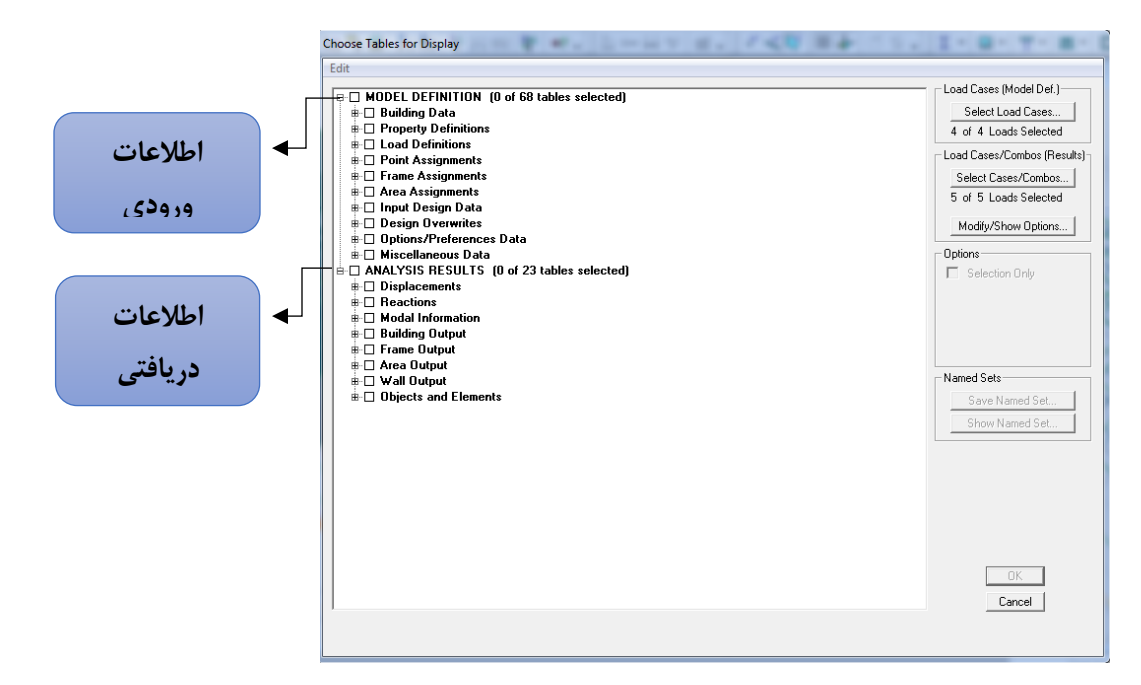

نکته : در پنجره ی بالا دو قسمت اصلی وجود دارد، قسمت بالا کلیه ی اطلاعات ورودی به برنامه و در قسمت پایین کلیه ی خروجی های تحلیل سازه قابل استحصال است

#### ۷-۳-۷ بررسی نتایج تحلیل مودال

از جدول زیر ، Modal Information را فعال کرده و سپس OK کنید.

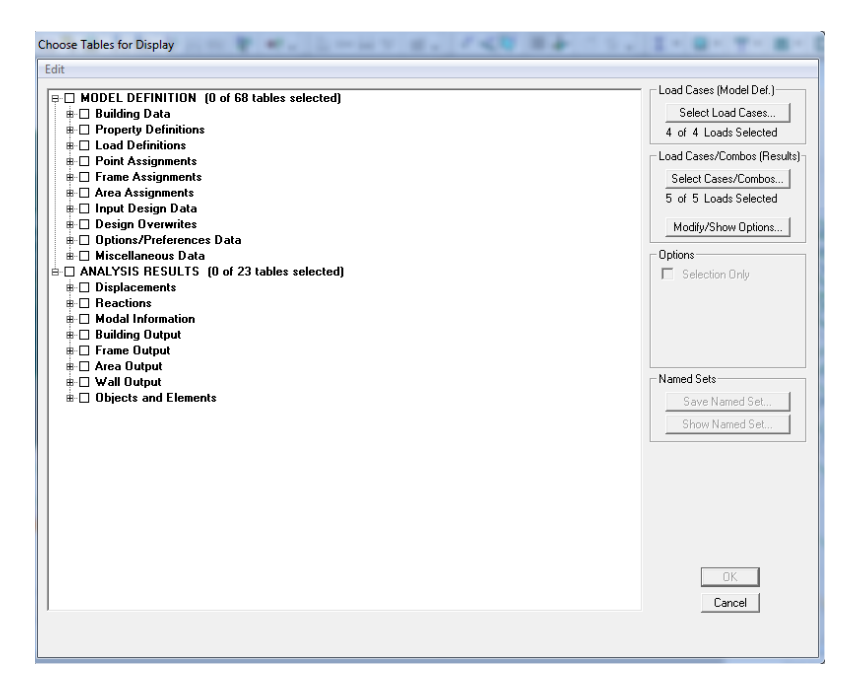

در قسمت Building Modes , مدها محاسبه می شوند.

|        |           |      |         |         | Building Modes                    |                   |         |          |
|--------|-----------|------|---------|---------|-----------------------------------|-------------------|---------|----------|
| Story  | Diaphragm | Mode | UX      | UY      | Building Modes                    |                   |         |          |
| STORY3 | D1        | 1    | 0.0003  | -0.0664 | Modal Load Par<br>Modal Participa | ticipation Hatios |         |          |
| STORY2 | D1        | 1    | 0.0001  | -0.0439 | Modal Participa                   | tion Factors      |         |          |
| STORY1 | D1        | 1    | 0.0000  | -0.0201 | 0.0000                            | 0.00000           | 0.00000 | -0.00001 |
| STORY3 | D1        | 2    | -0.0210 | -0.0114 | 0.0000                            | 0.00000           | 0.00000 | -0.01700 |
| STORY2 | D1        | 2    | 0.0000  | 0.0042  | 0.0000                            | 0.00000           | 0.00000 | -0.00015 |
| STORY1 | D1        | 2    | 0.0000  | 0.0026  | 0.0000                            | 0.00000           | 0.00000 | -0.00006 |
| STORY3 | D1        | 3    | -0.0016 | 0.0740  | 0.0000                            | 0.00000           | 0.00000 | -0.00209 |
| STORY2 | D1        | 3    | 0.0003  | -0.0329 | 0.0000                            | 0.00000           | 0.00000 | -0.00007 |
| STORY1 | D1        | 3    | 0.0001  | -0.0298 | 0.0000                            | 0.00000           | 0.00000 | -0.00003 |
| STORY3 | D1        | 4    | 0.0768  | -0.0008 | 0.0000                            | 0.00000           | 0.00000 | -0.00255 |
| STORY2 | D1        | 4    | 0.0291  | 0.0003  | 0.0000                            | 0.00000           | 0.00000 | -0.00260 |
| STORY1 | D1        | 4    | 0.0129  | 0.0013  | 0.0000                            | 0.00000           | 0.00000 | -0.00107 |
| STORY3 | D1        | 5    | -0.0016 | 0.0144  | 0.0000                            | 0.00000           | 0.00000 | -0.00020 |
| STORY2 | D1        | 5    | -0.0006 | -0.0303 | 0.0000                            | 0.00000           | 0.00000 | 0.00003  |
| STORY1 | D1        | 5    | -0.0004 | 0.0625  | 0.0000                            | 0.00000           | 0.00000 | 0.00005  |
| STORY3 | D1        | 6    | 0.0100  | -0.0002 | 0.0000                            | 0.00000           | 0.00000 | -0.00009 |
| STORY2 | D1        | 6    | -0.0405 | 0.0007  | 0.0000                            | 0.00000           | 0.00000 | -0.00501 |
| STORY1 | D1        | 6    | -0.0202 | -0.0006 | 0.0000                            | 0.00000           | 0.00000 | -0.00255 |
| STORY3 | D1        | 7    | -0.0002 | 0.0000  | 0.0000                            | 0.00000           | 0.00000 | 0.00001  |
| STORY2 | D1        | 7    | 0.0004  | 0.0005  | 0.0000                            | 0.00000           | 0.00000 | 0.00005  |
| STORY1 | D1        | 7    | 0.0002  | -0.0011 | 0.0000                            | 0.00000           | 0.00000 | 0.00003  |
| STORY3 | D1        | 8    | -0.0552 | 0.0002  | 0.0000                            | 0.00000           | 0.00000 | 0.00215  |
| STORY2 | D1        | 8    | 0.0195  | 0.0003  | 0.0000                            | 0.00000           | 0.00000 | -0.00293 |
| STORY1 | D1        | 8    | 0.0358  | -0.0006 | 0.0000                            | 0.00000           | 0.00000 | -0.00367 |
| STORY3 | D1        | 9    | -0.0268 | 0.0001  | 0.0000                            | 0.00000           | 0.00000 | 0.00105  |

| Modal Lo | ad Participatio | on Ratios |       |       |      | - 14         |                      | 1.0.11     | 8-7-1 |
|----------|-----------------|-----------|-------|-------|------|--------------|----------------------|------------|-------|
| Edit V   | iew             |           |       |       | _    |              |                      |            |       |
|          |                 |           |       |       |      | Modal Load F | Participation Ratios |            | •     |
|          | Туре            | Load      | Accel | Story | Link | DOF          | StatPercent          | DynPercent |       |
|          | Load            | DEAD      |       |       |      |              | 0.6462               | 0.0000     |       |
|          | Load            | LIVE      |       |       |      |              | 0.0000               | 0.0000     |       |
|          | Load            | WIND      |       |       |      |              | 0.0000               | 0.0000     |       |
|          | Load            | EQX       |       |       |      |              | 99.9999              | 99.8609    |       |
|          | Accel           |           | UX    |       |      |              | 99.9383              | 97.2535    |       |
|          | Accel           |           | UY    |       |      |              | 99.9997              | 99.5410    |       |
|          | Accel           |           | UZ    |       |      |              | 0.0000               | 0.0000     |       |
|          | Accel           |           | RX    |       |      |              | 107.0472             | 99.9966    |       |
|          | Accel           |           | RY    |       |      |              | 93.5024              | 99.8939    |       |
|          | Accel           |           | RZ    |       |      |              | 59.7100              | 93.2522    |       |
|          |                 |           |       |       |      |              |                      |            |       |
| K (      |                 |           |       |       |      |              |                      |            | OK    |

در قسمت Modal Load Participation ratios درصد هایی که از جرم فعال میشود را نشان میدهد.

در قسمت Modal Participating Mass Ratios تحلیل مد های سازه نشان داده می شود.

| Modal F | articipating N | lass Ratios            | 10.71                     | 1.61.9                  | (        |         |         |        |         |         | 1.0               |           |         |         |
|---------|----------------|------------------------|---------------------------|-------------------------|----------|---------|---------|--------|---------|---------|-------------------|-----------|---------|---------|
| Edit    | View           |                        |                           |                         |          | کت      | حر      |        |         |         |                   |           | ىىچش    |         |
|         |                |                        |                           |                         |          | *1*     | ·       |        |         | Mo      | dal Participating | Mass Rati | 0       | -       |
|         | Mode           | Period                 | UX                        | UY                      | UZ       | كالى    | انته    | SumUZ  | RX      | RY      | RZ                | Sum       |         | JumRZ   |
|         | 1              | 1.842047               | 0.0004                    | 84.4106                 | 0.0000   |         | J       | 0.0000 | 99.7775 | 0.0007  | 0.0001            | 99.7775   | 0.0007  | 0.0001  |
|         | 2              | 0.814720               | 0.6925                    | 0.0777                  | 0.0000   | 0.0323  | 04.4000 | 0.0000 | 0.0001  | 1.7362  | 5.5621            | 99.7776   | 1.7369  | 5.5622  |
|         | 3              | 0.737176               | 0.0004                    | 8.5788                  | 0.0000   | 0.6933  | 93.0671 | 0.0000 | 0.0955  | 0.0037  | 0.4233            | 99.8731   | 1.7406  | 5.9854  |
|         | 4              | 0.443686               | 56.4081                   | 0.0118                  | 0.0000   | 57.1014 | 93.0788 | 0.0000 | 0.0014  | 79.2385 | 25.7312           | 99.8745   | 80.9791 | 31.7166 |
|         | 5              | 0.375913               | 0.0279                    | 6.2381                  | 0.0000   | 57.1293 | 99.3169 | 0.0000 | 0.1217  | 0.0362  | 0.0074            | 99.9962   | 81.0153 | 31.7240 |
|         | 6              | 0.176709               | 30.2445                   | 0.0003                  | 0.0000   | 87.3738 | 99.3172 | 0.0000 | 0.0001  | 18.8662 | 52.9007           | 99.9963   | 99.8815 | 84.6247 |
|         | 7              | 0.167468               | 0.0027                    | 0.2231                  | 0.0000   | 87.3764 | 99.5404 | 0.0000 | 0.0003  | 0.0014  | 0.0893            | 99.9966   | 99.8829 | 84.7140 |
|         | 8              | 0.121524               | 7.4470                    | 0.0002                  | 0.0000   | 94.8234 | 99.5406 | 0.0000 | 0.0000  | 0.0020  | 8.2819            | 99.9966   | 99.8849 | 92.9958 |
|         | N 9            | 0.073659               | 2.4301                    | 0.0004                  | 0.0000   | 97.2535 | 99.5410 | 0.0000 | 0.0000  | 0.0090  | 0.2564            | 99.9966   | 99.8939 | 93.2522 |
|         |                | . ÷ .11                |                           | 1                       | <b>.</b> |         |         |        |         |         |                   |           |         | ОК      |
|         |                | ب لا سود.<br>مازه فعال | بد ۲۰۰ به<br>درصد س<br>ود | سمت بای<br>س از ۹۰<br>ش | در این د |         |         |        |         |         |                   |           |         |         |

| Model         Period         UX         UY         UZ         RX         RY         RZ         Modal/Mass           1         1.842047         -0.047887         21.547942         0.000000         -163.946283         -0.380126         -0.189056         1.000000           2         0.814720         1.951712         -0.653590         0.000000         -0.189958         18.765815         47.430071         1.000000           3         0.737176         0.047579         6.869410         0.000000         -5.072366         0.870084         13.083982         1.000000           4         0.443686         -17.614806         -0.254423         0.000000         5.724950         2.709470         -1.725346         1.000000           5         0.375913         0.391585         -5.857786         0.000000         0.145715         61.860135         146.273591         1.000000           6         0.176709         12.898234         -0.041807         0.000000         0.072596         0.633942         57.876062         1.000000           7         0.167488         -0.121621         -1.107898         0.000000         0.072596         0.633942         57.876062         1.000000           9         0.073659         3.656073                                                                                                    |      |          |            |           |          |                |               |            |           |
|----------------------------------------------------------------------------------------------------|------|----------|------------|-----------|----------|----------------|---------------|------------|-----------|
| Mode         Period         UX         UY         UZ         RX         RY         RZ         ModalMass           1         1.842047         -0.047887         21.547942         0.000000         -163.946283         -0.380126         -0.189056         1.000000           2         0.814720         1.951712         -0.653590         0.000000         -0.189958         18.765815         47.430071         1.000000           3         0.737176         0.047579         6.869410         0.000000         -5.072366         0.870084         13.083982         1.000000           4         0.443686         -17.614806         -0.254423         0.000000         0.620437         -126.775862         102.015210         1.000000           5         0.375913         0.391585         -5.857786         0.000000         0.145715         61.860135         146.273591         1.000000           6         0.176709         12.898234         -0.041807         0.000000         0.304990         -0.540037         -6.009838         1.000000           7         0.167468         -0.121621         -1.107898         0.000000         0.072596         0.633942         57.876062         1.000000           9         0.073659         3.656073 <th></th> <th></th> <th></th> <th></th> <th></th> <th>Modal Particip</th> <th>ation Factors</th> <th></th> <th></th> |      |          |            |           |          | Modal Particip | ation Factors |            |           |
| 1         1.842047         -0.047887         21.547942         0.000000         -163.946283         -0.380126         -0.189056         1.000000           2         0.814720         1.951712         -0.653590         0.000000         -0.189958         18.765815         47.430071         1.000000           3         0.737176         0.047579         6.869410         0.000000         -5.072366         0.870084         13.083982         1.000000           4         0.443686         -17.6714806         -0.254423         0.000000         0.620437         -126.775862         102.015210         1.000000           5         0.375913         0.391585         -5.857786         0.000000         0.145715         61.860135         146.273591         1.000000           6         0.176709         12.88234         -0.041807         0.000000         0.304990         -0.540037         6.009338         1.000000           7         0.167468         -0.121621         -1.107888         0.000000         0.072596         0.633942         57.876062         1.000000           8         0.121524         -6.400244         -0.035412         0.000000         -0.034137         1.352806         -10.183561         1.000000           9                                                                                                    | Mode | Period   | UX         | UY        | UZ       | RX             | RY            | RZ         | ModalMass |
| 2         0.814720         1.951712         -0.653590         0.00000         -0.189958         18.765815         47.430071         1.00000           3         0.737176         0.047579         6.869410         0.000000         -5.072366         0.870084         13.033982         1.00000           4         0.443686         -17.614806         -0.254423         0.000000         6.20437         -126.775862         102.015210         1.00000           5         0.375913         0.391585         5.857786         0.000000         5.724950         2.709470         -1.725346         1.00000           6         0.176709         12.898234         -0.041807         0.000000         0.34990         -0.540037         -6.099338         1.000000           7         0.167468         -0.121621         -1.107898         0.000000         0.072596         0.633942         57.876062         1.000000           8         0.121524         -6.400244         -0.035412         0.000000         -0.034137         1.352806         -10.183561         1.000000           9         0.073659         3.656073         0.047209         0.000000         -0.034137         1.352806         -10.183561         1.000000                                                                                                    | 1    | 1.842047 | -0.047887  | 21.547942 | 0.000000 | -163.946283    | -0.380126     | -0.189056  | 1.000000  |
| 3         0.737176         0.047579         6.869410         0.000000         -5.072366         0.870084         13.083982         1.000000           4         0.443686         -17.614806         -0.254423         0.000000         0.620437         -126.775862         102.015210         1.000000           5         0.375913         0.391585         -5.857786         0.000000         5.724950         2.709470         -1.725346         1.000000           6         0.176709         12.88234         -0.041807         0.000000         0.304990         -0.540037         -6.09838         1.000000           7         0.167468         -0.121621         -1.107898         0.000000         0.304990         -0.540037         -6.09838         1.000000           8         0.121524         -6.400244         -0.035412         0.000000         0.072596         0.633942         57.876062         1.000000           9         0.073659         3.656073         0.047209         0.000000         -0.034137         1.352806         -10.183561         1.000000                                                                                                    | 2    | 0.814720 | 1.951712   | -0.653590 | 0.000000 | -0.189958      | 18.765815     | 47.430071  | 1.000000  |
| 4         0.443686         -17.614806         -0.254423         0.00000         0.620437         -126.775862         102.015210         1.00000           5         0.375913         0.391585         -5.857786         0.000000         5.724950         2.709470         -1.725346         1.00000           6         0.176709         12.898234         -0.041807         0.000000         0.1347515         61.860135         146.273591         1.00000           7         0.167468         -0.121621         -1.107898         0.000000         0.304990         -0.540037         -6.009838         1.000000           8         0.121524         -6.400244         -0.035412         0.000000         0.072596         0.633942         57.876062         1.000000           9         0.073659         3.656073         0.047209         0.000000         -0.034137         1.352806         -10.183561         1.000000                                                                                                    | 3    | 0.737176 | 0.047579   | 6.869410  | 0.000000 | -5.072366      | 0.870084      | 13.083982  | 1.000000  |
| 5         0.375913         0.391585         -5.857786         0.000000         5.724950         2.709470         -1.725346         1.000000           6         0.176709         12.898234         -0.041807         0.000000         0.145715         61.860135         146.273591         1.000000           7         0.167468         -0.121621         -1.107898         0.000000         0.04990         -0.540037         -6.09838         1.000000           8         0.121524         -6.400244         -0.035412         0.000000         0.072596         0.633942         57.876062         1.000000           9         0.073659         3.656073         0.047209         0.000000         -0.034137         1.352806         -10.183561         1.000000                                                                                                    | 4    | 0.443686 | -17.614806 | -0.254423 | 0.000000 | 0.620437       | -126.775862   | 102.015210 | 1.000000  |
| 6         0.176709         12.898234         -0.041807         0.000000         0.145715         61.860135         146.273591         1.000000           7         0.167468         -0.121621         -1.107898         0.000000         0.304990         -0.540037         -6.099338         1.000000           8         0.121524         -6.400244         -0.035412         0.000000         0.072596         0.633942         57.876062         1.000000           9         0.073659         3.656073         0.047209         0.000000         -0.034137         1.352806         -10.183561         1.000000                                                                                                    | 5    | 0.375913 | 0.391585   | -5.857786 | 0.000000 | 5.724950       | 2.709470      | -1.725346  | 1.000000  |
| 7         0.167468         -0.121621         -1.107898         0.00000         0.304990         -0.540037         -6.009838         1.000000           8         0.121524         -6.400244         -0.035412         0.00000         0.072596         0.633942         57.876062         1.000000           9         0.073659         3.656073         0.047209         0.00000         -0.034137         1.352806         -10.183561         1.000000                                                                                                    | 6    | 0.176709 | 12.898234  | -0.041807 | 0.000000 | 0.145715       | 61.860135     | 146.273591 | 1.000000  |
| 8         0.121524         -6.400244         -0.035412         0.000000         0.072596         0.633942         57.876062         1.000000           9         0.073659         3.656073         0.047209         0.000000         -0.034137         1.352806         -10.183561         1.000000                                                                                                    | 7    | 0.167468 | -0.121621  | -1.107898 | 0.000000 | 0.304990       | -0.540037     | -6.009838  | 1.000000  |
| 9 0.073659 3.656073 0.047209 0.000000 -0.034137 1.352806 -10.183561 1.000000                                                                                                    | 8    | 0.121524 | -6.400244  | -0.035412 | 0.000000 | 0.072596       | 0.633942      | 57.876062  | 1.000000  |
|                                                                                                    | 9    | 0.073659 | 3.656073   | 0.047209  | 0.000000 | -0.034137      | 1.352806      | -10.183561 | 1.000000  |
|                                                                                                    |      |          |            |           |          |                |               |            |           |

### ۷-۳-۲ خروجی تغییر مکان

از منو Show Deformed Shape , Display را انتخاب کنید.

در قسمت Load نام بار دلخواه خود را وارد کرده و سپس OK کنید تا تغییر شکل بار را روی سازه ببینید.

| Deformed Shape                  |
|---------------------------------|
| Load EQX Static Load 💌          |
| Scaling<br>Auto<br>Scale Factor |
| Cubic Curve                     |

حال روی هر نقطه از ساختمان که کلیک راست نمایید میزان تغییر شکل آن نقطه را نشان می دهد.
| Point 0       | bject 19                   | Story Level               | STORY2                      |
|---------------|----------------------------|---------------------------|-----------------------------|
| Trans<br>Rotn | ×<br>0.000278<br>-0.003871 | Y<br>0.001307<br>0.002778 | Z<br>-0.003999<br>-0.000066 |

اگر روی Lateral Drift کلیک نمایید در هر طبقه تغییر مکان در جهت های X&Y&Z را نشان می دهد و دیریفت نسبی را هم نشان میدهد.

| 🗽 D I S P L A C E M E N | TS AND D | RIFTS AT  | POINT OBJECT | 19 🛛 🕅   |
|-------------------------|----------|-----------|--------------|----------|
| File                    |          |           |              |          |
| STORY                   | DISP-X   | DISP-Y    | DRIFT-X      | DRIFT-Y  |
| STORY3                  | 0.000000 | 0.000000  | 0.00000      | 0.000000 |
| STORY2                  | 0.000278 | 0.001307  | 0.000078     | 0.000402 |
| STORY1                  | 0.000013 | -0.000058 | 0.000000     | 0.000000 |
|                         |          |           |              |          |
|                         |          |           |              |          |
|                         |          |           |              |          |
|                         |          |           |              |          |

اختلاف عدد های دو طبقه تقسیم بر ارتفاع, دیریفت جانبی را نشان می دهد.

۷-۳-۳٪ نمایش نیروها (تلاش های داخلی):

از منو Show Member Force... , Display ویا از نوار ابزار آیکون ( 村 ) را انتخاب کنید. موارد زیر قابل دسترسی است:

| Support/Spring <u>R</u> eactions  | نيرو تكيه كاه ها |
|-----------------------------------|------------------|
| <u>Frame/Pier/Spandrel Forces</u> | قارب جا          |
| Shell Stresses/Forces             |                  |
| Link Forces                       | صفحات            |
|                                   |                  |

ابتدا روی گزینه Support کلیک نمایید.

| Point Reaction Forces               |
|-------------------------------------|
| Load DL Static Load                 |
| Type<br>© Reactions C Spring Forces |
| OK Sancel                           |

در قسمت load گزینه DEAD را انتخاب کرده و سپس OK را بزنید تا نیروی تکیه گاه را در اثر بار مرده نمایش داده شود.

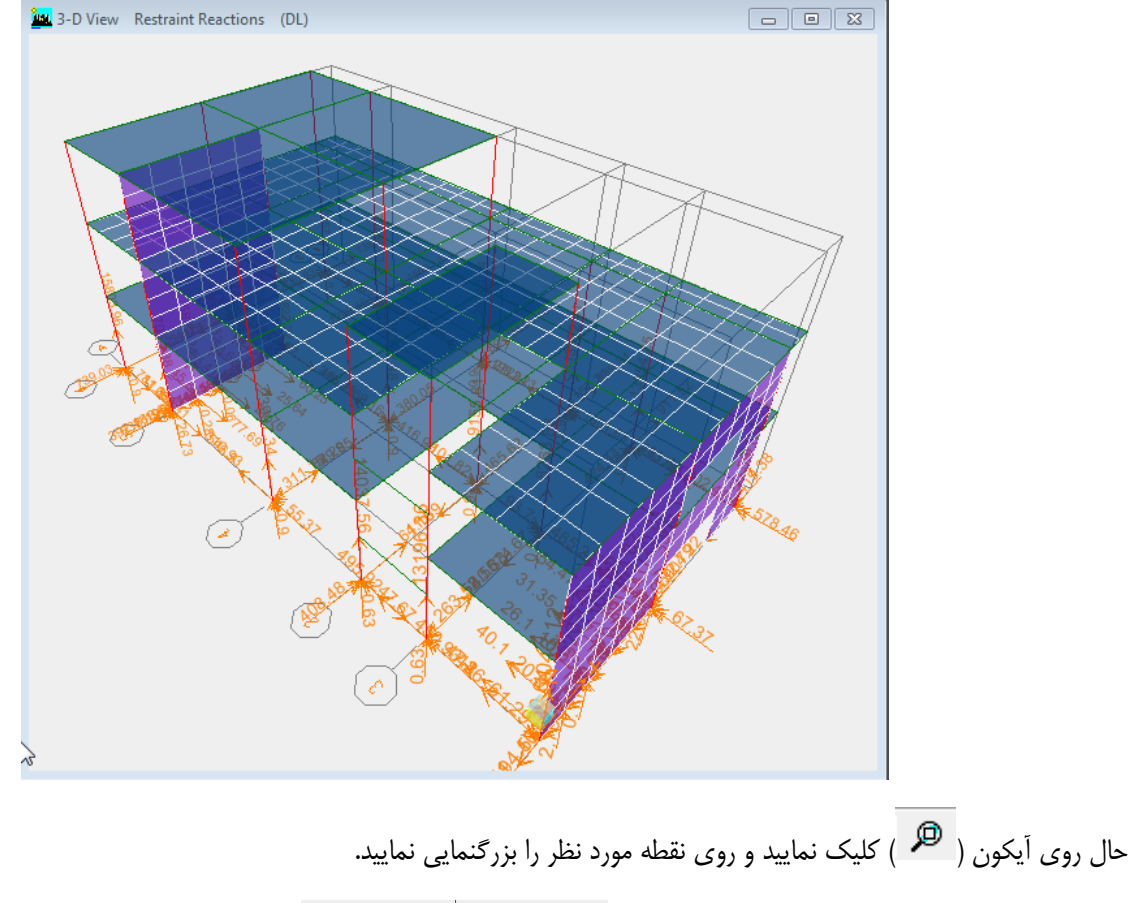

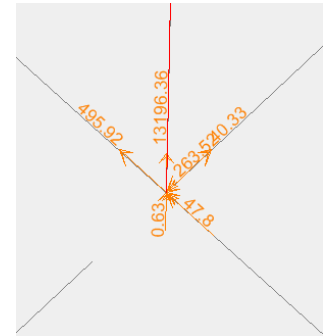

# روی گزینه ( 🔎 ) کلیک نمایید تا از بزرگنمایی خارج شوید.

روی نقطه مورد نظر کلیک راست نمایید . در اینجا نیرو ها در مختصات X&Y&Z را نشان می دهد.

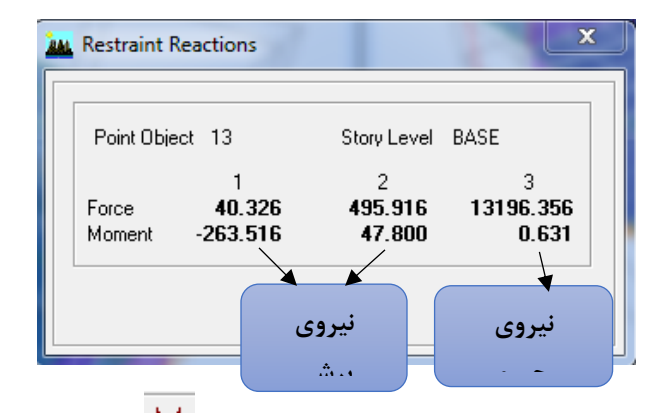

از منو frame/pier..., Show Member, Display ويا از نوار ابزار آيكون (💾) را انتخاب كنيد .

| Member Force Diagram for Frames  |
|----------------------------------|
| Load DL Static Load 🔽            |
| Component                        |
| Axial Force     C Torsion        |
| C Shear 2-2 C Moment 2-2         |
| C Shear 3-3 C Moment 3-3         |
| C Inplane Shear C Inplane Moment |
| Scaling                          |
| Options                          |
| 🔽 Fill Diagram                   |
| Show Values on Diagram           |
| Include                          |
| 🔽 Frames 🔲 Piers 🔲 Spandrels     |
| OK Cancel                        |

و سپس آیکون Axial Force را فعال کرده و سپس OK نمایید, تا نیروی محوری را نمایش دهد.

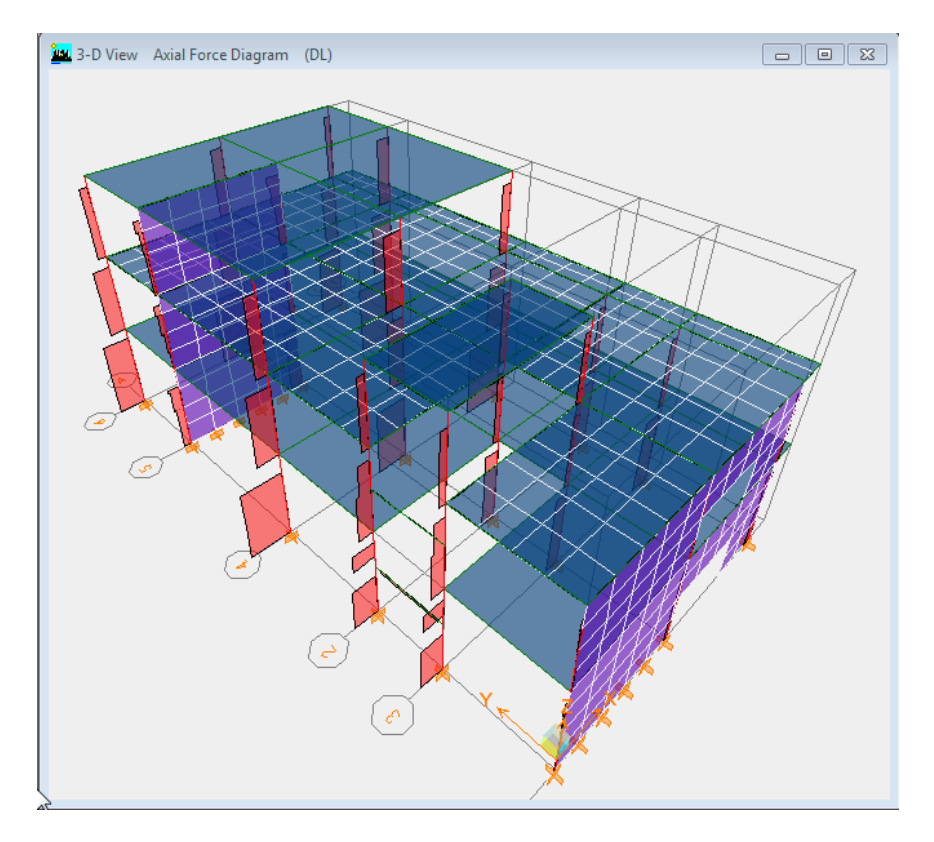

روی هرکدام کلیک راست نمایید اثر بار مرده را نشان میدهد.

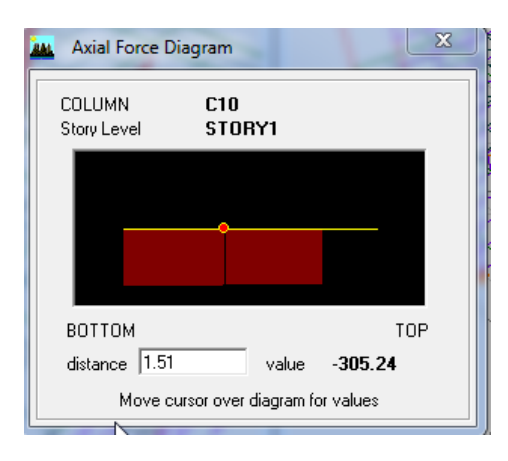

از منو frame/pier... Show Member, Display ویا از نوار ابزار آیکون ( ( کمل ) را انتخاب کنید و سپس آیکون Moment 3-3 را فعال کرده و سپس OK نمایید, تا لنگر را نمایش دهد.

|             | Member Force Diagram for Frames  |  |
|-------------|----------------------------------|--|
|             | Load DL Static Load 💌            |  |
| نیروی       | Component                        |  |
| • • • • • • | می در C Axial Force C Torsion    |  |
|             | C Shear 2-2 C Moment 2-2         |  |
| برس         | لنگر • C Shear 3-3 • Moment 3-3  |  |
|             | C Inplane Shear C Inplane Moment |  |
|             | Scaling                          |  |
|             | Auto     Scale Factor            |  |
|             | Options                          |  |
|             | 🔽 Fill Diagram                   |  |
|             | Show Values on Diagram           |  |
|             | Include                          |  |
|             | 🔽 Frames 🔲 Piers 🦳 Spandrels     |  |
|             | OK Cancel                        |  |

سپس OK نمایید.

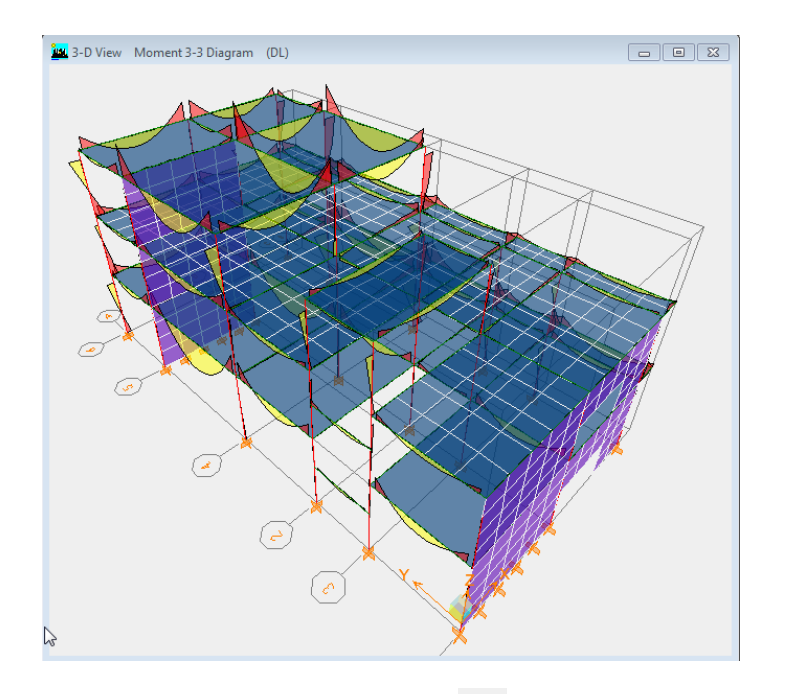

روی قسمت 3-D View کلیک کرده و روی آیکون( 🗹 ) کلیک نمایید.

| Set Building View Options                                                                                                    |                                                                                                    |                                                                                                    | -                                                                                                    |                                                                                                    |
|----------------------------------------------------------------------------------------------------|----------------------------------------------------------------------------------------------------|----------------------------------------------------------------------------------------------------|----------------------------------------------------------------------------------------------------|----------------------------------------------------------------------------------------------------|
| Set Building View Options          View by Colors of:         © Objects         © Sections         © Materials         © Groups Select         © Design Type         © Typical Members         © B & W Printer         © Color Printer         Special Effects         © Object Shrink         © Object Edge         © Destruction | Object Present in View<br>Floor (Area)<br>Wall (Area)<br>Gran (Area)<br>Gran (Area)<br>Gran (Area)<br>Gran (Area)<br>Gran (Area)<br>Gran (Line)<br>Gran (Line)<br>Gran ( | Object View Options Area Labels Uine Labels Point Labels Area Sections Line Sections Link Sections Area Local Axes Piers and Spandrels Pier Labels Pier Axes Spandrel Labels Pier Axes Scandrel Labels Scandrel Labels | Visible in View<br>✓ Story Labels<br>Dimension Lines<br>✓ Reference Lines<br>✓ Reference Planes<br>✓ Grid Lines<br>✓ Giobal Axes<br>✓ Global Axes<br>✓ Supports<br>Springs | Special Frame Items<br>End Releases<br>Partial Fixity<br>Mom. Connections<br>Property Modifiers<br>Nonlinear Hinges<br>Panel Zones<br>End Offsets<br>Joint Offsets<br>Output Stations<br>Other Special Items<br>Auto Area Mesh<br>Auto Area Mesh |
| Apply to All Windows                                                                                                    | Default                                                                                                    | s OK                                                                                                    | Cancel                                                                                                    |                                                                                                    |

# Line Local Axes را فعال کرده و سپسOK نمایید.

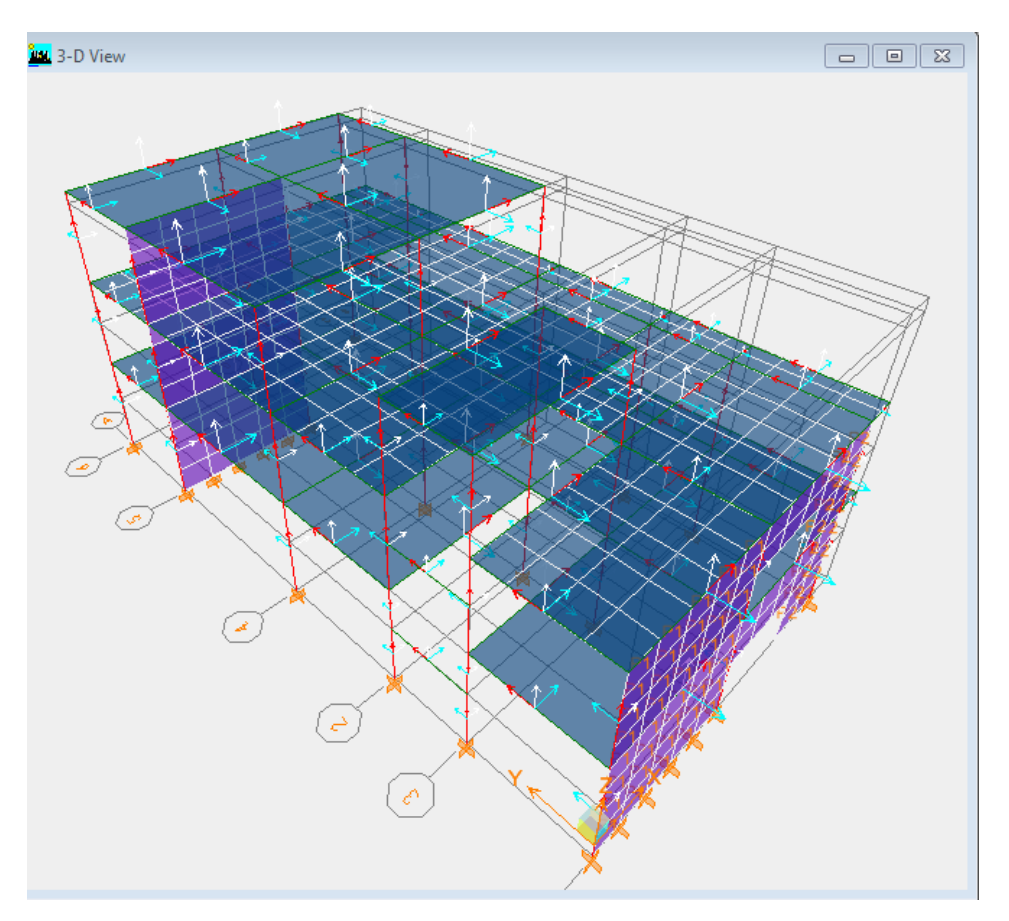

نکته: در حالت کلی محور۲ سفید,۳ آبی,۱ قرمز می باشد.

روی تیر مورد نظر در قسمت 3D View Moment 3-3 Diagram کلیک راست نمایید. گزینه Scroll for Values را فعال نمایید. با نگه داشتن موس روی نشانه گر وحرکت روی تیر مقدار لنگر را در هر نقطه نشان خواهد داد.

| agram for Beam B23 at Story STORY3       B40X45)         Load       COMB1 Combo       End Length Offsets (Location)       Display Options         I-End       0.200       0.200       Scroll for Values         C       Show Max       Show Max       Show Max         JEnd       0.200       0.200       Show Max         Jend       0.200       0.6500       Dist Load (Down +)         11.884       Dist Load (Down +)       11.884         Shears       Shear V2       -25.49         Moments       Moment M3       14.917         Deflections       Deflection (Down +)       0.031         I End J: 12       Jend J: 9       Deflection (Down +)         Absolute       Relative to Beam Minimum       Relative to Beam Ends       Relative to Story Minimum                                                                                                    |                                  |                                                                               |                                                    | <b></b>                                         |
|----------------------------------------------------------------------------------------------------|----------------------------------|-------------------------------------------------------------------------------|----------------------------------------------------|-------------------------------------------------|
| Load       COMB1 Combo       End Length Offsets (Location)       Display Options       © Scroll for Values                                                                                                    | ram for Beam B23 at Story STORY3 | B40X45)                                                                       |                                                    |                                                 |
| Equivalent Loads<br>Seas<br>Shears<br>Moments<br>Dist Load (Down +)<br>1.884<br>Shear V2<br>-25.49<br>Moment M3<br>14.917<br>Deflections<br>Deflections<br>I End Jt: 12<br>Absolute © Relative to Beam Minimum © Relative to Beam Ends © Relative to Story Minimum                                                                                                    | Load COMB1 Combo                 | End Length Offsets (Location)<br>I-End: 0.200 (0.200)<br>J-End: 0.200 (6.650) | Display Options<br>Scroll for Values<br>C Show Max | از این قسمت بار<br>مورد نظر را<br>انتخاب نمایید |
| 38.65       57.95       Dist Load (Down +)         11.884       11.884         Shears       Shear V2         .25.49       .25.49         Moments       Moment M3         14.917       14.917         Deflections       Deflection (Down +)         Image: Comparison of the state of the state of th | - Equivalent Loads               |                                                                               |                                                    |                                                 |
| Shears Shear V2   -25.49     Moments   Moment M3   14.917     Deflections     Deflections     Deflection (Down +)   0.031     C Absolute     C Relative to Beam Minimum     C Relative to Beam Minimum     C Relative to Beam Minimum     C Relative to Beam Minimum     C Relative to Beam Minimum     C Relative to Beam Minimum     C Relative to Beam Minimum     C Relative to Beam Minimum     C Relative to Beam Minimum     C Relative to Beam Minimum     C Relative to Beam Minimum     C Relative to Beam Minimum     C Relative to Beam Minimum     C Relative to Beam Minimum     C Relative to Story Minimum                                                                                                    | 38.65                            | 57.96<br>44.27                                                                | Dist Load (Down +)<br>11.884                       |                                                 |
| Moments   Moment M3   14.917     Deflections     J End Jt: 9   O Absolute     C Relative to Beam Minimum     C Relative to Beam Minimum     C Relative to Story Minimum                                                                                                    | Shears                           |                                                                               |                                                    |                                                 |
| Moments<br>Moment M3<br>14.917<br>Deflections<br>I End Jt: 12<br>C Absolute C Relative to Beam Minimum © Relative to Beam Ends C Relative to Story Minimum<br>Absolute C Relative to Beam Minimum Plate are 1000                                                                                                    |                                  |                                                                               | Shear V2<br>-25.49                                 |                                                 |
| Deflections<br>I End Jt: 12<br>C Absolute C Relative to Beam Minimum C Relative to Beam Ends C Relative to Story Minimum                                                                                                    | Moments                          |                                                                               | = Moment M2                                        |                                                 |
| Deflections       I End Jt: 12     J End Jt: 9     Deflection (Down +)       0.031       C Absolute     C Relative to Beam Minimum     Image: Relative to Beam Ends     C Relative to Story Minimum                                                                                                    |                                  |                                                                               | 14.917                                             |                                                 |
| I End Jt: 12     J End Jt: 9     Deflection (Down +)       0.031     0.031                                                                                                    | Deflections                      |                                                                               |                                                    |                                                 |
| C Absolute C Relative to Beam Minimum                                                                                                    | I End Jt: 12                     | J End Jt: 9                                                                   | Deflection (Down +)<br>0.031                       |                                                 |
|                                                                                                    | C Absolute C Relative to Beam 1  | Minimum 📀 Relative to Beam Ends 🔿                                             | Relative to Story Minimum                          |                                                 |
| Location 1.622                                                                                                    | •                                |                                                                               | Location 1.622                                     |                                                 |
| Done Units KN-m 💌                                                                                                    |                                  | Done                                                                          | Units KN-m 💌                                       |                                                 |

از منو Shell Stresses. ,Show Member , Display ويا از نوار ابزار آيكون ( 🛃 را انتخاب كنيد.

|               | Element Force/Stress Contours for Shells                                                                                                    |  |
|---------------|----------------------------------------------------------------------------------------------------|--|
|               | Load DL Static Load 💌                                                                                                    |  |
| نيرو          | Component Type<br>آ Forces C Stresses تنش<br>Component                                                                                                    |  |
| جهت<br>نيروها | C F11 C M11 C V13<br>C F22 C M22 C V23<br>C F12 C M12 C VMAX<br>C FMAX C MMAX<br>C FMIN C MMIN                                                               |  |
|               | Contour Range<br>Min 0. Max 0.<br>Stress Averaging<br>None<br>C at All Joints<br>C at Selected Elements Set Groups<br>Display on Deformed Shape<br>OK Cancel |  |

برای مثال نیروی M11 را فعال کنید.

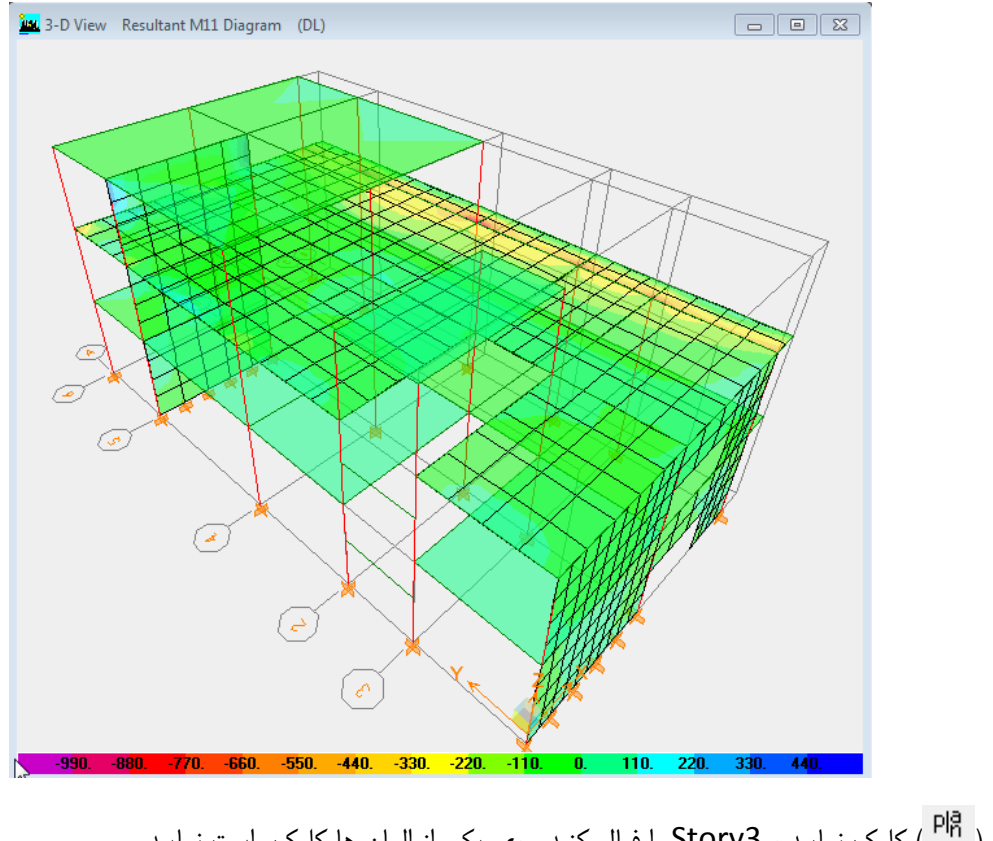

| Selection List                     | C C C C |
|------------------------------------|---------|
| TYPE ID STORY                      |         |
| DECK F32 STORY3<br>DECK F29 STORY3 |         |
| Cancel                             |         |

روی یکی از DECK راست کلیک نمایید.

| 🗽 Area Diagr      | am 🛛 🗶                                 |
|-------------------|----------------------------------------|
| DECK<br>Story Lev | F32<br>vel STORY3                      |
|                   |                                        |
|                   |                                        |
| Move cu           | rsor over contoured element for values |

با حرکت موس روی صفحه , مقدار هر نقطه را نشان خواهد داد.

برای دیدن سازه در حالت اولیه (بدون حالت تغییر شکل یا نمایش نیروهای داخلی ) روی آیکون ( 🗖 ) کلیک نمایید. روی ELEV1 کلیک نمایید.

از منو frame/pier... Show Member, Display ویا از نوار ابزار آیکون ( 1) را انتخاب کنید و سپس آیکون Moment 3-3 و Piers را فعال کرده و سپس OK نمایید.

| Member Force Diagram for Frames  |
|----------------------------------|
| Load DEAD Static Load 💌          |
| Component                        |
| C Axial Force C Torsion          |
| C Shear 2-2 C Moment 2-2         |
| C Shear 3-3 💽 Moment 3-3         |
| C Inplane Shear C Inplane Moment |
| C Scale Factor                   |
| Options                          |
| 🔽 Fill Diagram                   |
| ☐ Show Values on Diagram         |
|                                  |
| Frames 🔽 Piers 🗖 Spandrels       |
| OK Cancel                        |

روی دیوار مورد نظر کلیک راست کنید. در اینجا برآیند همه نیروها را نشان می دهد.

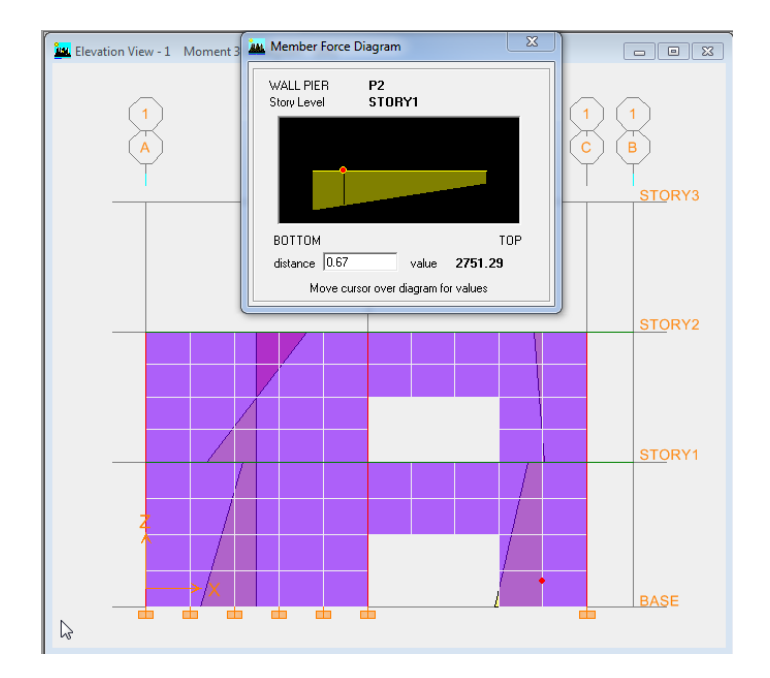

از منو frame/pier... Show Member, Display ویا از نوار ابزار آیکون ( کیکی انتخاب کنید و سپس آیکون و سپس آیکون Shear2-2 و Shear2-2 و Shear2-2 و Shear2-2 دانت کنید. در اینجا برآیند همه نیروهای برشی را نشان می دهد.

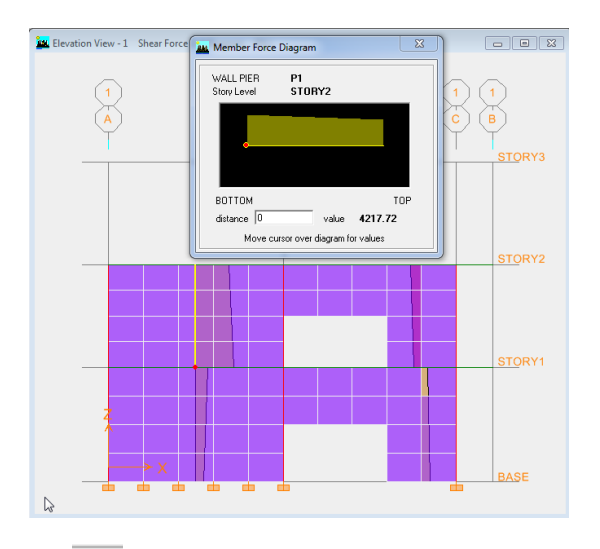

از منو Piers و Shear2-2 ویا از نوار ابزار آیکون ( ایکون ( این انتخاب کنید و سپس آیکون Shear2-2 و Piers و Spandrel را فعال کرده و سپس OK نمایید. سپس روی دیوار مورد نظر کلیک راست کنید. در اینجا برآیند همه نیروهای برشی را نشان می دهد.

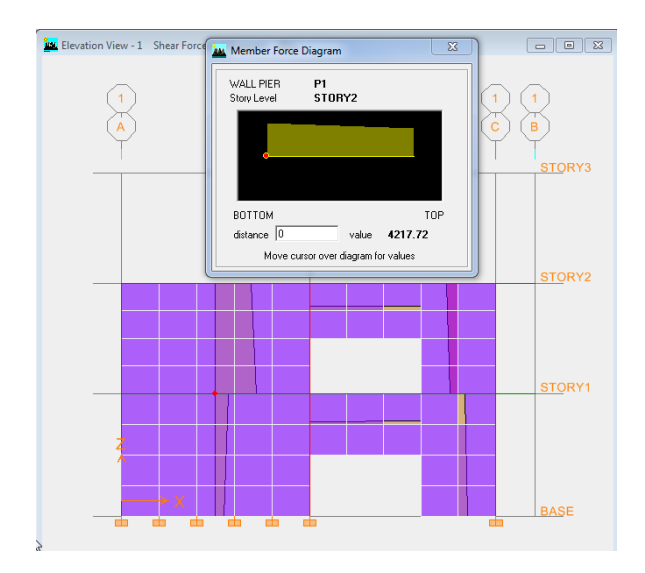

برای نمایش نیروهای توزیع شده از کف طبقات بر روی المانهای تیری (که توسط برنامه بصورت خودکار انجام شده است) ,ابتدا روی صفحه D view کلیک کرده و از منو Frame/Line.., Show Load,Display را انتخاب نمایید.

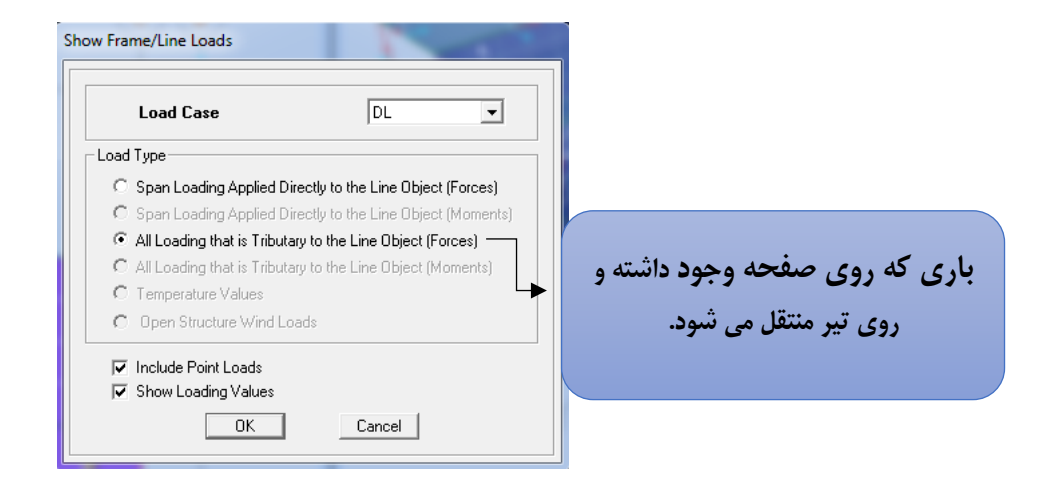

سپس OK نمایید.

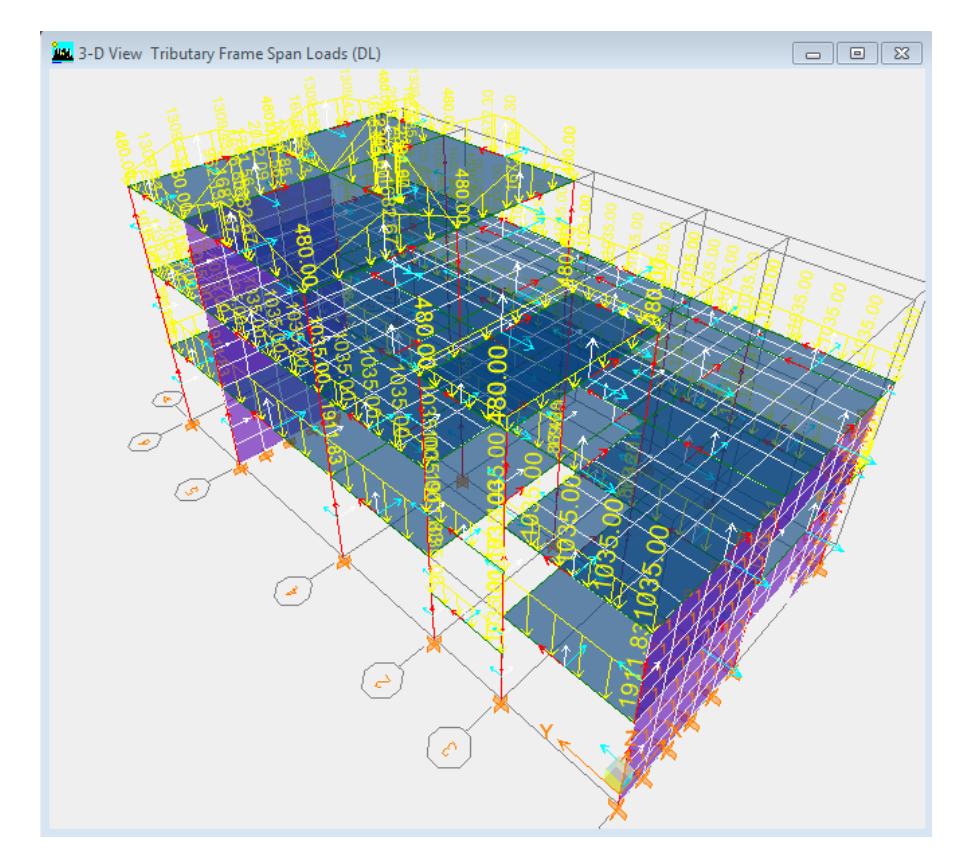

**نکته**:برای بهتر دیدن نیروها میتوان رنگ آنها را از منوی Output, Colors,Option در قسمت Positive به رنگ دلخواه تغییر داد.

در طبقه Story1 که سقف آن تیرچه بلوک می باشد , در جهت تیر ریزی نیرها اعمال شده است.

از منو Display, Show Tables را انتخاب نمایید.

قسمت Displacement , مربوط به تغيير مكان ها مي باشد.

گزینه Diaphragm CM Displacements زمانی فعال میشود که دیافراگم ها را فعال و معرفی کرده باشید.

| Choose Tables for Display                                                                                                    | I CONTRACTOR                                                                                                    |
|----------------------------------------------------------------------------------------------------|----------------------------------------------------------------------------------------------------|
| Edit                                                                                                    |                                                                                                    |
| MODEL DEFINITION (0 of 70 tables selected)     Building Data     Droperty Definitions     Dad Definitions     Doint Assignments     Drint Assignments     Displacements     Doint Design Deta     Doint Design Deta     Doint Design Deta     Displacements     Displacements     Displacements     Displacements     Displacements     Table: Point Displacements     Table: Story Drifts     Table: Displacements     Table: Displacements     Table: Displacements     Table: Displacements     Table: Displacements     Table: Displacements     Table: Displacements     Table: Displacements     Table: Displacements     Table: Displacements     Table: Displacements     Table: Displacements     Table: Displacements | Load Cases (Model Def.)<br>Select Load Cases<br>1 of 11 Loads Selected<br>Load Cases/Combos (Results)<br>Select Cases/Combos<br>1 of 106 Loads Selected<br>Modify/Show Options<br>Options<br>Selection Only |
| Heactions Heactions Modal Information Building Output Table: Center Mass Rigidity Table: Story Shears Table: Special Seismic Rho Factor Frame Output Area Output Building Output Table: Special Seismic Rho Factor Dipects and Elements                                                                                                    | Save Named Set<br>Show Named Set                                                                                                    |

برای اندازه گیری برش پایه , در قسمت Story Shears, Building Output را فعال کنید

در قسمت Select Case/Combo ,Load Case (resulte) ترکیب بار مورد نظر خود را نیز فعال کرده,سپس OK نمایید.

در قسمت(Load Case (Model Def, در قسمتSelect Case/Combo ,Load Case (Model Def) بار مورد نظر خود را فعال(مثلا بار

| Diaphra | igm CM Displac | cements   | Т.   |        |         |        |                 |           | 1        |       |
|---------|----------------|-----------|------|--------|---------|--------|-----------------|-----------|----------|-------|
| Edit    | View           |           |      |        |         |        |                 |           |          |       |
|         |                |           |      |        |         | Dia    | aphragm CM Disp | lacements |          | •     |
|         | Story          | Diaphragm | Load | UX     | UY      | UZ     | RX              | RY        | RZ       | Point |
|         | STORY3         | D1        | EQX  | 0.0138 | 0.0000  | 0.0000 | 0.00000         | 0.00000   | 0.00092  | 1065  |
|         | STORY2         | D1        | EQX  | 0.0052 | -0.0005 | 0.0000 | 0.00000         | 0.00000   | -0.00034 | 1066  |
|         | STORY1         | D1        | EQX  | 0.0024 | -0.0002 | 0.0000 | 0.00000         | 0.00000   | -0.00014 | 1067  |
|         |                |           |      |        |         |        |                 |           |          | DK    |

در این جدول تغییر مکان با نیروی زلزله در جهت X را نشان می دهد.

برای نشان دادن برایند نیرو در تمامی طبقات گزینه Story Shears را فعال میکنیم.

| Story S | Shears |      | ~~ ·   |      |         |            |           |        |           |
|---------|--------|------|--------|------|---------|------------|-----------|--------|-----------|
| Edit    | View   |      |        |      | •       |            |           |        |           |
|         |        |      |        |      | Sto     | ory Shears |           |        | •         |
|         | Story  | Load | Loc    | P    | VX      | VY         | Т         | MX     | MY        |
|         | STORY3 | EQX  | Тор    | 0.00 | -230.89 | 0.00       | 4059.730  | 0.000  | -0.001    |
|         | STORY3 | EQX  | Bottom | 0.00 | -230.89 | 0.00       | 4059.495  | 0.248  | -791.457  |
|         | STORY2 | EQX  | Тор    | 0.00 | -634.66 | 0.00       | 8597.242  | 0.247  | -791.446  |
|         | STORY2 | EQX  | Bottom | 0.00 | -642.63 | 0.00       | 8597.361  | -0.793 | -2975.234 |
|         | STORY1 | EQX  | Тор    | 0.00 | -801.72 | 0.00       | 10365.893 | -0.793 | -2975.233 |
|         | STORY1 | EQX  | Bottom | 0.00 | -806.42 | 0.00       | 10365.917 | -1.719 | -6044.284 |
|         |        |      |        |      |         |            |           |        | ,         |
| K       |        |      |        |      |         |            |           |        | ОК        |

## ۸ :طراحی سازه

در این گام مراحل اصلی برای طراحی سازه آغاز می شود. بنابراین ابتدا لازم است ابتدا تنظیمات طراحی سازه را در پیش فرض های نرم افزار انجام داده و سپس با استفاده از انتخاب ترکیبات بار، طراحی آغاز گردد.باید دقت کرد در طراحی سازه ابتدا هدف اصلی تعیین ابعاد مقطع و کفایت آن هاست.

پس از اتمام تحلیل سازه و کنترل اولیه وصحت آن، می توانید سازه را با استفاده از امکانات خودکار برنامه طراحی کنید.

برای طراحی از منو Design استفاده میکنیم.

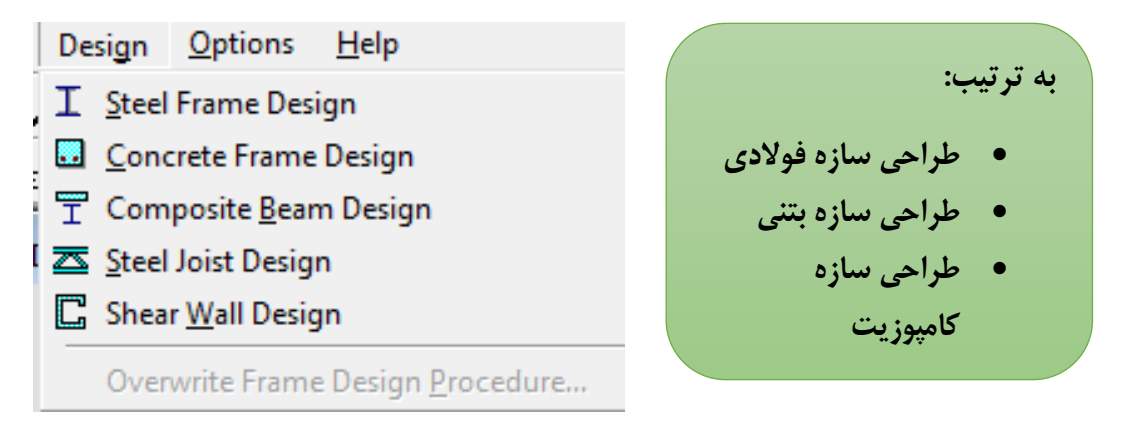

#### ۱-۸ معرفی آیین نامه، انجام تحلیل و بررسی اولیه نتایج طراحی

از منو Concrete Frame Design , Preferences ,Option را انتخاب كنيد.

|            | Design Code                   | CSA A23.3-04 |             | ~ |
|------------|-------------------------------|--------------|-------------|---|
| انتخاب ابد | Number of Interaction Curves  | 24           | آييين نامه  |   |
| •••• •     | Number of Interaction Points  | 11           |             |   |
|            | Consider Minimum Eccentricity | Yes          | N 1. 181:15 |   |
| انامه      | Phi (Steel)                   | 0.85         | فاقدا يا هر |   |
|            | Phi (Concrete)                | 0.65         | 4. 5        |   |
|            | Pattern Live Load Factor      | 0.75         | ایین نامه ی |   |
|            | Utilization Factor Limit      | 1.0 -        |             | - |
|            |                               |              | دلخواه      |   |
|            |                               |              | 1           |   |
|            |                               |              |             |   |
|            |                               |              |             |   |
|            |                               |              |             |   |
|            |                               |              |             |   |
|            |                               |              | Cancel      |   |
|            |                               |              |             |   |

سپس OK کنید.

روی آیکون ( 💌 🖬 ) کلیک نمایید و Start Design را انتخاب نمایید تا سازه همه اجزا به جز دیوار برشی را شروع به طراحی کند.

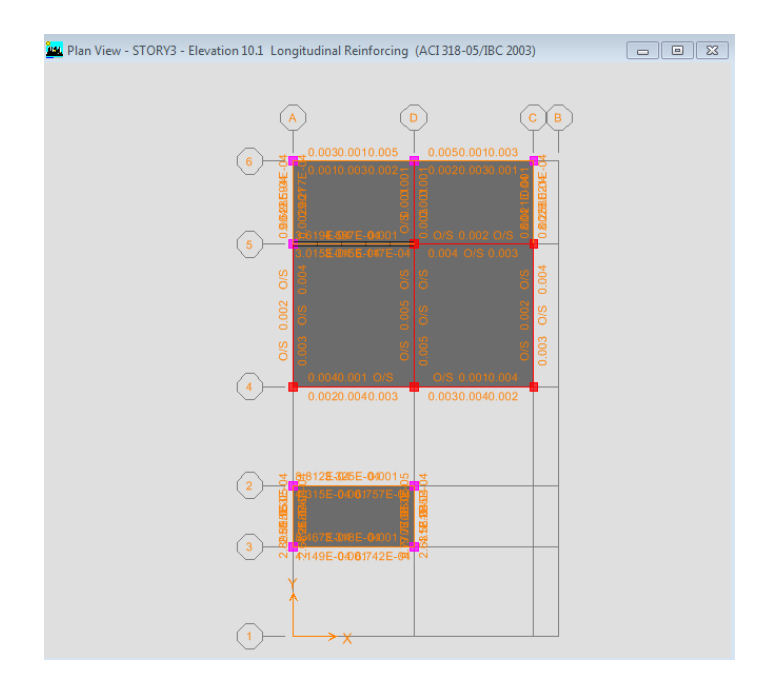

حال طبقه Story3 را از پلان انتخاب کنید. و واحد سیستم را Kgf/m بگذارید.

نکته : المان هایی که O/S باشد به معنای این است که طراحی عضو جواب نداده است.

| Concrete Bear | n Design Information | n (ACI 318-0 |                     |            | 1        |               |
|---------------|----------------------|--------------|---------------------|------------|----------|---------------|
| Story         | STORY3               |              | میزان أرماتور پایین | B40×45     |          | مىنان أرماتم. |
| Deam          | ميزان أرماتور بالا   |              | <b>†</b>            |            |          | ىدىشى رىپىرى  |
| COMB          |                      | L TOP        | BOTTOM              | SHEAR      |          | 0 7.          |
| ID            |                      | STEEL        | STEEL               | STEEL      |          |               |
| DCON11        | 3.118                | 0.000        | 0.003               | 0.000      |          | *             |
| DCON11        | 3.605                | 0.000        | 0.003               | 0.000      |          |               |
| DCON11        | 4.091                | 0.000        | 0.001               | 0.000      |          |               |
| DCON11        | 4.577                | 0.000        | 0.000               | 0.000      |          | _             |
| DCON11        | 5.064                | 0.002        | 0.000               | 0.000      |          |               |
| DCON11        | 5.550                | 0.004        | 0.002               | 0.000      |          |               |
| DCON12        | 0.200                | 0/S #2       | 0.003               | 0.000      |          | <b>T</b>      |
|               | Overwrites           | Summary      | Flex. Details Shea  | ır Details | Envelope | ]             |

حال روی تیر مورد نظر کلیک راست کنید تا مشخصات و عملکرد تیر را نشان دهد.

برای نشان دادن طراحی تیر , روی گزینه Flex Details کلیک نمایید.

| 🗽 Concrete Design Information ACI 318-05/IB | C 2003                        |                                |
|---------------------------------------------|-------------------------------|--------------------------------|
| File                                        |                               |                                |
|                                             |                               | Units KN-m V                   |
| ACI 318-05/IBC 2003 BEAM SECTI              | ON DESIGN Type:Sway Special   | Units: KN-m (Flexural Details) |
| Level : STORY3                              | L=5.750                       |                                |
| Element : B17                               | D=0.450 B=0.400 bi            | F= 8.488                       |
| Section ID : B40X45                         | ds=0.000 dct=0.060 dc         | 2b=8.868                       |
| Combo ID : DCUN12                           | E=2350000.000 +c=2500.000 L1  | .Wt. Fac.=1.000                |
| Station Lot . 0.200                         | ry-40000.000 ry5=40000.000    |                                |
| Phi(Bending): 0.900                         |                               |                                |
| Phi(Shear): 0.750                           |                               |                                |
| Phi(Seis Shear): 0.600                      |                               |                                |
| Phi(Torsion): 0.750                         |                               |                                |
|                                             |                               |                                |
| ELEXURAL REINFORCEMENT FOR MOM              | ENT M3                        |                                |
| Required                                    | +veMoment -veMoment Minimum   |                                |
| Rebar                                       | Rebar Rebar Rebar             |                                |
| Top (+2 Axis) 0/S #2                        | 0/S #2 0/S #2 0.005           |                                |
| Bottom (-2 Axis) 0.003                      | 0.002 0.002 0.003             |                                |
| Design Mercete Mul                          |                               |                                |
| Design Homenus, Hua<br>Design Design        | Eactored Eactored Special     | Special                        |
| +veNoment -veNoment                         | +veMoment -veMoment +veMoment | -vetonent                      |
| 24.436 -48.872                              | 0.000 -48.872 24.436          | -48.872                        |
|                                             |                               |                                |
| 0/S #2 Reinforcing required                 | exceeds maximum allowed       |                                |
|                                             |                               |                                |

روی آیکون ( 🗖 💷 ) کلیک کرده و گزینه ی...Display Design Info را انتخاب کنید .

| Disp | olay Design Results                               |                          |
|------|---------------------------------------------------|--------------------------|
|      | Design Dutput     Column P-M-M Interaction Ratios | نسبت تنش را نشان می دهد. |
|      | C Design Input Design Sections                    |                          |
|      | OK Cancel                                         |                          |

در قسمت Design Output گزینه .Colum P-M-M را انتخاب و سپسOK نمایید. روی ( <sup>الله</sup>) کلیک نموده و ELEV1 رانتخاب نمایید.

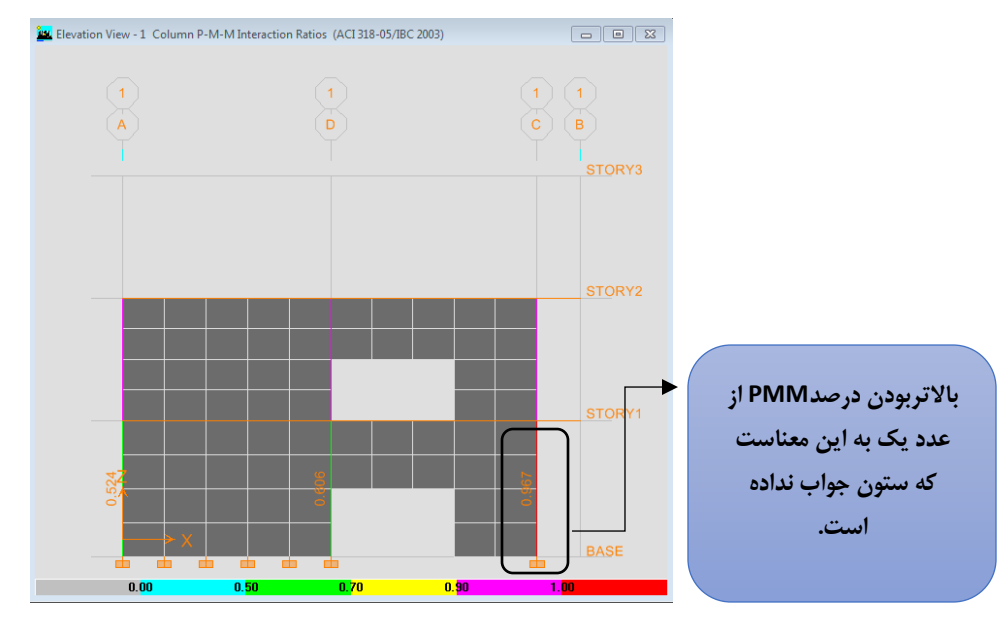

در اینجا فقط نسبت PMMستون هایی که در تعریف مقاطع حالتReinforcement to be checked

در قسمت طراحی زده شده باشد، ارائه می گردد.

#### ۲-۸ طراحی دیوار برشی

به طور کلی برای طراحی دیوار برشی ابتدا یک عرض و ضخامت مناسب را انتخاب کرده و سپس تحلیل را انجام می دهیم.

نکته: سه گزینه طراحی دیوار برشی موجود است که شامل: ۱)طراحی دیوار با آرماتور گذاری یکنواخت ۲) طراحی دیوار با روش ساده شده ی دو نیرویی (اصطلاحات (C&T) ۲}طراحی مقطع از پیش تعریف شده با حالت ارماتور گذاری دلخواه

۱. از منوی Select Design Combo, Shear Wall Design, Design را انتخاب کنید.
 در این مثال از همان ترکیب بارهای قبلی تعریف شده استفاده می گردد

| Design Load Combinations Selecti                                                                                    | on                                                                                                    |
|----------------------------------------------------------------------------------------------------|----------------------------------------------------------------------------------------------------|
| List of Combos                                                                                                    | Design Combos                                                                                                    |
| DCON13<br>DCON14<br>DCON2<br>DCON3<br>DCON4<br>DCON5<br>DCON5<br>DCON5<br>DCON5<br>DCON6<br>DCON7<br>DCON8<br>DCON9 | DWAL1<br>DWAL10<br>DWAL12<br>DWAL12<br>DWAL12<br>DWAL2<br>DWAL2<br>DWAL3<br>DWAL2<br>DWAL2<br>DWAL3<br>DWAL4<br>DWAL5 |
| ОК                                                                                                    | Cancel                                                                                                    |

مانند تصویر نشان داده شده همه بارها در قسمت List Of Combos را انتخاب نمایید و دکمه Add را بزنید و سپس OK کنید.

- ۲. حالت اول: طراحی آرماتور دیوار برشی بصورت یکنواخ:
- از منوی Start Design, Shear Wall Design, Design را انتخاب کنید. (در این حالت نرم افزار برای مقاطع دیوار برشی یک آرماتور را بصورت یکنواخت در نظر می گیرد.)

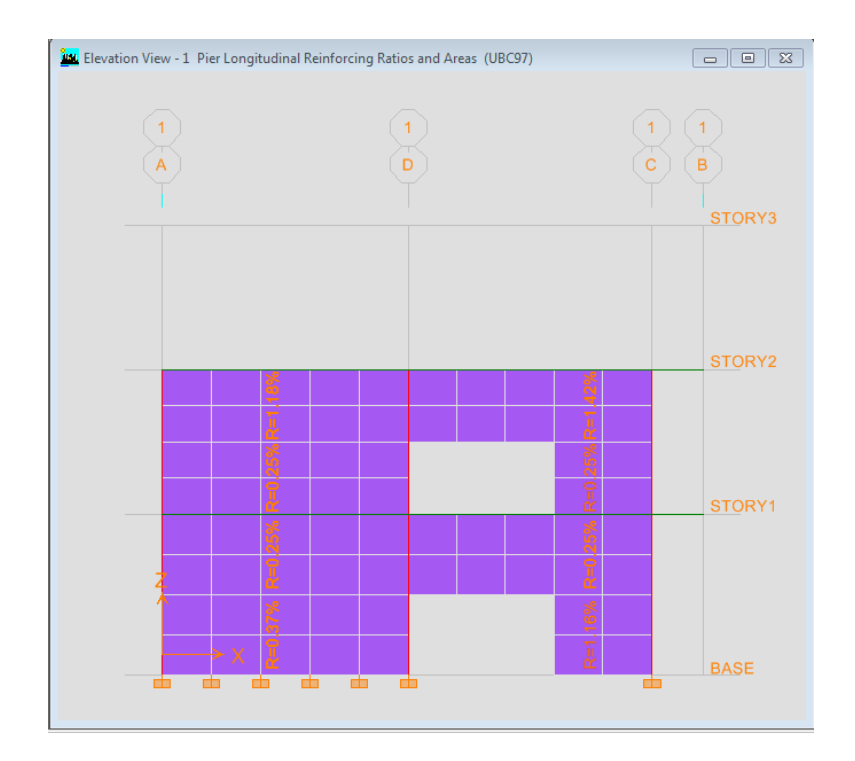

روى نوشته كليك راست نماييد تا مشخصات مقطع نشان داده شود.

| Uniform Reinfor                                               | cing Pier Section                                            | on - Design (UBC                                         | 97)                                               |                          | -                                 |                                          |                                          |
|---------------------------------------------------------------|--------------------------------------------------------------|----------------------------------------------------------|---------------------------------------------------|--------------------------|-----------------------------------|------------------------------------------|------------------------------------------|
| Story ID: ST                                                  | ORY1 Pier                                                    | ID: P1 X Loc                                             | : 2.9 Y Loc:                                      | 0 Units: K               | N-m                               |                                          |                                          |
| Flexural Design<br>Station<br>Location<br>Top<br>Bottom       | gn for P-M2-M<br>Required<br>Reinf Ratio<br>0.0025<br>0.0037 | I3 (RLLF =<br>Current<br>Reinf Ratio<br>0.0032<br>0.0032 | = 0.913)<br>Flexural<br>Combo<br>DWAL14<br>DWAL13 | Pu<br>246.693<br>206.411 | <b>M2u</b><br>-2.348<br>-0.032    | <b>M3u</b><br>-0.555<br>438.133          | Pier<br>Ag<br>1.160<br>1.160             |
| Shear Design<br>Station<br>Location<br>Top Leg 1<br>Bot Leg 1 | n<br>in^2/ft<br>0.236<br>0.298                               | Shear<br>Combo<br>DWAL12<br>DWAL12                       | Pu<br>438.547<br>643.698                          | Mu<br>65.781<br>-247.996 | <b>Vu</b><br>-164.339<br>-270.448 | Capacity<br>phi Vc<br>182.755<br>182.755 | Capacity<br>phi Vn<br>252.355<br>270.448 |
| Boundary Ele<br>Station<br>Location<br>Top Leg 1<br>Bot Leg 1 | ment Check<br>B-Zone<br>Length<br>0.929<br>1.145             | B-Zone<br>Combo<br>DWAL12<br>DWAL12                      | Pu<br>438.547<br>643.698                          | Mu<br>65.781<br>-247.996 | <b>Vu</b><br>-164.339<br>-270.448 | Pu/Po<br>0.1703<br>0.2448                |                                          |
|                                                               |                                                              |                                                          |                                                   |                          |                                   |                                          |                                          |
|                                                               |                                                              |                                                          |                                                   |                          |                                   |                                          |                                          |
|                                                               |                                                              |                                                          |                                                   |                          |                                   |                                          |                                          |
| Combo                                                         | os Ov                                                        | erwrites                                                 |                                                   |                          |                                   | OK                                       | Cancel                                   |

 برای طراحی Spandrel , از منوی Display Design Info.., Shear Wall Design, Design را انتخاب کنید.

| Display Design Results | No                                |          |
|------------------------|-----------------------------------|----------|
| Design Output          | Spandrel Longitudinal Reinforcing | •        |
| C Design Input         | Materials                         | <b>_</b> |
|                        | Cancel                            |          |

در قسمت Design Output گزینه..Spandrel Longitudinal را انتخاب و سپس OK کنید.

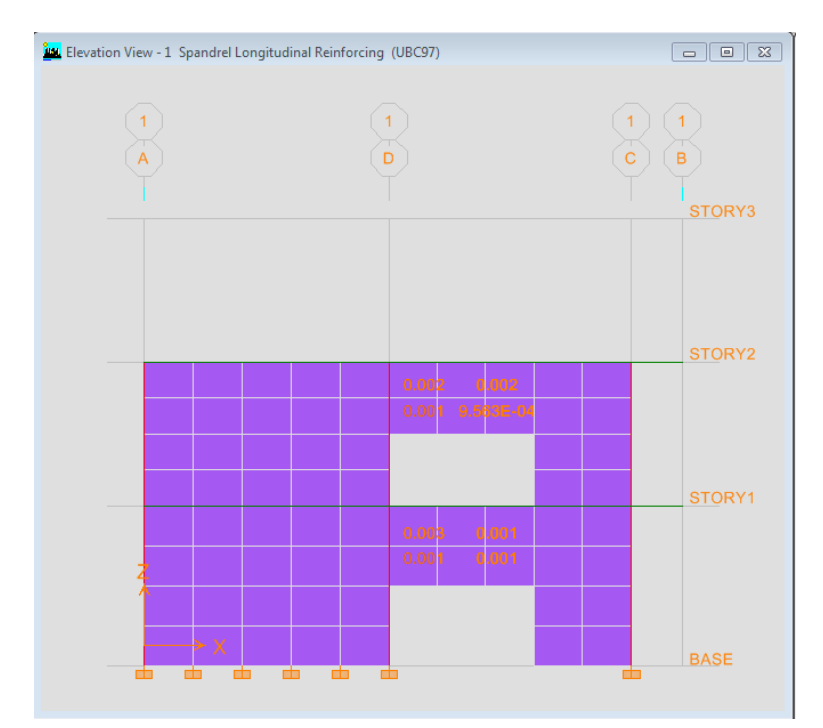

نرم افزار آرماتور های Spandrel را مانند یک تیر طراحی میکند و با کلیک راست کردن روی آن مشخصات Spandrel را نشان خواهد داد.

- ۳. حالت دوم طراحی آرماتور دیوار برشی (بصورت مقطع دلخواه):
- از منوی Define Pier Sections, Shear Wall Design, Design را انتخاب کنید.

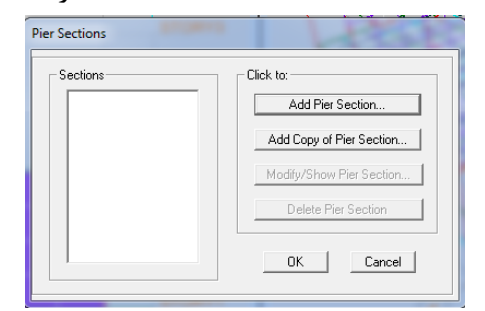

• روی گزینه Add Pier Section کلیک نمایید.

| Pier Section Data        |           |
|--------------------------|-----------|
| Section Name             | PSEC1     |
| Base Material            | CONC      |
| Add Pier                 |           |
| C Add New Pier Sect      | tion      |
| Start from Existing V    | Wall Pier |
| STORY2 -                 | P1 •      |
| Define/Edit/Show Section | on        |
| Section Des              | signer    |
| OK                       | Cancel    |

در قسمت Add Pier , گزینه Start From Existing را فعال نموده و در قسمت Define , روی گزینه
 Section Designer کلیک کنید.

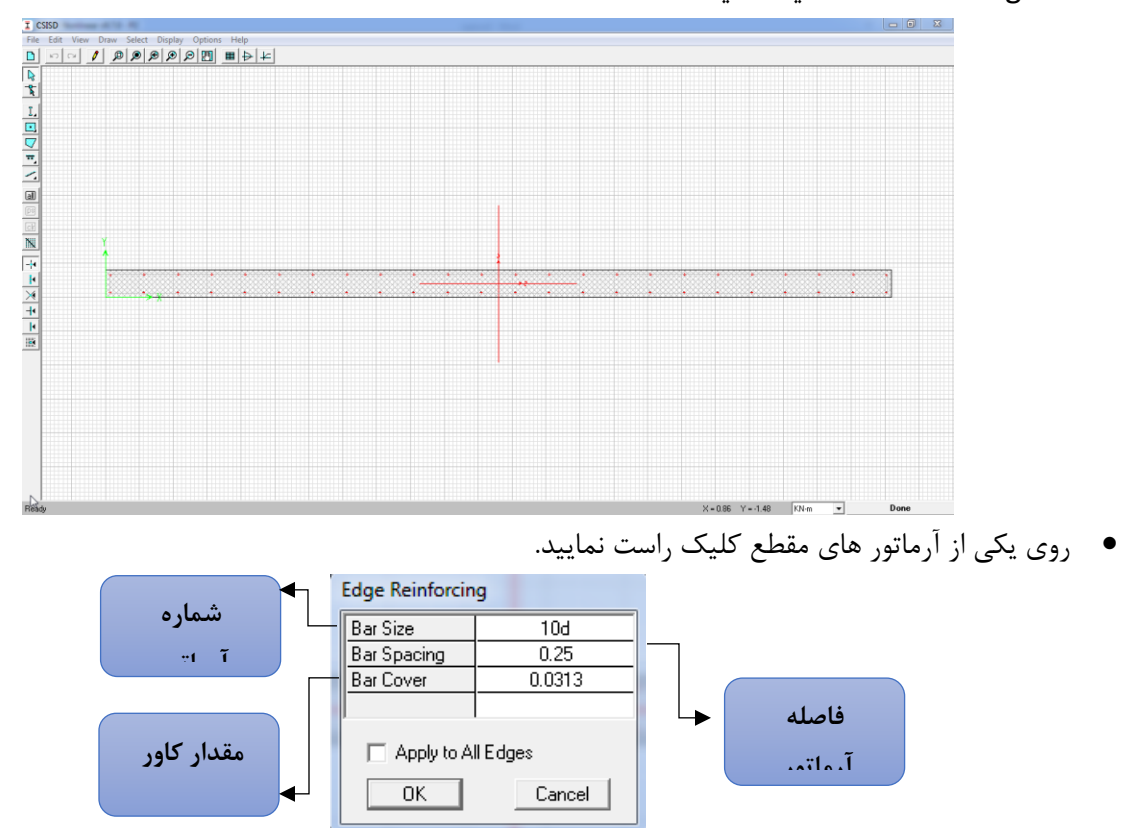

- در قسمت Bar Size می توان شماره آرماتور و در قسمت Bar Spacing فاصله بین آرماتور و در Bar Cover مقدار کاور بتن را تغییر داد.
  - از منوى ابزار ( 💶 💶 ) را انتخاب و در گوشه تير كليك كنيد.

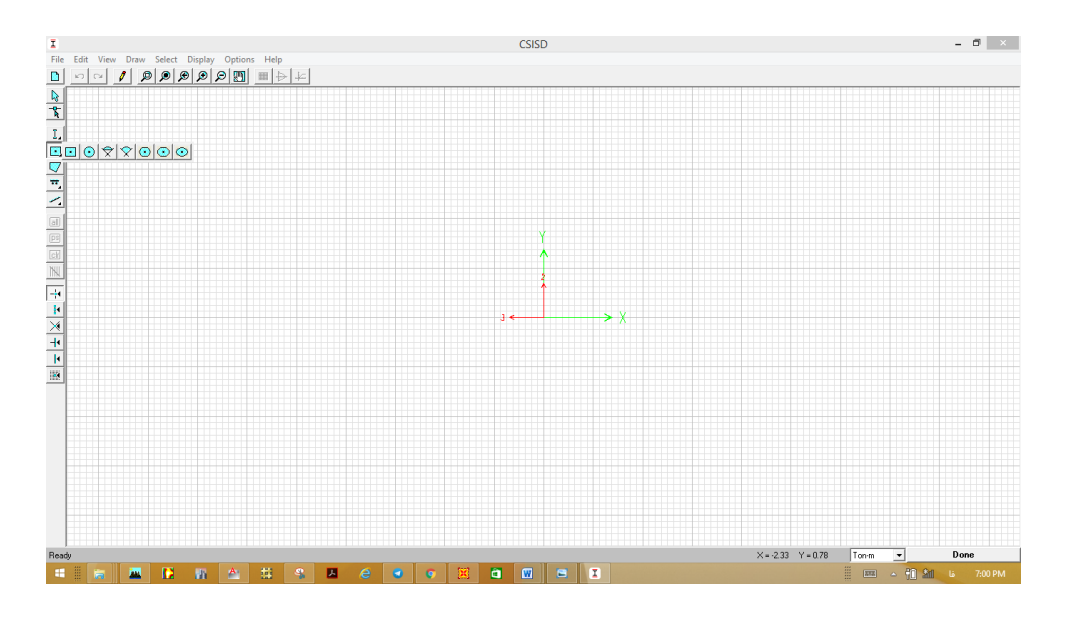

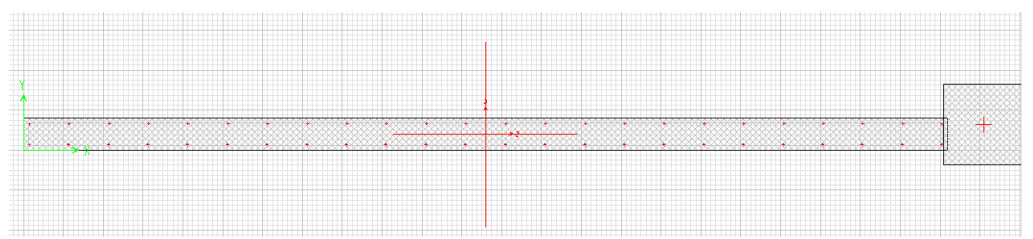

روی مقطع مربعی شکل کلیک راست نمایید. در ابنجا میتوانید ابعاد مقطع را انتخاب و آرماتور گذاری کنید .

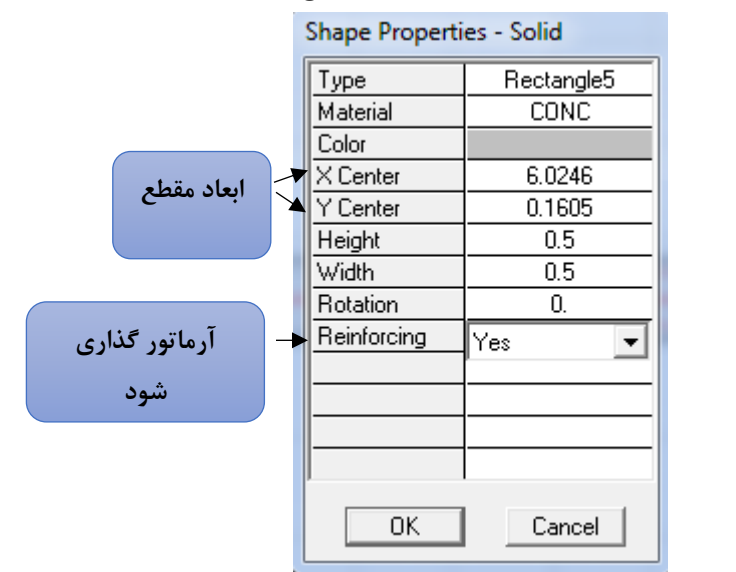

- مانند قسمت تیر, آرماتور های مقطع را عوض کنید.
  - حال برنامه را Save کرده و ببندید.

| CONC 💌   |
|----------|
|          |
| n        |
| all Pier |
| P1 -     |
|          |
| iner     |
|          |

- حال روی گزینه OK کرده, مقطع تعریف شده را انتخاب و سپسOK کنید.
- روی آیکون (🗹) کلیک نموده , گزینه Pier Labels را فعال و سپس OK کنید.

| Other       Diject Present in View       Diject View Options       Visible in View       Special Fraine retrist         Image: Select       Image: Select       Image: |
|----------------------------------------------------------------------------------------------------|
|----------------------------------------------------------------------------------------------------|

# نکته: جهت طراحی دیوار می بایست در مرحله ی مدلسازی، قبل از انجام تحلیل برای هردیوار یک برچسب (Label) تعریف شده باشد.

- از منوی General Reinforcing, Assign Pier Sections , Shear Wall Design, Design را انتخاب کنید.
  - مانند تصویر گزینه ها را فعال کرده و سپس OK کنید.

| Ass                                                     | sign General Reinforcing Pier Sections                                          |                                                           |
|---------------------------------------------------------|---------------------------------------------------------------------------------|-----------------------------------------------------------|
| نسبت PMM در مقطع                                        | Pier Sections Section at Bottom NONE PSEC1 PSEC1 PSEC1 PSEC1 PSEC1              |                                                           |
| تعريف شده را کنترل می                                   | Check/Design<br>© Reinforcement to be Checked<br>© Reinforcement to be Designed |                                                           |
| میزان آرماتور را در مقطع<br>نعریف شده محاسبه می نمایید. | OK Cancel                                                                       | C .                                                       |
|                                                         |                                                                                 | <ul> <li>روی آیکون (<sup>1</sup>) کلیک نمایید.</li> </ul> |

• از منوی Display Design Info.., Shear Wall Design, Design را انتخاب کنید.

| Design Output  | General/Uniform Pier D/C Ratios | • |
|----------------|---------------------------------|---|
| C Design Input | Materials                       | - |

گزینه D/C Ratios را فعال کرده و سپس OK کنید.

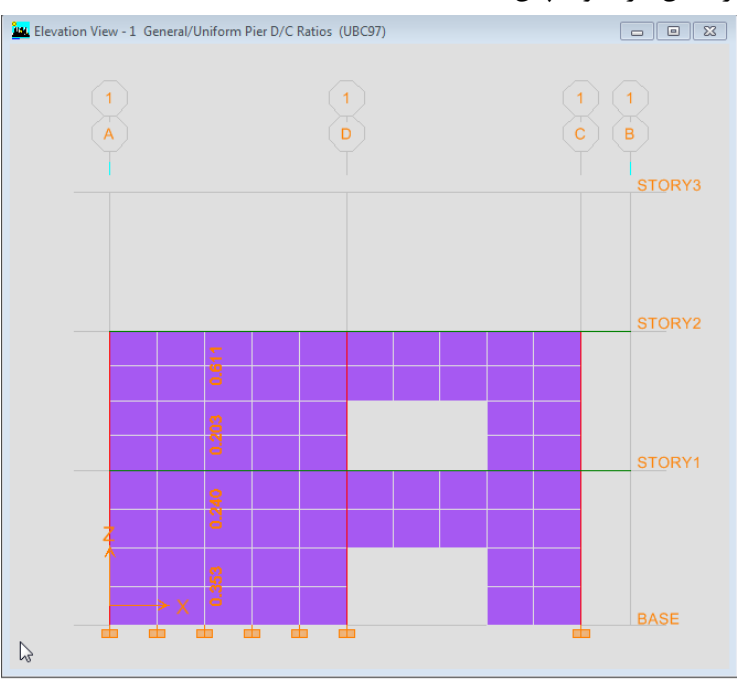

- روی اعداد کلیک راست کنید تا مشخصات مقطع تعریف شده را ملاحظه کنید.
- روی گزینه .Section Top کلیک نمایید تا مقطعی که برای آن تعریف کرده ایم را نشان دهد.

- حال Elevn5 را انتخاب نمایید.
- از منوی Display Design Info.., Shear Wall Design, Design را انتخاب کنید.
  - گزینه Pier Longitudinal را انتخاب و سپس OK کنید.
- حال روی اعداد نشان داده شده کلیک راست نمایید تا تمام اطلاعات طراحی را نشان دهد.

| Story ID: STORY2         Pier ID: P3         X Loc: 2.9         Y Loc: 18.85         Units: KN-m           Flexural Design for P and M3         [FLLF = 0.400]<br>Tension         Tension         Tension         Tension           Lett Top         1.148         0.000         DWAL27         595.987         -265.923           Plight Top         1.314         0.000         DWAL27         595.987         -265.923           Lett Bottom         2.800         23.920         COMB1         886.588         3300.826           Right Bottom         2.800         23.920         COMB1         886.588         3300.826           Right Bottom         2.900         13.162         DWAL27         587.279         -1883.056           Station         Compression         Comptession         Mu         Mu         Pu         Mu           Lett Bottom         2.900         20.087         DWAL24         1184.462         1702.138           Lett Bottom         2.900         72.488         DWAL24         1367.048         3448.059           Shear         Comba         Pu         Mu         Vu         Phi Vc         Phi Vc           Top         1.066         CDMB1         788.026         1434.096         547.300                                                                                                    | Simplified T and                                                                | I C Pier Section | - Design (UBC9        | 7)               | 10 A 10       | The Delayers | at Sugar 1973 |          |  |
|----------------------------------------------------------------------------------------------------|---------------------------------------------------------------------------------|------------------|-----------------------|------------------|---------------|--------------|---------------|----------|--|
| Consistion         Consistion         Consis         Consistion         Consistion                                                                                                    | Story ID: ST                                                                    | ORY2 Pier        | D: P3 X Lo            | c: 2.9 Y Loo     | ::18.85 Uni   | its: KN-m    |               |          |  |
| Station         Lension         Persion           Location         Edge-Length         Rebar in 2         Combo         Pu         Mu           Left Top         1.148         0.000         DV/AL27         595.987         -265.923           Right Top         1.914         0.000         DV/AL27         595.987         -265.923           Jest Bottom         2.900         29.920         COMB1         886.588         3300.826           Right Bottom         2.900         13.162         DW/AL27         687.279         -1883.056           Station         Compression         Compression         Mu         Mu         Mu           Left Top         1.148         14.338         DW/AL25         1189.470         212.815           Right Bottom         2.900         20.087         DW/AL25         1372.055         -1361.389           Left Bottom         2.900         72.488         DW/AL24         1367.048         3448.059           Shear Design         Station         Rebar         Shear         Station         Capacity           Top         1.066         COMB1         788.026         1424.096         547.300         233.170         547.300           Boundary Element Check                                                                                                    | Flexural Des                                                                    | ign for P and H  | 43 <u>(</u> RLLF = 0  | .400)            |               |              |               |          |  |
| Leit Bottom 2 900 20087 DWAL27 595.987 -265.923<br>Right Top 1.314 0.000 DWAL27 595.987 -265.923<br>Leit Bottom 2 800 23.920 COMB1 886.588 3300.826<br>Right Bottom 2 800 23.920 COMB1 886.588 3300.826<br>Station Edge-Length Rebar in 2 Compression<br>Location Edge-Length Rebar in 2 Combo Pu Mu<br>Lett Bottom 2 900 20.087 DWAL24 1189.470 1702.138<br>Right Bottom 2 900 72.488 DWAL24 1367.048 3448.059<br>Shear Design<br>Station Rebar Shear<br>Location In 2/It Combo Pu Mu Vu Ppi Vc<br>Top 1.066 COMB1 768.026 1434.096 547.300 233.170 547.300<br>Boundary Element Check<br>Station B-Zone B-Zone<br>Location Longth Combo Pu Mu Vu Pu/Po<br>Top 1.251 DWAL25 1372.055 -1361.389 -462.094 0.4363<br>Design Inadequacy Message: Pier is overstressed in flexure and Pu/Po < -0.35 !!                                                                                                    | Station                                                                         | Edge-Length      | lension<br>Bebar in^2 | I ension         | P.,           | м            |               |          |  |
| Bight Top       1.914       0.000       DW/4L27       595.987       -265.923         Lett Bottom       2.900       13.162       DW/4L27       697.279       -1893.056         Station       Compression       Compression       Pu       Mu       Mu       Lett Bottom       2.900       13.162       DW/4L27       1893.056         Station       Compression       Combo       Pu       Mu       Mu       Lett Bottom       2.900       20.942.25       1189.470       212.815       1393         Right Bottom       2.900       20.087       DW/AL25       1372.055       -1361.399       348.059         Shear Design       Station       Rebar       Combo       Pu       Mu       Vu       Capacity       phi Vn         Top       1.066       COMB1       758.026       1434.096       547.300       233.170       547.300         Boundary Element Check       Bizone       Bizone       Nu       Vu       Vu       Pu/Po         Location       Length       Combo       Pu       Mu       Vu       233.170       547.300         Boundary Element Check       Sitation       Bizone       Pizone       1382.055       -1361.389       -462.094       0.2814                                                                                                    | Left Top                                                                        | 1.148            | 0.000                 | DWAL27           | 595,987       | -265.923     |               |          |  |
| Left Bottom         2 900         29 920         COMB1         886.588         3300.826           Right Bottom         2 900         13 162         DWAL27         687.279         -1883.056           Station         Compression         Compression         Pu         Mu         Mu         Mu         Mu         Phi Vn           Left Top         1.148         14.336         DVAL25         1189.470         217.02.138         1702.138           Right Bottom         2.900         20.087         DVAL25         1372.055         -1361.389         5           Shear Design         Station         Rebar         Shear         Pu         Mu         Yu         phi Vc         phi Vn           Top         1.066         COMB1         788.026         1434.096         547.300         233.170         547.300           Boundary Element Check         Station         8.2one         8.2one         1389.470         212.815         -462.094         0.2814         0.4363           Boutom         Not Checked         DWAL25         1372.055         -1361.389         -462.094         0.4363                                                                                                    | Right Top                                                                       | 1.914            | 0.000                 | DWAL27           | 595,987       | -265.923     |               |          |  |
| Hight Bottom         2.500         13.162         DVAL27         687.279         -1883.056           Station         Compression         Compression         Complexion         Complexion         Pu         Mu           Lect Top         1.148         14.338         DVAL24         1189.470         212.815         1189.470         212.815           Right Fort         Febar Inf?         Combo         Pu         Mu         Vu         212.815         1389.470         212.815           Shear Design         Station         Rebar         Shear         VuAL24         1367.048         3448.059           Shear Design         Station         Rebar         Shear         VuAL24         1367.048         3448.059           Shear Design         Station         Rebar         Shear         Vu         Vu         Phi Vn         Phi Vn           Top         1.066         CDMB1         768.026         1434.096         547.300         233.170         547.300           Bottom         1.066         CDMB1         886.588         3300.826         547.300         233.170         547.300           Location         Length         Combo         Pu         Mu         Vu         Pu/Po <t< td=""><td>Left Bottom</td><td>2.900</td><td>29.920</td><td>COMB1</td><td>886.588</td><td>3300.826</td><td></td><td></td></t<>                                                                                                    | Left Bottom                                                                     | 2.900            | 29.920                | COMB1            | 886.588       | 3300.826     |               |          |  |
| Station<br>Location         Compression<br>Rebar in <sup>2</sup> /2         Compression<br>Combo         Pu         Mu           Lett Forp         1.148         14.38         DVAL25         1189.470         212.815           Right Top         1.914         29.949         DVAL25         1184.462         1702.138           Lett Bottom         2.300         20.087         DVAL24         1367.048         3448.059           Shear Design<br>Station         Rebar         Shear<br>Combo         Pu         Mu         Vu         Capacity<br>phi Vc         Capacity<br>phi Vn           Top         1.066         COMB1         788.026         1434.096         547.300         233.170         547.300           Boundary Element Check<br>Station         B-Zone         B-Zone         Pu         Mu         Vu         233.170         547.300           Boundary Element Check         B-Zone         D-Zone         Pu         Vu         Vu         233.170         547.300           Top         1.261         DWAL25         1189.470         212.815         -462.094         0.2814           Bottom         Not Checked         DWAL25         1372.055         -1361.389         -462.094         0.4363           Design Inadequacy Message: Pier is overstressed in flexure and Pu/Po                                                                                                    | Hight Bottom                                                                    | 2.900            | 13,162                | DWAL27           | 687.279       | -1883.056    |               |          |  |
| Location Edge-Length         Rebar in ?2         Combo         Pu         Mu           Left Top         1.314         23.943         DWAL25         1189.470         212.815           Right Top         1.314         23.943         DWAL24         1184.462         1702.138           Left Bottom         2.900         20.087         DWAL25         1372.055         -1361.389           Shear Design         Station         Rebar         Shear         Capacity         Capacity         phi Vn           Top         1.066         COMB1         788.026         1434.096         547.300         233.170         547.300           Boundary Element Check         Station         B-Zone         B-Zone         Yu         Yu         Vu         233.170         547.300           Station         B-Zone         B-Zone         B-Zone         Yu         Yu         233.170         547.300           Station         B-Zone         B-Zone         Yu         Yu         Yu         233.170         547.300           Boundary Element Check         Station         B-Zone         Yu         Yu         Yu         Yu           Top         1.251         DWAL25         1372.055         -1361.389 <t< td=""><td>Station</td><td></td><td>Compression (</td><td>Compression</td><td></td><td></td><td></td><td></td></t<>                                                                                                    | Station                                                                         |                  | Compression (         | Compression      |               |              |               |          |  |
| Left Top 1.148 14.338 DVAL25 1189.470 212.815<br>Right Bottom 2.900 20.087 DVAL25 1184.462 1702.138<br>Left Bottom 2.900 72.489 DVAL24 1367.048 3448.059<br>Shear Design<br>Station Rebar Shear Value Vu<br>Top 1.066 COMB1 768.026 1434.096 547.300 233.170 547.300<br>Bottom 1.066 COMB1 768.026 1434.096 547.300 233.170 547.300<br>Bottom 1.066 COMB1 768.026 1434.096 547.300 233.170 547.300<br>Bottom 1.066 COMB1 788.026 1434.096 547.300 233.170 547.300<br>Bottom 1.066 COMB1 788.026 1434.096 547.300 233.170 547.300<br>Bottom 1.066 COMB1 788.026 1434.096 547.300 233.170 547.300<br>Boundary Element Check<br>Station B-Zone B-Zone<br>Location Length Combo Pu Mu Vu<br>Top 1.251 DVAL25 1189.470 212.815 462.094 0.2814<br>Bottom Not Checked DVAL25 1372.055 -1361.389 -462.094 0.4363<br>Design Inadequacy Message: Pier is overstressed in flexure and Pu/Po < -0.35 !!                                                                                                    | Location                                                                        | Edge-Length      | Rebar in^2            | Combo            | Pu            | Mu           |               |          |  |
| Hight lop     1.314     23.343     DVAL24     1184.452     1702.138       Left Bottom     2.300     20.087     DVAL25     1372.055     -1361.383       Right Bottom     2.900     72.488     DVAL24     1367.048     3448.059       Shear Design     Station     Rebar     Shear     Capacity     Capacity       Location     in 22/tt     Combo     Pu     Mu     Vu     Phi Vc     Phi Vn       Top     1.066     COMB1     768.026     1434.096     547.300     233.170     547.300       Bottom     1.066     COMB1     886.588     3300.826     547.300     233.170     547.300       Boundary Element Check     Bottom     B-Zone     Pu     Mu     Vu     Pu/Po       Location     Loquith     Combo     Pu     Mu     Vu     Pu/Po       Location     Loquith     Combo     Pu     Mu     Vu     Pu/Po       Location     Length     Combo     Pu     Mu     Vu     Pu/Po       Location     Length     Combo     Pu     Mu     Vu     Q.2814       Bottom     Not Checked     DWAL25     1372.055     -1361.389     -462.094     0.4363       Design Inadequacy Message: Pier is                                                                                                    | Left Top                                                                        | 1.148            | 14.338                | DWAL25           | 1189.470      | 212.815      |               |          |  |
| Light Bottom         2.800         20.87         DWAL24         1372.03         1381.059           Shear Design         Station         Rebar         Shear         Capacity         Capacity         Phi Vn           Stop         1.066         COMB1         788.026         1434.096         547.300         233.170         547.300           Boundary Element Check         Station         B-Zone         B-Zone         547.300         233.170         547.300           Boundary Element Check         Station         B-Zone         B-Zone         Vu         Vu         Pu/Po           Location         Length         Combo         Pu         Mu         Vu         233.170         547.300           Boundary Element Check         B-Zone         B-Zone         Pu         Vu         Vu         Pu/Po           Top         1.251         DWAL25         1384.09         212.815         -462.094         0.2814           Bottom         Not Checked         DWAL25         1372.055         -1361.389         -462.094         0.4363                                                                                                    | Hight Iop                                                                       | 1.914            | 29.949                | DWAL24           | 1184.462      | 1702.138     |               |          |  |
| Shear Design<br>Station         Rebar<br>Combo         Shear<br>Combo         Pu<br>Pu         Mu         Vu<br>Vu         Capacity<br>phi Vn<br>233 170         Capacity<br>phi Vn<br>233 170         Capacity phi Vn<br>233 170         Capacity phi Vn<br>233 170         Capacity phi Vn<br>233 170         Capacity phi Vn<br>233 170         Capacity phi Vn | Bight Bottom                                                                    | 2,300            | 72 488                | DWAL25           | 1367.048      | 3448 059     |               |          |  |
| Shear Design         Capacity         Capacity <th cols<="" td=""><td></td><td></td><td></td><td></td><td></td><td></td><td></td><td></td></th>                                                                                                    | <td></td> <td></td> <td></td> <td></td> <td></td> <td></td> <td></td> <td></td> |                  |                       |                  |               |              |               |          |  |
| Station         Hebar         Shear         Capacity         Capacity         C                                                                                                    | Shear Desig                                                                     | n                |                       |                  |               |              |               |          |  |
| Location         In         2.76         Common         768.026         1434.096         547.300         233.170         547.300           Bottom         1.066         COMB1         768.026         1434.096         547.300         233.170         547.300           Boundary Element Check         Station         B-Zone         B-Zone         B-Zone         547.300         233.170         547.300           Location         Length         Combo         Pu         Mu         Vu         Pu/Po           Top         1.251         DWAL25         1189.470         212.815         -462.094         0.2814           Bottom         Not Checked         DWAL25         1372.055         -1361.389         -462.094         0.4363                                                                                                    | Station                                                                         | Hebar            | Shear                 | P.,              | м.,           | ¥.,          | Capacity      | Capacity |  |
| Bottom         1.066         COMB1         886.588         3300.826         547.300         233.170         547.300           Boundary Element Check<br>Station         B-Zone         B-Zone         Combo         Pu         Mu         Vu         Pu/Po           Location         Location         Location         Location         DWAL25         1189.470         212.815         -462.094         0.2814           Bottom         Not Checked         DWAL25         1372.055         -1361.389         -462.094         0.4363           Design Inadequacy Message: Pier is overstressed in flexure and Pu/Po < -0.35 !!         Construction         Construction         Construction         Construction                                                                                                    | Lucation                                                                        | 1.066            | COMB1                 | 768 026          | 1434.096      | 547 300      | 233 170       | 547 300  |  |
| Boundary Element Check         B-Zone         B-Zone         Pu         Mu         Vu         Pu/Po           Location         Length         Combo         Pu         Mu         Vu         Pu/Po           Top         1.251         DWAL25         1189.470         212.815         -462.094         0.2814           Botom         Not Checked         DWAL25         1372.055         -1361.389         -462.094         0.4363           Design Inadequacy Message:         Pier is overstressed in flexure and Pu/Po < -0.35 !!                                                                                                    | Bottom                                                                          | 1.066            | COMB1                 | 886.588          | 3300.826      | 547.300      | 233.170       | 547.300  |  |
| Station         B-Zone         B-Zone         Pu         Mu         Vu         Pu/Po           Location         Length         Combo         Pu         Mu         Vu         Pu/Po           Top         1.251         DWAL25         1189.470         212.815         -462.094         0.2814           Bottom         Not Checked         DWAL25         1372.055         -1361.389         -462.094         0.4363           Design Inadequacy Message:         Pier is overstressed in flexure and Pu/Po < -0.35 !!         -0.35 !!         -0.35 !!                                                                                                    | Devendent Fl                                                                    |                  |                       |                  |               |              |               |          |  |
| Location         Length         Combo         Pu         Mu         Vu         Pu/Po           Top         1.251         DWAL25         1189.470         212.815         -462.094         0.2814           Bottom         Not Checked         DWAL25         1372.055         -1361.389         -462.094         0.4363           Design Inadequacy Message:         Pier is overstressed in flexure and Pu/Po < -0.35 !!         -0.35 !!         -0.35 !!                                                                                                    | Station                                                                         | B-Zone           | B-Zone                |                  |               |              |               |          |  |
| Top         1.251         DWAL25         1189 470         212.815         -462.094         0.2814           Bottom         Not Checked         DWAL25         1372.055         -1361.389         -462.094         0.4363           Design Inadequacy Message: Pier is overstressed in flexure and Pu/Po < -0.35 !!         -0.35 !!         -0.35 !!                                                                                                    | Location                                                                        | Length           | Combo                 | Pu               | Mu            | Vu           | Pu/Po         |          |  |
| Bottom Not Checked DWAL25 1372.055 -1361.389 -462.094 0.4363 Design Inadequacy Message: Pier is overstressed in flexure and Pu/Po < -0.35 !!                                                                                                    | Тор                                                                             | 1.251            | DWAL25                | 1189.470         | 212.815       | -462.094     | 0.2814        |          |  |
| Design Inadequacy Message: Pier is overstressed in flexure and Pu/Po $<$ -0.35 $!!$                                                                                                    | Bottom                                                                          | Not Checked      | DWAL25                | 1372.055         | -1361.389     | -462.094     | 0.4363        |          |  |
|                                                                                                    | Design Inade                                                                    | equacy Messa     | ne: Pier is over      | stressed in flex | are and Pu/Po | n < -0.35 !! |               |          |  |
|                                                                                                    |                                                                                 |                  |                       |                  |               |              |               |          |  |
|                                                                                                    |                                                                                 |                  |                       |                  |               |              |               |          |  |
|                                                                                                    |                                                                                 |                  |                       |                  |               |              |               |          |  |
|                                                                                                    |                                                                                 |                  |                       |                  |               |              |               |          |  |
|                                                                                                    |                                                                                 |                  |                       |                  |               |              |               |          |  |
|                                                                                                    |                                                                                 |                  | - 1                   |                  |               |              |               |          |  |
| Combos Overwrites OK Cancel                                                                                                    | Comb                                                                            | os Ov            | erwrites              |                  |               |              | OK            | Cancel   |  |

۴. حالت دوم طراحی آرماتور دیوار برشی (بصورت ساده شده ی C&T):

نکته:منظور از سادگی روش در نظر گرفتن فرضیات ساده کننده است.

- کل دیوار برشی در ELEV5 را در حالت انتخاب بگذارید.
- از منوی Simplified C and T,Assign Pier Sections , Shear Wall Design,Design را انتخاب کنید.

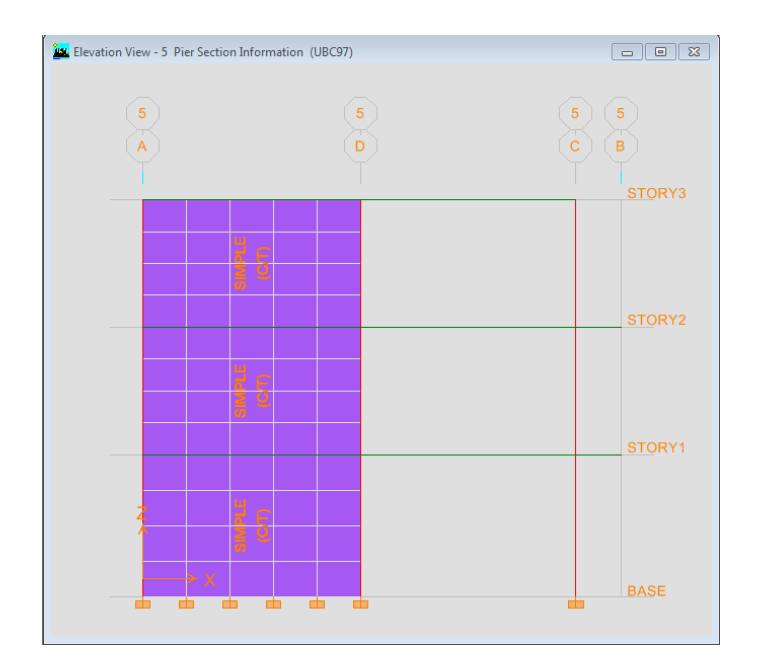

## ۹ انجام تحلیل طیفی

در صورت نیاز به انجام تحلیل طیفی، در این مرحله نحوه انجام تحلیل طیفی انجام شده است .

#### ۹-۱ . تعريف تابع طيف

۱- می توان این تابع را در برنامه Excel تعریف کنیم.

برنامه Excel را اجرا کنید.

مقادیر زیر را بر اساس آیین نامه ۲۸۰۰ وارد می کنیم.

| 0          | 0.35            |
|------------|-----------------|
| 0.2        | 0.875           |
| 0.5        | 0.875           |
| 0.6        | 0.664161        |
| 0.7        | 0.599297        |
| 0.8        | 0.548252        |
| 0.9        | 0.506849        |
| 1          | 0.472469        |
| 1.1        | 0.443382        |
| 1.2        | 0.418394        |
| 1.3        | 0.396653        |
| 1.4        | 0.377533        |
| 1.5        | 0.360561        |
| 1.6        | 0.345376        |
| 1.7        | 0.331696        |
| 1.8        | 0.319294        |
| 1.9        | 0.30799         |
| 2          | 0.297636        |
| 2.1        | 0.288111        |
| 2.2        | 0.279313        |
| 2.3        | 0.271157        |
| 2.4        | 0.263571        |
| 2.5        | 0.256495        |
| 2.6        | 0.249875        |
| 2.7        | 0.243667        |
| 2.8        | 0.23783         |
| <u>2.9</u> | <u>0.232331</u> |

جهت کنترل صحت نمودار طیف را رسم کنید. • در قسمت INSERT , روی آیکون ( تناب) کلیک نمایید و شما <u>شود.</u> • حال روی آیکون ( آنه) کلیک نمایید و More scatter را انتخاب کنید. • روی گزینه ( آنه) کلیک کرده و نمودار را انتخاب و سپس OK کنید. ا انتخاب نمایید تا نمودار نمایش داده

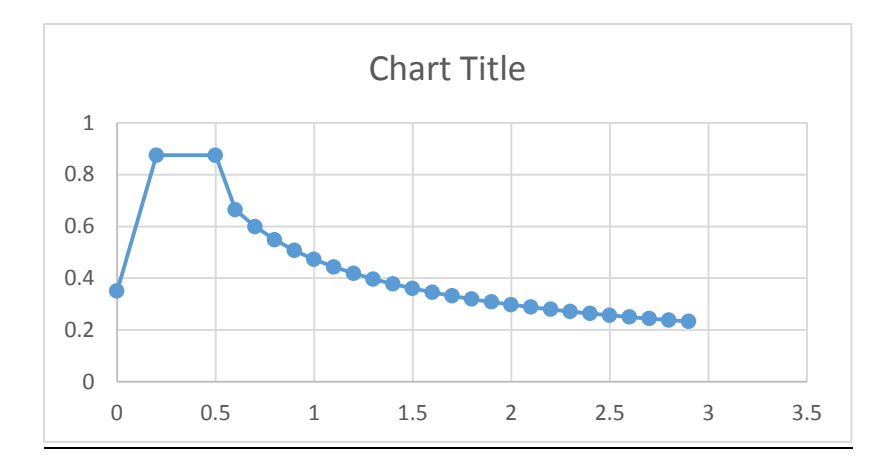

- حال تمامی مقادیر داده شده را انتخاب و کپی نمایید . یک فایل Notepad اجرا نموده و مقادیر را در آن paste کنید.
- فایل Notepad را در قسمتی که فایل Etabs تا وجود دارد با یک نام انتخابی مثل ۶۸۰۰ , save نمایید.

ادامه دربرنامه Etabs :

ایتدا روی آیکون( 🕮) کلیک کنیدتا محیط مدلسازی فعال شود (در صورتی که در مرحله ی قبل تحلیل انجام شده باشد مورد نیاز است).

- از منو Define, گزینه( 🗖 <u>Response Spertum Functions...</u>) را انتخاب نمایید.
- در قسمت Spectrum From File , Choose Function را انتخاب و روی گزینه Add New Function
   کلیک نمایید.
- روی گزینه Brows کلیک نمایید و فایل notepad را که ذخیره نموده اید , فرا بخوانید و پسوند فایل را Text انتخاب کنید.

| Pick Function            | Data File                             | ×                                                                                                    |                  |
|--------------------------|---------------------------------------|----------------------------------------------------------------------------------------------------|------------------|
|                          | ≪ darsi → New folder → etabs_2        | ✓ 4y Search etabs_2                                                                                                    |                  |
| Organize 🔻               | New folder                            | III 🔹 🖬 🔞                                                                                                    |                  |
| 🚺 Downlo                 | ads Name                              | Date modified Type                                                                                                    |                  |
| Recent Autodes           | Places 2800                           | Y+)V/Y)/+) +V:Y+ Text Document                                                                                                    |                  |
| Autouc                   |                                       |                                                                                                    |                  |
| 📜 Libraries              |                                       |                                                                                                    |                  |
| Docume                   | ents                                  |                                                                                                    |                  |
| Pictures                 | E                                     |                                                                                                    |                  |
| 🛃 Videos                 |                                       |                                                                                                    |                  |
|                          |                                       |                                                                                                    |                  |
| 💻 Computer<br>🏂 Local Di | sk (C:)                               |                                                                                                    |                  |
| local Dis                | k (D:)                                |                                                                                                    |                  |
| Autodes                  | k 360 👻 🖌 👘                           |                                                                                                    |                  |
|                          | File name: 1                          | ✓ Text Files (*.txt)                                                                                                    |                  |
|                          |                                       | Open Cancel                                                                                                    |                  |
|                          |                                       |                                                                                                    |                  |
|                          |                                       |                                                                                                    | •5 OK            |
|                          |                                       |                                                                                                    | - سپس۲۰۰ کیپ     |
| F                        | Response Spectrum Function Definition | and the second second se |                  |
|                          |                                       |                                                                                                    | amping Ratio     |
|                          | Function Name                         | FUNC2 0.05                                                                                                    |                  |
|                          | - Function File                       | Values are:                                                                                                    | بابرابر فركاني   |
|                          | File Name Bro                         | wse                                                                                                    | بر الماس فر فانس |
|                          | d:\darsi\new folder\etabs_2\2800.txt  | Frequency vs value                                                                                                    |                  |
|                          |                                       | (• Period vs Value                                                                                                    |                  |
| چند خط را برر            | Header Lines to Skip 0                |                                                                                                    | ب اساس دوره      |
|                          |                                       |                                                                                                    | <u> </u>         |
|                          |                                       |                                                                                                    | تناوب            |
| 1                        | Convert to User Defined View E        | ile I                                                                                                    |                  |
|                          |                                       |                                                                                                    |                  |
|                          | - Function Graph                      |                                                                                                    |                  |
|                          |                                       |                                                                                                    |                  |
|                          |                                       |                                                                                                    |                  |
|                          |                                       |                                                                                                    |                  |
|                          |                                       |                                                                                                    |                  |
|                          |                                       |                                                                                                    |                  |
|                          |                                       |                                                                                                    |                  |
|                          |                                       |                                                                                                    |                  |
|                          |                                       |                                                                                                    |                  |
|                          | (Diselau Fr                           |                                                                                                    |                  |
|                          | i Display un                          |                                                                                                    |                  |
|                          |                                       |                                                                                                    |                  |
|                          |                                       | DK Cancel                                                                                                    |                  |

- آیکون Period vs Value را فعال کرده تا بر اساس دوره تناوب بررسی کند.
  - گزینه Display Graph را فعال و سپس OK کنید.

۲-۹ . انجام تنظيمات تحليل طيفي

در این مثال ، ۴ نوع تحلیل طیفی تعریف می گردد که شامل :

سى

SX:زلزله بدون برون محوری در جهت X

SEX: زلزله با برون محوری در جهت X

SY:زلزله بدون برون محوری در جهت Y

SEY: زلزله با برون محوری در جهت Y

که نحوه تعریف این ها در نرم افزار به شرح زیر است:

- از قسمت Define, response Spectrum Case Data را انتخاب کنید.
  - روی گزینه Add New کلیک نمایید.
    - در قسمت SXمعرفی کنید.
  - مانند تصویر مقادیر را جایگزین کرده و سپس OK کنید.

| Response Spectrum Case Data     |  |  |  |  |  |  |  |  |
|---------------------------------|--|--|--|--|--|--|--|--|
| Spectrum Case Name SX           |  |  |  |  |  |  |  |  |
| Structural and Function Damping |  |  |  |  |  |  |  |  |
| Damping 0.05                    |  |  |  |  |  |  |  |  |
| Modal Combination               |  |  |  |  |  |  |  |  |
| CQC O SRSS O ABS O GMC          |  |  |  |  |  |  |  |  |
| f1 f2                           |  |  |  |  |  |  |  |  |
| Directional Combination         |  |  |  |  |  |  |  |  |
| • SRSS                          |  |  |  |  |  |  |  |  |
| C ABS Orthogonal SF             |  |  |  |  |  |  |  |  |
| Input Response Spectra          |  |  |  |  |  |  |  |  |
| Direction Function Scale Factor |  |  |  |  |  |  |  |  |
| U1 <u>FUNC1</u> 1               |  |  |  |  |  |  |  |  |
| U2 -                            |  |  |  |  |  |  |  |  |
| uz                              |  |  |  |  |  |  |  |  |
| Excitation angle                |  |  |  |  |  |  |  |  |
| Eccentricity                    |  |  |  |  |  |  |  |  |
| Ecc. Ratio (All Diaph.)         |  |  |  |  |  |  |  |  |
| Override Diaph. Eccen. Override |  |  |  |  |  |  |  |  |
| OK Cancel                       |  |  |  |  |  |  |  |  |

| Response Spectrum Case Data     |
|---------------------------------|
| Spectrum Case Name SEX          |
| Structural and Function Damping |
| Damping 0.05                    |
| Modal Combination               |
| CQC C SRSS C ABS C GMC          |
| Directional Combination         |
| • SRSS                          |
| C ABS Orthogonal SF             |
| Input Response Spectra          |
| Direction Function Scale Factor |
| U1 FUNC1 👤 1                    |
| U2 🔽                            |
| UZ 🔽                            |
| Excitation angle                |
| Eccentricity                    |
| Ecc. Ratio (All Diaph.) 0.05    |
| Override Diaph. Eccen. Override |
| OK Cancel                       |

| Response Spectrum Case Data                    |
|------------------------------------------------|
| Spectrum Case Name SY                          |
| Structural and Function Damping                |
| Damping 0.05                                   |
| Modal Combination                              |
| CQC C SRSS C ABS C GMC     1     1     1     1 |
| Directional Combination                        |
|                                                |
| C ABS Orthogonal SF                            |
| Input Response Spectra                         |
| Direction Function Scale Factor                |
| U1 🔽                                           |
| U2 FUNC1 - 1                                   |
| UZ 🔽                                           |
| Excitation angle                               |
| Eccentricity                                   |
| Ecc. Ratio (All Diaph.)                        |
| Override Diaph. Eccen. Override                |
| OK Cancel                                      |

| Response Spectrum Case Data     |  |  |  |  |  |  |  |
|---------------------------------|--|--|--|--|--|--|--|
| Spectrum Case Name SEY          |  |  |  |  |  |  |  |
| Structural and Function Damping |  |  |  |  |  |  |  |
| Damping 0.05                    |  |  |  |  |  |  |  |
| Modal Combination               |  |  |  |  |  |  |  |
| ● CQC C SRSS C ABS C GMC        |  |  |  |  |  |  |  |
| f1 f2                           |  |  |  |  |  |  |  |
| Directional Combination         |  |  |  |  |  |  |  |
| • SRSS                          |  |  |  |  |  |  |  |
| C ABS Orthogonal SF             |  |  |  |  |  |  |  |
| Input Response Spectra          |  |  |  |  |  |  |  |
| Direction Function Scale Factor |  |  |  |  |  |  |  |
| U1 🔽                            |  |  |  |  |  |  |  |
| U2 FUNC1 • 1                    |  |  |  |  |  |  |  |
| UZ 🔽                            |  |  |  |  |  |  |  |
| Excitation angle                |  |  |  |  |  |  |  |
| Eccentricity                    |  |  |  |  |  |  |  |
| Ecc. Ratio (All Diaph.) 0.05    |  |  |  |  |  |  |  |
| Override Diaph. Eccen. Override |  |  |  |  |  |  |  |
| 0K Cancel                       |  |  |  |  |  |  |  |

نكته: جهت اعمال نتايج تحليل طيفي در طراحي، لازم است تركيبات طراحي متناسب در برنامه تعريف و اضافه شود.

**نکته۲**:جهت تعریف ترکیبات طراحی شامل تحلیل های طیفی، نیازی به اعمال زلزله های مثبت و منفی نیست.

روی گزینه ( 🖊 Run Analyzeکلیک کنید.

اولین مرحله بعد از تحلیل کنترل کفایت تعداد مودهای نوسان است که این کار در نرم افزار به صورت زیر انجام می پذیرد:

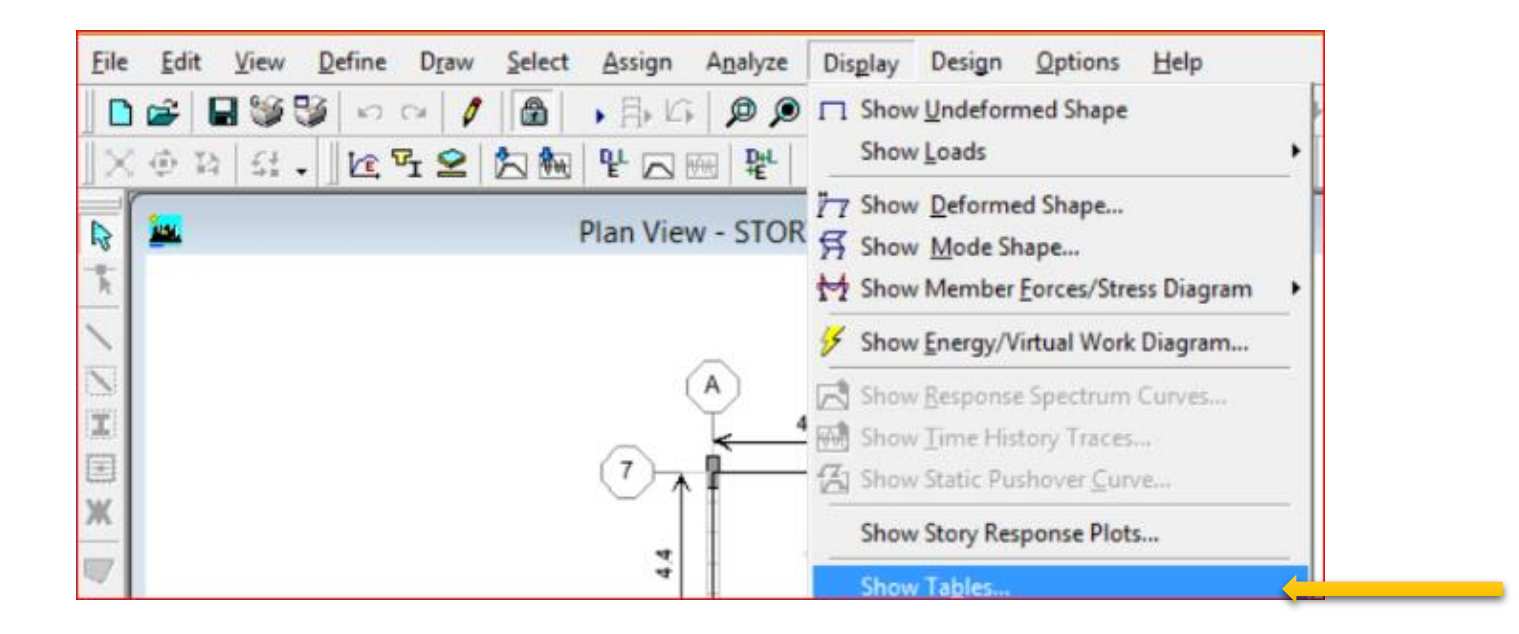

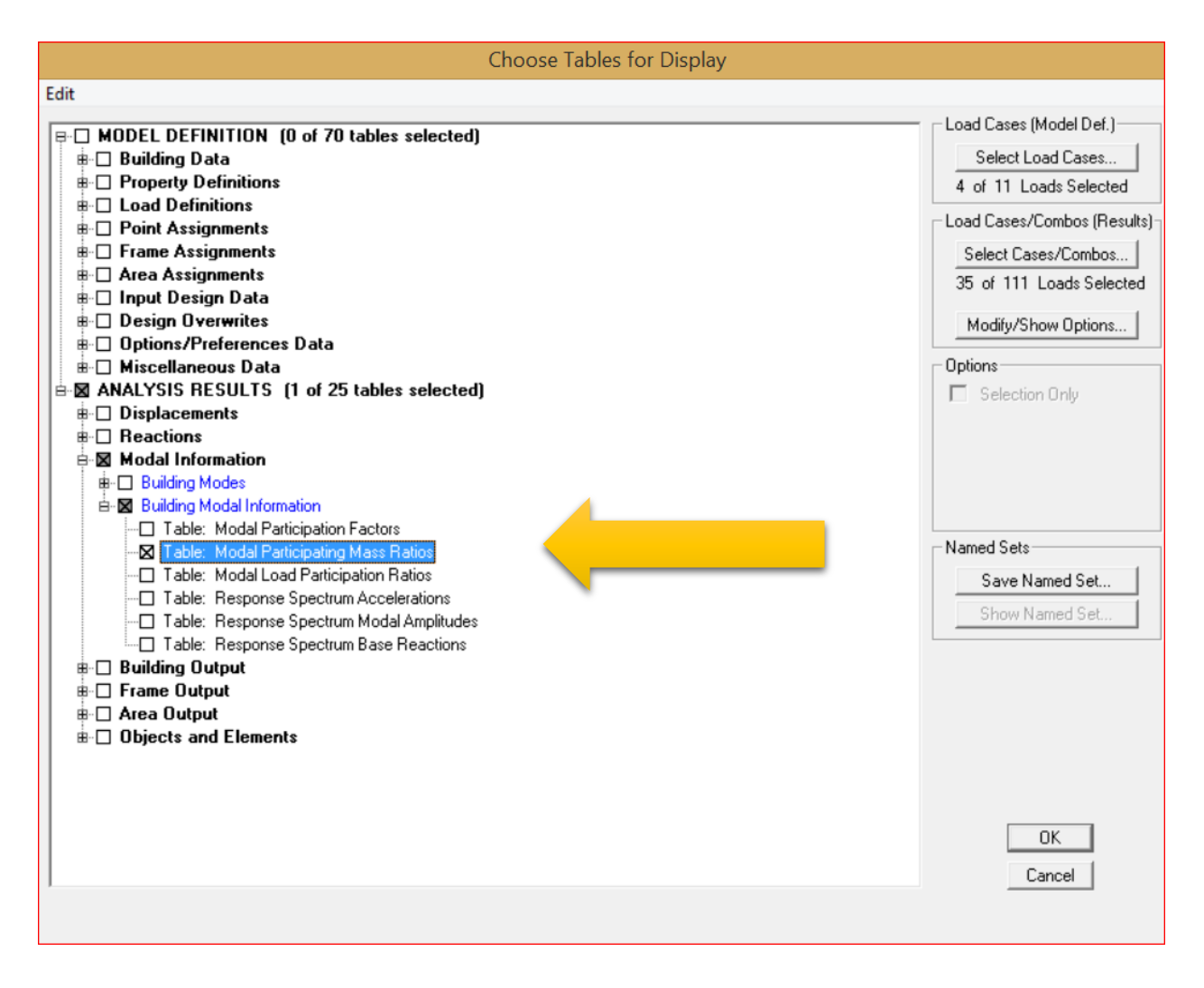

حال پایین ترین ردیف را در ستون های SUM را باید مشاهده می کنید که بزرگتر از ۹۰ باشد که در این صورت تعداد مودهای نوسان کافی است.

| Modal Participating Mass Ratios |          |        |         |        |          |          |        |    |
|---------------------------------|----------|--------|---------|--------|----------|----------|--------|----|
| Mode                            | Period   | UX     | UY      | UZ     | SumUX    | SumUY    | SumUZ  |    |
| 5                               | 0.242024 | 0.0001 | 68.8527 | 0.0000 | 95.2685  | 68.8946  | 0.0000 | 98 |
| 6                               | 0.195825 | 2.2274 | 0.0008  | 0.0000 | 97.4959  | 68.8954  | 0.0000 | 0. |
| 7                               | 0.155617 | 1.3920 | 0.0000  | 0.0000 | 98.8880  | 68.8954  | 0.0000 | 0. |
| 8                               | 0.133453 | 0.2080 | 0.0006  | 0.0000 | 99.0959  | 68.8961  | 0.0000 | 0. |
| 9                               | 0.129111 | 0.9040 | 0.0001  | 0.0000 | 99.9999  | 68.8962  | 0.0000 | 0. |
| 10                              | 0.123629 | 0.0000 | 0.7245  | 0.0000 | 99.9999  | 69.6207  | 0.0000 | 0. |
| 11                              | 0.118673 | 0.0000 | 0.0025  | 0.0000 | 99.9999  | 69.6233  | 0.0000 | 0. |
| 12                              | 0.087577 | 0.0000 | 0.0020  | 0.0000 | 100.0000 | 69.6252  | 0.0000 | 0. |
| 13                              | 0.056829 | 0.0000 | 21.3805 | 0.0000 | 100.0000 | 91.0058  | 0.0000 | 1. |
| 14                              | 0.042439 | 0.0000 | 0.0000  | 0.0000 | 100.0000 | 91.0058  | 0.0000 | 0. |
| 15                              | 0.028916 | 0.0000 | 0.0005  | 0.0000 | 100.0000 | 91.0063  | 0.0000 | 0. |
| 16                              | 0.027355 | 0.0000 | 5.8316  | 0.0000 | 100.0000 | 96.8378  | 0.0000 | 0. |
| 17                              | 0.023124 | 0.0000 | 0.0008  | 0.0000 | 100.0000 | 96.8386  | 0.0000 | 0. |
| 18                              | 0.020566 | 0.0000 | 0.0002  | 0.0000 | 100.0000 | 96.8389  | 0.0000 | 0. |
| 19                              | 0.018579 | 0.0000 | 2.1687  | 0.0000 | 100.0000 | 99.0075  | 0.0000 | 0. |
| 20                              | 0.014830 | 0.0000 | 0.7899  | 0.0000 | 100.0000 | 99.7974  | 0.0000 | 0. |
| 21                              | 0.013173 | 0.0000 | 0.2026  | 0.0000 | 100.0000 | 100.0000 | 0.0000 | 0. |

🗸 مرحله بعد همپایه کردن تحلیل طیفی و استاتیکی است:

نکته: نحوه همپایه کردن برش پایه دینامیکی به استاتیکی:براساس بند (۳–۴–۱–۳)از ویرایش چهارم ۲۸۰۰ برای همپایه کردن نتایج تحلیل طیفی باید برش پایه بدست آمده در روش تحلیل دینامیکی طیفی با برش پایه بدست امده از روش تحلیل استاتیکی مقایسه شده و اصلاح شود.

• از منو Display, Show Table را انتخاب کنید.

| <u>F</u> ile | <u>E</u> dit <u>V</u> iev | <u>D</u> efine | Draw | Select | Assign    | Analyze  | Dis     | glay         | Design    | <u>Options</u>      | Help       |   |
|--------------|---------------------------|----------------|------|--------|-----------|----------|---------|--------------|-----------|---------------------|------------|---|
|              | 🗃 🖬 🔮                     | 10             | CH 🖉 |        | •日6       | øø       | п       | Show         | Undeform  | med Shape           |            |   |
| $\  \times$  | the last state            | - 12           | F1 😫 | 古働     | 20        | AR   1   | _       | Show         | Loads     |                     |            | - |
| R            | 2                         |                |      | 1      | Plan Viev | v - STOR | ГТ<br>Я | Show<br>Show | Deforme   | ed Shape<br>nape    |            |   |
| ħ            |                           |                |      |        |           |          | M       | Show         | Member    | Eorces/Stre         | ss Diagram | + |
| $\mathbf{i}$ |                           |                |      |        |           | _        | 4       | Show         | Energy/V  | irtual Work         | Diagram    |   |
| $\mathbf{N}$ |                           |                |      |        | (         | (A)      | R       | Show         | Response  | Spectrum            | Curves     | - |
| I            |                           |                |      |        | -         | 4        | -       | Show         | Time His  | tory Traces.        |            |   |
|              |                           |                |      |        | (7)       | 1        | 函       | Show         | Static Pu | shover <u>C</u> urv | /E         |   |
| ж            |                           |                |      |        |           |          |         | Show         | Story Res | ponse Plots         | s          |   |
|              |                           |                |      |        | 4         | 1        |         | Show         | Tables    |                     |            |   |

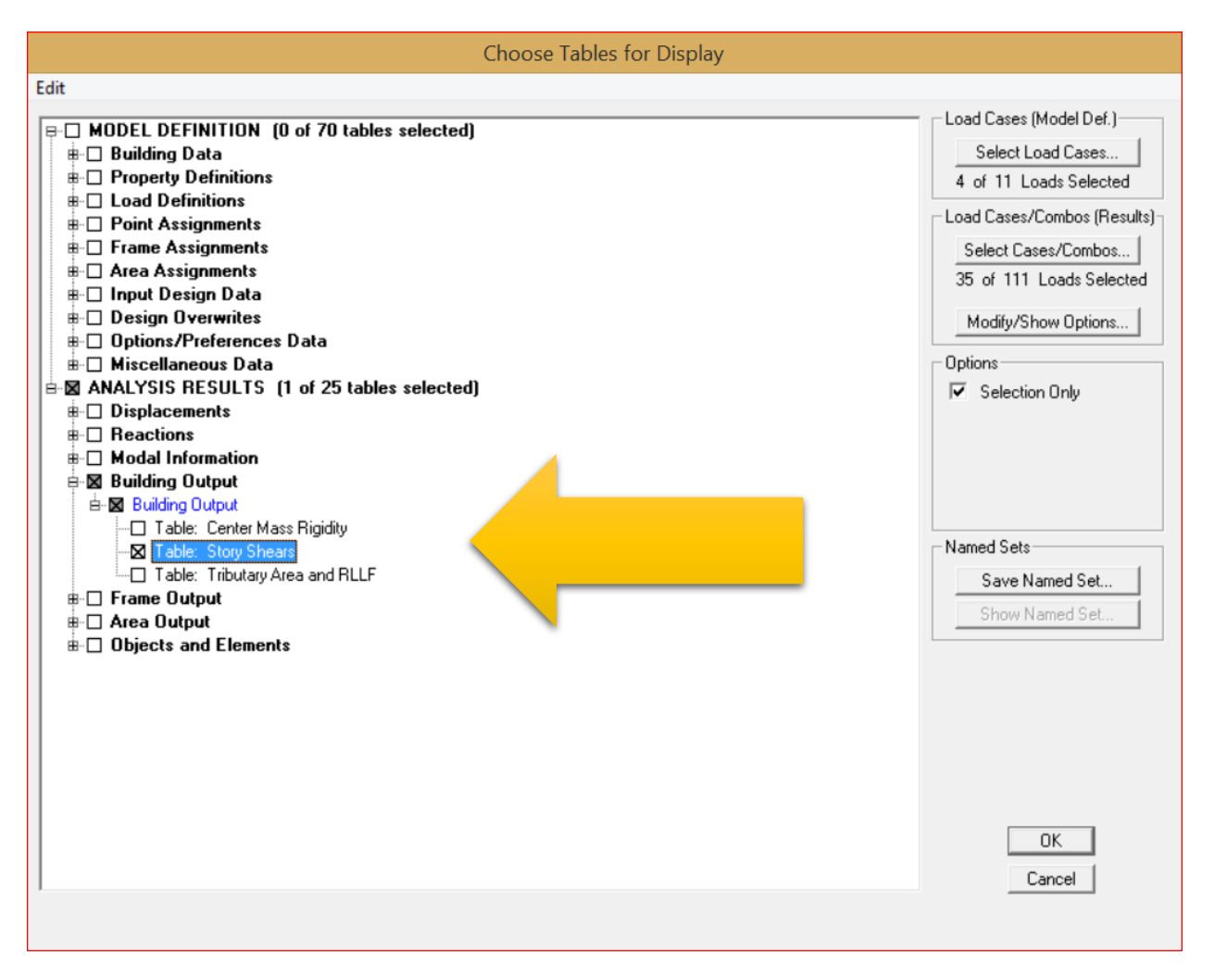

و بعد می بایستی برش حداکثر زلزله ی استاتیکی – مقدار (EYP یا EYN) – را بر SEX تقسیم کرده و همین طور مقدار حداکثر زلزله ی استاتیکی – مقدار (EYN یا EYN) – بر SEY تقسیم کرده و ضرایب را بدست آورد.

حال دوباره قفل برنامه را باز کرده و سراغ محل تعریف ترکیبات بار رفته و مراحل زیر را انجام می دهیم. این مرحله بایستی برای حالت های مختلف تحلیل (Sx , SEX, Sy , SEY) طیفی صورت گیرد
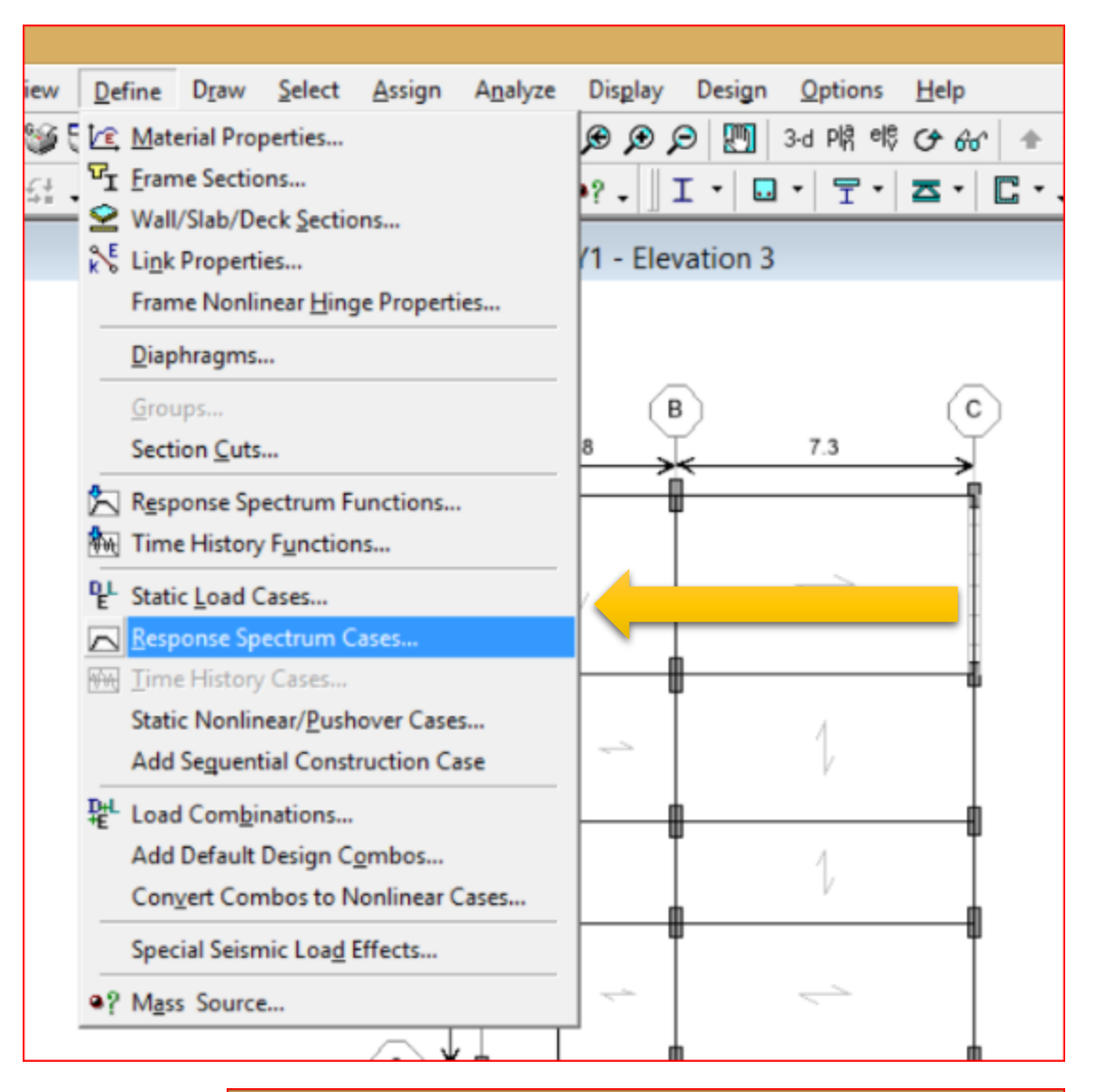

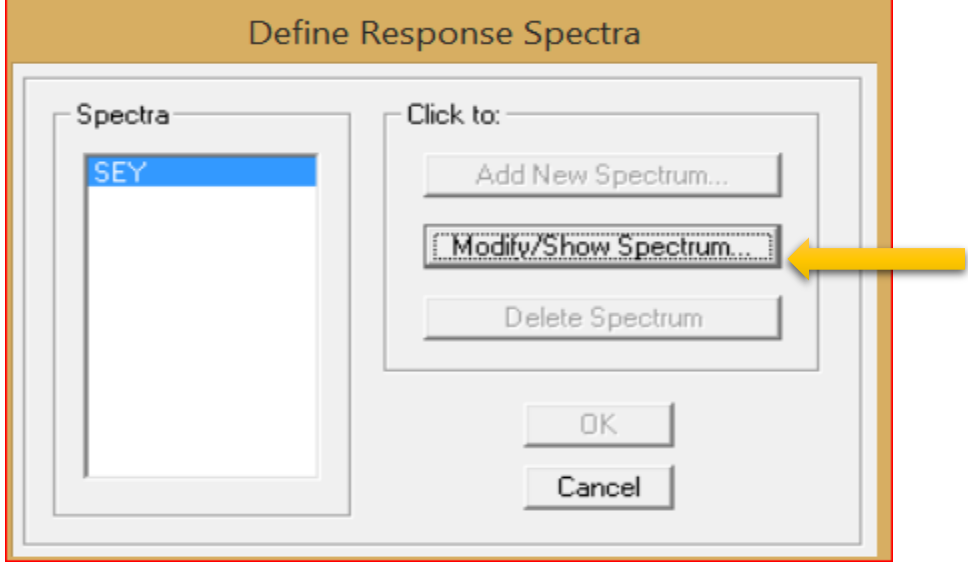

| Response Spectrum Case Data     |           |
|---------------------------------|-----------|
| Spectrum Case Name SEY          |           |
| Structural and Function Damping |           |
| Damping 0.05                    |           |
| Modal Combination               |           |
| CQC C SRSS C ABS C GMC          |           |
| f1 f2                           |           |
| Directional Combination         | MM        |
| • SRSS                          | שנג       |
| O ABS Orthogonal SF             | موجود     |
| Input Response Spectra          | <u> </u>  |
| Direction Function Scale Factor | بدست امده |
| U1 🔽                            |           |
| U2 FUNC1 - 1.24                 |           |
| UZ 🔽                            |           |
| Excitation angle 0.             |           |
| Eccentricity                    |           |
| Ecc. Ratio (All Diaph.) 0.05    |           |
| Override Diaph. Eccen. Override |           |
| OK Cancel                       |           |

حال بعد از این مرحله می تونید مدل را تحلیل کرده و بعد از کنترل این که مقادیر استاتیکی و طیفی اشاره شده در مرحله قبل یکی شده است به طراحی بپردازید.